VERZIJA 2.1 KOLOVOZ 2022. 702P08892

# Višefunkcijski pisač Xerox® B225/B235

Korisnički priručnik

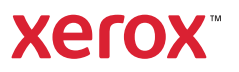

© 2022 Xerox Corporation. Sva prava pridržana. Xerox<sup>®</sup> je zaštitni znak tvrtke Xerox Corporation u Sjedinjenim Američkim Državama ili drugim državama.

Adobe<sup>°</sup>, Adobe PDF logo, Adobe<sup>°</sup> Reader<sup>°</sup>, Adobe<sup>°</sup> Type Manager<sup>°</sup>, ATM<sup>°</sup>, Flash<sup>°</sup>, Macromedia<sup>°</sup>, Photoshop<sup>°</sup> i PostScript<sup>°</sup> zaštitni su znakovi ili registrirani zaštitni znakovi tvrtke Adobe Systems, Inc.

Apple<sup>°</sup>, Bonjour<sup>°</sup>, EtherTalk<sup>°</sup>, TrueType<sup>°</sup>, iPad<sup>°</sup>, iPhone<sup>°</sup>, iPod<sup>°</sup>, iPod touch<sup>°</sup>, AirPrint<sup>°</sup> and the AirPrint Logo<sup>°</sup>, Mac<sup>°</sup>, Mac OS<sup>°</sup> i Macintosh<sup>°</sup> zaštitni su znakovi ili registrirani zaštitni znakovi tvrtke Apple Inc. u Sjedinjenim Američkim Državama i drugim državama.

Usluga web-pošte Gmail' i platforma za mobilnu tehnologiju Android' zaštitni su znakovi tvrtke Google, Inc.

HP-GL°, HP-UX° i PCL° registrirani su zaštitni znakovi tvrtke Hewlett-Packard Corporation u Sjedinjenim Američkim Državama i/ili drugim državama.

IBM° i AIX° registrirani su zaštitni znakovi tvrtke International Business Machines Corporation u Sjedinjenim Američkim Državama i/ili drugim državama.

McAfee°, ePolicy Orchestrator° i McAfee ePO° zaštitni su znakovi ili registrirani zaštitni znakovi tvrtke McAfee, Inc. u Sjedinjenim Američkim Državama i drugim državama.

Microsoft<sup>°</sup>, Windows Vista<sup>°</sup>, Windows<sup>°</sup>, Windows Server<sup>°</sup> i OneDrive<sup>°</sup> registrirani su zaštitni znakovi tvrtke Microsoft Corporation u Sjedinjenim Američkim Državama i drugim državama.

Mopria je zaštitni znak grupe Mopria Alliance.

PANTONE<sup>®</sup> i drugi zaštitni znakovi tvrtke Pantone, Inc. vlasništvo su tvrtke Pantone, Inc.

UNIX° je zaštitni znak u Sjedinjenim Američkim Državama i drugim državama, ekskluzivno licenciran preko tvrtke X/Open Company Limited.

Linux<sup>®</sup> je registrirani zaštitni znak tvrtke Linus Torvalds.

Wi-Fi CERTIFIED Wi-Fi Direct<sup>®</sup> zaštitni je znak tvrtke Wi-Fi Alliance.

PCL° je registrirani zaštitni znak tvrtke Hewlett-Packard Company. PCL je oznaka skupine naredbi pisača (jezik) i funkcija uključenih u njezine proizvode za pisače. Ovaj pisač osmišljen je tako da bude kompatibilan s PCL jezikom. To znači da pisač prepoznaje PCL naredbe koje se koriste u raznim aplikacijskim programima, kao i da oponaša funkcije koje odgovaraju tim naredbama.

Svi drugi zaštitni znakovi vlasništvo su odgovarajućih vlasnika.

# Sadržaj

| 1 Sigurnost                                                                              | 11 |
|------------------------------------------------------------------------------------------|----|
| Pravila označavanja                                                                      | 12 |
| Izjave o proizvodu                                                                       | 13 |
| Sigurnost prilikom održavanja                                                            | 16 |
| Informacije o potrošnom materijalu                                                       | 17 |
| 2 Upoznavanje pisača                                                                     | 19 |
| Konfiguracija pisača                                                                     | 20 |
| Upotreba upravljačke ploče                                                               | 21 |
| Model bez dodirnog zaslona                                                               | 21 |
| Model s dodirnim zaslonom                                                                | 22 |
| Prilagodba početnog zaslona                                                              | 23 |
| Promjena jezika tipkovnice na zaslonu                                                    | 24 |
| Razumijevanje statusa gumba za uključivanje/isključivanje i indikatora                   | 25 |
| Odabir papira                                                                            | 26 |
| Smiernice za papir                                                                       |    |
| Karakteristike papira                                                                    |    |
| Neprihvatljiv papir                                                                      | 27 |
| Odabir prethodno ispisanih obrazaca i papira sa zaglavljem                               | 27 |
| Pohrana papira                                                                           | 28 |
| Podržani formati papira                                                                  | 28 |
| Podržane vrste papira                                                                    | 31 |
| Podržane težine papira                                                                   | 32 |
| 3 Postavljanje, instalacija i konfiguracija                                              | 33 |
| Odabir lokacije za pisač                                                                 | 34 |
| Priključivanje kabela                                                                    |    |
| Pronalaženje IP adrese pisača                                                            |    |
| Postavljanje pisača za faksiranje                                                        |    |
| Postavljanje funkcije faksa                                                              |    |
| Postavljanje faksa koristeći standardnu telefonsku liniju                                |    |
| Postavljanje faksa u državama i regijama s različitim telefonskim utičnicama i utikačima | 41 |
| Povezivanje s uslugom posebnog načina zvonjenja                                          | 43 |
| Postavljanje datuma i vremena za faks                                                    | 43 |
| Konfiguriranje ljetnog vremena                                                           | 44 |
| Konfiguriranje postavki zvučnika faksa                                                   | 44 |
| Konfiguriranje postavki zvukova uređaja                                                  | 45 |
| Konfiguriranje postavki SMTP-a za e-poštu                                                | 46 |
| Upotreba čarobnjaka za postavljanje e-pošte na pisaču                                    | 46 |
| Upotreba izbornika Postavke na pisaču                                                    | 46 |
| Upotreba ugrađenog web-poslužitelja                                                      | 46 |
| Pružatelji usluge e-pošte                                                                | 47 |
| Ulaganje papira i posebnih medija                                                        | 56 |

|                            | Konfiguriranje univerzalnih postavki papira                                                                                                    |                      |
|----------------------------|----------------------------------------------------------------------------------------------------|----------------------|
|                            | Ulaganje u ručni ulagač                                                                                                    |                      |
| Īr                         | ostalacija i ažuriranje softvera, upravljačkih programa i firmvera                                                                                                    |                      |
| 11                         | Instalacija i uzumanje softvera                                                                                                    | 55<br>59             |
|                            | Ažuriranje softvera                                                                                                    | 63                   |
|                            | Izvoz ili uvoz konfiguracijske datoteke                                                                                                    | 63                   |
| A                          | plikacija Xerox® Easy Assist                                                                                                    | 64                   |
|                            | Povezivanje s aplikacijom Xerox® Easy Assist za instalirane pisače                                                                                                    | 67                   |
| U                          | mrežavanje                                                                                                    | 68                   |
|                            | Povezivanje pisača na Wi-Fi mrežu                                                                                                    | 68                   |
|                            | Povezivanje pisača s bežičnom mrežom koristeći Wi-Fi Protected Setup (WPS)                                                                                                    | 68                   |
|                            | Konfiguracija veze Wi-Fi Direct                                                                                                    | 69                   |
|                            | Povezivanje mobilnog uređaja s pisačem                                                                                                    | 70                   |
|                            | Povezivanje računala s pisačem                                                                                                    |                      |
|                            | Deaktiviranje Wi-Fi mreze                                                                                                    | /                    |
| Ie                         |                                                                                                    |                      |
| 15                         | pisivanje stranice s postavkama izbornika                                                                                                    | / Z                  |
| 4 Osigi                    | urajte pisač                                                                                                    | 73                   |
| D.                         | ricania memorila nicača                                                                                                    | 77.                  |
|                            | raćanje tvornički zadanih postavki                                                                                                    |                      |
| VI<br>T                    |                                                                                                    | 75                   |
| 12                         | java o postojanosti memorije                                                                                                    |                      |
| 5 Ispis                    |                                                                                                    | 77                   |
| Ĭc                         | nicivanie s računala                                                                                                    | 78                   |
| IS                         | inicivanje s mobilnog uređaja                                                                                                    |                      |
| 15                         | Ispis s mobilnog uređaja koristeći Monria. Print Service                                                                                                    |                      |
|                            | Ispisivanie s mobilnog uređaja koristeći AirPrint®                                                                                                    |                      |
|                            | Ispisivanje s mobilnog uređaja koristeći Wi-Fi Direct <sup>®</sup>                                                                                                    |                      |
| Is                         | spisivanie s memoriiskoa poaona                                                                                                    |                      |
|                            | održani memorijski pogoni i vrste datoteka                                                                                                    |                      |
| Po                         |                                                                                                    | 82                   |
| Po                         | Memoriiski pogoni                                                                                                    | 82<br>82             |
| Po                         | Memorijski pogoni<br>Vrste datoteka                                                                                                    | 82<br>               |
| Po                         | Memorijski pogoni<br>Vrste datoteka<br>onfiguriranje povierlijvih zadataka                                                                                                    | 82<br>82<br>82<br>82 |
| Po<br>Ko                   | Memorijski pogoni<br>Vrste datoteka<br>onfiguriranje povjerljivih zadataka<br>Upotreba upravljačke ploče.                                                                                                    |                      |
| Pc<br>Ko                   | Memorijski pogoni<br>Vrste datoteka<br>onfiguriranje povjerljivih zadataka<br>Upotreba upravljačke ploče<br>Upotreba ugrađenog web-poslužitelja                                                                                                    |                      |
| Pc<br>Ko<br>Is             | Memorijski pogoni.<br>Vrste datoteka.<br>onfiguriranje povjerljivih zadataka.<br>Upotreba upravljačke ploče.<br>Upotreba ugrađenog web-poslužitelja.<br>spisivanje povjerljivih i drugih zadržanih zadataka.                                                                                                    |                      |
| Pc<br>Ko<br>Is             | Memorijski pogoni<br>Vrste datoteka<br>onfiguriranje povjerljivih zadataka<br>Upotreba upravljačke ploče<br>Upotreba ugrađenog web-poslužitelja<br>spisivanje povjerljivih i drugih zadržanih zadataka<br>Za korisnike sustava Windows                                                                                                    |                      |
| Pc<br>Ka<br>Is             | Memorijski pogoni<br>Vrste datoteka<br>onfiguriranje povjerljivih zadataka<br>Upotreba upravljačke ploče<br>Upotreba ugrađenog web-poslužitelja<br>spisivanje povjerljivih i drugih zadržanih zadataka<br>Za korisnike sustava Windows<br>Za korisnike Macintosh računala                                                                                                    |                      |
| Pc<br>Kc<br>Is<br>Is       | Memorijski pogoni<br>Vrste datoteka<br>onfiguriranje povjerljivih zadataka<br>Upotreba upravljačke ploče<br>Upotreba ugrađenog web-poslužitelja<br>spisivanje povjerljivih i drugih zadržanih zadataka<br>Za korisnike sustava Windows<br>Za korisnike Macintosh računala<br>spisivanje popisa uzoraka fontova                                                                                                    |                      |
| Pc<br>Kc<br>Is<br>Is<br>Pc | Memorijski pogoni<br>Vrste datoteka<br>onfiguriranje povjerljivih zadataka<br>Upotreba upravljačke ploče<br>Upotreba ugrađenog web-poslužitelja<br>ipisivanje povjerljivih i drugih zadržanih zadataka<br>Za korisnike sustava Windows<br>Za korisnike sustava Windows<br>za korisnike Macintosh računala<br>ospisivanje popisa uzoraka fontova<br>ostavljanje razdjelnih stranica između kopija                                                                                                    |                      |
| Pc<br>Kc<br>Is<br>Pc<br>O  | Memorijski pogoni<br>Vrste datoteka<br>onfiguriranje povjerljivih zadataka<br>Upotreba upravljačke ploče<br>Upotreba ugrađenog web-poslužitelja<br>spisivanje povjerljivih i drugih zadržanih zadataka<br>Za korisnike sustava Windows<br>Za korisnike Macintosh računala<br>spisivanje popisa uzoraka fontova<br>ostavljanje razdjelnih stranica između kopija                                                                                                    |                      |
| Pc<br>Kc<br>Is<br>Pc<br>O  | Memorijski pogoni<br>Vrste datoteka<br>onfiguriranje povjerljivih zadataka<br>Upotreba upravljačke ploče<br>Upotreba ugrađenog web-poslužitelja<br>Upotreba ugrađenog web-poslužitelja<br>Za korisnike sustava Windows<br>Za korisnike sustava Windows<br>Za korisnike Macintosh računala<br>spisivanje popisa uzoraka fontova<br>ostavljanje razdjelnih stranica između kopija<br>S upravljačke ploče pisača                                                                                                    |                      |
| Pc<br>Kc<br>Is<br>Pc<br>O  | Memorijski pogoni<br>Vrste datoteka<br>onfiguriranje povjerljivih zadataka<br>Upotreba upravljačke ploče<br>Upotreba ugrađenog web-poslužitelja<br>spisivanje povjerljivih i drugih zadržanih zadataka<br>Za korisnike sustava Windows<br>Za korisnike Macintosh računala<br>spisivanje popisa uzoraka fontova<br>ostavljanje razdjelnih stranica između kopija<br>tkazivanje zadatka ispisa<br>S upravljačke ploče pisača<br>S računala                                                                                                    |                      |
| Pc<br>Ka<br>Is<br>Pc<br>O  | Memorijski pogoni.<br>Vrste datoteka.<br>onfiguriranje povjerljivih zadataka.<br>Upotreba upravljačke ploče.<br>Upotreba ugrađenog web-poslužitelja.<br>Upotreba ugrađenog web-poslužitelja.<br>Spisivanje povjerljivih i drugih zadržanih zadataka.<br>Za korisnike sustava Windows.<br>Za korisnike sustava Windows.<br>Za korisnike Macintosh računala .<br>Spisivanje popisa uzoraka fontova.<br>Spisivanje popisa uzoraka fontova.<br>Stavljanje razdjelnih stranica između kopija .<br>Stavljanje razdjelnih stranica između kopija .<br>S upravljačke ploče pisača.<br>S računala |                      |
| Po<br>Ko<br>Is<br>Po<br>Po | Memorijski pogoni.<br>Vrste datoteka.<br>onfiguriranje povjerljivih zadataka.<br>Upotreba upravljačke ploče.<br>Upotreba ugrađenog web-poslužitelja.<br>Spisivanje povjerljivih i drugih zadržanih zadataka.<br>Za korisnike sustava Windows.<br>Za korisnike Macintosh računala<br>Spisivanje popisa uzoraka fontova.<br>Sostavljanje razdjelnih stranica između kopija .<br>Stazivanje zadatka ispisa.<br>S upravljačke ploče pisača.<br>S računala                                                                                                    |                      |

| Upotreba automatskog ulagača dokumenata i stakla skenera | 92  |
|----------------------------------------------------------|-----|
| Izrada kopija                                            | 93  |
| Kopiranje fotografija                                    | 94  |
| Kopiranje na papir sa zaglavljem                         | 95  |
| Kopiranje na obje strane papira                          | 96  |
| Smanjenje ili povećanje kopija                           | 97  |
| Kopiranje više stranica na samo jedan list               |     |
| Razvrstavanje kopija                                     |     |
| Kopiranje kartica                                        |     |
| Stvaranje prečaca za kopiranje                           |     |
| 7 E-pošta                                                |     |
| Upotreba automatskog ulagača dokumenata i stakla skenera |     |
| Slanje e-pošte                                           |     |
| Upotreba upravljačke ploče                               |     |
| Upotreba broja prečaca                                   |     |
| 8 Faks                                                   |     |
| Upotreba automatskog ulagača dokumenata i stakla skenera |     |
| Slanje faksa                                             |     |
| Upotreba upravljačke ploče                               |     |
| Zakazivanje faksa                                        |     |
| Stvaranje prečaca za odredište faksa                     |     |
| Promjena razlučivosti faksa                              |     |
| Podešavanje zatamnjenja faksa                            |     |
| Ispis zapisnika faksiranja                               |     |
| Blokiranje neželjenih faksova                            |     |
| Zadržavanje faksa                                        |     |
| Prosljeđivanje faksa                                     |     |
| Upotreba upravljačke ploče                               |     |
| Upotreba ugrađenog web-poslužitelja                      |     |
| 9 Skeniranje                                             | 119 |
| Upotreba automatskog ulagača dokumenata i stakla skenera | 120 |
| Skeniranje na računalo                                   | 121 |
| Za korisnike sustava Windows                             | 121 |
| Za korisnike Macintosh računala                          |     |
| Skeniranje na memorijski pogon                           | 122 |
| Skeniranje na FTP poslužitelj                            | 123 |
| Skeniranje u mrežnu mapu                                 |     |
| 10 Upotreba izbornika pisača                             |     |
| Karta izbornika                                          | 126 |
| Uređaj                                                   |     |
| Preferencije                                             |     |
| Ekološki način rada                                      |     |
| Zaslon udaljenog operatera                               |     |

| Obavijesti                               | 132  |
|------------------------------------------|------|
| Upravljanje napajanjem                   | 134  |
| Vraćanje tvornički zadanih postavki      | 135  |
| Održavanje                               | 135  |
| Vidljive ikone početnog zaslona          |      |
| 0 ovom pisaču                            | 139  |
| Ispis                                    | 140  |
| Izgled                                   | 140  |
| Postavljanje                             |      |
| Kvaliteta                                |      |
|                                          | 142  |
| PostScript                               | 143  |
| PCL                                      | 1/15 |
|                                          | 145  |
| Papir                                    |      |
| Konfiguriranje odlagaća                  | 14/  |
| Konfiguriranje medija                    |      |
| Kopiranje                                | 150  |
| Zadane postavke za kopiranje             | 150  |
| Faks                                     | 152  |
| Zadane postavke za faks                  | 152  |
| E-pošta                                  | 160  |
| Postavljanje e-pošte                     | 160  |
| Zadane postavke e-pošte                  | 161  |
| FTP                                      | 165  |
| Zadane postavke FTP-a                    | 165  |
|                                          | 169  |
| Skeniranje izbrisivoa memorijskog pogona | 169  |
| Ispis s izhrisivog memoriiskog pogona    | 105  |
| Mreža/priključci                         | 17/  |
|                                          | 174  |
| Pleyieu IIIeze<br>Bežično                | 174  |
| Wi-Fi Direct                             | 173  |
| AirPrint                                 | 179  |
| Upravlianie mobilnim usługama            |      |
| Ethernet                                 | 180  |
| ТСР/ІР                                   | 182  |
| SNMP                                     | 185  |
| IPSec                                    | 187  |
| 802.1x                                   | 188  |
| LPD konfiguracija                        | 189  |
| Postavke za HTTP/FTP                     | 189  |
| USB                                      | 190  |
| Ograničenje vanjskog pristupa mreži      | 191  |
| Univerzalni ispis                        | 192  |
| Sigurnost                                | 194  |
| Metode prijave                           | 194  |
| Upravljanje certifikatima                | 197  |
| Postavljanje povjerljivog ispisivanja    | 197  |
| Izrada rasporeda za USB uređaje          | 198  |
| Ugranicenja prijave                      | 199  |

| Brisanje privremenih podatkovnih datoteka                         |     |
|-------------------------------------------------------------------|-----|
| Postavke Solutions LDAP-a                                         |     |
|                                                                   |     |
| Izvjesca                                                          |     |
| Stranica s postavkama izbornika                                   |     |
| Uledaj                                                            |     |
| Prečaci                                                           | 201 |
| Faks                                                              |     |
| Mreža                                                             |     |
| Plan potrošnog materijala                                         |     |
| Aktiviranje plana                                                 |     |
| Konverzija plana                                                  |     |
| Usluga pretplate                                                  |     |
| Rješavanje problema                                               |     |
| 11 Održavanje pisača                                              |     |
|                                                                   |     |
| Provjera statusa potrošnog materijala                             |     |
| Konfiguriranje obavijesti o potrošnom materijalu                  |     |
| Postavljanje upozorenja za e-poštu                                |     |
| Pregledavanje izvješća                                            |     |
| Naručivanje potrošnog materijala                                  |     |
| Upotreba originalnog Xerox potrošnog materijala                   |     |
| Zamjena potrošnih materijala                                      |     |
| Zamjena spremnika s tonerom                                       |     |
| Zamjena ispisne jedinice                                          |     |
| Čišćenje dijelova pisača                                          |     |
| Čišćenje pisača                                                   |     |
| Cišćenje dodirnog zaslona                                         |     |
| Ciscenje skenera                                                  |     |
| Stednja energije i papira                                         |     |
| Konfiguriranje postavki načina rada za uštedu energije            |     |
| Prilagodavanje svjetilne zaslona<br>Štednja potrožnog matorijala  |     |
| Premieštanje pisača na drugu lokaciju                             |     |
|                                                                   |     |
| 12 Rješavanje problema                                            |     |
| Problemi s kvalitetom ispisa                                      |     |
| Problemi s ispisivanjem                                           |     |
| Kvaliteta ispisa je loša                                          |     |
| Zadaci ispisivanja ne ispisuju se                                 |     |
| Zadatak se ispisuje iz pogrešnog odlagača ili na pogrešnom papiru |     |
| Sporo ispisivanje                                                 |     |
| Pisač ne reagira                                                  |     |
| Memorijski pogon se ne može očitati                               |     |
| Omogućavanje USB priključka                                       |     |
| Problemi s mrežnom vezom                                          |     |
| Ugrađeni web-poslužitelj ne može se otvoriti                      |     |
| Povezivanje pisača s Wi-Fi mrežom nije moguće                     |     |

| Problemi s potrošnim materijalom                                                                                    |     |
|----------------------------------------------------------------------------------------------------|-----|
| Zamijenite spremnik, regija pisača se ne podudara – upotrijebite 708699<br>Potrošni materijal koji nisu marke Xerox |     |
| Otklanjanje zaqlavljenih papira                                                                                     |     |
| Izbjegavanje zaglavljivanja                                                                                         |     |
| Pronalaženje mjesta zaglavljivanja                                                                                  |     |
| Zaglavljeni papir u odlagaču                                                                                        |     |
| Zaglavljeni papir u prednjim vratašcima                                                                             |     |
| Zaglavljeni papir u stražnjim vratašcima                                                                            |     |
| Zaglavljeni papir u jedinici za obostrani rad                                                                       |     |
| Zaglavljeni papir u standardnom izlaznom odlagaču                                                                   |     |
| Zaglavljeni papir u ručnom ulagaču                                                                                  |     |
| Zaglavljeni papir u Automatskom ulagaču dokumenata                                                                  |     |
| Problemi s ulaganjem papira                                                                                         |     |
| Omotnice se lijepe prilikom ispisivanja                                                                             |     |
| Ispisivanje s razvrstavanjem ne funkcionira                                                                         |     |
| Papir se često zaglavljuje                                                                                          |     |
| Zaglavljene stranice ne ispisuju se ponovno                                                                         |     |
| Problemi sa slanjem e-pošte                                                                                         |     |
| Onemogućavanje SMTP poslužitelja, poruka o pogrešci nije postavljena                                                |     |
| Slanje e-pošte nije moguće                                                                                          |     |
| Problemi s faksiranjem                                                                                              |     |
| Slanje i primanje faksova nije moguće                                                                               |     |
| Faksovi se mogu primati, ali ne i slati                                                                             |     |
| Faksovi se mogu slati, ali ne i primati                                                                             |     |
| Loša kvaliteta ispisivanja faksova                                                                                  |     |
| Problemi sa skeniranjem                                                                                             |     |
| Skeniranje na računalo nije moguće                                                                                  |     |
| Skeniranje u mrežnu mapu nije moguće                                                                                |     |
| Djelomične kopije dokumenta ili fotografije                                                                         |     |
| Zadatak skeniranja nije uspio                                                                                       |     |
| Niska kvaliteta kopije                                                                                              |     |
| Okomite tamne pruge na dokumentima prilikom skeniranja s ADF-a                                                      |     |
| Skener se ne može zatvoriti                                                                                         |     |
| Skeniranje traje predugo ili se racunalo zamrzava                                                                   |     |
| Skener ne reagira                                                                                                   |     |
| Prilagođavanje registracije Skenera                                                                                 |     |
|                                                                                                    |     |
| Oblacanje službi za konstričku podrsku                                                                              |     |
| A Regulatorne informacije                                                                                           |     |
| Osnovni propisi                                                                                                    |     |
| Razine emisiie buke                                                                                                 | 302 |
| Europska Unija skupina 19. Direktiva o ekološkom dizajnu                                                            |     |
| Obavijest o osjetljivosti na statički elektricitet                                                                  |     |
| ENERGY STAR                                                                                                    |     |
| Informacije o temperaturi                                                                                           |     |
| Información de la energía de México                                                                                 |     |
| Obavijest o laseru                                                                                                  |     |
| Napajanje                                                                                                    |     |
| Regulatorne obavijesti o telekomunikacijama                                                                         |     |

| Regulatorne napomene za bežične proizvode                                  |  |
|----------------------------------------------------------------------------|--|
| Izjava o sukladnosti Federalne komisije za komunikacije (FCC)              |  |
| Izjava o usklađenosti s inovacijama, znanosti i ekonomskim razvojem Kanade |  |
| Njemačka                                                                   |  |
| Propisi o ograničenju uporabe opasnih tvari u Turskoj                      |  |
| Usklađenost s direktivom RoHS u Ukrajini                                   |  |
| Propisi o kopiranju                                                        |  |
| Sjedinjene Američke Države                                                 |  |
| Kanada                                                                     |  |
| Ostale države                                                              |  |
| Sigurnosno-tehnički listovi                                                |  |
| B Recikliranje i zbrinjavanje                                              |  |
| Zbrinjavanje i recikliranje proizvoda                                      |  |
| Sjeverna Amerika                                                           |  |
| Xerox Green World Alliance                                                 |  |
| Direktiva Otpadna električna i elektronička oprema (WEEE)                  |  |
| Napomena o elektroničkom otpadu za Indiju                                  |  |

Sadržaj

### Sigurnost

#### Ovo poglavlje sadrži:

| Pravila označavanja                | 12 |
|------------------------------------|----|
| Izjave o proizvodu                 | 13 |
| Sigurnost prilikom održavanja      | 16 |
| Informacije o potrošnom materijalu | 17 |

Vaš pisač i preporučeni potrošni materijal osmišljeni su i ispitani za zadovoljavanje strogih sigurnosnih zahtjeva. Vaša pozornost prema sljedećim informacijama osigurava trajan siguran rad vašeg pisača Xerox.

#### Pravila označavanja

Napomena: Napomena označava informacije koje bi vam mogle pomoći.

Upozorenje: Upozorenje označava nešto što bi moglo oštetiti hardver ili softver proizvoda.

**Oprez:** Oprez označava potencijalno opasnu situaciju koja bi mogla dovesti do ozljede.

Različite vrste izjava obuhvaćaju sljedeće:

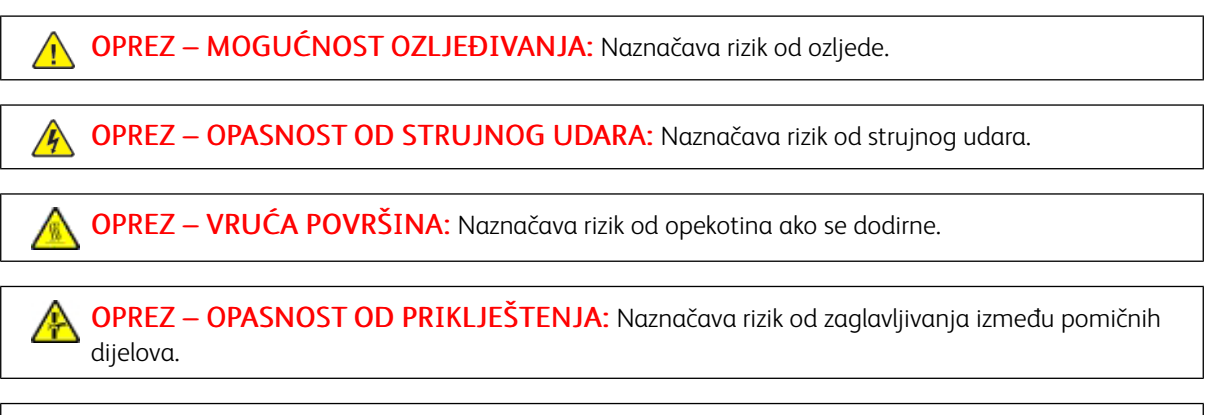

**OPREZ – POKRETNI DIJELOVI:** Naznačava rizik od posjekotina ili ogrebotina izazvanih rotirajućim dijelovima.

#### Izjave o proizvodu

OPREZ – MOGUĆNOST OZLJEĐIVANJA: Kako biste izbjegli rizik od požara ili strujnog udara, priključite kabel napajanja u valjano uzemljenu mrežnu utičnicu odgovarajućih svojstava koja se nalazi u blizini proizvoda i lako je dostupna.

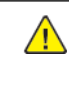

**OPREZ – MOGUĆNOST OZLJEĐIVANJA:** Kako biste izbjegli rizik od požara ili strujnog udara, koristite isključivo kabel za napajanje isporučen s ovim proizvodom ili zamjenski kabel odobren od strane proizvođača.

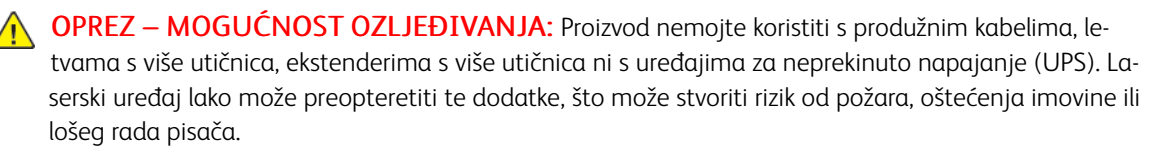

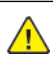

**OPREZ – MOGUĆNOST OZLJEĐIVANJA:** Ovaj proizvod ne upotrebljavajte sa zaštitom od prenapona u liniji. Upotreba uređaja za zaštitu od strujnog udara može stvoriti rizik od požara, oštećenja imovine ili lošeg rada pisača.

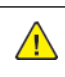

**OPREZ – MOGUĆNOST OZLJEĐIVANJA:** Kako biste smanjili rizik od požara, koristite isključivo 26 AWG ili veći telekomunikacijski RJ-11 kabel prilikom povezivanja proizvoda s javnom telefonskom mrežom. Za korisnike iz Australije, kabel mora odobriti udruženje ACMA (Australian Communications and Media Authority).

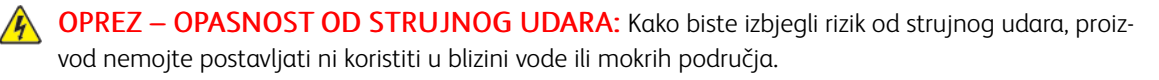

**OPREZ – OPASNOST OD STRUJNOG UDARA:** Kako biste izbjegli rizik od strujnog udara, nemojte konfigurirati ovaj proizvod niti ukopčavati ili priključivati kabele, kao što su kabel napajanja, faksa ili telefona, tijekom grmljavinskog nevremena.

OPREZ – MOGUĆNOST OZLJEĐIVANJA: Nemojte rezati, zakretati, savijati ili drobiti kabel napajanja niti stavljati teške predmete na njega. Nemojte izlagati kabel napajanja abraziji ili opterećenju. Nemojte prignječiti kabel napajanja između predmeta kao što su namještaj i zidovi. Ako se nešto od toga dogodi, doći će do rizika od požara ili strujnog udara. Redovito provjeravajte ima li na kabelu napajanja takvih problema. Prije provjere kabel napajanja iskopčajte iz električne mrežne utičnice.

**OPREZ – OPASNOST OD STRUJNOG UDARA:** Kako biste izbjegli rizik od strujnog udara, provjerite jesu li svi vanjski priključci, primjerice za Ethernet i telefonski sustav, priključeni na odgovarajuće, za to označene priključke. OPREZ – OPASNOST OD STRUJNOG UDARA: Kako biste izbjegli rizik od strujnog udara, ako pristupate ploči kontrolera ili postavljate opcionalni hardver ili memorijske uređaje nakon nekog vremena po postavljanju pisača, isključite pisač i iskopčajte kabel za napajanje iz električne mrežne utičnice prije nego što nastavite. Ako imate druge uređaje priključene na pisač, isključite i njih i iskopčajte sve kabele koji idu do pisača.

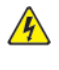

**OPREZ – OPASNOST OD STRUJNOG UDARA:** Kako biste izbjegli rizik od strujnog udara, nemojte koristiti značajku faksiranja tijekom grmljavinske oluje.

**OPREZ – OPASNOST OD STRUJNOG UDARA:** Kako biste pri čišćenju vanjskog dijela pisača izbjegli rizik od strujnog udara, iskopčajte kabel napajanja iz električne mrežne utičnice te iskopčajte sve kabele iz pisača.

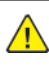

**OPREZ – MOGUĆNOST OZLJEĐIVANJA:** Ako je masa pisača veća od 20 kg (44 lb), za njegovo sigurno podizanje potrebne su dvije osobe ili više njih.

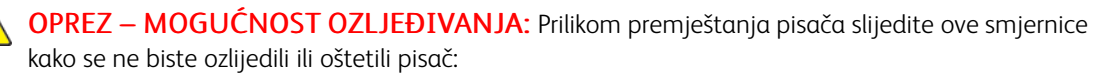

- Provjerite jesu li sva vratašca i odlagači zatvoreni.
- Isključite pisač, a zatim iskopčajte kabel napajanja iz električne mrežne utičnice.
- Iskopčajte sve kabele iz pisača.
- Ako pisač ima zasebne podne opcionalne odlagače ili izlazne opcije koje su postavljene na njega, odvojite ih prije premještanja pisača.
- Ako pisač ima postolje s kotačićima, pažljivo ga odgurajte na novu lokaciju. Pazite prilikom prelaska preko pragova i utora u podu.
- Ako pisač nema postolje s kotačićima, ali je konfiguriran s opcionalnim odlagačima ili izlaznim opcijama, odvojite izlazne opcije i podignite pisač s odlagača. Nemojte pokušavati istovremeno podići pisač i bilo koju od opcija.
- Za podizanje pisača obavezno koristite rukohvate na njemu.
- Bilo koja kolica koja koristite za premještanje pisača moraju imati površinu dovoljno veliku za cijeli pisač.
- Bilo koja kolica koja koristite za premještanje hardverskih opcija moraju imati površinu dovoljno veliku za njihove dimenzije.
- Držite pisač u uspravnom položaju.
- Izbjegavajte pokrete koji bi mogli uzrokovati veliko podrhtavanje.
- Pazite da vam prsti ne budu ispod pisača prilikom njegovog spuštanja.
- Pazite da oko pisača bude dovoljno slobodnog prostora.

**OPREZ – VRUĆA POVRŠINA:** Unutrašnjost pisača može biti vruća. Kako biste smanjili rizik od ozljede na vrućem dijelu, pričekajte da se površine ohlade.

**OPREZ – OPASNOST OD PRIKLJEŠTENJA:** Kako biste izbjegli rizik od prignječenja, budite oprezni u područjima s ovom oznakom. Do prignječenja može doći oko pomičnih dijelova, kao što su zupčanici, vratašca, odlagači i poklopci.

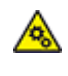

**OPREZ – POKRETNI DIJELOVI:** Naznačava rizik od posjekotina ili ogrebotina izazvanih rotirajućim dijelovima.

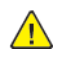

**OPREZ – MOGUĆNOST OZLJEĐIVANJA:** Ovaj proizvod koristi laser. Upotreba upravljačkih elemenata, podešavanje ili postupci različiti od onih navedenih u ovom korisničkom priručniku može rezultirati opasnim izlaganjem zračenju.

**OPREZ – MOGUĆNOST OZLJEĐIVANJA:** Zamjena litijske baterije ugrađene u uređaj nije predviđena. U slučaju nepravilne zamjene litijske baterije postoji opasnost od eksplozije. Litijske baterije ne smiju se ponovo puniti, rastavljati ni paliti. Litijske baterije moraju se odlagati u skladu s uputama pro-izvođača i lokalnim propisima.

Ovaj je proizvod konstruiran, testiran i odobren u skladu s najstrožim svjetskim sigurnosnim normama uz upotrebu specifičnih komponenti proizvođača. Sigurnosne značajke nekih dijelova možda nisu odmah jasne. Proizvođač nije odgovoran za upotrebu zamjenskih dijelova drugih proizvođača.

Servis i popravke koji nisu navedeni u korisničkoj dokumentaciji prepustite servisu.

Ovaj proizvod koristi proces ispisivanja koji zagrijava ispisne medije, a toplina može uzrokovati oslobađanje emisija iz medija. Morate razumjeti odjeljak u uputama za rad u kojemu se govori o smjernicama za odabir ispisnih medija radi izbjegavanja mogućih štetnih emisija.

Ovaj proizvod tijekom uobičajenog rada može stvarati male količine ozona te može biti opremljen filtrom namijenjenim smanjenju koncentracije ozona na razine značajno niže od preporučenih razina za izlaganje. Kako biste izbjegli visoke razine ozona tijekom intenzivne upotrebe, postavite uređaj na dobro prozračeno mjesto te mijenjajte ozonske i izlazne filtre kada to upute za održavanje preporučuju. Ako upute za održavanje ne spominju filtre, proizvod ne sadrži filtre koje treba zamijeniti.

#### SPREMITE OVE UPUTE.

#### Sigurnost prilikom održavanja

Nemojte provoditi održavanje ovog proizvoda koje nije opisano u korisničkoj dokumentaciji.

OPREZ – MOGUĆNOST OZLJEĐIVANJA: Nemojte upotrebljavati sredstva za čišćenje u spreju. Sredstva za čišćenje u spreju mogu biti eksplozivna ili zapaljiva kad ih se upotrebljava na elektromehaničkoj opremi.

Koristite potrošni materijal i materijale za čišćenje isključivo prema uputama.

Nemojte uklanjati poklopce i štitnike pričvršćene vijcima. Stavke službe za korisničku podršku ne nalaze se iza tih poklopaca.

U slučaju suhe tinte ili prosipanja tonera upotrijebite metlu ili mokru krpu da obrišete prosipanu suhu tintu ili toner. Brišite sporo da biste minimizirali stvaranje prašine tijekom čišćenja. Izbjegavajte upotrebu usisivača. Ako se usisivač mora upotrijebiti, jedinica mora biti namijenjena za zapaljivu prašinu, imati motor otporan na eksplozije i crijevo koje nije vodič.

OPREZ – VRUĆA POVRŠINA: Metalne površine u području grijača vruće su. Budite oprezni pri uklanjanju zastoja papira u ovom području i izbjegavajte dodirivanje metalnih površina.

#### Informacije o potrošnom materijalu

**OPREZ – MOGUĆNOST OZLJEĐIVANJA:** Prilikom rukovanja ulošcima, na primjer s tintom ili grijačem, izbjegavajte kontakt s kožom ili očima. Kontakt s očima može uzrokovati iritaciju i upalu. Ne pokušavajte rastaviti spremnik. To može povećati rizik od kontakta s kožom ili očima.

Pohranite potrošni materijal u skladu s uputama na pakiranju ili spremniku.

Držite potrošni materijal izvan dosega djece.

Nikad ne bacajte suhu tintu/toner, uloške za ispis ili spremnike suhe tinte/tonera u otvorenu vatru.

Za više informacija o programima recikliranja potrošnog materijala Xerox<sup>®</sup> idite na: https://www.xerox.com/ recycling. Sigurnost

# 2

### Upoznavanje pisača

Ovo poglavlje sadrži:

| Konfiguracija pisača                                                   | 20 |
|------------------------------------------------------------------------|----|
| Upotreba upravljačke ploče                                             | 21 |
| Prilagodba početnog zaslona                                            | 23 |
| Promjena jezika tipkovnice na zaslonu                                  | 24 |
| Razumijevanje statusa gumba za uključivanje/isključivanje i indikatora | 25 |
| Odabir papira                                                          | 26 |

#### Konfiguracija pisača

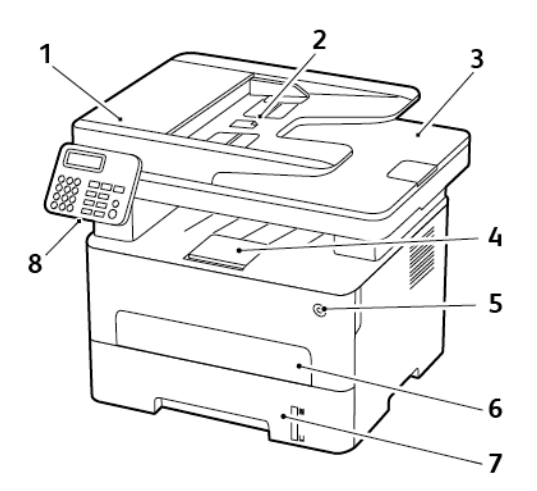

- 1. Automatski ulagač dokumenata (ADF)
- 2. Odlagač ADF-a

Ó

- 3. Izlazni odlagač ADF-a
- 4. Standardni izlazni odlagač

- 5. Gumb za uključivanje/isključivanje
- 6. Ručni ulagač
- 7. Odlagač za 250 listova
- 8. Upravljačka ploča

Napomena: Izgled se može razlikovati ovisno o modelu pisača.

#### Upotreba upravljačke ploče

#### MODEL BEZ DODIRNOG ZASLONA

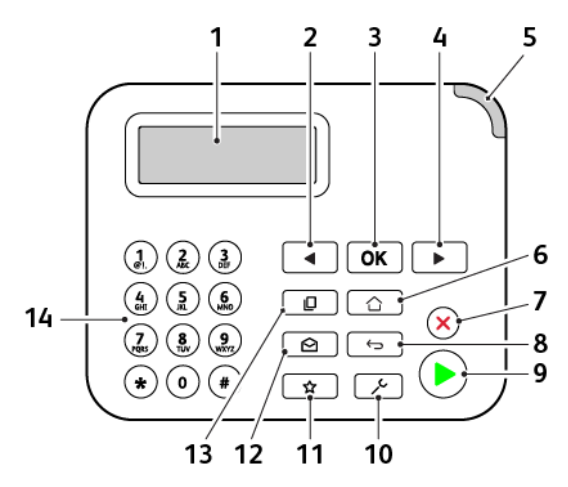

| BROJ | DIO UPRAVLJAČKE<br>PLOČE   | FUNKCIJA                                                                                                    |
|------|----------------------------|----------------------------------------------------------------------------------------------------|
| 1    | Zaslon                     | <ul><li>Prikažite poruke pisača i status potrošnog materijala.</li><li>Postavite pisač i upravljajte njime.</li></ul>                          |
| 2    | Gumb strelice lijevo       | <ul> <li>Kretanje kroz izbornike ili pomicanje između zaslona i opcija izbornika.</li> <li>Smanjite numeričku vrijednost postavke.</li> </ul>  |
| 3    | Gumb za odabir             | <ul><li>Odaberite opciju izbornika.</li><li>Spremite promjene u postavci.</li></ul>                                                            |
| 4    | Gumb strelice desno        | <ul> <li>Kretanje kroz izbornike ili pomicanje između zaslona i opcija izbornika.</li> <li>Povećajte numeričku vrijednost postavke.</li> </ul> |
| 5    | Indikator                  | Provjerite status pisača.                                                                                                    |
| 6    | Gumb za početni zaslon     | Prelazak na početni zaslon.                                                                                                    |
| 7    | Gumb Zaustavi ili Odustani | Zaustavljanje trenutnog zadatka.                                                                                                    |
| 8    | Gumb Natrag                | Povratak na prethodni zaslon.                                                                                                    |
| 9    | Gumb Pokreni               | Pokretanje zadatka, ovisno o odabranom načinu rada.                                                                                            |
| 10   | Gumb izbornika             | Pristup izbornicima pisača.                                                                                                    |
| 11   | Tipka prečaca              | Pristupite prečacima za često upotrebljavane funkcije s<br>prethodno spremljenim postavkama.                                                   |

| BROJ | DIO UPRAVLJAČKE<br>PLOČE | FUNKCIJA                                 |
|------|--------------------------|------------------------------------------|
| 12   | Gumb e-pošte             | Otvaranje načina rada e-pošte.           |
| 13   | Gumb Kopiraj             | Otvaranje načina rada za kopiranje.      |
| 14   | Numerička tipkovnica     | Unos brojki ili simbola u polje za unos. |

#### MODEL S DODIRNIM ZASLONOM

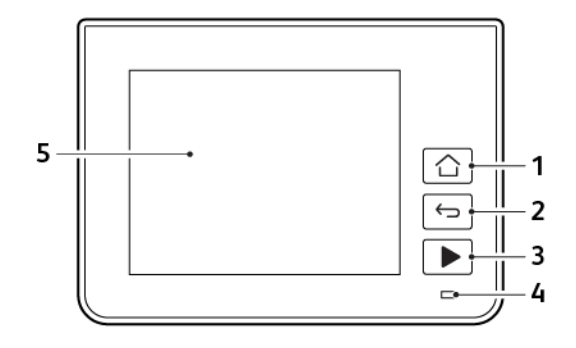

| BROJ | DIO UPRAVLJAČKE<br>PLOČE | FUNKCIJA                                                                                                    |
|------|--------------------------|----------------------------------------------------------------------------------------------------|
| 1    | Gumb za početni zaslon   | Prelazak na početni zaslon.                                                                                           |
| 2    | Gumb Natrag              | Povratak na prethodni zaslon.                                                                                         |
| 3    | Gumb Pokreni             | Pokretanje zadatka, ovisno o odabranom načinu rada.                                                                   |
| 4    | Indikator                | Provjerite status pisača.                                                                                             |
| 5    | Zaslon                   | <ul><li>Prikažite poruke pisača i status potrošnog materijala.</li><li>Postavite pisač i upravljajte njime.</li></ul> |

#### Prilagodba početnog zaslona

- 1. Na upravljačkoj ploči dodirnite **Postavke > Uređaj > Vidljive ikone početnog zaslona**.
- 2. Odaberite ikone koje želite vidjeti na početnom zaslonu.
- 3. Primijenite izmjene.

#### Promjena jezika tipkovnice na zaslonu

Napomena: Jezik tipkovnice možete promijeniti samo za zadatke ispisivanja koji zahtijevaju alfanumerički unos kao što je e-pošta ili skeniranje.

- 1. Dodirnite polje za unos.
- 2. Na tipkovnici dodirnite i zadržite tipku jezika.
- 3. Odaberite jezik.

#### Razumijevanje statusa gumba za uključivanje/isključivanje i indikatora

| INDIKATOR GUMBA ZA UKLJUČIVANJE/<br>ISKLJUČIVANJE | STATUS PISAČA                                     |
|---------------------------------------------------|---------------------------------------------------|
| Isključeno                                        | Pisač je isključen, spreman ili obrađuje podatke. |
| Bijela                                            | Pisač je u stanju mirovanja.                      |

#### Model bez dodirnog zaslona

| INDIKATOR      | STATUS PISAČA                              |
|----------------|--------------------------------------------|
| Isključeno     | Pisač je isključen ili u stanju mirovanja. |
| Zelena         | Pisač je uključen ili spreman.             |
| Bljeska zeleno | Pisač obrađuje podatke.                    |
| Bljeska crveno | Pisač zahtijeva intervenciju korisnika.    |

#### Model s dodirnim zaslonom

| INDIKATOR      | STATUS PISAČA                              |
|----------------|--------------------------------------------|
| Isključeno     | Pisač je isključen ili u stanju mirovanja. |
| ΡΙανο          | Pisač je uključen ili spreman.             |
| Bljeska plavo  | Pisač obrađuje podatke.                    |
| Bljeska crveno | Pisač zahtijeva intervenciju korisnika.    |

#### Odabir papira

#### SMJERNICE ZA PAPIR

Upotrebom odgovarajućeg papira sprječavaju se zaglavljivanja i pomaže se osigurati ispisivanje bez poteškoća.

- Uvijek upotrebljavajte novi, neoštećeni papir.
- Prije ulaganja papira trebate znati koja je preporučena ispisna strana papira. Te su informacije obično naznačene na pakiranju papira.
- Nemojte ulagati papir koji je ručno obrezan ili podrezan.
- Nemojte miješati formate, vrste ili težine papira u istom odlagaču; miješanje dovodi do zaglavljivanja.
- Nemojte upotrebljavati papire s premazom, osim u slučaju kada su posebno dizajnirani za elektrofotografsko ispisivanje.

#### KARAKTERISTIKE PAPIRA

Sljedeće karakteristike papira utječu na kvalitetu i pouzdanost ispisivanja. Prije ispisivanja na njih uzmite u obzir te čimbenike.

#### Težina

Odlagač omogućuje ulaganje papira s uzdužnim vlaknima i gramature 60 do 105 g/m<sup>2</sup> (16 do 28 lb). Papir laganiji od 60 g/m<sup>2</sup> (16 lb) možda neće biti dovoljno krut da se pravilno uloži, što može uzrokovati zaglavljenje.

#### Savijanje

Savijanje je tendencija papira da se savija na rubovima. Prekomjerno savijanje može uzrokovati probleme s ulaganjem papira. Do savijanja može doći nakon što papir prođe kroz pisač u kojem je izložen visokim temperaturama. Spremanje nezamotanog papira u vrućim, vlažnim, hladnim ili suhim uvjetima može doprinijeti savijanju papira prije ispisivanja i uzrokovati probleme s ulaganjem.

#### Glatkoća

Glatkoća papira izravno utječe na kvalitetu ispisa. Ako je papir previše grub, toner se ne može pravilno nanijeti na njega. Ako je papir previše gladak, to može uzrokovati probleme s ulaganjem ili kvalitetom ispisa. Preporučujemo da upotrebljavate papir s 50 Sheffield točaka.

#### Sadržaj vlage

Količina vlage u papiru utječe i na kvalitetu ispisa i na mogućnost pisača da pravilno ulaže papir. Papir ostavite u originalnoj ambalaži dok ga ne budete spremni upotrijebiti. Izlaganje papira promjenama količine vlage može smanjiti njegove performanse.

Pohranite papir u originalnom pakiranju u istom okruženju u kojem je pisač 24 do 48 sati prije ispisivanja. Produžite vrijeme nekoliko dana ako se okruženje za pohranu ili transport uvelike razlikuje od okruženja u kojem je pisač. Debeli papir možda će trebati duže vrijeme prilagodbe.

#### Smjer vlakana

Vlakna se odnose na poravnanje vlakana papira u listu papira. Vlakna mogu biti *uzdužna vlakna*, koja prate duljinu papira, ili *poprečna vlakna*, koja prate širinu papira.

Za papir od 60 – 105 g/m<sup>2</sup> (16 – 28 lb) preporučuje se papir s uzdužnim smjerom vlakana.

#### Sadržaj vlakana

Većina vrlo kvalitetnih kserografskih papira napravljena je od 100 % kemijski tretirane pulpe drva. Taj sadržaj daje papir visokog stupnja stabilnosti, što rezultira manjim problemima prilikom ulaganja i boljom kvalitetom ispisa. Papir koji sadrži vlakna kao što je pamuk može negativno utjecati na rukovanje papirom.

#### NEPRIHVATLJIV PAPIR

Ne preporučuje se upotreba sljedećih vrsta papira s pisačem:

- Kemijski tretirani papiri za kopiranje bez karbonskog papira, poznati kao samokopirni papiri, CCP (carbonless copy paper) ili NCR (no carbon required) papiri
- Papiri s prethodno otisnutim sadržajem s kemijskim spojevima koji mogu onečistiti pisač
- Papiri s prethodno otisnutim sadržajem na koje može utjecati temperatura grijača
- Papiri s prethodno otisnutim sadržajem koji zahtijevaju registraciju (preciznu lokaciju ispisa na stranici) veći od ± 2,3 mm (± 0,9 inča), primjerice obrasci za optičko prepoznavanje znakova (OCR)

U nekim se slučajevima registracija može prilagoditi putem softverske aplikacije kako bi uspjelo ispisivanje na ove obrasce.

- Papiri premazani posebnim slojem (za lakše brisanje), sintetički papiri, termički papiri
- Papiri grubih rubova, grubi papiri ili papiri s jakom teksturom ili savijeni papiri
- Reciklirani papiri koji nisu u skladu s EN12281:2002 (europski)
- Papiri laganiji od 60 g/m<sup>2</sup> (16 lb)
- Obrasci ili dokumenti koji se sastoje od više dijelova

#### ODABIR PRETHODNO ISPISANIH OBRAZACA I PAPIRA SA ZAGLAVLJEM

- Upotrijebite papir s uzdužnim vlaknima.
- Upotrebljavajte isključivo obrasce i papire sa zaglavljem ispisane s pomoću procesa ofsetne litografije ili graviranja ispisivanjem.
- Izbjegavajte papir s grubom ili vrlo izraženom površinom.
- Upotrebljavajte tinte na koje ne utječe smola u toneru. Tinte koje se fiksiraju oksidacijom ili tinte na bazi ulja općenito zadovoljavaju te zahtjeve; tinte od lateksa možda neće biti prihvatljive.

- Ispišite uzorke na prethodno ispisane obrasce i papire sa zaglavljem čiju upotrebu razmatrate prije nego što kupite veliku količinu istih. Ta radnja određuje hoće li tinta na prethodno ispisanom obrascu ili papiru sa zaglavljem utjecati na kvalitetu ispisa.
- Ako niste sigurni, obratite se dobavljaču papira.
- Kad ispisujete na papir sa zaglavljem, papir uložite u odgovarajućoj orijentaciji za svoj pisač. Više informacija potražite u Vodiču za papir i posebne medije.

#### POHRANA PAPIRA

Sljedeće smjernice za pohranu papira pomoći će vam u izbjegavanju zaglavljivanja papira i neujednačene kvalitete ispisa:

- Pohranite papir u originalnom pakiranju u istom okruženju u kojem je pisač 24 do 48 sati prije ispisivanja.
- Produžite vrijeme nekoliko dana ako se okruženje za pohranu ili transport uvelike razlikuje od okruženja u kojem je pisač. Debeli papir možda će trebati duže vrijeme prilagodbe.
- Za najbolje rezultate, pohranite papir na mjesto na kojemu je temperatura 21 °C (70 °F), a relativna vlažnost 40 %.
- Većina proizvođača naljepnica preporučuje ispisivanje u temperaturnom rasponu od 18 24 °C (65 75 °F) uz relativnu vlažnost između 40 i 60 %.
- Papir spremite u kartone, na palete ili police, umjesto na pod.
- Pojedinačne pakete pohranite na ravnu podlogu.
- Nemojte ništa postavljati na pojedinačne pakete papira.
- Vadite papir iz kutije ili omota tek kada ste spremni uložiti ga u pisač. Kutija i omot čuvaju papir čistim, suhi i ravnim.

#### PODRŽANI FORMATI PAPIRA

- Papir čija je širina manja od 210 mm (8,3 inča) uvijek se ispisuje manjom brzinom.
- Upotrebljavajte ručni ulagač kad ispisujete na papir čija je širina manja od 105 mm (4,1 inč).
- Minimalne dimenzije papira podržane za obostrano ispisivanje su 210 x 279,4 mm (8,3 x 11 inča).
- Maksimalna duljina papira koju podržava staklo skenera iznosi 297 mm (11,7 inča).
- U slučaju obostranog ispisivanja na papiru formata Letter, Legal, Oficio ili Folio, provjerite je li postavka za format papira u jedinici za obostrani rad postavljena na Letter.

| FORMAT PAPIRA                          | ODLAGAČ ZA<br>250 LISTOVA | RUČNI<br>ULAGAČ | OBOSTRANO<br>ISPISIVANJE | STAKLO<br>SKENERA | AUTOMATSKI<br>ULAGAČ<br>DOKUMENA-<br>TA |
|----------------------------------------|---------------------------|-----------------|--------------------------|-------------------|-----------------------------------------|
| A4                                     | $\checkmark$              | $\checkmark$    | $\checkmark$             | $\checkmark$      | $\checkmark$                            |
| 210 x 297 mm<br>(8,27 x 11,7 inča)     |                           |                 |                          |                   |                                         |
| A5 (ulaganje<br>kratkim rubom)         | $\checkmark$              | $\checkmark$    | Х                        | $\checkmark$      | $\checkmark$                            |
| 148 x 210 mm<br>(5,83 x 8,27 inča)     |                           |                 |                          |                   |                                         |
| A5 (ulaganje<br>dugim rubom)           | $\checkmark$              | $\checkmark$    | X                        | $\checkmark$      | $\checkmark$                            |
| 210 x 148 mm<br>(8,27 x 5,83 inča)     |                           |                 |                          |                   |                                         |
| A6                                     | $\checkmark$              | $\checkmark$    | Х                        | $\checkmark$      | $\checkmark$                            |
| 105 x 148 mm<br>(4,13 x 5,83 inča)     |                           |                 |                          |                   |                                         |
| JIS B5                                 | $\checkmark$              | $\checkmark$    | х                        | $\checkmark$      | $\checkmark$                            |
| 182 x 257 mm<br>(7,17 x 10,1 inč)      |                           |                 |                          |                   |                                         |
| Oficio (Mexico)                        | $\checkmark$              | $\checkmark$    | $\checkmark$             | х                 | $\checkmark$                            |
| 215,9 x 340,4 mm<br>(8,5 x 13,4 inča)  |                           |                 |                          |                   |                                         |
| Hagaki                                 | х                         | $\checkmark$    | х                        | $\checkmark$      | х                                       |
| 100 x 148 mm<br>(3,94 x 5,83 inča)     |                           |                 |                          |                   |                                         |
| Statement                              | $\checkmark$              | $\checkmark$    | Х                        | $\checkmark$      | $\checkmark$                            |
| 139,7 x 215,9 mm<br>(5,5 x 8,5 inča)   |                           |                 |                          |                   |                                         |
| Executive                              | $\checkmark$              | $\checkmark$    | Х                        | $\checkmark$      | $\checkmark$                            |
| 184,2 x 266,7 mm<br>(7,25 x 10,5 inča) |                           |                 |                          |                   |                                         |
| Letter                                 | $\checkmark$              | $\checkmark$    | $\checkmark$             | $\checkmark$      | $\checkmark$                            |
| 215,9 x 279,4 mm<br>(8,5 x 11 inča)    |                           |                 |                          |                   |                                         |

| FORMAT PAPIRA                                                           | ODLAGAČ ZA<br>250 LISTOVA | RUČNI<br>ULAGAČ | OBOSTRANO<br>ISPISIVANJE | STAKLO<br>SKENERA | AUTOMATSKI<br>ULAGAČ<br>DOKUMENA-<br>TA |
|-------------------------------------------------------------------------|---------------------------|-----------------|--------------------------|-------------------|-----------------------------------------|
| <b>Legal</b><br>215,9 x 355,6 mm                                        | $\checkmark$              | $\checkmark$    | $\checkmark$             | Х                 | $\checkmark$                            |
| (8,5 x 14 inča)                                                         |                           |                 |                          |                   |                                         |
| Folio                                                                   | $\checkmark$              | $\checkmark$    | $\checkmark$             | Х                 | $\checkmark$                            |
| 215,9 x 330,2 mm<br>(8,5 x 13 inča)                                     |                           |                 |                          |                   |                                         |
| Univerzalni                                                             | Х                         | $\checkmark$    | Х                        | $\checkmark$      | $\checkmark$                            |
| od 98 x 148mm<br>(3,9 x 5,8 inča) do<br>216 x 356mm<br>(8,5 x 14 inča)  |                           |                 |                          |                   |                                         |
| Univerzalni                                                             | $\checkmark$              | $\checkmark$    | х                        | $\checkmark$      | $\checkmark$                            |
| od 105 x 148mm<br>(4,1 x 5,8 inča) do<br>216 x 356mm<br>(8,5 x 14 inča) |                           |                 |                          |                   |                                         |
| Omotnica 7 3/4<br>(Monarch)                                             | Х                         | $\checkmark$    | X                        | $\checkmark$      | Х                                       |
| 98,4 x 190,5 mm<br>(3,875 x 7,5 inča)                                   |                           |                 |                          |                   |                                         |
| Omotnica 9                                                              | х                         | $\checkmark$    | х                        | $\checkmark$      | X                                       |
| 98,4 x 225,4 mm<br>(3,875 x 8,9 inča)                                   |                           |                 |                          |                   |                                         |
| Omotnica 10                                                             | Х                         | $\checkmark$    | Х                        | $\checkmark$      | Х                                       |
| 104,8 x 241,3 mm<br>(4,12 x 9,5 inča)                                   |                           |                 |                          |                   |                                         |
| Omotnica DL                                                             | Х                         | $\checkmark$    | X                        | $\checkmark$      | X                                       |
| 110 x 220 mm<br>(4,33 x 8,66 inča)                                      |                           |                 |                          |                   |                                         |
| Omotnica C5                                                             | Х                         | $\checkmark$    | х                        | $\checkmark$      | Х                                       |
| 162 x 229 mm<br>(6,38 x 9,01 inča)                                      |                           |                 |                          |                   |                                         |

| FORMAT PAPIRA                                                                                                | ODLAGAČ ZA<br>250 LISTOVA | RUČNI<br>ULAGAČ | OBOSTRANO<br>ISPISIVANJE | STAKLO<br>SKENERA | AUTOMATSKI<br>ULAGAČ<br>DOKUMENA-<br>TA |
|----------------------------------------------------------------------------------------------------|---------------------------|-----------------|--------------------------|-------------------|-----------------------------------------|
| <b>Omotnica B5</b><br>176 x 250 mm<br>(6,93 x 9,84 inča)                                                     | x                         | $\checkmark$    | x                        | $\checkmark$      | x                                       |
| Univerzalna omot-<br>nica<br>od 98,4 x 162 mm<br>(3,87 x 6,38 inča)<br>do 176 x 250 mm<br>(6,93 x 9,84 inča) | x                         | $\checkmark$    | x                        | $\checkmark$      | x                                       |

#### PODRŽANE VRSTE PAPIRA

Napomena: Naljepnice, omotnice i kartonski papir uvijek se ispisuju manjom brzinom.

| VRSTA PAPIRA           | ODLAGAČ ZA 250<br>LISTOVA | RUČNI ULAGAČ | OBOSTRANO<br>ISPISIVANJE | AUTOMATSKI<br>ULAGAČ<br>DOKUMENATA |
|------------------------|---------------------------|--------------|--------------------------|------------------------------------|
| Obični papir           | $\checkmark$              | $\checkmark$ | $\checkmark$             | $\checkmark$                       |
| Kartonski papir        | Х                         | $\checkmark$ | Х                        | Х                                  |
| Etikete                | X                         | $\checkmark$ | X                        | Х                                  |
| Uvezani papir          | $\checkmark$              | $\checkmark$ | $\checkmark$             | $\checkmark$                       |
| Omotnica               | Х                         | $\checkmark$ | X                        | X                                  |
| Papir sa<br>zaglavljem | $\checkmark$              | $\checkmark$ | $\checkmark$             | $\checkmark$                       |
| Unaprijed ispisani     | $\checkmark$              | $\checkmark$ | $\checkmark$             | $\checkmark$                       |
| Papir u boji           | $\checkmark$              | $\checkmark$ | $\checkmark$             | $\checkmark$                       |
| Lagani papir           | $\checkmark$              | $\checkmark$ | $\checkmark$             | $\checkmark$                       |
| Teški papir            | $\checkmark$              | $\checkmark$ | $\checkmark$             | $\checkmark$                       |
| Reciklirani            | $\checkmark$              | $\checkmark$ | $\checkmark$             | $\checkmark$                       |

#### PODRŽANE TEŽINE PAPIRA

| ODLAGAČ ZA 250         | RUČNI ULAGAČ           | OBOSTRANO              | AUTOMATSKI ULAGAČ      |
|------------------------|------------------------|------------------------|------------------------|
| LISTOVA                |                        | ISPISIVANJE            | DOKUMENATA             |
| 60 – 105 g/m² (16 – 28 | 60 – 200 g/m² (16 – 54 | 60 – 105 g/m² (16 – 28 | 60 – 105 g/m² (16 – 28 |
| Ib svezak)             | lb svezak)             | Ib svezak)             | lb svezak)             |

# 3

## Postavljanje, instalacija i konfiguracija

Ovo poglavlje sadrži:

| Odabir lokacije za pisač                                            |    |
|---------------------------------------------------------------------|----|
| Priključivanje kabela                                               |    |
| Pronalaženje IP adrese pisača                                       |    |
| Postavljanje pisača za faksiranje                                   |    |
| Konfiguriranje postavki zvukova uređaja                             | 45 |
| Konfiguriranje postavki SMTP-a za e-poštu                           | 46 |
| Ulaganje papira i posebnih medija                                   | 56 |
| Instalacija i ažuriranje softvera, upravljačkih programa i firmvera | 59 |
| Aplikacija Xerox® Easy Assist                                       | 64 |
| Umrežavanje                                                         | 68 |
| Ispisivanje stranice s postavkama izbornika                         | 72 |

#### Odabir lokacije za pisač

- Ostavite dovoljno prostora za otvaranje odlagača, poklopaca i vratašca te instaliranje hardverskih opcija.
- Postavite pisač blizu električne utičnice.

Upozorenje: Kako biste izbjegli rizik od požara ili strujnog udara, priključite kabel napajanja u ispravno uzemljenu mrežnu utičnicu odgovarajućih svojstava koja se nalazi u blizini proizvoda i lako je dostupna.

OPREZ – OPASNOST OD STRUJNOG UDARA: Kako biste izbjegli rizik od strujnog udara, proizvod nemojte postavljati ni koristiti u blizini vode ili mokrih područja.

- Pazite da protok zraka u prostoriji zadovoljava najnoviju verziju standarda ASHRAE 62 ili standarda CEN Technical Committee 156.
- Površina mora biti ravna, čvrsta i stabilna.
- Pisač mora biti:
  - čist, suh i očišćen od prašine
  - dalje od odvojenih klamerica ili spajalica
  - dalje od izravnog protoka zraka iz klimatizacijskih uređaja, grijalica ili ventilatora
  - dalje od izravne sunčeve svjetlosti i izuzetno vlažnih područja.
- Pratite preporučene temperature i izbjegavajte promjene.
  - Temperatura okruženja: 10 do 32,2 °C (50 do 90 °F)
  - Temperatura za pohranu: -40 do 43,3 °C (-40 do 110 °F)
- Osigurajte sljedeći preporučeni prostor oko pisača radi ispravne ventilacije:

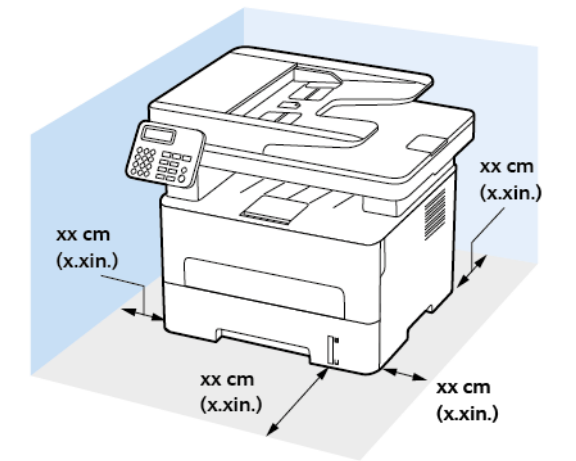

- 1. Iznad: 360 mm (14 inča)
- 2. Stražnja strana: 260 mm (10 inča)

- 3. Desna strana: 200 mm (8 inča)
- 4. Prednja strana: 550 mm (22 inča)Minimalni prostor potreban ispred pisača je 76 mm (3 inča).
- 5. Lijeva strana: 200 mm (8 inča)

#### Priključivanje kabela

**OPREZ – OPASNOST OD STRUJNOG UDARA:** Kako biste izbjegli rizik od strujnog udara, nemojte konfigurirati ovaj proizvod niti ukopčavati ili priključivati kabele, kao što su kabel napajanja, faksa ili telefona, tijekom grmljavinskog nevremena.

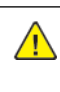

∕∩

**OPREZ – MOGUĆNOST OZLJEĐIVANJA:** Kako biste izbjegli rizik od požara ili strujnog udara, priključite kabel napajanja u ispravno uzemljenu mrežnu utičnicu odgovarajućih svojstava koja se nalazi u blizini proizvoda i lako je dostupna.

**OPREZ – MOGUĆNOST OZLJEĐIVANJA:** Kako biste izbjegli rizik od požara ili strujnog udara, koristite samo kabel napajanja koji dolazi s proizvodom ili zamjenski kabel koji je odobrio proizvođač.

**OPREZ – MOGUĆNOST OZLJEĐIVANJA:** Kako biste smanjili rizik od požara, koristite isključivo 26 AWG ili veći telekomunikacijski (RJ-11) kabel prilikom povezivanja proizvoda s javnom telefonskom mrežom. Za korisnike iz Australije, kabel mora odobriti udruženje ACMA (Australian Communications and Media Authority).

**Upozorenje:** Kako biste izbjegli gubitak podataka ili kvar pisača, nemojte dodirivati USB kabel, nijedan adapter za bežičnu mrežu niti pisač u prikazanom području tijekom aktivnog ispisivanja.

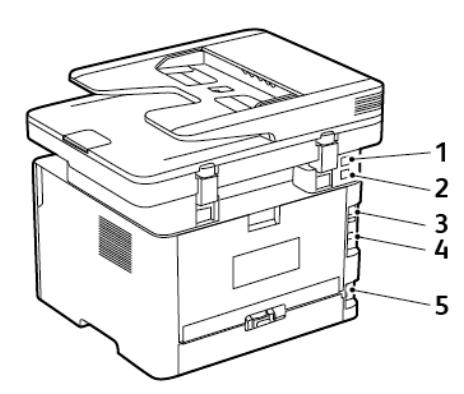

| BROJ | PRIKLJUČAK PISAČA | FUNKCIJA                                                                                                    |
|------|-------------------|----------------------------------------------------------------------------------------------------|
| 1    | EXT priključak    | Povezivanje više uređaja (telefona<br>ili automatske sekretarice) s pisa-<br>čem i telefonskom linijom. Koristite<br>ovaj priključak ako nemate na-<br>mjensku liniju faksa za pisač i ako<br>je ova metoda povezivanja pod-<br>ržana u vašoj državi ili regiji. |
| 2    | Priključak LINE   | Povežite pisač s aktivnom telefon-<br>skom linijom putem standardne<br>zidne utičnice (RJ-11), DSL filtra,<br>VoIP adaptera ili nekog drugog                                                                                                    |
| BROJ | PRIKLJUČAK PISAČA            | FUNKCIJA                                                                                   |
|------|------------------------------|--------------------------------------------------------------------------------------------|
|      |                              | adaptera koji omogućuje pristup<br>telefonskoj liniji radi slanja i prima-<br>nja faksova. |
| 3    | Ethernet priključak          | Povežite pisač s mrežom.                                                                   |
| 4    | USB priključak na pisaču     | Povežite pisač s računalom.                                                                |
| 5    | Utičnica kabela za napajanje | Povezivanje pisača s ispravno<br>uzemljenom električnom<br>utičnicom.                      |

# Pronalaženje IP adrese pisača

Za prikaz IP adrese pisača otvorite Početni zaslon. IP adresa prikazuje se kao četiri skupa brojeva odvojenih točkama, primjerice 123.123.123.123.

Ako koristite proxy poslužitelj, privremeno ga onemogućite kako bi se web-stranica pravilno učitala.

## Postavljanje pisača za faksiranje

#### POSTAVLJANJE FUNKCIJE FAKSA

- Neke su metode povezivanja primjenjive samo u određenim državama ili regijama.
- Ako je funkcija faksa omogućena, ali nije potpuno postavljena, indikator može bljeskati crveno.
- Ako nemate TCP/IP okruženje, upotrijebite upravljačku ploču za postavljanje faksa.

**Upozorenje:** Kako biste spriječili gubitak podataka ili kvar pisača, nemojte dodirivati kabele niti područje pisača prikazano u nastavku tijekom aktivnog slanja ili primanja faksa.

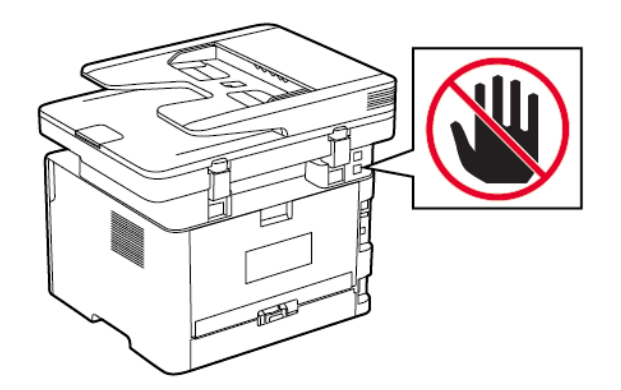

#### Upotreba čarobnjaka za postavljanje faksa na pisaču

- Čarobnjak za postavljanje dostupan je samo ako analogni faks nije postavljen.
- Ovaj čarobnjak postavlja samo analogni faks. Za postavljanje drugih načina rada faksa idite na Postavke > Faks > Postavljanje faksa.
- Te se upute primjenjuju samo na neke modele pisača.
- Prije upotrebe čarobnjaka provjerite je li firmver pisača ažuriran. Više informacija možete pronaći u odjeljku Upotreba čarobnjaka za postavljanje faksa na pisaču.
- 1. Na početnom zaslonu dodirnite Faks.
- 2. Dodirnite Postavi odmah.
- 3. Unesite naziv faksa, a zatim dodirnite Sljedeće.
- 4. Unesite broj faksa, a zatim dodirnite **Gotovo**.

#### Upotreba izbornika Postavke na pisaču

1. Na upravljačkoj ploči idite na:

#### Postavke > Faks > Postavljanje faksa > Općenite postavke faksa

Za kretanje kroz postavke modela pisača bez dodirnog zaslona pritisnite OK.

2. Konfigurirajte postavke.

#### Upotreba ugrađenog web-poslužitelja

- 1. Otvorite web-preglednik, a zatim u adresno polje upišite IP adresu pisača.
  - IP adresu pisača možete pogledati na početnom zaslonu. IP adresa prikazuje se kao četiri skupa brojeva odvojenih točkama, primjerice 123.123.123.
  - Ako koristite proxy poslužitelj, za pravilno učitavanje web-stranice privremeno ga onemogućite.
- 2. Kliknite Postavke > Faks > Postavljanje faksa > Općenite postavke faksa.
- 3. Konfigurirajte postavke.
- 4. Primijenite izmjene.

#### POSTAVLJANJE FAKSA KORISTEĆI STANDARDNU TELEFONSKU LINIJU

OPREZ – OPASNOST OD STRUJNOG UDARA: Kako biste izbjegli rizik od strujnog udara, nemojte konfigurirati ovaj proizvod niti ukopčavati ili priključivati kabele, kao što su kabel napajanja, faksa ili telefona, tijekom grmljavinskog nevremena.

4

**OPREZ – OPASNOST OD STRUJNOG UDARA:** Kako biste izbjegli rizik od strujnog udara, nemojte koristiti značajku faksiranja tijekom grmljavinskog nevremena.

**OPREZ – MOGUĆNOST OZLJEĐIVANJA:** Kako biste smanjili rizik od požara, koristite isključivo 26 AWG ili veći telekomunikacijski (RJ-11) kabel prilikom povezivanja proizvoda s javnom telefonskom mrežom. Za korisnike iz Australije, kabel mora odobriti udruženje ACMA (Australian Communications and Media Authority).

#### Postavljanje 1: Pisač je priključen na posebnu, namjensku liniju za faks

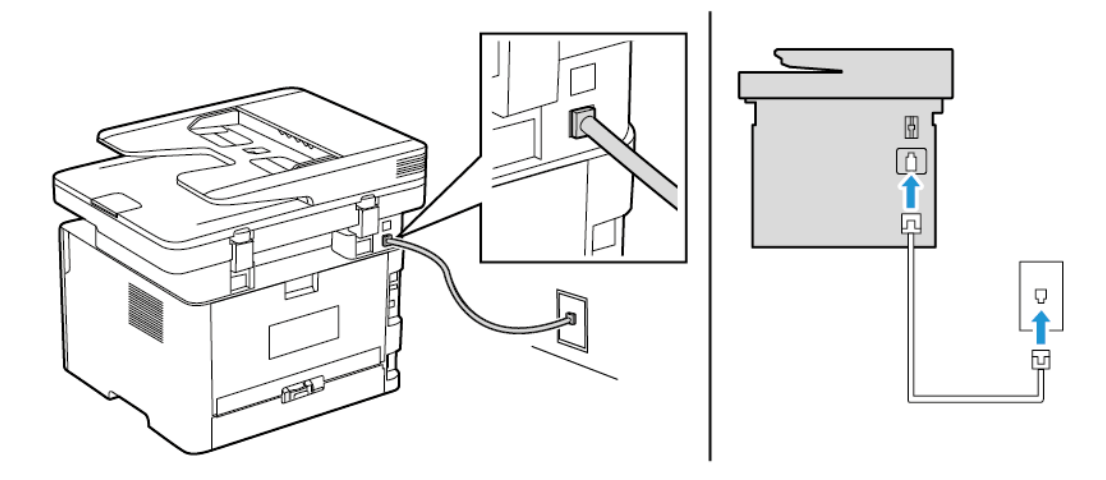

- 1. Priključite jednu stranu telefonskog kabela na linijski priključak pisača.
- 2. Drugu stranu kabela priključite na aktivnu analognu zidnu utičnicu.
- Pisač možete postaviti za automatsko (opcija Automatsko javljanje postavljena na **Uključeno**) ili ručno (opcija Automatsko javljanje postavljena na **Isključeno**) primanje faksova.
- Ako faksove želite primati automatski, postavite pisač tako da se javlja nakon određenog broja zvonjenja.

#### Postavljanje 2: Pisač dijeli liniju s telefonskom sekretaricom

Napomena: Ako ste pretplaćeni na poseban način zvonjenja, svakako na pisaču postavite odgovarajući uzorak zvonjenja. U protivnom, pisač neće primati faksove čak ni ako ste ga postavili da automatski prima faksove.

#### Spojeni na različite zidne utičnice

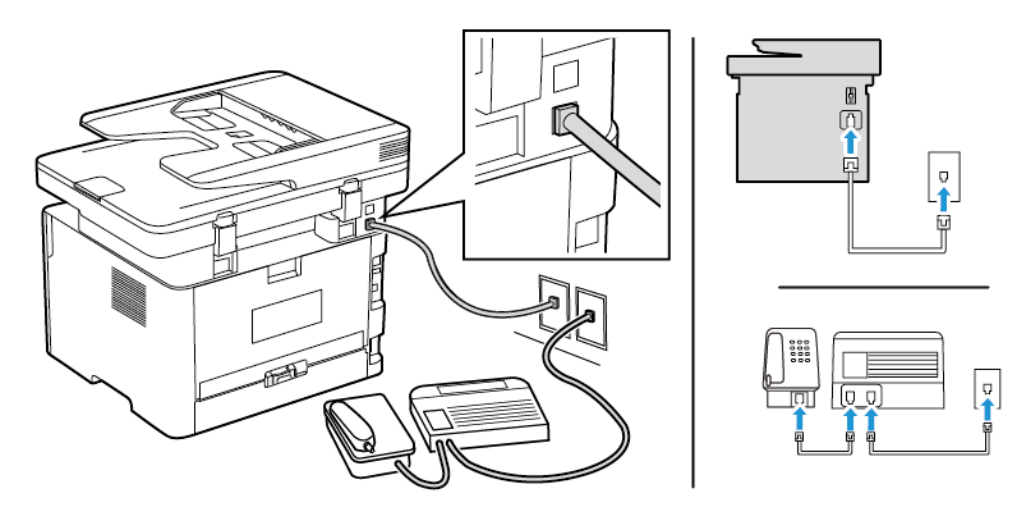

- 1. Priključite jednu stranu telefonskog kabela na linijski priključak pisača.
- 2. Drugu stranu kabela priključite na aktivnu analognu zidnu utičnicu.
- Ako na liniji imate samo jedan telefonski broj, postavite pisač tako da automatski prima faksove.
- Postavite pisač tako da se javlja dva zvona nakon telefonske sekretarice. Primjerice, ako se telefonska sekretarica javlja nakon četiri zvonjenja, postavite Broj zvona prije javljanja na **6**.

# POSTAVLJANJE FAKSA U DRŽAVAMA I REGIJAMA S RAZLIČITIM TELEFONSKIM

### UTIČNICAMA I UTIKAČIMA

OPREZ – OPASNOST OD STRUJNOG UDARA: Kako biste izbjegli rizik od strujnog udara, nemojte konfigurirati ovaj proizvod niti ukopčavati ili priključivati kabele, kao što su kabel napajanja, faksa ili telefona, tijekom grmljavinskog nevremena.

OPREZ – OPASNOST OD STRUJNOG UDARA: Kako biste izbjegli rizik od strujnog udara, nemojte koristiti značajku faksiranja tijekom grmljavinskog nevremena. **Upozorenje:** Kako biste smanjili rizik od požara, koristite isključivo 26 AWG ili veći telekomunikacijski (RJ-11) kabel prilikom povezivanja proizvoda s javnom telefonskom mrežom. Za korisnike iz Australije, kabel mora odobriti udruženje ACMA (Australian Communications and Media Authority).

Standardna zidna utičnica koju je prihvatila većina država i regija je RJ11. Ako zidna utičnica u vašoj zgradi nije kompatibilna s tom vrstom priključka, upotrijebite telefonski adapter. Adapter za vašu državu ili regiju možda se ne isporučuje s pisačem te ćete ga morati kupiti zasebno.

Priključak adaptera možda je postavljen u telefonski priključak pisača. Nemojte vaditi adapter iz telefonskog priključka pisača ako se priključujete na serijski ili kaskadni telefonski sustav.

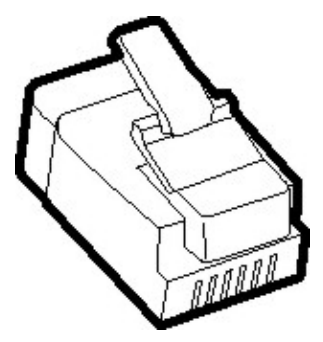

## Priključivanje pisača na zidnu utičnicu koja ne odgovara standardu RJ11

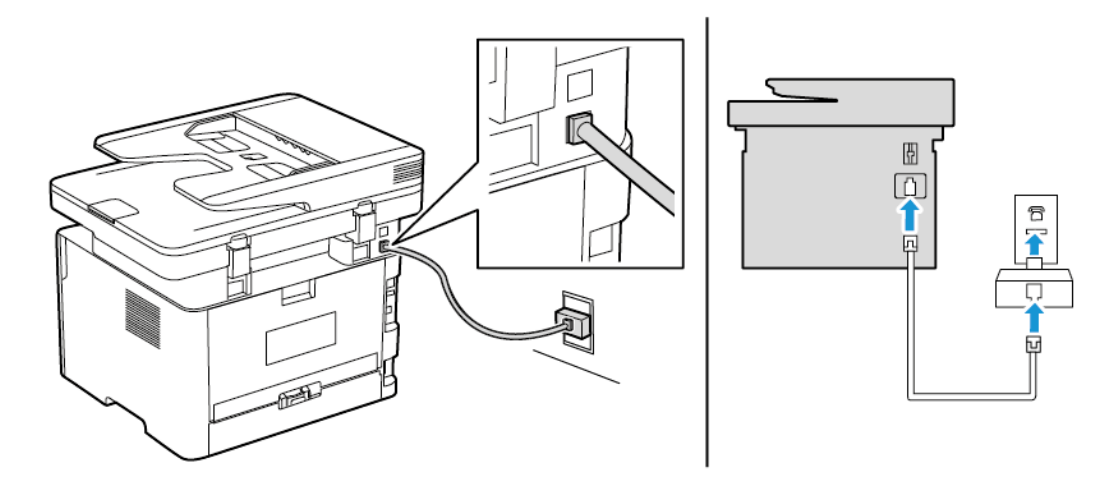

- 1. Priključite jednu stranu telefonskog kabela na linijski priključak pisača.
- 2. Priključite drugu stranu kabela na adapter za RJ11, a zatim priključite adapter na zidnu utičnicu.
- 3. Ako na zidnu utičnicu koja nije po standardu RJ11 želite priključiti i drugi uređaj, priključite ga izravno na telefonski adapter.

#### Priključivanje pisača na zidnu utičnicu u Njemačkoj

Njemačke zidne utičnice opremljene su s dvije vrste priključaka. N priključci namijenjeni su faksovima, modemima i telefonskim sekretaricama. F priključak namijenjen je telefonima. Priključite pisač na bilo koji N priključak.

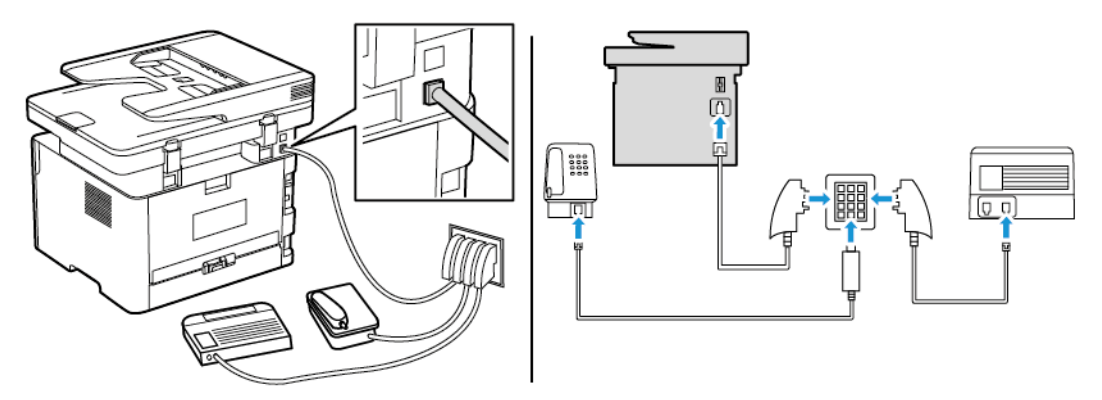

- 1. Priključite jednu stranu telefonskog kabela na linijski priključak pisača.
- 2. Priključite drugu stranu kabela na adapter RJ11, a zatim priključite adapter na N priključak.
- 3. Ako na istu zidnu utičnicu želite priključiti telefon i telefonsku sekretaricu, priključite uređaje kako je prikazano.

#### POVEZIVANJE S USLUGOM POSEBNOG NAČINA ZVONJENJA

Usluga posebnog načina zvonjenja omogućuje vam više telefonskih brojeva na jednoj telefonskoj liniji. Svakom telefonskom broju dodjeljuje se različit uzorak zvonjenja.

1. Na upravljačkoj ploči idite na:

# Postavke > Faks > Postavljanje faksa > Postavke za primanje faksova > Administrativne kontrole > Odgovaranje uključeno

Za kretanje kroz postavke modela pisača bez dodirnog zaslona pritisnite OK.

- 2. Odaberite uzorak zvonjenja.
- 3. Primijenite izmjene.

#### POSTAVLJANJE DATUMA I VREMENA ZA FAKS

1. Na upravljačkoj ploči idite na:

#### Postavke > Uređaj > Preferencije > Datum i vrijeme > Konfiguriraj

Za kretanje kroz postavke modela pisača bez dodirnog zaslona pritisnite OK.

2. Konfigurirajte postavke.

#### **KONFIGURIRANJE LJETNOG VREMENA**

1. Na početnom zaslonu idite na **Postavke > Uređaj > Preferencije > Datum i vrijeme > Konfiguriranje**.

Za kretanje kroz postavke modela pisača bez dodirnog zaslona pritisnite OK.

- 2. U izborniku Vremenska zona odaberite (UTC+korisnički) Prilagođeno.
- 3. U izborniku Razlika prema UTC-u postavite pomak ljetnog računanja vremena.

## KONFIGURIRANJE POSTAVKI ZVUČNIKA FAKSA

1. Na upravljačkoj ploči idite na:

#### Postavke > Faks > Postavljanje faksa > Postavke zvučnika

Za kretanje kroz postavke modela pisača bez dodirnog zaslona pritisnite OK

- 2. Učinite sljedeće:
  - Za Način rada zvučnika odaberite Uvijek uključeno.
  - Za Glasnoću zvučnika odaberite Visoka.
  - Omogućite Glasnoća zvona.

## Konfiguriranje postavki zvukova uređaja

Napomena: Ikona Zvukovi uređaja dostupna je samo kod nekih modela pisača.

1. Na upravljačkoj ploči dodirnite ikonu **Zvukovi uređaja**.

Prikazuje se zaslon Status/potrošni materijal.

2. Na zaslonu Status/potrošni materijal dodirnite **Zvukovi uređaja: Uključeno**.

Prikazuje se zaslon Zvukovi uređaja.

- 3. Na zaslonu Zvukovi uređaja možete omogućiti ili onemogućiti sljedeće postavke zvuka:
  - Utišaj sve zvukove
  - Povratne informacije gumba
  - Pristup povratnim informacijama uređaja
  - Glasnoća
  - Zvučni signal punog automatskog uvlakača dokumenata
  - Upravljanje alarmima
  - Alarm spremnika
  - Način rada zvučnika
  - Glasnoća zvona

## Konfiguriranje postavki SMTP-a za e-poštu

Konfigurirajte postavke za Simple Mail Transfer Protocol (SMTP) kako biste slali skenirane dokumente putem epošte. Postavke se razlikuju za svakog pružatelja usluge. Više informacija možete pronaći u odjeljku Pružatelji usluge e-pošte.

Prije nego što počnete, pobrinite se da je pisač povezan s mrežom te da je mreža povezana na internet.

#### UPOTREBA ČAROBNJAKA ZA POSTAVLJANJE E-POŠTE NA PISAČU

- Prije upotrebe čarobnjaka provjerite je li firmver pisača ažuriran. Više informacija možete pronaći u odjeljku Ažuriranje softvera.
- Za kretanje kroz postavke modela pisača bez dodirnog zaslona pritisnite **U redu**.
- 1. Na početnom zaslonu dodirnite **E-pošta**.
- 2. Dodirnite **Postavi odmah**, a zatim unesite svoju adresu e-pošte.
- 3. Unesite lozinku.
  - Ovisno o vašem pružatelju usluge e-pošte, unesite lozinku za svoj račun, lozinku aplikacije ili lozinku za provjeru autentičnosti. Više informacija o lozinki možete pronaći u odjeljku Pružatelji usluge e-pošte, a zatim potražite Lozinku za uređaj.
  - Ako vaš pružatelj usluge nije naveden, obratite se pružatelju i zatražite postavke za Primarni SMTP pristupnik, Priključak primarnog SMTP pristupnika, Upotrebu SSL-a/TLS-a i Provjeru autentičnosti SMTP poslužitelja.
- 4. Dodirnite **U redu**.

#### UPOTREBA IZBORNIKA POSTAVKE NA PISAČU

- 1. Na početnom zaslonu dodirnite **Postavke > E-pošta > Postavljanje e-pošte**.
- 2. Konfigurirajte postavke.
  - Više informacija o lozinki možete pronaći u odjeljku Pružatelji usluge e-pošte.
  - Za pružatelje usluge e-pošte koji nisu na popisu, obratite se svom pružatelju i zatražite postavke.
  - Za kretanje kroz postavke modela pisača bez dodirnog zaslona pritisnite **U redu**.

#### UPOTREBA UGRAĐENOG WEB-POSLUŽITELJA

- 1. Otvorite web-preglednik, a zatim u adresno polje upišite IP adresu pisača.
  - a. IP adresu pisača možete pogledati na početnom zaslonu pisača.
     IP adresa prikazuje se kao četiri skupa brojeva odvojenih točkama, primjerice 123.123.123.123.
  - b. Ako koristite proxy poslužitelj, za pravilno učitavanje web-stranice privremeno ga onemogućite.
- 2. Kliknite **Postavke > E-pošta**.
- 3. U odjeljku Postavljanje e-pošte konfigurirajte postavke.

#### 4. Kliknite Spremi.

- a. Više informacija o lozinki možete pronaći u odjeljku Pružatelji usluge e-pošte.
- b. Za pružatelje usluge e-pošte koji nisu na popisu, obratite se svom pružatelju i zatražite postavke.

#### PRUŽATELJI USLUGE E-POŠTE

Kako biste odredili postavke SMTP-a za svog pružatelja usluge e-pošte, upotrijebite sljedeće tablice.

Napomena: Za svakog pružatelja usluge e-pošte broj priključka može biti različit sukladno primarnom SMTP pristupniku.

#### Gmail

D

Napomena: Provjerite je li potvrda u dva koraka omogućena na vašem Google računu.

Kako biste omogućili potvrdu u dva koraka, idite na stranicu Sigurnost Google računa, prijavite se na svoj račun, zatim s odjeljka Prijava na Google kliknite **Potvrda u 2 koraka**.

| POSTAVKA                                 | VRIJEDNOST                                                                                                    |
|------------------------------------------|----------------------------------------------------------------------------------------------------|
| Primarni SMTP pristupnik                 | smtp.gmail.com                                                                                                    |
| Priključak primarnog SMTP pristupnika    | 587                                                                                                    |
|                                          | Napomena: Broj priključka može biti različit sukladno<br>primarnom SMTP pristupniku. Na primjer, može biti 25, 465<br>ili 587.                                                           |
| Koristi SSL/TLS                          | Obavezno                                                                                                    |
| Zatraži pouzdani certifikat              | Onemogućeno                                                                                                    |
| Adresa za odgovor                        | Vaša adresa e-pošte                                                                                                    |
| Provjera autentičnosti SMTP poslužitelja | Prijava/Obično                                                                                                    |
| E-pošta koju je pokrenuo uređaj          | Koristi SMTP vjerodajnice uređaja                                                                                                    |
| Korisnički ID za uređaj                  | Vaša adresa e-pošte                                                                                                    |
| Lozinka za uređaj                        | Lozinka za aplikaciju                                                                                                    |
|                                          | Napomena: Kako biste stvorili lozinku za aplikaciju, idite na stranicu Sigurnost Google računa, prijavite se na svoj račun te sa odjeljka Prijava na Google kliknite Lozinke aplikacija. |

## Yahoo!° e-pošta

| POSTAVKA                                 | VRIJEDNOST                                                                                                    |
|------------------------------------------|----------------------------------------------------------------------------------------------------|
| Primarni SMTP pristupnik                 | smtp.mail.yahoo.com                                                                                                    |
| Priključak primarnog SMTP pristupnika    | 587                                                                                                    |
| Koristi SSL/TLS                          | Obavezno                                                                                                    |
| Zatraži pouzdani certifikat              | Onemogućeno                                                                                                    |
| Adresa za odgovor                        | Vaša adresa e-pošte                                                                                                    |
| Provjera autentičnosti SMTP poslužitelja | Prijava/Obično                                                                                                    |
| E-pošta koju je pokrenuo uređaj          | Koristi SMTP vjerodajnice uređaja                                                                                                    |
| Korisnički ID za uređaj                  | Vaša adresa e-pošte                                                                                                    |
| Lozinka za uređaj                        | Lozinka za aplikaciju                                                                                                    |
|                                          | Napomena: Kako biste stvorili lozinku za aplikaciju, idite na stranicu Sigurnost Yahoo računa, prijavite se na svoj račun, a zatim kliknite <b>Generiraj lozinku aplikacije</b> . |

## **Outlook Live**

Te se postavke odnose na domene e-pošte outlook.com i hotmail.com.

| POSTAVKA                                 | VRIJEDNOST                        |
|------------------------------------------|-----------------------------------|
| Primarni SMTP pristupnik                 | smtp.office365.com                |
| Priključak primarnog SMTP pristupnika    | 587                               |
| Koristi SSL/TLS                          | Obavezno                          |
| Zatraži pouzdani certifikat              | Onemogućeno                       |
| Adresa za odgovor                        | Vaša adresa e-pošte               |
| Provjera autentičnosti SMTP poslužitelja | Prijava/Obično                    |
| E-pošta koju je pokrenuo uređaj          | Koristi SMTP vjerodajnice uređaja |

| POSTAVKA                | VRIJEDNOST                                                                                                    |
|-------------------------|----------------------------------------------------------------------------------------------------|
| Korisnički ID za uređaj | Vaša adresa e-pošte                                                                                                    |
| Lozinka za uređaj       | <ul> <li>Lozinka računa ili lozinka aplikacije</li> <li>Za račune koji imaju onemogućenu provjeru u dva koraka upotrijebite lozinku računa.</li> <li>Za račune koji imaju omogućenu provjeru u dva koraka upotrijebite lozinku aplikacije. Za izradu lozinke aplikacije idite na stranicu Upravljanje računom za Outlook Live, zatim se prijavite u svoj račun.</li> </ul> |

## AOL e-pošta

| POSTAVKA                                 | VRIJEDNOST                                                                                                    |
|------------------------------------------|----------------------------------------------------------------------------------------------------|
| Primarni SMTP pristupnik                 | smtp.aol.com                                                                                                    |
| Priključak primarnog SMTP pristupnika    | 587                                                                                                    |
| Koristi SSL/TLS                          | Obavezno                                                                                                    |
| Zatraži pouzdani certifikat              | Onemogućeno                                                                                                    |
| Adresa za odgovor                        | Vaša adresa e-pošte                                                                                                    |
| Provjera autentičnosti SMTP poslužitelja | Prijava/Obično                                                                                                    |
| E-pošta koju je pokrenuo uređaj          | Koristi SMTP vjerodajnice uređaja                                                                                                    |
| Korisnički ID za uređaj                  | Vaša adresa e-pošte                                                                                                    |
| Lozinka za uređaj                        | Lozinka za aplikaciju                                                                                                    |
|                                          | Napomena: Kako biste stvorili lozinku za aplikaciju, idite na stranicu Sigurnost AOL računa, prijavite se na svoj račun, a zatim kliknite <b>Generiraj lozinku aplikacije</b> . |

## E-pošta iCloud

Napomena: Provjerite je li potvrda u dva koraka omogućena na vašem računu.

| POSTAVKA                              | VRIJEDNOST       |
|---------------------------------------|------------------|
| Primarni SMTP pristupnik              | smtp.mail.me.com |
| Priključak primarnog SMTP pristupnika | 587              |
| Koristi SSL/TLS                       | Obavezno         |
| Zatraži pouzdani certifikat           | Onemogućeno      |

| POSTAVKA                                 | VRIJEDNOST                                                                                                    |
|------------------------------------------|----------------------------------------------------------------------------------------------------|
| Adresa za odgovor                        | Vaša adresa e-pošte                                                                                                    |
| Provjera autentičnosti SMTP poslužitelja | Prijava/Obično                                                                                                    |
| E-pošta koju je pokrenuo uređaj          | Koristi SMTP vjerodajnice uređaja                                                                                                    |
| Korisnički ID za uređaj                  | Vaša adresa e-pošte                                                                                                    |
| Lozinka za uređaj                        | Lozinka za aplikaciju                                                                                                    |
|                                          | Napomena: Kako biste stvorili lozinku za aplikaciju, idite<br>na stranicu Upravljanje računom iClouda, prijavite se na<br>svoj račun, a zatim sa odjeljka Sigurnost kliknite <b>Generiraj</b><br>lozinku. |

## Comcast e-pošta

| POSTAVKA                                    | VRIJEDNOST                        |
|---------------------------------------------|-----------------------------------|
| Primarni SMTP pristupnik                    | smtp.comcast.net                  |
| Priključak primarnog SMTP pristupnika       | 587                               |
| Koristi SSL/TLS                             | Obavezno                          |
| Zatraži pouzdani certifikat                 | Onemogućeno                       |
| Adresa za odgovor                           | Vaša adresa e-pošte               |
| Provjera autentičnosti SMTP<br>poslužitelja | Prijava/Obično                    |
| E-pošta koju je pokrenuo uređaj             | Koristi SMTP vjerodajnice uređaja |
| Korisnički ID za uređaj                     | Vaša adresa e-pošte               |
| Lozinka za uređaj                           | Lozinka računa                    |

## Mail.com

| POSTAVKA                              | VRIJEDNOST          |
|---------------------------------------|---------------------|
| Primarni SMTP pristupnik              | smtp.mail.com       |
| Priključak primarnog SMTP pristupnika | 587                 |
| Koristi SSL/TLS                       | Obavezno            |
| Zatraži pouzdani certifikat           | Onemogućeno         |
| Adresa za odgovor                     | Vaša adresa e-pošte |

| POSTAVKA                                 | VRIJEDNOST                        |
|------------------------------------------|-----------------------------------|
| Provjera autentičnosti SMTP poslužitelja | Prijava/Obično                    |
| E-pošta koju je pokrenuo uređaj          | Koristi SMTP vjerodajnice uređaja |
| Korisnički ID za uređaj                  | Vaša adresa e-pošte               |
| Lozinka za uređaj                        | Lozinka računa                    |

## E-pošta Zoho

| POSTAVKA                                 | VRIJEDNOST                                                                                                    |
|------------------------------------------|----------------------------------------------------------------------------------------------------|
| Primarni SMTP pristupnik                 | smtp.zoho.com                                                                                                    |
| Priključak primarnog SMTP pristupnika    | 587                                                                                                    |
| Koristi SSL/TLS                          | Obavezno                                                                                                    |
| Zatraži pouzdani certifikat              | Onemogućeno                                                                                                    |
| Adresa za odgovor                        | Vaša adresa e-pošte                                                                                                    |
| Provjera autentičnosti SMTP poslužitelja | Prijava/Obično                                                                                                    |
| E-pošta koju je pokrenuo uređaj          | Koristi SMTP vjerodajnice uređaja                                                                                                    |
| Korisnički ID za uređaj                  | Vaša adresa e-pošte                                                                                                    |
| Lozinka za uređaj                        | <ul> <li>Lozinka računa ili lozinka aplikacije</li> <li>Za račune koji imaju onemogućenu provjeru u dva koraka<br/>upotrijebite lozinku računa.</li> <li>Za račune koji imaju omogućenu provjeru u dva koraka<br/>upotrijebite lozinku aplikacije. Kako biste stvorili lozinku za<br/>aplikaciju, idite na stranicu Sigurnost računa e-pošte Zoho,<br/>prijavite se na svoj račun, a zatim u odjeljku Lozinke specifične<br/>za aplikaciju kliknite Generiraj novu lozinku.</li> </ul> |

## QQ Mail

Napomena: Provjerite je li usluga SMTP omogućena na vašem računu.

Kako biste omogućili uslugu, na početnoj stranici QQ Mail kliknite **Postavke > Račun**, a zatim u odjeljku usluge POP3/IMAP/SMTP/Exchange/CardDAV/CalDAV Service omogućite **uslugu POP3/SMTP** ili **uslugu IMAP/SMTP**.

| POSTAVKA                              | VRIJEDNOST  |
|---------------------------------------|-------------|
| Primarni SMTP pristupnik              | smtp.qq.com |
| Priključak primarnog SMTP pristupnika | 587         |

| POSTAVKA                                 | VRIJEDNOST                                                                                                    |
|------------------------------------------|----------------------------------------------------------------------------------------------------|
| Koristi SSL/TLS                          | Obavezno                                                                                                    |
| Zatraži pouzdani certifikat              | Onemogućeno                                                                                                    |
| Adresa za odgovor                        | Vaša adresa e-pošte                                                                                                    |
| Provjera autentičnosti SMTP poslužitelja | Prijava/Obično                                                                                                    |
| E-pošta koju je pokrenuo uređaj          | Koristi SMTP vjerodajnice uređaja                                                                                                    |
| Korisnički ID za uređaj                  | Vaša adresa e-pošte                                                                                                    |
| Lozinka za uređaj                        | Kod za autorizaciju                                                                                                    |
|                                          | Napomena: Za generiranje koda za autorizaciju, s<br>početne stranice za QQ Mail, kliknite Postavke > Račun, a<br>zatim u odjeljku usluge POP3/IMAP/SMTP/Exchange/<br>CardDAV/CalDAV kliknite Generiraj kod za autorizaciju |

## E-pošta NetEase (mail.163.com)

Napomena: Provjerite je li usluga SMTP omogućena na vašem računu.

Da biste omogućili uslugu, na početnoj stranici e-pošte NetEase kliknite **Postavke > POP3/SMTP/IMAP**, a zatim omogućite **Usluga IMAP/SMTP** ili **POP3/SMTP**.

| POSTAVKA                                 | VRIJEDNOST                                                                                         |
|------------------------------------------|----------------------------------------------------------------------------------------------------|
| Primarni SMTP pristupnik                 | smtp.163.com                                                                                       |
| Priključak primarnog SMTP pristupnika    | 465                                                                                                |
| Koristi SSL/TLS                          | Obavezno                                                                                           |
| Zatraži pouzdani certifikat              | Onemogućeno                                                                                        |
| Adresa za odgovor                        | Vaša adresa e-pošte                                                                                |
| Provjera autentičnosti SMTP poslužitelja | Prijava/Obično                                                                                     |
| E-pošta koju je pokrenuo uređaj          | Koristi SMTP vjerodajnice uređaja                                                                  |
| Korisnički ID za uređaj                  | Vaša adresa e-pošte                                                                                |
| Lozinka za uređaj                        | Lozinka za autorizaciju                                                                            |
|                                          | Napomena: Lozinka za autorizaciju navodi se kada se omogući usluga IMAP/SMTP ili usluga POP3/SMTP. |

## E-pošta NetEase (mail.126.com)

D

Napomena: Provjerite je li usluga SMTP omogućena na vašem računu.

Da biste omogućili uslugu, na početnoj stranici e-pošte NetEase kliknite **Postavke > POP3/SMTP/IMAP**, zatim omogućite **Usluga IMAP/SMTP** ili **POP3/SMTP**.

| POSTAVKA                                 | VRIJEDNOST                                                                                         |
|------------------------------------------|----------------------------------------------------------------------------------------------------|
| Primarni SMTP pristupnik                 | smtp.126.com                                                                                       |
| Priključak primarnog SMTP pristupnika    | 465                                                                                                |
| Koristi SSL/TLS                          | Obavezno                                                                                           |
| Zatraži pouzdani certifikat              | Onemogućeno                                                                                        |
| Adresa za odgovor                        | Vaša adresa e-pošte                                                                                |
| Provjera autentičnosti SMTP poslužitelja | Prijava/Obično                                                                                     |
| E-pošta koju je pokrenuo uređaj          | Koristi SMTP vjerodajnice uređaja                                                                  |
| Korisnički ID za uređaj                  | Vaša adresa e-pošte                                                                                |
| Lozinka za uređaj                        | Lozinka za autorizaciju                                                                            |
|                                          | Napomena: Lozinka za autorizaciju navodi se kada se omogući usluga IMAP/SMTP ili usluga POP3/SMTP. |

#### E-pošta NetEase (mail.yeah.net)

Napomena: Provjerite je li usluga SMTP omogućena na vašem računu.

Da biste omogućili uslugu, na početnoj stranici e-pošte NetEase kliknite **Postavke > POP3/SMTP/IMAP**, a zatim omogućite **Usluga IMAP/SMTP** ili **POP3/SMTP**.

| POSTAVKA                                 | VRIJEDNOST                        |
|------------------------------------------|-----------------------------------|
| Primarni SMTP pristupnik                 | smtp.yeah.net                     |
| Priključak primarnog SMTP pristupnika    | 465                               |
| Koristi SSL/TLS                          | Obavezno                          |
| Zatraži pouzdani certifikat              | Onemogućeno                       |
| Adresa za odgovor                        | Vaša adresa e-pošte               |
| Provjera autentičnosti SMTP poslužitelja | Prijava/Obično                    |
| E-pošta koju je pokrenuo uređaj          | Koristi SMTP vjerodajnice uređaja |

| POSTAVKA                | VRIJEDNOST                                                                                         |
|-------------------------|----------------------------------------------------------------------------------------------------|
| Korisnički ID za uređaj | Vaša adresa e-pošte                                                                                |
| Lozinka za uređaj       | Lozinka za autorizaciju                                                                            |
|                         | Napomena: Lozinka za autorizaciju navodi se kada se omogući usluga IMAP/SMTP ili usluga POP3/SMTP. |

#### E-pošta Sohu

Napomena: Provjerite je li usluga SMTP omogućena na vašem računu.

Da biste omogućili uslugu, na početnoj stranici e-pošte Sohu kliknite **Opcije > Postavke > POP3/SMTP/IMAP**, a zatim omogućite **Usluga IMAP/SMTP** ili **POP3/SMTP**.

| POSTAVKA                                    | VRIJEDNOST                                                                                      |
|---------------------------------------------|-------------------------------------------------------------------------------------------------|
| Primarni SMTP pristupnik                    | smtp.sohu.com                                                                                   |
| Priključak primarnog SMTP<br>pristupnika    | 465                                                                                             |
| Koristi SSL/TLS                             | Obavezno                                                                                        |
| Zatraži pouzdani certifikat                 | Onemogućeno                                                                                     |
| Adresa za odgovor                           | Vaša adresa e-pošte                                                                             |
| Provjera autentičnosti SMTP<br>poslužitelja | Prijava/Obično                                                                                  |
| E-pošta koju je pokrenuo uređaj             | Koristi SMTP vjerodajnice uređaja                                                               |
| Korisnički ID za uređaj                     | Vaša adresa e-pošte                                                                             |
| Lozinka za uređaj                           | Neovisna lozinka                                                                                |
|                                             | Napomena: Nezavisna lozinka navodi se kada se omogući<br>usluga IMAP/SMTP ili usluga POP3/SMTP. |

#### E-pošta servisa Sina

Napomena: Provjerite je li usluga POP3/SMTP omogućena na vašem računu.

Da biste omogućili uslugu, na početnoj stranici e-pošte servisa Sina kliknite **Postavke > Više postavki >** Korisnički POP/IMAP/SMTP, a zatim omogućite Usluga POP3/SMTP.

| POSTAVKA                                    | VRIJEDNOST                                                                                                    |
|---------------------------------------------|----------------------------------------------------------------------------------------------------|
| Primarni SMTP pristupnik                    | smtp.sina.com                                                                                                    |
| Priključak primarnog SMTP<br>pristupnika    | 587                                                                                                    |
| Koristi SSL/TLS                             | Obavezno                                                                                                    |
| Zatraži pouzdani certifikat                 | Onemogućeno                                                                                                    |
| Adresa za odgovor                           | Vaša adresa e-pošte                                                                                                    |
| Provjera autentičnosti SMTP<br>poslužitelja | Prijava/Obično                                                                                                    |
| E-pošta koju je pokrenuo uređaj             | Koristi SMTP vjerodajnice uređaja                                                                                                    |
| Korisnički ID za uređaj                     | Vaša adresa e-pošte                                                                                                    |
| Lozinka za uređaj                           | Kod za autorizaciju                                                                                                    |
|                                             | Napomena: Za stvaranje koda za autorizaciju s početne stranice<br>e-pošte, kliknite Postavke > Više postavki > Korisnički POP/<br>IMAP/SMTP, a zatim omogućite Status koda za autorizaciju. |

- Ako naiđete na pogrešku tijekom upotrebe navedenih postavki, obratite se davatelju usluge e-pošte.
- Za davatelje usluge e-pošte koji nisu na popisu, obratite se svom davatelju i zatražite postavke.

Ulaganje papira i posebnih medija

#### POSTAVLJANJE FORMATA I VRSTE PAPIRA

- Na upravljačkoj ploči idite na PostavkePapirKonfiguriranje odlagačaFormat/vrsta papira, a zatim odaberite izvor papira.
   Za kretanje kroz postavke modela pisača bez dodirnog zaslona pritisnite U redu.
- 2. Postavite veličinu i vrstu papira.
  - U slučaju obostranog ispisivanja na papiru formata A4, provjerite je li postavka za format papira u jedinici za obostrani rad postavljena na A4.
  - U slučaju obostranog ispisivanja na papiru formata letter, legal, Oficio ili folio, provjerite je li postavka za format papira u jedinici za obostrani rad postavljena na Letter.

#### KONFIGURIRANJE UNIVERZALNIH POSTAVKI PAPIRA

1. Na upravljačkoj ploči idite na:

#### Postavke > Papir > Konfiguracija medija > Univerzalno postavljanje

Za kretanje kroz postavke modela pisača bez dodirnog zaslona pritisnite OK.

2. Konfigurirajte postavke.

#### ULAGANJE U ODLAGAČ

1. Izvadite odlagač.

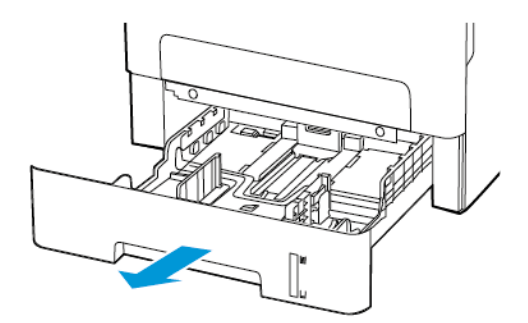

- 2. Prilagodite vodilice za papir sukladno formatu papira koji ulažete.

3. Prije ulaganja lagano savijte, prolistajte i poravnajte rubove papira.

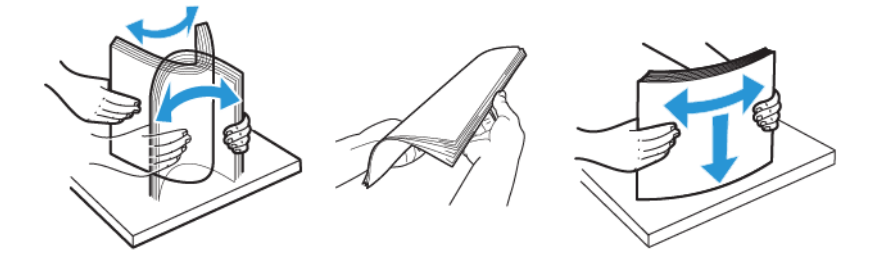

4. Uložite snop papira tako da strana za ispisivanje bude okrenuta prema dolje, a potom provjerite jesu li bočne vodilice postavljene čvrsto uz papir.

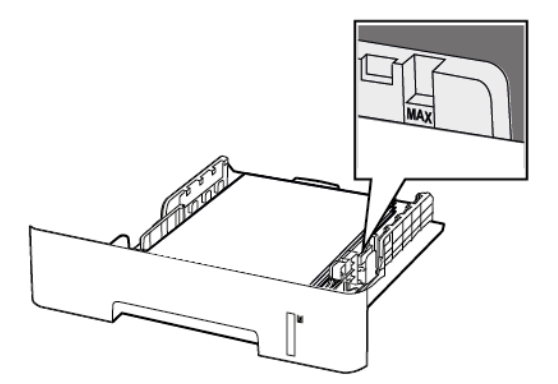

- Za jednostrano ispisivanje uložite papir sa zaglavljem ispisnom stranom prema dolje, tako da gornji rub papira bude okrenut prema prednjoj strani odlagača.
- Za obostrano ispisivanje uložite papir sa zaglavljem ispisnom stranom prema gore, tako da donji rub papira bude okrenut prema prednjoj strani odlagača.
- Nemojte gurati papir u odlagač.

- Kako biste izbjegli zaglavljivanje papira, provjerite je li visina umetnutog papira ispod oznake maksimalne visine papira.
- 5. Umetnite odlagač.

Ako je potrebno, na upravljačkoj ploči postavite format i vrstu papira sukladno uloženom papiru.

#### ULAGANJE U RUČNI ULAGAČ

1. Otvorite ručni ulagač.

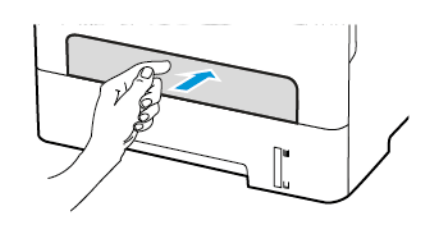

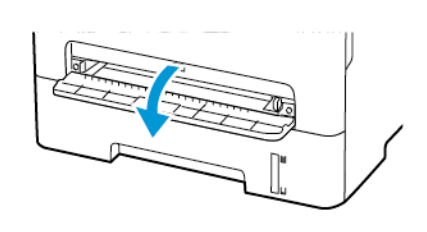

2. Prilagodite vodilicu sukladno formatu papira koji ulažete.

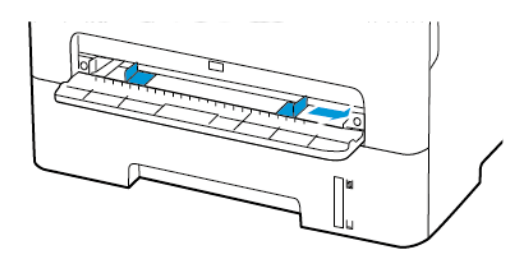

- 3. Uložite list papira ispisnom stranom okrenutom prema gore.
  - Za jednostrano ispisivanje uložite papir sa zaglavljem ispisnom stranom prema dolje, tako da gornji rub prvi ulazi u pisač.
  - Za obostrano ispisivanje papir sa zaglavljem uložite ispisnom stranom prema dolje tako da gornji rub ulazi u pisač zadnji.
  - Omotnicu uložite tako da strana preklopa bude okrenuta prema dolje i uz lijevu stranu vodilice za papir.

\Lambda Upozorenje: Kako biste izbjegli zaglavljivanje papira, nemojte na silu gurati papir u ručni ulagač.

## Instalacija i ažuriranje softvera, upravljačkih programa i firmvera

#### INSTALACIJA SOFTVERA

Prije instalacije softvera pokretačkog programa provjerite je li pisač priključen u utičnicu, uključen, ispravno povezan i ima li valjanu IP adresu. IP adresa obično se prikazuje u gornjem desnom kutu upravljačke ploče.

Da biste vidjeli IP adresu pisača, pogledajte Pronalaženje IP adrese pisača.

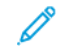

Napomena: Ako *disk sa softverom i dokumentacijom* nije dostupan, preuzmite najnovije pokretačke programe pisača na web-mjestu www.xerox.com/drivers

#### Zahtjevi operacijskog sustava

- Windows 7 SP1, Windows 8, Windows 8.1, Windows 10, Windows 11, Windows Server 2008 R2, Windows Server 2012, Windows Server 2016, Windows Server 2019 i Windows Server 2022.
- MacOS verzije 10.14 ili noviji.
- UNIX i Linux: Vaš pisač podržava povezivanje na različite UNIX platforme preko mrežnog sučelja.

#### Instalacija pokretačkih programa pisača za mrežni pisač sustava Windows

- 1. Umetnite *Disk sa softverom i dokumentacijom* u odgovarajući pogon na računalu. Ako se instalacijski program ne pokrene automatski, idite na pogon i dvaput kliknite datoteku za instaliranje **Setup.exe**.
- 2. Kliknite Xerox Smart Start instalacijski program pokretačkog programa (preporučeno).
- 3. Pod Licencni ugovor kliknite Prihvaćam.
- S popisa otkrivenih pisača odaberite svoj pisač.
   Kada instalirate pokretačke programe pisača za mrežni pisač i vaš se pisač ne prikazuje na popisu, kliknite
   Nema vašeg pisača?, zatim unesite IP adresu svog pisača.

Da biste vidjeli IP adresu pisača, pogledajte Pronalazak IP adrese pisača.

5. Kliknite Brza instalacija.

Prikazat će se poruka s potvrdom o uspješnoj instalaciji.

6. Za dovršetak instalacije i zatvaranje prozora instalacijskog programa kliknite **Dovršeno**.

#### Instalacija .zip datoteke pokretačkog programa pisača za sustav Windows

Možete preuzeti pokretačke programe pisača s web-mjesta Xerox.com u obliku .zip datoteke, a zatim pomoću Čarobnjaka sustava Windows za dodavanje pisača instalirati pokretačke programe pisača na računalo.

Za instalaciju pokretačkog programa pisača upotrebom .zip datoteke učinite sljedeće:

- 1. Preuzmite potrebnu .zip datoteku, a zatim je izdvojite u lokalni direktorij na računalu.
- 2. Na računalu otvorite Upravljačku ploču, zatim odaberite Uređaji i pisači > Dodaj pisač.

- 3. Kliknite Željeni pisač nije na popisu, a zatim kliknite Dodaj lokalni pisač ili mrežni pisač s ručnim postavkama.
- 4. Kako biste koristili prethodno uspostavljeni priključak, odaberite **Koristi postojeći priključak**, a zatim s popisa odaberite standardni TCP/IP priključak.
- 5. Izrada standardnog TCP/IP priključka:
  - a. Dodirnite Izradi novi priključak.
  - b. Za postavku Vrsta priključka odaberite Standardni TCP/IP priključak, zatim kliknite Dalje.
  - c. U polje Naziv glavnog računala ili IP adresa unesite IP adresu pisača ili glavno računalo.
  - d. Kako biste onemogućili tu značajku, poništite potvrdni okvir za **Pošalji upit pisaču i automatski** odaberi upravljački program koji će se koristiti, a zatim kliknite Dalje.
- 6. Kliknite Imam disk.
- 7. Kliknite Pregledaj. Pronađite, a zatim odaberite datoteku driver.inf za svoj pisač. Kliknite Otvori.
- 8. Odaberite svoj model pisača, a zatim kliknite **Dalje**.
- 9. Ako se prikaže poruka jer je upravljački program za ispis već instaliran, kliknite **Koristi upravljački program koji je trenutačno instaliran (preporučeno)**.
- 10. U polje Naziv pisača upišite naziv pisača.
- 11. Kako biste instalirali upravljački program pisača, kliknite **Dalje**.
- 12. Ako je potrebno, postavite pisač kao zadani pisač.
  - Napomena: Prije nego što odaberete **Dijeli pisač**, javite se administratoru sustava.
- 13. Kako biste pisaču poslali testnu stranicu, kliknite Ispiši testnu stranicu.
- 14. Kliknite Finišer.

#### Instalacija pokretačkih programa pisača za USB pisač sustava Windows

- 1. Povežite kraj B standardnog A/B USB 2.0 uređaja ili USB 3.0 kabela s USB priključkom na stražnjoj strani pisača.
- 2. Povežite kraj A USB kabela s USB priključkom na računalu.
- 3. Ako se prikaže čarobnjak Windows je pronašao novi hardver, kliknite Odustani.
- 4. Umetnite *Disk sa softverom i dokumentacijom* u odgovarajući pogon na računalu. Ako se instalacijski program ne pokrene automatski, idite na pogon i dvaput kliknite datoteku za instaliranje **Setup.exe**.
- 5. Kliknite Xerox Smart Start instalacijski program pokretačkog programa (preporučeno).
- 6. Pod Licencni ugovor kliknite Prihvaćam.
- 7. S popisa otkrivenih pisača odaberite svoj pisač, a zatim kliknite Brza instalacija.

Prikazat će se poruka s potvrdom o uspješnoj instalaciji.

8. Za dovršetak instalacije i zatvaranje prozora instalacijskog programa kliknite **Dovršeno**.

#### Instalacija pisača kao web-usluge za uređaje

Web usluge za uređaje (WSD) omogućuju klijentu da otkriva i pristupa udaljenim uređajima i povezanim uslugama na mreži. WSD podržava otkrivanje, upravljanje i korištenje uređaja.

#### Instalacija WSD pisača pomoću Čarobnjaka za dodavanje uređaja

- 1. Na svojem računalu kliknite Pokretanje, a zatim odaberite Pisači i skeneri.
- 2. Da biste dodali potreban pisač, kliknite Dodaj pisač ili skener.
- 3. Na popisu dostupnih uređaja odaberite onaj koji želite koristiti, a zatim kliknite **Dalje**.

Napomena: Ako pisač koji želite upotrebljavati nije na popisu, kliknite Odustani. Da biste ručno dodali pisač, upotrijebite IP adresu pisača. Pojedinosti možete pronaći u odjeljku Instalacija .zip datoteke pokretačkog programa pisača za sustav Windows.

4. Kliknite Zatvori.

#### Instalacija pokretačkih i uslužnih programa za MacOS

- 1. Preuzmite najnoviju verziju upravljačkog programa pisača na web-mjestu https://www.xerox.com/office/ drivers.
- 2. Otvorite Xerox<sup>®</sup> pokretački program pisača 5.xx.x.dmg ili .pkg potreban za vaš pisač.
- 3. Da biste pokrenuli Xerox<sup>®</sup> pokretački program pisača 5.xx.x.dmg ili .pkg, dvaput kliknite naziv odgovarajuće datoteke.
- 4. Kada se prikaže poruka, kliknite Nastaviti.
- 5. Licencni ugovor prihvatite klikom na Prihvaćam.
- 6. Da biste prihvatili trenutačnu lokaciju za instalaciju, kliknite **Instaliraj** ili odaberite drugu lokaciju za instalacijske datoteke, a zatim kliknite **Instaliraj**.
- 7. Ako se prikaže poruka, unesite zaporku, a zatim kliknite **U redu**.
- 8. S popisa otkrivenih pisača odaberite svoj pisač, a zatim kliknite Dalje.
- 9. Ako se pisač ne pojavljuje na popisu pronađenih pisača.
  - a. Kliknite ikonu mrežnog pisača.
  - b. Unesite IP adresu pisača pa kliknite Nastaviti.
  - c. S popisa otkrivenih pisača odaberite svoj pisač, a zatim kliknite Nastavi.
- 10. Ako pisač nije očitan, provjerite je li uključen i jesu li Ethernet ili USB kabel ispravno priključeni.
- 11. Kako biste prihvatili poruku o redu čekanja za ispis, dodirnite **U redu**.
- 12. Označite ili odznačite potvrdne okvire **Postavi pisač kao zadani** i **Ispiši probnu stranicu**.
- 13. Kliknite Nastaviti, a zatim kliknite Zatvori.

#### Dodavanje pisača za MacOS

Za umrežavanje postavite pisač pomoću značajke Bonjour<sup>®</sup> (mDNS), a za LPD, LPR povezivanje povežite ga pomoću IP adrese pisača. Za nemrežni pisač stvorite USB vezu na stolnom računalu.

Za dodatne informacije idite na pomoćnika za podršku na mreži na: https://www.xerox.com/support.

#### Dodavanje pisača putem značajke Bonjour

Dodavanje pisača pomoću značajke Bonjour°:

- 1. U mapi računala Aplikacije ili u sidrištu otvorite Postavke sustava.
- 2. Kliknite Pisači i skeneri.

Popis pisača prikazuje se na lijevoj strani prozora.

- 3. Za popis pisača kliknite ikonu Plus (+).
- 4. Na vrhu prozora kliknite ikonu Zadano.
- 5. Odaberite svoj pisač s popisa, a zatim kliknite Dodaj.

Napomena: Ako pisač nije očitan, provjerite je li uključen i je li Ethernet kabel ispravno priključen.

#### Dodavanje pisača unosom IP adrese

Dodavanje pisača unosom IP adrese:

- 1. Otvorite **Prioriteti sustava** u mapi Aplikacije na računalu ili u sidrištu.
- 2. Kliknite Pisači i skeneri.

Popis pisača prikazuje se na lijevoj strani prozora.

- 3. Na popisu pisača kliknite ikonu plusa (+).
- 4. Kliknite IP.
- 5. Na popisu Protokol odaberite protokol.
- 6. U polje Adresa unesite IP adresu pisača.
- 7. U polje Naziv unesite naziv pisača.
- 8. Na popisu Upotreba odaberite Odaberi pokretački program za upotrebu.
- 9. Na popisu softvera pisača odaberite pokretački program pisača za vaš model pisača.
- 10. Kliknite Dodaj.

#### Instalacija pokretačkih i uslužnih programa za ispis za UNIX i Linux

Za dodatne informacije o instalaciji upravljačkih i uslužnih programa za UNIX i Linux pogledajte https://www. xerox.com/office/drivers.

## AŽURIRANJE SOFTVERA

Neke aplikacije za ispravan rad zahtijevaju minimalnu razinu softvera uređaja.

Za dodatne informacije o ažuriranju softvera uređaja obratite se predstavniku službe za korisnike.

- 1. Otvorite web-preglednik, a zatim u adresno polje upišite IP adresu pisača.
  - IP adresu pisača možete pogledati na početnom zaslonu pisača. IP adresa prikazuje se kao četiri skupa brojeva odvojenih točkama, primjerice 123.123.123.123.
  - Ako koristite proxy poslužitelj, za pravilno učitavanje web-stranice privremeno ga onemogućite.
- 2. Kliknite Postavke > Uređaj > Ažuriranje softvera.
- 3. Odaberite jedno od sljedećeg:
  - Kliknite Provjeri ažuriranja > Prihvaćam, započni ažuriranje.
  - Za prijenos softverskih datoteka izvršite sljedeće korake.

Kako biste dobili najnoviji softver, idite na www.xerox.com i potražite model svog pisača.

1. Potražite softversku datoteku.

Napomena: Svakako izdvojite datoteku software.zip.

2. Kliknite Prijenos > Pokreni.

#### IZVOZ ILI UVOZ KONFIGURACIJSKE DATOTEKE

Konfiguracijske postavke pisača možete izvesti u tekstualnu datoteku, a zatim tu datoteku uvoziti na druge pisače kako biste iste postavke primijenili na njih.

- 1. Otvorite web-preglednik, a zatim u adresno polje upišite IP adresu pisača.
  - IP adresu pisača možete pogledati na početnom zaslonu pisača. IP adresa prikazuje se kao četiri skupa brojeva odvojenih točkama, primjerice 123.123.123.123.
  - Ako koristite proxy poslužitelj, privremeno ga onemogućite kako bi se web-stranica pravilno učitala.
- 2. Iz aplikacije Embedded Web Server kliknite Izvoz konfiguracije ili Uvoz konfiguracije.
- 3. Slijedite upute na zaslonu.
- 4. Ako pisač podržava aplikacije, učinite sljedeće:
  - a. Kliknite Aplikacije, odaberite aplikaciju, a zatim kliknite Konfiguracija.
  - b. Kliknite Izvoz ili Uvoz.

## Aplikacija Xerox® Easy Assist

Da biste pisaču pristupili sa svojeg pametnog telefona, preuzmite i na njega instalirajte aplikaciju Xerox Easy Assist. Instaliranjem aplikacije Xerox Easy Assist na pametni telefon možete lako postaviti novi pisač, upravljati njegovom konfiguracijom, pregledavati upozorenja koja upućuju na potrebe za potrošnim materijalom i naručivati ga te dobiti podršku za otklanjanje poteškoća uživo.

Aplikacija Xerox Easy Assist ima upute i video veze koje vam pomažu da raspakirate pisač iz kutije u kojoj je dostavljen. Da biste aplikaciju Xerox Easy Assist instalirali na svoj pametni telefon, trebate skenirati QR kod. Postoje dvije vrste QR kodova:

- Prvi QR kod je za početnu instalaciju aplikacije. Njega možete pronaći na kutiji pakiranja ili u vodiču za instalaciju koji se isporučuje s pisačem. Da biste prvi put instalirali aplikaciju Xerox Easy Assist, trebate skenirati taj QR kod pomoću kamere pametnog telefona.
- Drugi QR kod je za postavljanje bežične mrežne veze između pametnog telefona i pisača. Na primjer, povezivanje na Wi-Fi Direct. Za pisače sa sučeljem s dodirnim zaslon ili većim od zaslona sučelja od 2 retka, taj QR kod možete pronaći na upravljačkoj ploči pisača. Više informacija možete pronaći u odjeljku Povezivanje s aplikacijom Xerox\* Easy Assist za instalirane pisače. Drugi QR kod trebate skenirati putem aplikacije Xerox Easy Assist.

Da biste instalirali i upotrebljavali aplikaciju Xerox Easy Assist, učinite sljedeće:

1. Da biste pogledali koristan videozapis za raspakiravanje pisača, pomoću kamere pametnog telefona skenirajte QR kod na kutiji pakiranja ili vodiču za instalaciju koji se isporučuje s pisačem.

Ovisno o vašem pametnom telefonu od vas će se tražiti da aplikaciju preuzmete iz trgovine Apple App ili iz trgovine Google Play. Prihvatite ugovor krajnjeg korisnika licence (EULA), a zatim slijedite upute koje se prikazuju u aplikaciji.

- 2. Čarobnjak za početno postavljanje pojavljuje se kada se pisač prvi put uključi. Na upravljačkoj ploči pisača učinite sljedeće:
  - a. Odaberite svoj Jezik, a zatim dodirnite Dalje.

Pojavljuje se zaslon Mobilna aplikacija Xerox Easy Assist.

b. Da biste pametni telefon upotrebljavali za postavljanje pisača i upravljanje njime, dodirnite **Da**.

Zaslon Dohvati aplikaciju pojavljuje se kako bi potvrdio vrstu vašeg mobilnog uređaja. Odaberite bilo koju opciju:

- iOS: da biste aplikaciju Xerox Easy Assist instalirali na svoj iPhone, odaberite ovu opciju.
- Android: da biste aplikaciju Xerox Easy Assist instalirali na svoj Android mobilni uređaj, odaberite ovu opciju.
- Imam aplikaciju: ako ste instalirali aplikaciju Xerox Easy Assist na svoj mobilni uređaj, odaberite tu opciju.

3. Ako ste odabrali opciju iOS ili Android, prikazuje se zaslon koji će vam pomoći u preuzimanju aplikacije. Na upravljačkoj ploči dodirnite opciju **Prikaz QR koda**.

Prikazuje se zaslon s QR kodom. Da biste instalirali aplikaciju, skenirajte QR kod kamerom pametnog telefona.

- 4. Preuzmite i instalirajte aplikaciju Xerox Easy Assist na svoj pametni telefon:
  - Za Android telefone: idite u trgovinu Google Play, a zatim potražite aplikaciju Xerox Easy Assist.
  - Za iOS ili iPhone: idite u trgovinu Apple App, a zatim potražite aplikaciju Xerox Easy Assist.
- 5. Kada prvi put instalirate aplikaciju na pametni telefon, za Ugovor krajnjeg korisnika licence (EULA) dodirnite **Slažem se**.
- 6. Slijedite upute koje se prikazuju u aplikaciji. Da biste pametni telefon povezali s pisačem, dodirnite **Poveži s mojim pisačem**.
- 7. Da biste se povezali s aplikacijom, na upravljačkoj ploči dodirnite opciju **Prikaz QR koda**. Prikazuje se drugi QR kod.
  - Važno: Za pisače sa zaslonom sa sučeljem od 2 retka, nema QR koda na upravljačkoj ploči. Da biste pisač povezali s mobilnim uređaje, slijedite upute koje se prikazuju na upravljačkoj ploči. Kad se to od vas zatraži, upišite izravni SSID naziv Wi-Fi-ja i zaporku za pisač. Pisač i aplikacija povezani su putem Wi-Fi Directa.
- 8. Skenirajte drugi QR kod putem aplikacije Xerox Easy Assist. Slijedite upute koje se prikazuju u aplikaciji.

Nakon konfiguriranja veze vaš pametni telefon i pisač privremeno dijele istu bežičnu mrežu.

 Pomoću aplikacije Xerox Easy Assist dovršite određivanje općih postavki i registriranje pisača na mreži. Opće postavke uključuju Zaporku administratora, Povezivost, Mjere, Datum i vrijeme, Zvuk, Postavke štedljivog načina rada i druge.

Napomena: Pazite da je vaš pametni telefon povezan s istom bežičnom ili žičanom mrežom kako bi pisač i telefon mogli komunicirati nakon dovršenog postavljanja.

10. Da biste u aplikaciji dovršili početno postavljanje, upišite potrebne podatke za pisač, a zatim dodirnite **Dovrši postavljanje**.

Pojavljuje se zaslon dobrodošlice.

11. Kada je početno postavljanje dovršeno, pomoću aplikacije Xerox Easy Assist možete provoditi sljedeće:

#### Postavljanje novog pisača

Ako imate dostupan QR kod ili IP adresu, pomoću aplikacije Xerox Easy Assist možete postaviti novi Xerox pisač. Na zaslonu Moji pisači u aplikaciji dodirnite ikonu +, a zatim dodirnite **Postavljanje novog pisača**. Slijedite upute u aplikaciji.

#### Status pisača

Status prikazuje podatke o pisaču kao što su spremnost pisača, razina tonera i status ladice za papir za svaku ladicu. Putem aplikacije Xerox Easy Assist možete naručivati dijelove i potrošni materijal. Ako je razina tonera niska, odaberite ikonu **Toner**, a zatim dodirnite **Ponovno naruči**.

#### Upozorenja

Aplikacija Xerox Easy Assist može vas obavještavati o pogreškama ili problemima u pisaču. Da biste pregledali izjavu o pogreški, dodirnite ikonu **zvona**.

#### Ispis

Putem aplikacije Xerox Easy Assist možete izvršavati zadatke ispisa. U aplikaciji odaberite pisač, a zatim dodirnite **Ispiši**. Odaberite dokument na pametnom telefonu koji trebate ispisati, potvrdite postavke ispisa, a zatim dodirnite **Ispiši**.

#### Postavke uređaja

Na kartici **Postavke uređaja** možete pregledati i urediti postavke svojeg pisača. Ako tijekom početnog postavljanja niste postavili zaporku, da biste pregledali ili uredili postojeće postavke pisača, trebat ćete postaviti zaporku.

#### Podrška

Putem aplikacije Xerox Easy Assist možete zatražiti podršku i pronaći rješenja za probleme vezane uz pisač. U aplikaciji odaberite pisač, a zatim dodirnite **Podrška**. To vas povezuje s botom za razgovor uživo Xeroxovog Support Agenta.

#### Upravljački programi za ispis i skeniranje

Upravljačke programe za ispis i skeniranje za svoj pisač možete preuzeti putem aplikacije Xerox Easy Assist. U aplikaciji odaberite **Upravljački programi za ispis i skeniranje**. U polje E-pošta upišite svoju registriranu adresu e-pošte, a zatim dodirnite ikonu + da dodate svoju e-poštu. Za preuzimanje i instaliranje upravljačkih programa za ispis i skeniranje aplikacija šalje Brzu vezu na vašu adresu e-pošte.

#### Ispis probne stranice

Kako biste potvrdili da su sve postavke točne, možete ispisati probnu stranicu. U aplikaciji odaberite svoj pisač, a zatim dodirnite **Ispis probne stranice**.

#### Uklanjanje pisača

Putem aplikacije Xerox Easy Assist možete ukloniti pisač. U aplikaciji odaberite pisač, a zatim dodirnite **Ukloni**.

## POVEZIVANJE S APLIKACIJOM XEROX° EASY ASSIST ZA INSTALIRANE PISAČE

Da biste instalirali i upotrebljavali aplikaciju Xerox Easy Assist (XEA) za pisač kojem nije potrebno početno postavljanje i instalacija, QR kod možete pronaći putem upravljačke ploče **Centar s obavijestima > Povezan s mrežom > Poveži s aplikacijom Xerox Easy Assist > Prikaz QR koda**. Skenirajte QR kod, a zatim slijedite upute koje se prikazuju na upravljačkoj ploči i vašem mobilnom uređaju.

- Ovisno o vašem pametnom telefonu, da biste prvi put instalirali aplikaciju, od vas će se tražiti da aplikaciju preuzmete iz trgovine Apple App ili iz trgovine Google Play.
- Ako ste aplikaciju instalirali, za pristup značajkama aplikacije Xerox Easy Assist povežite pisač s pametnim telefonom.
  - Važno: Za pisače sa zaslonom sa sučeljem od 2 retka, nema QR koda na upravljačkoj ploči. Da biste pisač povezali s mobilnim uređaje, slijedite upute koje se prikazuju na upravljačkoj ploči. Kad se to od vas zatraži, upišite izravni SSID naziv Wi-Fi-ja i zaporku za pisač. Pisač i aplikacija povezani su putem Wi-Fi Directa.

Ako je pisač već postavljen na mreži i dovršen je Čarobnjak za početno postavljanje, putem aplikacije XEA pisač možete dodati izravno na popis Moji pisači. Možete vidjeti status pisača, dohvatiti pokretačke programe pisača i dobiti podršku bota za razgovor. Da biste dodali pisač koji je na mreži, otvorite početnu stranicu aplikacije XEA. Na zaslonu Moji pisači dodirnite ikonu +. Aplikacija traži obližnje pisače na mreži.

- Ako pronađe vaš pisač, možete ga odabrati i izravno dodati.
- Ako aplikacija ne može pronaći pisač koji tražite, pisač možete dodati upisivanjem njegove IP adrese.

Ako pisač i mobilni uređaj ne mogu komunicirati, provjerite jesu li na istoj mreži.

## Umrežavanje

#### POVEZIVANJE PISAČA NA WI-FI MREŽU

Prije početka pazite da budu zadovoljeni sljedeći uvjeti:

Aktivni adapter postavljen je na Automatski. Na upravljačkoj ploči idite na Postavke > Mreža/priključci > Pregled mreže > Aktivni adapter.

Za kretanje kroz postavke modela pisača bez dodirnog zaslona pritisnite OK

• Ethernet kabel nije priključen na pisač.

#### Upotreba čarobnjaka za postavljanje bežične mreže na pisaču

- Te se upute primjenjuju samo na neke modele pisača.
- Prije upotrebe čarobnjaka provjerite je li firmver pisača ažuriran. Više informacija možete pronaći u odjeljku Ažuriranje softvera.
- 1. Na početnom zaslonu dodirnite ikonu Wi-Fi, a zatim dodirnite Postavi odmah.
- 2. Odaberite Wi-Fi mrežu, a zatim unesite lozinku za mrežu.
- 3. Dodirnite Gotovo.

#### Upotreba izbornika Postavke na pisaču

1. Na upravljačkoj ploči idite na:

#### Postavke > Mreža/priključci > Bežično > Postavljanje na ploči pisača

Za kretanje kroz postavke modela pisača bez dodirnog zaslona pritisnite OK.

2. Odaberite Wi-Fi mrežu, a zatim unesite lozinku za mrežu.

Napomena: Kod modela pisača koji podržavaju Wi-Fi mrežu, tijekom početnog postavljanja prikazat će se zahtjev za postavljanje Wi-Fi mreže.

## POVEZIVANJE PISAČA S BEŽIČNOM MREŽOM KORISTEĆI WI-FI PROTECTED SETUP (WPS)

Prije početka pazite da budu zadovoljeni sljedeći uvjeti:

- Pristupna točka (bežični usmjerivač) ima certifikat za WPS ili podržava WPS. Dodatne informacije potražite u dokumentaciji priloženoj uz pristupnu točku.
- Adapter za bežičnu mrežu postavljen je u pisač. Dodatne informacije potražite u uputama priloženima uz adapter.
- Aktivni adapter postavljen je na Automatski. Na upravljačkoj ploči idite na:

Postavke > Mreža/priključci > Pregled mreže > Aktivni adapter

Za kretanje kroz postavke modela pisača bez dodirnog zaslona pritisnite OK.

#### Upotreba metode pritiska gumba

1. Na upravljačkoj ploči idite na:

Postavke > Mreža/priključci > Bežično > Wi-Fi Protected Setup > Pokreni metodu pritiska gumba

Za kretanje kroz postavke modela pisača bez dodirnog zaslona pritisnite OK.

2. Slijedite upute na zaslonu.

#### Metoda upotrebe osobnog identifikacijskog broja (PIN)

1. Na upravljačkoj ploči idite na:

#### Postavke > Mreža/priključci > Bežično > Wi-Fi Protected Setup > Početak PIN metode

Za kretanje kroz postavke modela pisača bez dodirnog zaslona pritisnite OK.

- 2. Kopirajte osmeroznamenkasti WPS PIN.
- 3. Otvorite web-preglednik, a zatim u adresno polje upišite IP adresu pristupne točke.
  - IP adresu potražite u dokumentaciji priloženoj uz pristupnu točku.
  - Ako koristite proxy poslužitelj, za pravilno učitavanje web-stranice privremeno ga onemogućite.
- 4. Pristupite postavkama za WPS. Dodatne informacije potražite u dokumentaciji priloženoj uz pristupnu točku.
- 5. Unesite osmeroznamenkasti PIN, a zatim spremite promjene.

#### KONFIGURACIJA VEZE WI-FI DIRECT

Wi-Fi Direct je tehnologija ravnopravnih računala koja se temelji na Wi-Fi vezi, a koja bežičnim uređajima omogućuje povezivanje izravno na pisač na kojem je omogućen Wi-Fi Direct bez upotrebe pristupne točke (bežičnog usmjerivača).

1. Na upravljačkoj ploči idite na:

#### Postavke > Mreža/priključci > Wi-Fi Direct

Za kretanje kroz postavke modela pisača bez dodirnog zaslona pritisnite OK

- 2. Konfigurirajte postavke.
  - Omogući Wi-Fi Direct pisaču omogućuje odašiljanje vlastite Wi-Fi Direct mreže.
  - Naziv za Wi-Fi Direct dodijelite naziv za Wi-Fi Direct mrežu.
  - Lozinka za Wi-Fi Direct dodjeljuje lozinku radi održavanja bežične sigurnosti tijekom uporabe veze ravnopravnih računala.
  - Prikaži lozinku na stranici za postavljanje prikazuje lozinku na stranici za postavljanje mreže.

• Automatski prihvati zahtjeve na pritisak gumba – pisaču omogućuje automatsko prihvaćanje zahtjeva za vezu.

🌮 Napomena: Automatsko prihvaćanje zahtjeva pritiskom gumba nije zaštićeno.

- Prema zadanoj postavci, lozinka za mrežu Wi-Fi Direct nije vidljiva na zaslonu pisača. Za prikaz lozinke odaberite ikonu prikaza lozinke. Na upravljačkoj ploči idite na Postavke > Sigurnost > Razno > Omogući otkrivanje lozinke/PIN-a.
- Kako biste saznali lozinku za mrežu Wi-Fi Direct bez da je prikažete na zaslonu pisača, na upravljačkoj ploči idite na **Postavke > Izvješća > Mreža > Stranica za postavljanje mreže**.

#### POVEZIVANJE MOBILNOG UREĐAJA S PISAČEM

Prije povezivanja mobilnog uređaja provjerite je li Wi-Fi Direct konfiguriran. Više informacija možete pronaći u odjeljku Konfiguracija veze Wi-Fi Direct.

#### Povezivanje upotrebljavajući Wi-Fi Direct

- Napomena: Te se upute primjenjuju samo na mobilne uređaje sa sustavom Android.
- 1. Na mobilnom uređaju otvorite izbornik postavki.
- 2. Omogućite Wi-Fi, a zatim dodirnite Wi-Fi Direct.
- 3. Odaberite naziv pisača za Wi-Fi Direct.
- 4. Potvrdite vezu na upravljačkoj ploči pisača.

#### Povezivanje putem Wi-Fi veze

- 1. Na mobilnom uređaju otvorite izbornik postavki.
- 2. Dodirnite Wi-Fi, a zatim odaberite naziv Wi-Fi Direct pisača.

Napomena: Niz DIRECT-xy (gdje su x i y dva nasumična znaka) dodaje se prije naziva za Wi-Fi Direct.

3. Unesite lozinku veze Wi-Fi Direct.

#### POVEZIVANJE RAČUNALA S PISAČEM

Prije povezivanja računala učinite sljedeće:

• Omogućite Wi-Fi Direct na pisaču. Na upravljačkoj ploči idite na:

## Postavke > Mreža/priključci > Wi-Fi Direct > Omogući Wi-Fi Direct > Uključi

• Zabilježite naziv veze Wi-Fi Direct. Na upravljačkoj ploči idite na:

#### Postavke > Mreža/priključci > Wi-Fi Direct > Naziv za Wi-Fi Direct

• Zabilježite lozinku veze Wi-Fi Direct. Na upravljačkoj ploči idite na:

Postavke > Mreža/priključci > Wi-Fi Direct > Lozinka za Wi-Fi Direct

Napomena: Možete konfigurirati i naziv i lozinku za Wi-Fi Direct.

Za kretanje kroz postavke modela pisača bez dodirnog zaslona pritisnite OK.

#### Za korisnike sustava Windows

- 1. Otvorite **Pisači i skeneri**, a zatim kliknite **Dodaj pisač ili skener**.
- 2. Kliknite Prikaz Wi-Fi Direct pisača, a zatim odaberite naziv Wi-Fi Direct pisača.
- 3. Zabilježite osmeroznamenkasti PIN za pisač sa zaslona pisača.
- 4. Unesite PIN u računalo.

Napomena: Ako upravljački program pisača nije već instaliran, sustav Windows će preuzeti odgovarajući upravljački program.

#### Za korisnike Macintosh računala

- 1. Odaberite ikonu bežične veze, a zatim odaberite naziv pisača za Wi-Fi Direct.
  - 🕺 Napomena: Niz DIRECT-xy (gdje su x i y dva nasumična znaka) dodaje se prije naziva za Wi-Fi Direct.
- 2. Unesite lozinku veze Wi-Fi Direct.

Napomena: Prebacite svoje računalo natrag na prethodnu mrežu nakon prekida veze Wi-Fi Direct.

#### DEAKTIVIRANJE WI-FI MREŽE

1. Na upravljačkoj ploči pisača idite na:

#### Postavke > Mreža/priključci > Pregled mreže > Aktivni adapter > Standardna mreža

Za kretanje kroz postavke modela pisača bez dodirnog zaslona pritisnite OK.

2. Slijedite upute na zaslonu.

#### PROVJERA MOGUĆNOSTI POVEZIVANJA PISAČA

1. Ispisivanje stranice za postavljanje mreže.

Na upravljačkoj ploči idite na:

#### Postavke > Izvješća > Mreža > Stranica za postavljanje mreže

Za kretanje kroz postavke modela pisača bez dodirnog zaslona pritisnite OK

2. Provjerite prvi dio stranice i potvrdite da je status povezan.

Ako status nije povezan, LAN točka možda nije aktivna ili je mrežni kabel iskopčan ili neispravan. Za pomoć se obratite administratoru.

# Ispisivanje stranice s postavkama izbornika

Na upravljačkoj ploči idite na:

## Postavke > Izvješća > Stranica s postavkama izbornika

Za kretanje kroz postavke modela pisača bez dodirnog zaslona pritisnite **OK**.
# 4

# Osigurajte pisač

## Ovo poglavlje sadrži:

| Brisanje memorije pisača            | 74 |
|-------------------------------------|----|
| Vraćanje tvornički zadanih postavki | 75 |
| Izjava o postojanosti memorije      | 76 |

#### Brisanje memorije pisača

Kako biste izbrisali privremenu memoriju ili podatke u međumemoriji, isključite pisač.

Kako biste izbrisali trajnu memoriju ili pojedinačne postavke, postavke uređaja i mreže, sigurnosne postavke i ugrađena rješenja, učinite sljedeće:

1. Na upravljačkoj ploči idite na:

Postavke > Uređaj > Održavanje > Brisanje na kraju vijeka > Brisanje osjetljivih podataka iz trajne memorije

Za kretanje kroz postavke modela pisača bez dodirnog zaslona pritisnite OK.

2. Odaberite Pokretanje početnog postavljanja ili Ostavi pisač isključenim.

## Vraćanje tvornički zadanih postavki

1. Na upravljačkoj ploči idite na:

## Postavke > Uređaj > Vrati tvornički zadane postavke

Za kretanje kroz postavke modela pisača bez dodirnog zaslona pritisnite OK

2. Odaberite Vrati sve postavke.

## Izjava o postojanosti memorije

Vaš pisač sadrži različite vrste memorije za pohranu postavki uređaja i mreže te korisničkih podataka.

| VRSTA MEMORIJE      | OPIS                                                                                                    |
|---------------------|----------------------------------------------------------------------------------------------------|
| Privremena memorija | Pisač koristi standardnu <i>memoriju s nasumičnim pri-<br/>stupom</i> (random access memory, RAM) za privre-<br>menu pohranu podataka tijekom jednostavnih<br>zadataka ispisa.                |
| Trajna memorija     | Pisač može koristiti dvije vrste trajne memorije: EE-<br>PROM i NAND (flash memorija). Obje vrste koriste se<br>za spremanje informacija operacijskog sustava, po-<br>stavki uređaja i mreže. |

Izbrišite sadržaj sve memorije instalirane na pisač u sljedećim slučajevima:

- Pisač se stavlja izvan pogona na kraju radnog vijeka.
- Pisač se premješta u drugi odjel ili na drugu lokaciju.
- Pisač treba servisirati netko izvan vaše organizacije.
- Pisač se uklanja s vaše lokacije radi servisiranja.
- Pisač prodaje drugoj organizaciji.

# 5

## Ispis

## Ovo poglavlje sadrži:

| Ispisivanje s računala                               | 78 |
|------------------------------------------------------|----|
| Ispisivanje s mobilnog uređaja                       | 79 |
| Ispisivanje s memorijskog pogona                     | 81 |
| Podržani memorijski pogoni i vrste datoteka          | 82 |
| Konfiguriranje povjerljivih zadataka                 | 83 |
| Ispisivanje povjerljivih i drugih zadržanih zadataka | 84 |
| Ispisivanje popisa uzoraka fontova                   | 86 |
| Postavljanje razdjelnih stranica između kopija       | 87 |
| Otkazivanje zadatka ispisa                           | 88 |
| Podešavanje zatamnjenja tonera                       | 89 |

## Ispisivanje s računala

Napomena: Za naljepnice, kartonski papir i omotnice, format i vrstu papira postavite na pisaču prije ispisivanja dokumenta.

- 1. Otvorite dijaloški okvir Ispis u dokumentu koji pokušavate ispisati.
- 2. Ako je potrebno, prilagodite postavke.
- 3. Ispišite dokument.

#### Ispisivanje s mobilnog uređaja

#### ISPIS S MOBILNOG UREÐAJA KORISTEĆI MOPRIA<sup>-</sup> PRINT SERVICE

Mopria Print Service rješenje je za mobilno ispisivanje za mobilne uređaje sa sustavom Android™ verzije 5.0 ili novijim. Omogućuje izravno ispisivanje na bilo koji pisač s Mopria certifikatom.

D

Napomena: Obavezno preuzmite aplikaciju Mopria Print Service iz trgovine Google Play™ te je omogućite na mobilnom uređaju.

- 1. Na Android mobilnom uređaju otvorite kompatibilnu aplikaciju ili odaberite dokument iz upravitelja datotekama.
- 2. Dodirnite Više opcija > Ispis.
- 3. Odaberite pisač, a zatim prilagodite postavke, ako je potrebno.
- 4. Dodirnite Ispis.

#### ISPISIVANJE S MOBILNOG UREÐAJA KORISTEĆI AIRPRINT°

Softverska značajka AirPrint rješenje je za ispisivanje s mobilnih uređaja koje omogućuje izravno ispisivanje s Apple uređaja na certificiranom AirPrint pisaču.

- Provjerite jesu li Appleov uređaj i pisač povezani na istu mrežu. Ako mreža ima više bežičnih čvorišta, provjerite jesu li oba uređaja povezana s istom podmrežom.
- Ovu aplikaciju podržavaju samo neki Apple uređaji.
- 1. Na mobilnom uređaju odaberite dokument iz upravitelja datoteka ili pokrenite kompatibilnu aplikaciju.
- 2. Dodirnite Dijeljenje/prijenos > Ispis.
- 3. Odaberite pisač, a zatim prilagodite postavke, ako je potrebno.
- 4. Ispišite dokument.

#### ISPISIVANJE S MOBILNOG UREÐAJA KORISTEĆI WI-FI DIRECT°

Wi-Fi Direct je usluga ispisivanja koja vam omogućuje ispis na bilo kojem pisaču koji podržava Wi-Fi Direct.

Napomena: Provjerite je li mobilni uređaj povezan s bežičnom mrežom pisača. Više informacija možete pronaći u odjeljku Povezivanje mobilnog uređaja s pisačem.

- 1. Na mobilnom uređaju otvorite kompatibilnu aplikaciju ili odaberite dokument iz upravitelja datotekama.
- 2. Ovisno o modelu mobilnog uređaja, učinite nešto od sljedećeg:
  - Dodirnite <sup>•</sup> > Ispis.
  - Dodirnite Dodirnite Signature
  - Dodirnite \*\*\* > Ispis.

- 3. Odaberite pisač, a zatim prilagodite postavke, ako je potrebno.
- 4. Ispišite dokument.

#### Ispisivanje s memorijskog pogona

Ova je značajka dostupna samo na nekim modelima pisača.

1. Umetnite memorijski pogon.

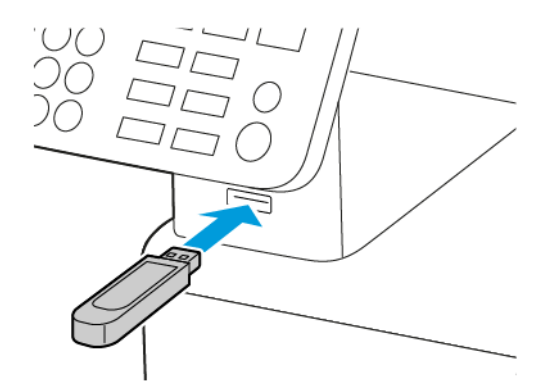

- Ako memorijski pogon umetnete kada se prikaže poruka pogreške, pisač će zanemariti memorijski pogon.
- Ako memorijski pogon umetnete dok pisač obrađuje druge zadatke ispisa, na zaslonu će se prikazati poruka Zauzeto.
- 2. Odaberite dokument koji želite ispisati.

Ako je potrebno, konfigurirajte druge postavke ispisivanja.

3. Ispišite dokument.

Kako biste ispisali drugi dokument, odaberite **USB pogon**.

**Upozorenje:** Kako biste izbjegli gubitak podataka ili kvar pisača, nemojte dodirivati memorijski pogon ili pisač u prikazanom području dok je aktivno ispisivanje i čitanje s memorijskog uređaja ili zapisivanje na njega.

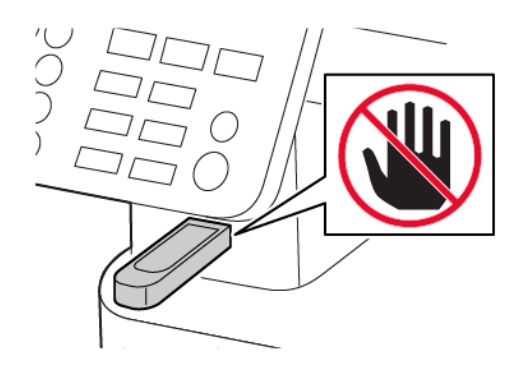

## Podržani memorijski pogoni i vrste datoteka

#### MEMORIJSKI POGONI

- Lexar JumpDrive S70 (16 GB i 32 GB)
- SanDisk Cruzer (16 GB i 32 GB)
- PNY Attache (16 GB i 32 GB)
  - Ovaj pisač podržava memorijske pogone velike brzine sa standardom pune brzine.
  - Memorijski pogoni moraju podržavati sustav File Allocation Table (FAT).

#### **VRSTE DATOTEKA**

Dokumenti

PDF (verzija 1.7 ili ranija)

#### Slike

- .dcx
- .gif
- .JPEG ili .jpg
- .bmp
- .pcx
- .TIFF ili .tif
- .png

## Konfiguriranje povjerljivih zadataka

#### UPOTREBA UPRAVLJAČKE PLOČE

- 1. Na početnom zaslonu dodirnite Postavke > Sigurnost > Postavljanje povjerljivog ispisivanja
- 2. Konfigurirajte postavke.

#### UPOTREBA UGRAĐENOG WEB-POSLUŽITELJA

- 1. Otvorite web-preglednik, a zatim u adresno polje upišite IP adresu pisača.
  - IP adresu pisača možete pogledati na početnom zaslonu. IP adresa pojavljuje se kao četiri skupa brojeva razdvojenih točkama, primjerice 123.123.123.123
  - Ako koristite proxy poslužitelj, za pravilno učitavanje web-stranice privremeno ga onemogućite.
- 2. Kliknite Postavke > Sigurnost > Postavljanje povjerljivog ispisivanja.
- 3. Konfigurirajte postavke.

Ispisivanje povjerljivih i drugih zadržanih zadataka

#### ZA KORISNIKE SUSTAVA WINDOWS

- 1. Dok je dokument otvoren, kliknite **Datoteka > Ispis**.
- 2. Odaberite pisač, a zatim kliknite Svojstva, Preferencije, Opcije ili Postavljanje.
- 3. Kliknite Ispis i zadržavanje.
- 4. Odaberite Upotrijebi Ispis i zadržavanje, a zatim dodijelite korisničko ime.
- Odaberite vrstu zadatka ispisa (povjerljivi, ponavljanje, rezerviranje ili s provjerom).
  Ako odaberete Povjerljivo, osigurajte zadatak ispisa osobnim identifikacijskim brojem (PIN).
- 6. Kliknite **U redu** ili **Ispis**.
- 7. S upravljačke ploče pisača, pošaljite zadatak ispisa.
  - Za povjerljive zadatke ispisa idite na:

Zadaci na čekanju > odaberite svoje korisničko ime > Povjerljivo > unesite PIN > odaberite zadatak ispisa > konfigurirajte postavke > Ispis

• Za ostale zadatke ispisa idite na:

Zadaci na čekanju > odaberite svoje korisničko ime > odaberite zadatak ispisa > konfigurirajte postavke > Ispis

🕺 Napomena: Za kretanje kroz postavke modela pisača bez dodirnog zaslona pritisnite 🔍

#### ZA KORISNIKE MACINTOSH RAČUNALA

#### Upotreba značajke AirPrint

- 1. Dok je dokument otvoren, odaberite **Datoteka > Ispis**.
- 2. Odaberite pisač, a zatim s padajućeg izbornika koji slijedi izbornik Orijentacija odaberite Ispis PIN-om.
- 3. Omogućite Ispis pomoću PIN-a, a zatim unesite četveroznamenkasti PIN.
- 4. Kliknite Ispis.
- 5. S upravljačke ploče pisača, pošaljite zadatak ispisa. Idite na:

Zadaci na čekanju > odaberite naziv svog računala > Povjerljivo > unesite PIN > odaberite zadatak ispisa > Ispis

Za kretanje kroz postavke modela pisača bez dodirnog zaslona pritisnite OK.

#### Upotreba upravljačkog programa ispisa

- 1. Dok je dokument otvoren, odaberite **Datoteka > Ispis**.
- 2. Odaberite pisač, a zatim s padajućeg izbornika koji slijedi izbornik Orijentacija odaberite **Ispis i zadržavanje**.

- 3. Odaberite **Povjerljivi ispis**, a zatim unesite četveroznamenkasti PIN.
- 4. Kliknite Ispis.
- 5. S upravljačke ploče pisača, pošaljite zadatak ispisa. Idite na:

Zadaci na čekanju > odaberite naziv svog računala > Povjerljivo > odaberite zadatak ispisa > unesite PIN > Ispis

Za kretanje kroz postavke modela pisača bez dodirnog zaslona pritisnite OK.

## Ispisivanje popisa uzoraka fontova

1. Na upravljačkoj ploči idite na:

## Postavke > Izvješća > Ispisivanje > Ispisivanje fontova

Za kretanje kroz postavke modela pisača bez dodirnog zaslona pritisnite OK.

2. Odaberite PCL fontovi.

## Postavljanje razdjelnih stranica između kopija

1. Na početnom zaslonu idite na:

## Postavke > Ispis > Izgled > Razdjelne stranice > Između kopija

Za kretanje kroz postavke modela pisača bez dodirnog zaslona pritisnite OK

2. Ispišite dokument.

## Otkazivanje zadatka ispisa

#### S UPRAVLJAČKE PLOČE PISAČA

- 1. Ovisno o modelu pisača, učinite nešto od sljedećeg:
  - Pritisnite 🔄 dvaput, a zatim pritisnite 🔀.
  - Dodirnite Otkaži zadatak.
- 2. Odaberite zadatak ispisa koji će se otkazati.

#### S RAČUNALA

- 1. Ovisno o operacijskom sustavu, učinite nešto do sljedećeg:
  - Otvorite mapu pisača te odaberite svoj pisač.
  - Iz Preferencija sustava na izborniku Apple idite na svoj pisač.
- 2. Odaberite zadatak za otkazivanje.

## Podešavanje zatamnjenja tonera

1. Na upravljačkoj ploči idite na:

#### Postavke > Ispis > Kvaliteta > Zatamnjenost tonera

Za kretanje kroz postavke modela pisača bez dodirnog zaslona pritisnite OK

- 2. Podesite postavku.
- 3. Primijenite izmjene.

Ispis

# 6

# Kopiranje

## Ovo poglavlje sadrži:

| Upotreba automatskog ulagača dokumenata i stakla skenera | 92 |
|----------------------------------------------------------|----|
| Izrada kopija                                            | 93 |
| Kopiranje fotografija                                    | 94 |
| Kopiranje na papir sa zaglavljem                         | 95 |
| Kopiranje na obje strane papira                          | 96 |
| Smanjenje ili povećanje kopija                           | 97 |
| Kopiranje više stranica na samo jedan list               | 98 |
| Razvrstavanje kopija                                     | 99 |
| Kopiranje kartica                                        |    |
| Stvaranje prečaca za kopiranje                           |    |

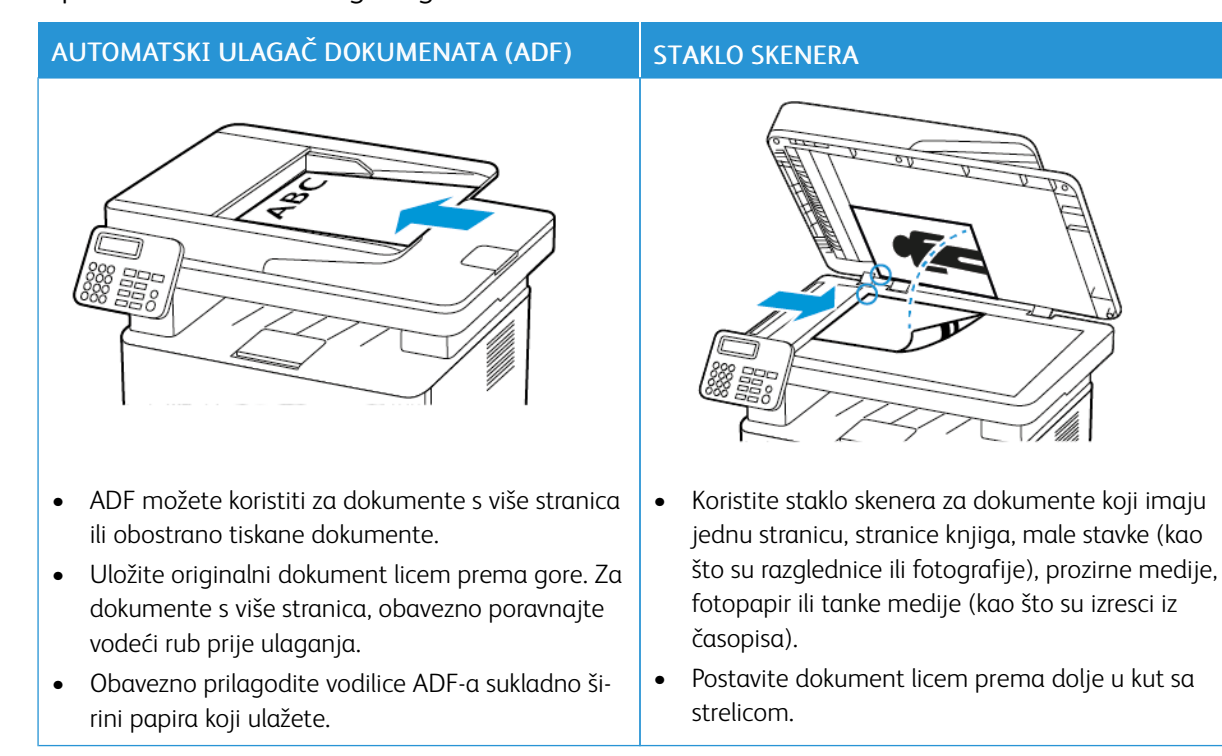

## Upotreba automatskog ulagača dokumenata i stakla skenera

## Izrada kopija

De

1. Uložite originalni dokument u odlagač ADF-a ili na staklo skenera.

Napomena: Kako biste izbjegli obrezanu sliku, pazite da veličina papira originalnog i izlaznog dokumenta bude jednaka.

2. Na upravljačkoj ploči idite na:

> Kopiraj > navedite broj kopija

Za kretanje kroz postavke modela pisača bez dodirnog zaslona pritisnite OK.

Ako je potrebno, prilagodite postavke.

3. Kopirajte dokument.

Napomena: Kako biste izradili brzu kopiju, na upravljačkoj ploči pritisnite 🔀

## Kopiranje fotografija

- 1. Postavite fotografiju na staklo skenera.
- 2. Na upravljačkoj ploči idite na:

## > Kopiranje > Vrsta sadržaja > Fotografija

Za kretanje kroz postavke modela pisača bez dodirnog zaslona pritisnite OK.

3. Kopirajte dokument.

#### Kopiranje na papir sa zaglavljem

- 1. Uložite originalni dokument u odlagač ADF-a ili na staklo skenera.
- 2. Na upravljačkoj ploči idite na:

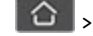

> Kopiraj > Kopiraj iz > odaberite veličinu originalnog dokumenta

Za kretanje kroz postavke modela pisača bez dodirnog zaslona pritisnite OK.

3. Odaberite Kopiraj na, a zatim odaberite izvor papira koji sadrži papir sa zaglavljem. Ako ste u ručni ulagač uložili papir sa zaglavljem, idite na:

Kopiraj na > Ručni ulagač > odaberite format papira > Papir sa zaglavljem

4. Kopirajte dokument.

## Kopiranje na obje strane papira

- 1. Uložite originalni dokument u odlagač ADF-a ili na staklo skenera.
- 2. Na upravljačkoj ploči idite na:

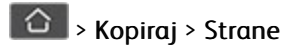

Za kretanje kroz postavke modela pisača bez dodirnog zaslona pritisnite OK.

- 3. Podesite postavku.
- 4. Kopirajte dokument.

### Smanjenje ili povećanje kopija

- 1. Uložite originalni dokument u odlagač ADF-a ili na staklo skenera.
- 2. Na upravljačkoj ploči idite na:

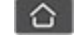

**Skaliranje > Skaliranje >** navedite vrijednost skaliranja

Za kretanje kroz postavke modela pisača bez dodirnog zaslona pritisnite OK.

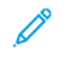

Napomena: Promjenom formata originalnog dokumenta ili izlaznog dokumenta nakon postavljanja Skaliranja, vrijednost se vraća na Automatski.

3. Kopirajte dokument.

## Kopiranje više stranica na samo jedan list

- 1. Uložite originalni dokument u odlagač ADF-a ili na staklo skenera.
- 2. Na upravljačkoj ploči idite na:

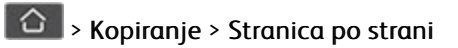

Za kretanje kroz postavke modela pisača bez dodirnog zaslona pritisnite OK.

- 3. Podesite postavke.
- 4. Kopirajte dokument.

## Razvrstavanje kopija

- 1. Uložite originalni dokument u odlagač ADF-a ili na staklo skenera.
- 2. Na upravljačkoj ploči idite na:

> Kopiranje > Razvrstavanje > Uključeno [1, 2, 1, 2, 1, 2]

Za kretanje kroz postavke modela pisača bez dodirnog zaslona pritisnite OK.

3. Kopirajte dokument.

## Kopiranje kartica

- 1. Postavite karticu na staklo skenera.
- 2. Ovisno o modelu pisača, učinite nešto od sljedećeg:
  - Na početnom zaslonu dodirnite Kopiranje > Kopiranje osobne iskaznice.
  - Na upravljačkoj ploči idite na:

## Kopiranje osobne iskaznice > OK

- 3. Ako je potrebno, prilagodite postavke.
- 4. Kopirajte dokument.

#### Stvaranje prečaca za kopiranje

Napomena: Za izradu prečaca možda će vam trebati administratorska prava.

- 1. Otvorite web-preglednik, a zatim u adresno polje upišite IP adresu pisača.
  - IP adresu pisača možete pogledati na početnom zaslonu. IP adresa pojavljuje se kao četiri skupa brojeva razdvojenih točkama, primjerice 123.123.123.123.
  - Ako koristite proxy poslužitelj, za pravilno učitavanje web-stranice privremeno ga onemogućite.
- 2. Kliknite Prečaci > Dodaj prečac.
- 3. U izborniku Vrsta prečaca odaberite Kopiranje, a zatim konfigurirajte postavke.
- 4. Primijenite izmjene.

Kopiranje

# E-pošta

Ovo poglavlje sadrži:

| Upotreba automatskog ulagača dokumenata i stakla skenera | . 104 |
|----------------------------------------------------------|-------|
| Slanje e-pošte                                           | . 105 |

7

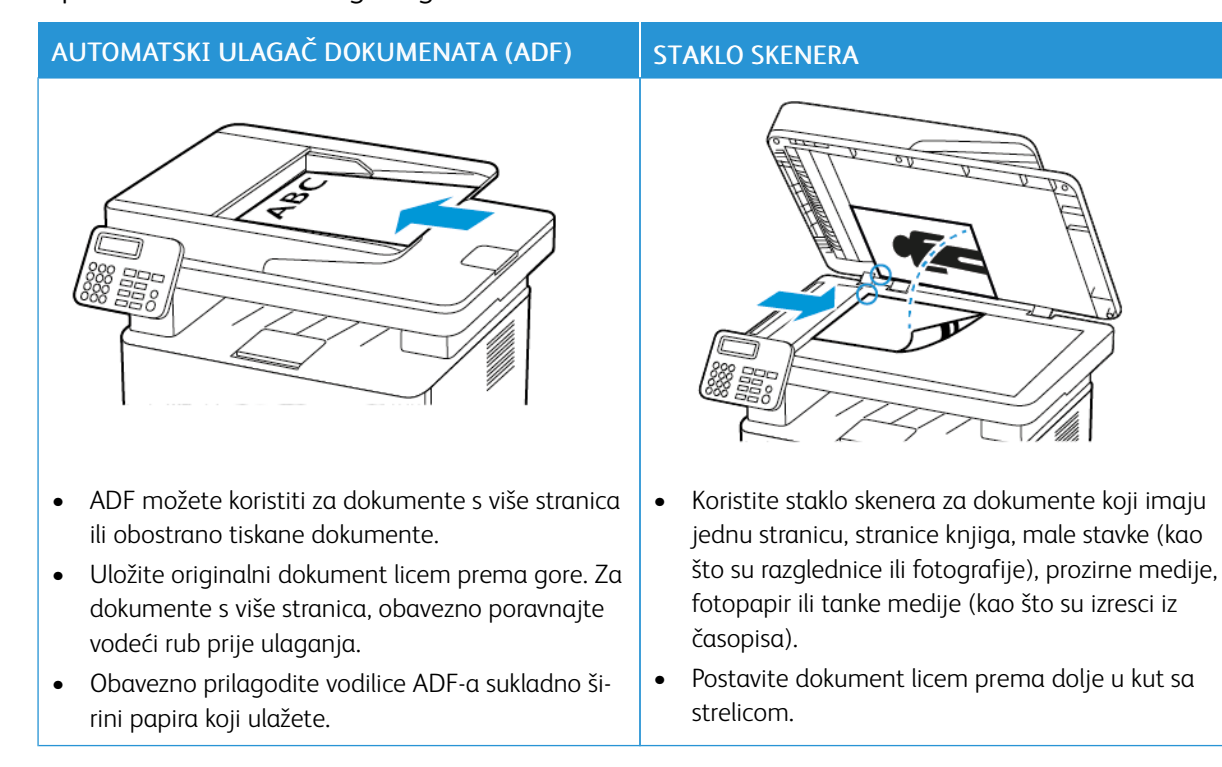

## Upotreba automatskog ulagača dokumenata i stakla skenera

#### Slanje e-pošte

Prije početka provjerite jesu li konfigurirane postavke SMTP-a. Više informacija možete pronaći u odjeljku Konfiguriranje postavki SMTP-a za e-poštu.

#### UPOTREBA UPRAVLJAČKE PLOČE

- 1. Uložite originalni dokument u odlagač ADF-a ili na staklo skenera.
- 2. Na početnom zaslonu dodirnite E-pošta, a zatim unesite potrebne informacije.

Ako je potrebno, konfigurirajte postavke vrste izlazne datoteke.

3. Pošaljite e-poštu.

#### UPOTREBA BROJA PREČACA

- 1. Izradite prečac za e-poštu.
  - a. Otvorite web-preglednik, a zatim u adresno polje upišite IP adresu pisača.
    - IP adresu pisača možete pogledati na početnom zaslonu. IP adresa prikazuje se kao četiri skupa brojeva odvojenih točkama, primjerice 123.123.123.123.
    - Ako koristite proxy poslužitelj, za pravilno učitavanje web-stranice privremeno ga onemogućite.
  - b. Kliknite Prečaci > Dodaj prečac.
  - c. U izborniku Vrsta prečaca odaberite **E-pošta**, a zatim konfigurirajte postavke.
  - d. Primijenite izmjene.
- 2. Uložite originalni dokument u odlagač ADF-a ili na staklo skenera.
- 3. Na upravljačkoj ploči idite na:

#### Prečaci > E-pošta

Za kretanje kroz postavke modela pisača bez dodirnog zaslona pritisnite OK

- 4. Odaberite prečac.
- 5. Pošaljite e-poštu.

E-pošta

# 8

## Faks

Ovo poglavlje sadrži:

| Jpotreba automatskog ulagača dokumenata i stakla skenera | 108 |
|----------------------------------------------------------|-----|
| Slanje faksa                                             | 109 |
| Zakazivanje faksa                                        | 110 |
| Stvaranje prečaca za odredište faksa                     | 111 |
| Promjena razlučivosti faksa                              | 112 |
| Podešavanje zatamnjenja faksa                            | 113 |
| İspis zapisnika faksiranja                               | 114 |
| 3lokiranje neželjenih faksova                            | 115 |
| Zadržavanje faksa                                        | 116 |
| Prosljeđivanje faksa                                     | 117 |

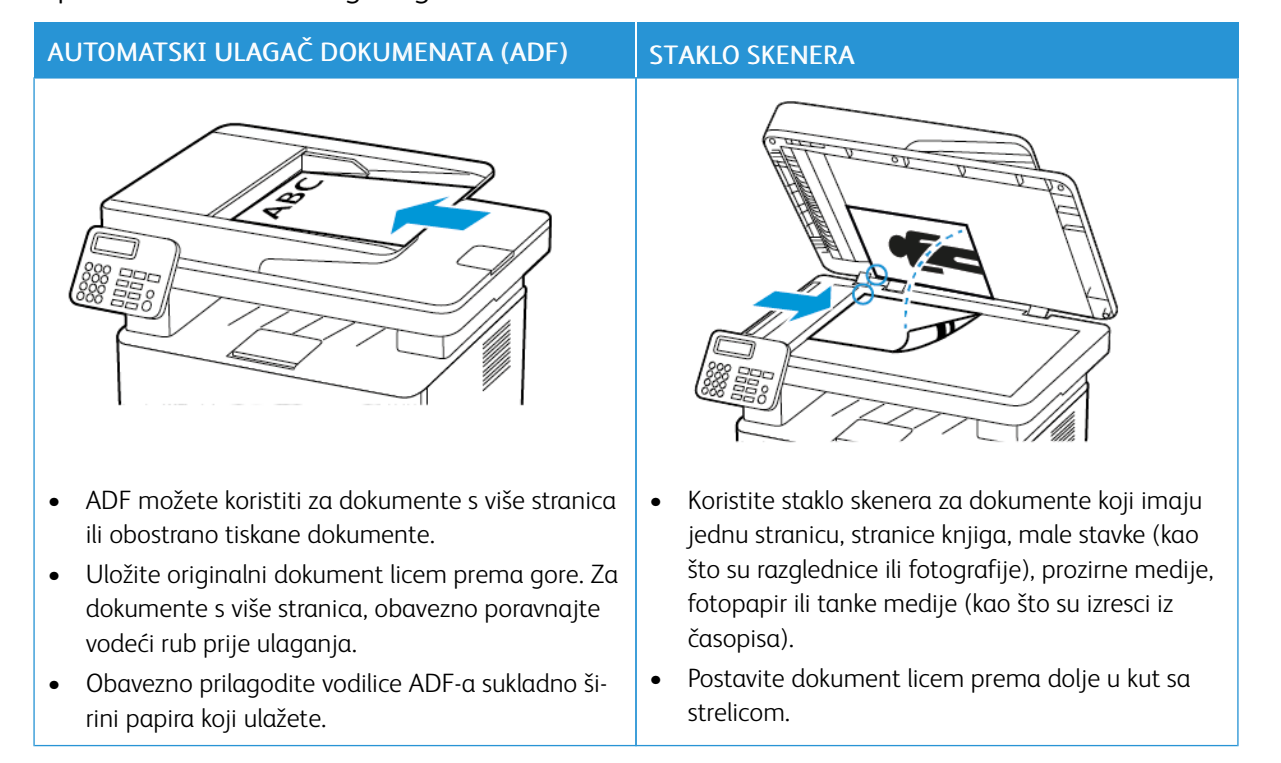

## Upotreba automatskog ulagača dokumenata i stakla skenera
Slanje faksa

### UPOTREBA UPRAVLJAČKE PLOČE

- 1. Uložite originalni dokument u ulaznu ladicu automatskog odlagača dokumenata ili na staklo skenera.
- 2. Na početnom zaslonu dodirnite **Faks**, a zatim unesite potrebne informacije. Ako je potrebno, podesite postavke.
- 3. Faksirajte dokument.

# Zakazivanje faksa

Ova je značajka dostupna samo na nekim modelima pisača.

- 1. Uložite originalni dokument u odlagač ADF-a ili na staklo skenera.
- 2. Na početnom zaslonu dodirnite Faks > Prima > unesite broj faksa > Gotovo.
- 3. Dodirnite Vrijeme slanja kako biste konfigurirali datum i vrijeme, a potom dodirnite U redu.
- 4. Pošaljite faks.

### Stvaranje prečaca za odredište faksa

Napomena: Za izradu prečaca možda će vam trebati administratorska prava.

- 1. Otvorite web-preglednik, a zatim u adresno polje upišite IP adresu pisača.
  - IP adresu pisača možete pogledati na početnom zaslonu. IP adresa prikazuje se kao četiri skupa brojeva odvojenih točkama, primjerice 123.123.123.123.
  - Ako koristite proxy poslužitelj, za pravilno učitavanje web-stranice privremeno ga onemogućite.
- 2. Kliknite Prečaci > Dodaj prečac.
- 3. U izborniku Vrsta prečaca odaberite Faks, a zatim konfigurirajte postavke.
- 4. Primijenite izmjene.

# Promjena razlučivosti faksa

- 1. Uložite originalni dokument u odlagač ADF-a ili na staklo skenera.
- 2. Na upravljačkoj ploči dodirnite Faks > Razlučivost.
- 3. Odaberite postavku.
- 4. Faksirajte dokument.

# Podešavanje zatamnjenja faksa

- 1. Uložite originalni dokument u ulaznu ladicu automatskog odlagača dokumenata ili na staklo skenera.
- 2. Na upravljačkoj ploči dodirnite Faks > Zatamnjenost.
- 3. Odaberite postavku.
- 4. Faksirajte dokument.

# Ispis zapisnika faksiranja

- 1. Na upravljačkoj ploči dodirnite **Postavke > Izvješća > Faks**.
- 2. Odaberite Zapisnik zadataka faksiranja ili Zapisnik poziva faksa.

- 1. Na početnom zaslonu idite na **Postavke > Faks > Postavljanje faksa > Postavke za primanje faksova >** Administrativne kontrole.
- 2. Postavite Blokiraj bezimene faksove na Uključeno.

# Zadržavanje faksa

- 1. Otvorite web-preglednik, a zatim u adresno polje upišite IP adresu pisača.
  - IP adresu pisača možete pogledati na početnom zaslonu pisača. IP adresa prikazuje se kao četiri skupa brojeva odvojenih točkama, primjerice 123.123.123.123.
  - Ako koristite proxy poslužitelj, za pravilno učitavanje web-stranice privremeno ga onemogućite.
- 2. Kliknite Postavke > Faks > Postavljanje faksa > Postavke za primanje faksova > Zadržavanje faksova.
- 3. Odaberite način rada.
- 4. Primijenite izmjene.

# Prosljeđivanje faksa

### UPOTREBA UPRAVLJAČKE PLOČE

- 1. Izradite prečac za odredište faksa.
  - a. Na početnom zaslonu dodirnite Faks > Prima.
  - b. Unesite broj primatelja, a zatim dodirnite **Gotovo**.

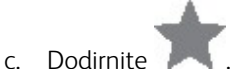

- d. Izradite prečac.
- Na nažstnom zadonu dodivnite **Dostauko S Fak**
- Na početnom zaslonu dodirnite Postavke > Faks > Postavke faksa > Postavke za primanje faksova > Administrativne kontrole.
- 3. Na izborniku Prosljeđivanje faksova dodirnite Proslijedi.
- 4. Na izborniku Prosljeđivanje konfigurirajte odredište.

### UPOTREBA UGRAĐENOG WEB-POSLUŽITELJA

- 1. Izradite prečac za odredište faksa.
  - a. Otvorite web-preglednik, a zatim u adresno polje upišite IP adresu pisača.
    - IP adresu pisača možete pogledati na početnom zaslonu. IP adresa prikazuje se kao četiri skupa brojeva odvojenih točkama, primjerice 123.123.123.123.
    - Ako koristite proxy poslužitelj, za pravilno učitavanje web-stranice privremeno ga onemogućite.
  - b. Kliknite Prečaci > Dodaj prečac.
  - c. U izborniku Vrsta prečaca odaberite Faks, a zatim konfigurirajte postavke.
  - d. Primijenite izmjene.
- 2. Kliknite Postavke > Faks > Postavljanje faksa > Postavke za primanje faksova > Administrativne kontrole.
- 3. Na izborniku Prosljeđivanje faksova odaberite Proslijedi.
- 4. Na izborniku Prosljeđivanje konfigurirajte odredište.

# 9

# Skeniranje

# Ovo poglavlje sadrži:

| Upotreba automatskog ulagača dokumenata i stakla skenera |  |
|----------------------------------------------------------|--|
| Skeniranje na računalo                                   |  |
| Skeniranje na memorijski pogon                           |  |
| Skeniranje na FTP poslužitelj                            |  |
| Skeniranje u mrežnu mapu                                 |  |

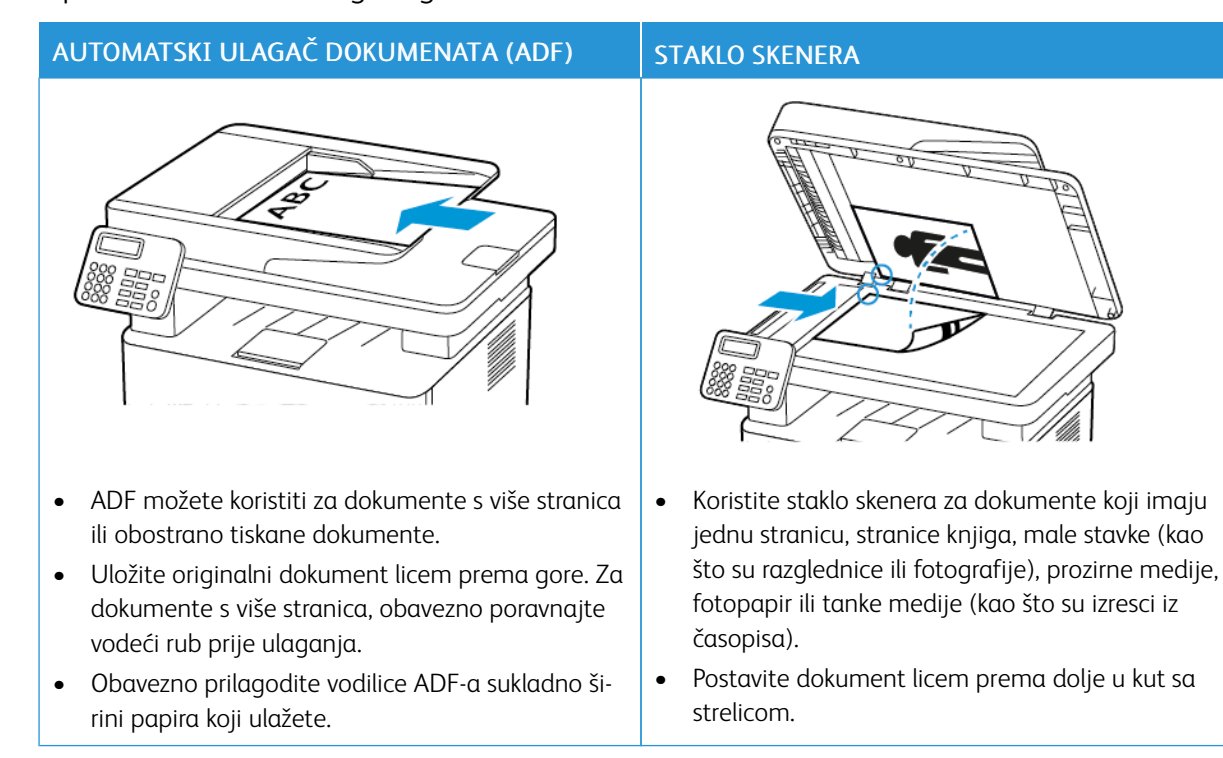

# Upotreba automatskog ulagača dokumenata i stakla skenera

### Skeniranje na računalo

Prije početka pazite da budu zadovoljeni sljedeći uvjeti:

- Firmver pisača se ažurira. Više informacija možete pronaći u odjeljku Ažuriranje softvera.
- Računalo i pisač su povezani na istu mrežu.

### ZA KORISNIKE SUSTAVA WINDOWS

Napomena: Provjerite je li pisač dodan na računalo. Više informacija možete pronaći u odjeljku Instalacija softvera.

- 1. Uložite originalni dokument u automatski odlagač dokumenata ili na staklo skenera.
- 2. Na računalu otvorite Windows skeniranje i faksiranje.
- 3. Iz izbornika Izvor odaberite izvor skenera.
- 4. Ako je potrebno, promijenite postavke skeniranja.
- 5. Skenirajte dokument.

### ZA KORISNIKE MACINTOSH RAČUNALA

Napomena: Provjerite je li pisač dodan na računalo. Više informacija možete pronaći u odjeljku Instalacija softvera.

- 1. Uložite originalni dokument u automatski odlagač dokumenata ili na staklo skenera.
- 2. Na računalu učinite nešto od sljedećeg:
  - Otvorite Snimanje slike.
  - Otvorite Pisači i skeneri, a zatim odaberite pisač. Kliknite Skeniranje > Otvori skener.
- 3. U prozoru Skener odaberite jednu ili više sljedećih opcija:
  - Odaberite gdje želite spremiti skenirani dokument.
  - Odaberite veličinu originalnog dokumenta.
  - Za skeniranje s ADF-a, odaberite **Uvlakač dokumenata** na izborniku Skeniranje ili omogućite **Upotrijebi uvlakač dokumenata**.
  - Ako je potrebno, konfigurirajte postavke skeniranja.
- 4. Kliknite Skeniranje.

### Skeniranje na memorijski pogon

Ova je značajka dostupna samo na nekim modelima pisača.

- 1. Uložite originalni dokument u odlagač ADF-a ili na staklo skenera.
- 2. Umetnite memorijski pogon.

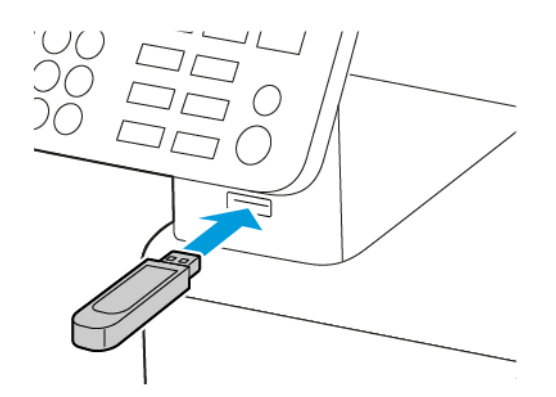

- 3. Dodirnite Skeniraj na USB te po potrebi prilagodite postavke.
  - Za spremanje skeniranog dokumenta u mapu dodirnite **Skeniraj na**, odaberite mapu, a zatim dodirnite **Skeniraj ovdje**.
  - Ako se ne prikaže zaslon USB pogona, na upravljačkoj ploči dodirnite USB pogon.
- 4. Skenirajte dokument.

Upozorenje: Kako biste izbjegli gubitak podataka ili kvar pisača, nemojte dodirivati memorijski pogon ili pisač u prikazanom području dok je aktivno ispisivanje i čitanje s memorijskog uređaja ili zapisivanje na njega.

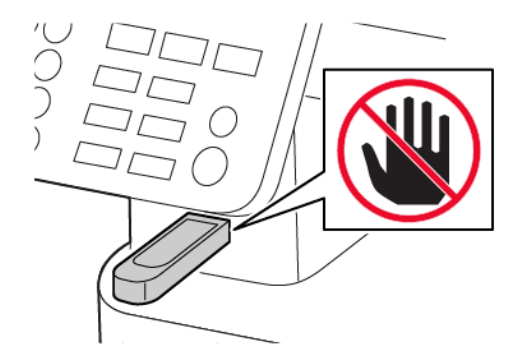

# Skeniranje na FTP poslužitelj

- 1. Stvorite prečac za FTP.
  - a. Otvorite web-preglednik, a zatim u adresno polje upišite IP adresu pisača.
    - IP adresu pisača možete pogledati na početnom zaslonu pisača. IP adresa prikazuje se kao četiri skupa brojeva odvojenih točkama, primjerice 123.123.123.123.
    - Ako koristite proxy poslužitelj, za pravilno učitavanje web-stranice privremeno ga onemogućite.
  - b. Kliknite Prečaci > Dodaj prečac.
  - c. U izborniku Vrsta prečaca odaberite FTP, a zatim konfigurirajte postavke.
  - d. Primijenite izmjene.
- 2. Uložite originalni dokument u odlagač ADF-a ili na staklo skenera.
- 3. Na upravljačkoj ploči idite na:

### Prečaci > FTP

Za kretanje kroz postavke modela pisača bez dodirnog zaslona pritisnite OK.

- 4. Odaberite prečac.
- 5. Skenirajte dokument.

# Skeniranje u mrežnu mapu

- 1. Stvorite prečac za mrežnu mapu.
  - a. Otvorite web-preglednik, a zatim u adresno polje upišite IP adresu pisača.
    - IP adresu pisača možete pogledati na početnom zaslonu pisača. IP adresa prikazuje se kao četiri skupa brojeva odvojenih točkama, primjerice 123.123.123.123.
    - Ako koristite proxy poslužitelj, za pravilno učitavanje web-stranice privremeno ga onemogućite.
  - b. Kliknite Prečaci > Dodaj prečac.
  - c. Na izborniku Vrsta prečaca odaberite **Mrežna mapa**, a zatim konfigurirajte postavke.
  - d. Primijenite izmjene.
- 2. Uložite originalni dokument u odlagač ADF-a ili na staklo skenera.
- 3. Na početnom zaslonu idite na:

### Prečaci > Mrežna mapa

Za kretanje kroz postavke modela pisača bez dodirnog zaslona pritisnite OK.

4. Odaberite prečac.

# 10

# Upotreba izbornika pisača

Ovo poglavlje sadrži:

| Karta izbornika           | 126 |
|---------------------------|-----|
| Uređaj                    | 128 |
| Ispis                     | 140 |
| Papir                     | 147 |
| Kopiranje                 | 150 |
| Faks                      | 152 |
| E-pošta                   |     |
| FTP                       | 165 |
| USB pogon                 |     |
| Mreža/priključci          |     |
| Sigurnost                 |     |
| Izvješća                  |     |
| Plan potrošnog materijala |     |
| Rješavanje problema       |     |

# Karta izbornika

| Uređaj                       | <ul> <li>Preferencije</li> <li>Ekološki način rada</li> <li>Zaslon udaljenog operatera<sup>1</sup></li> <li>Obavijesti</li> <li>Upravljanje napajanjem</li> </ul>                 | <ul> <li>Vraćanje tvornički zadanih postavki</li> <li>Održavanje</li> <li>Vidljive ikone početnog zaslona<sup>2</sup></li> <li>O ovom pisaču</li> </ul>                                 |
|------------------------------|----------------------------------------------------------------------------------------------------|----------------------------------------------------------------------------------------------------|
| Ispis                        | <ul> <li>Izgled</li> <li>Postavljanje</li> <li>Kvaliteta</li> <li>PDF<sup>2</sup></li> </ul>                                                                                      | <ul> <li>PostScript<sup>2</sup></li> <li>PCL</li> <li>Slika</li> </ul>                                                                                                    |
| Papir                        | Konfiguriranje odlagača                                                                                                    | • Konfiguriranje medija                                                                                                    |
| Kopiranje                    | Zadane postavke za kopiranje                                                                                                    |                                                                                                    |
| Faks                         | Zadane postavke za faks                                                                                                    |                                                                                                    |
| E-pošta <sup>1</sup>         | Postavljanje e-pošte                                                                                                    | • Zadane postavke e-pošte                                                                                                    |
| FTP <sup>1</sup>             | Zadane postavke FTP-a                                                                                                    |                                                                                                    |
| USB pogon <sup>2</sup>       | <ul> <li>Skeniranje izbrisivog memorijskog<br/>pogona</li> </ul>                                                                                                    | • Ispis s izbrisivog memorijskog pogona                                                                                                    |
| Mreža/priključci             | <ul> <li>Pregled mreže</li> <li>Bežično</li> <li>Wi-Fi Direct</li> <li>AirPrint</li> <li>Upravljanje mobilnim uslugama</li> <li>Ethernet</li> <li>TCP/IP</li> <li>SNMP</li> </ul> | <ul> <li>IPSec</li> <li>802.1x</li> <li>LPD konfiguracija</li> <li>Postavke za HTTP/FTP</li> <li>USB</li> <li>Ograničenje vanjskog pristupa mreži</li> <li>Univerzalni ispis</li> </ul> |
| Sigurnost <sup>1</sup>       | <ul> <li>Metode prijave</li> <li>Upravljanje certifikatima</li> <li>Ograničenja prijave</li> <li>Postavljanje povjerljivog ispisivanja</li> </ul>                                 | <ul> <li>Brisanje privremenih podatkovnih<br/>datoteka</li> <li>Postavke Solutions LDAP-a</li> <li>Razno</li> <li>Izrada rasporeda za USB uređaje<sup>2</sup></li> </ul>                |
| Izvješća                     | <ul><li>Stranica s postavkama izbornika</li><li>Uređaj</li><li>Ispis</li></ul>                                                                                                    | <ul><li>Prečaci</li><li>Faks</li><li>Mreža</li></ul>                                                                                                    |
| Plan potrošnog<br>materijala | <ul><li>Aktiviranje plana</li><li>Konverzija plana</li></ul>                                                                                                    | Usluga pretplate                                                                                                    |

| Rješavanje<br>problema                                                                                                    | <ul> <li>Ispiši stranicu za ispitivanje kvalitete<br/>ispisa</li> </ul> | <ul> <li>Čišćenje skenera</li> </ul> |
|----------------------------------------------------------------------------------------------------|-------------------------------------------------------------------------|--------------------------------------|
| <sup>1</sup> Na nekim modelima pisača ovaj se izbornik može konfigurirati samo putem softvera Embedded Web Server<br>(Ugrađeni web-poslužitelj). |                                                                         |                                      |

<sup>2</sup> Dostupno samo na određenim modelima pisača.

# Uređaj

### PREFERENCIJE

| STAVKA IZBORNIKA                                                                                                    | OPIS                                                                                                    |
|----------------------------------------------------------------------------------------------------|----------------------------------------------------------------------------------------------------|
| Jezik prikaza                                                                                                    | Postavite jezik teksta koji se prikazuje na zaslonu.                                                                                                |
| [Popis jezika]                                                                                                    |                                                                                                    |
| Država/regija                                                                                                    | Identificirajte državu ili regiju za koju je konfiguriran                                                                                           |
| [Popis država ili regija]                                                                                                    | rad pisača.                                                                                                    |
| <ul> <li>Pokretanje početnog postavljanja</li> <li>Ne*</li> <li>Da</li> </ul>                                                                                          | Pokrenite čarobnjak za postavljanje.                                                                                                    |
| Tipkovnica                                                                                                    | Odaberite jezik kao vrstu tipkovnice.                                                                                                    |
| Vrsta tipkovnice<br>[Popis jezika]                                                                                                    | Napomena: Možda se neće prikazati sve<br>vrijednosti za opciju Vrsta tipkovnice ili će za<br>njihovo prikazivanje biti potreban poseban<br>hardver. |
| <ul> <li>Prikazane informacije</li> <li>Tekst za prikaz 1 (IP adresa*)</li> <li>Tekst za prikaz 2</li> <li>Prilagođeni tekst 1</li> <li>Prilagođeni tekst 2</li> </ul> | Odredite koje će se informacije prikazivati na<br>početnom zaslonu.                                                                                 |
| Datum i vrijeme                                                                                                    | Konfigurirajte datum i vrijeme pisača.                                                                                                    |
| • Konfiguriraj                                                                                                    |                                                                                                    |
| – Aktualni datum i vrijeme                                                                                                    |                                                                                                    |
| <ul> <li>Ručno postavljanje datuma i vremena</li> </ul>                                                                                                    |                                                                                                    |
| – Format datuma [MM-DD-GGGG*]                                                                                                    |                                                                                                    |
| <ul> <li>Format vremena [12 sati A.M./P.M.*]</li> </ul>                                                                                                    |                                                                                                    |
| – Vremenska zona                                                                                                    |                                                                                                    |
| <ul><li>Datum i vrijeme</li><li>Network Time Protocol</li></ul>                                                                                                    | Konfigurirajte postavke za Network Time Protocol<br>(NTP).                                                                                          |
| <ul> <li>Omogući NTP (Uključeno*)</li> </ul>                                                                                                    | Napomena: Kada je opcija Omogući provjeru                                                                                                    |
| – NTP poslužitelj                                                                                                    | autenticnosti postavljena na Kljuc MD5,<br>prikazat će se ID ključa i Lozinka.                                                                      |
| – Omogući provjeru autentičnosti (Ništa*)                                                                                                    | ,                                                                                                    |
| Formati papira                                                                                                    | Odredite mjernu jedinicu za formate papira.                                                                                                    |

| STAVKA IZBORNIKA                                                                                                    | OPIS                                                                                                    |
|----------------------------------------------------------------------------------------------------|----------------------------------------------------------------------------------------------------|
| <ul><li>SAD*</li><li>Metrički</li></ul>                                                                              | Napomena: Početnu postavku formata papira<br>određuje država ili regija odabrana u<br>čarobnjaku za početno postavljanje. |
| Osvjetljenje zaslona                                                                                                 | Prilagodite svjetlinu zaslona.                                                                                            |
| 20 – 100 % (100*)                                                                                                    | Napomena: Ova je značajka dostupna samo na nekim modelima pisača.                                                         |
| <ul> <li>Pristup izbrisivom memorijskom pogonu</li> <li>Onemogućeno</li> <li>Omogućeno*</li> </ul>                   | Omogućite pristup izbrisivom memorijskom pogonu.                                                                          |
| <ul> <li>Skeniranje pojedinačne stranice na ležištu za skeniranje</li> <li>Uključeno</li> <li>Isključeno*</li> </ul> | Postavite kopije na staklu skenera na samo jednu u<br>isto vrijeme.                                                       |
| Zvukovi uređaja                                                                                                    |                                                                                                    |
| 🖉 Napomena: Ikona Zvukovi uređaja dostupna je                                                                        | samo kod nekih modela pisača.                                                                                             |
| Isključi sve zvukove                                                                                                 | Onemogućite i zanemarite sve postavke zvuka.                                                                              |
| Uključeno                                                                                                    |                                                                                                    |
| Isključeno*                                                                                                    |                                                                                                    |
| Zvučni signal punog automatskog uređaja za<br>ulaganje dokumenata                                                    | Omogućite zvuk prilikom ulaganja papira u ADF.                                                                            |
| Uključeno*                                                                                                    |                                                                                                    |
| Isključeno                                                                                                    |                                                                                                    |
| Upravljanje alarmima                                                                                                 | Postavite broj oglašavanja alarma kada pisač                                                                              |
| Isključeno                                                                                                    | zahtijeva intervenciju korisnika.                                                                                         |
| Pojedinačno*                                                                                                    |                                                                                                    |
| Kontinuirano                                                                                                    |                                                                                                    |
| Alarm spremnika                                                                                                    | Onemogućite alarm spremnika.                                                                                              |
| Isključeno*                                                                                                    |                                                                                                    |
| Pojedinačno                                                                                                    |                                                                                                    |
| Kontinuirano                                                                                                    |                                                                                                    |
| Način rada zvučnika                                                                                                  | Onemogućite način rada zvučnika.                                                                                          |

| STAVKA IZBORNIKA                                                                  | OPIS                                                                                                    |
|-----------------------------------------------------------------------------------|----------------------------------------------------------------------------------------------------|
| Uvijek isključeno*<br>Uvijek uključeno<br>Uključeno do povezivanja                |                                                                                                    |
| <b>Glasnoća zvona</b><br>Isključeno*<br>Uključeno                                 | Onemogućite glasnoću zvona.                                                                                                    |
| Vrijeme do isključivanja zaslona<br>5 – 300 (60*)                                 | Postavite vrijeme neaktivnosti u sekundama prije<br>prikaza početnog zaslona ili prije nego što pisač<br>automatski odjavi korisnički račun. |
| 🔗 Napomena: Zvjezdica (*) pokraj vrijednosti naznačuje tvornički zadanu postavku. |                                                                                                    |

EKOLOŠKI NAČIN RADA

| STAVKA IZBORNIKA                                                                                                    | OPIS                                                                  |
|----------------------------------------------------------------------------------------------------|-----------------------------------------------------------------------|
| Ispis: Strane<br>• Jednostrano*<br>• Obostrano                                                                                                    | Odredite hoće li se ispisivati na jednu ili na obje<br>strane papira. |
| <ul> <li>Ispis: Stranice po strani</li> <li>Isključeno*</li> <li>2 stranice po strani</li> <li>3 stranice po strani</li> <li>4 stranice po strani</li> <li>6 stranica po strani</li> <li>9 stranica po strani</li> <li>12 stranica po strani</li> <li>16 stranica po strani</li> </ul> | Ispišite više slika na jednu stranu lista papira.                     |
| Ispis: Zatamnjenost tonera<br>• Lagani papir<br>• Normalno*<br>• Tamno                                                                                                    | Odredite svjetlinu ili zatamnjenost teksta ili slika.                 |
| <ul> <li>Kopiranje: strane</li> <li>Jednostrano u jednostrano*</li> <li>Jednostrano u dvostrano</li> </ul>                                                                                                    | Odredite hoće li se ispisivati s jedne ili s obje strane<br>papira.   |
| Kopiranje: stranice po strani                                                                                                    | Odredite koliko će se slika stranice ispisati po strani               |

| STAVKA IZBORNIKA                                                                | OPIS                                      |
|---------------------------------------------------------------------------------|-------------------------------------------|
| • Isključeno*                                                                   | lista papira.                             |
| 2 okomite stranice                                                              |                                           |
| 4 okomite stranice                                                              |                                           |
| 2 vodoravne stranice                                                            |                                           |
| 4 vodoravne stranice                                                            |                                           |
| Kopiranje                                                                       | Prilagodite zatamnjenost skenirane slike. |
| • Zatamnjenost                                                                  |                                           |
| • 1 – 9 (5 <sup>*</sup> )                                                       |                                           |
| Napomena: Zvjezdica (*) pokraj vrijednosti naznačuje tvornički zadanu postavku. |                                           |

### ZASLON UDALJENOG OPERATERA

| STAVKA IZBORNIKA                                                                                            | OPIS                                                                                                    |
|----------------------------------------------------------------------------------------------------|----------------------------------------------------------------------------------------------------|
| <ul> <li>Vanjska VNC veza</li> <li>Nemoj dopustiti*</li> <li>Dopusti</li> </ul>                             | Povežite vanjski Virtual Network Computing (VNC)<br>klijent s udaljenom upravljačkom pločom.                                                                                                    |
| <ul> <li>Vrsta provjere autentičnosti</li> <li>Ništa*</li> <li>Standardna provjera autentičnosti</li> </ul> | Postavite vrstu provjere autentičnosti prilikom<br>pristupanja poslužitelju VNC klijenta.                                                                                                    |
| Lozinka za VNC                                                                                              | Odredite lozinku za povezivanje s poslužiteljem VNC<br>klijenta.<br>Napomena: Ova stavka izbornika prikazuje se<br>samo ako je opcija Vrsta provjere<br>autentičnosti postavljena na Standardna<br>provjera autentičnosti. |
| Napomena: Zvjezdica (*) pokraj vrijednosti naznačuje tvornički zadanu postavku.                             |                                                                                                    |

### OBAVIJESTI

| STAVKA IZBORNIKA                                                                                                    | OPIS                                                                              |
|----------------------------------------------------------------------------------------------------|-----------------------------------------------------------------------------------|
| Zvučni signal punog automatskog ulagača<br>papira<br>• Isključeno<br>• Uključeno*                                                                                                    | Omogućite zvuk prilikom ulaganja papira u ADF.                                    |
| Upravljanje alarmima<br>• Isključeno<br>• Pojedinačno*<br>• Kontinuirano                                                                                                    | Postavite broj oglašavanja alarma kada pisač<br>zahtijeva intervenciju korisnika. |
| <ul> <li>Potrošni materijal: Prikaz procjene stanja potrošnog materijala</li> <li>Prikaži procjene*</li> <li>Nemoj prikazivati procjene</li> </ul>                                                                                                    | Prikažite procijenjeni status potrošnog materijala.                               |
| <ul> <li>Potrošni materijal: Alarm spremnika</li> <li>Isključeno*</li> <li>Pojedinačno</li> <li>Kontinuirano</li> </ul>                                                                                                    | Postavite broj oglašavanja alarma kad je spremnik<br>gotovo prazan.               |
| Potrošni materijal                                                                                                    | Konfigurirajte postavke obavijesti kada pisač treba                               |
| Prilagođene obavijesti o potrošnom materijalu                                                                                                    | Napomena: Ova stavka izbornika prikazuje se<br>samo u ugrađenom web-poslužitelju. |
| <ul> <li>Postavljanje upozorenja e-poštom: Postavljanje e-pošte</li> <li>Primarni SMTP pristupnik</li> <li>Priključak primarnog SMTP pristupnika (25*)</li> <li>Sekundarni SMTP pristupnik</li> <li>Priključak sekundarnog SMTP pristupnika (25*)</li> <li>Prekoračenje vremena za SMTP (30 sekundi*)</li> <li>Adresa za odgovor</li> <li>Uvijek koristi SMTP zadanu adresu za odgovor<br/>(Isključeno*)</li> <li>Koristi SSL/TLS (Onemogućeno*)</li> <li>Zatraži pouzdani certifikat (Uključeno*)</li> <li>Provjera autentičnosti SMTP poslužitelja</li> <li>(Provjera autentičnosti nije potrebna*)</li> <li>E-pošta koju je pokrenuo uređaj (Ništa*)</li> <li>Korisnički ID za uređaj</li> <li>Lozinka za uređaj</li> </ul> | Konfigurirajte postavke e-pošte pisača.                                           |

| STAVKA IZBORNIKA                                                                                                    | OPIS                                                                                                    |
|----------------------------------------------------------------------------------------------------|----------------------------------------------------------------------------------------------------|
| • NTLM domena                                                                                                    |                                                                                                    |
| <ul> <li>Sprječavanje pogrešaka: Pomoć pri zaglavljivanju</li> <li>Isključeno</li> <li>Uključeno*</li> </ul>                                               | Postavite pisač da automatski provjerava ima li<br>zaglavljenog papira.                                                                           |
| <ul> <li>Sprječavanje pogrešaka: Automatski nastavak</li> <li>Onemogućeno</li> <li>Omogućeno* (5 sekundi)</li> <li>Vrijeme automatskog nastavka</li> </ul> | Ostavite pisač da nastavi obradu ili automatsko<br>ispisivanje zadatka nakon rješavanja određenih<br>potreba za intervencijom.                    |
| <ul> <li>Sprječavanje pogrešaka: Automatsko ponovno pokretanje</li> <li>Automatsko ponovno pokretanje (Uvijek ponovno pokretanje)</li> </ul>               | Postavite pisač da se ponovno pokrene kada dođe do<br>pogreške.                                                                                   |
| <ul> <li>Sprječavanje pogrešaka: Automatsko ponovno pokretanje</li> <li>Maksimalna automatska ponovna pokretanja (2*)</li> </ul>                           | Postavite broj automatskih ponovnih pokretanja koje<br>pisač može izvršiti.                                                                       |
| <ul> <li>Sprječavanje pogrešaka: Automatsko ponovno pokretanje</li> <li>Prozor za automatsko ponovno pokretanje (720*)</li> </ul>                          | Postavite broj sekundi prije nego što pisač izvrši<br>automatsko ponovno pokretanje.                                                              |
| <ul> <li>Sprječavanje pogrešaka: Automatsko ponovno pokretanje</li> <li>Brojač automatskog ponovnog pokretanja</li> </ul>                                  | Prikažite informacije samo za čitanje za brojač<br>ponovnog pokretanja.                                                                           |
| <ul> <li>Sprječavanje pogrešaka: Prikaz pogreške s kratkim papirom</li> <li>Automatsko čišćenje*</li> <li>Uključeno</li> </ul>                             | Postavite pisač da prikazuje poruku kada dođe do<br>pogreške s kratkim papirom.<br>Napomena: Kratki papir odnosi se na format<br>uloženog papira. |
| <ul> <li>Sprječavanje pogrešaka: Zaštita stranice</li> <li>Isključeno*</li> <li>Uključeno</li> </ul>                                                       | Postavite pisač da obradi cijelu stranicu u memoriji<br>prije ispisivanja.                                                                        |
| Oporavak sadržaja od zaglavljivanja: Oporavak od<br>zaglavljivanja<br>• Automatski*<br>• Isključeno<br>• Uključeno                                         | Postavite pisač da ponovo ispiše zaglavljene stranice.                                                                                            |

| STAVKA IZBORNIKA                                                                                                    | OPIS                                                                                             |
|----------------------------------------------------------------------------------------------------|--------------------------------------------------------------------------------------------------|
| <ul> <li>Oporavak sadržaja od zaglavljivanja: Oporavak od zaglavljivanja u skeneru</li> <li>Razina zadatka</li> </ul> | Odredite način ponovnog pokretanja zadatka<br>skeniranja nakon rješavanja zaglavljivanja papira. |
| Razina stranice*                                                                                                    |                                                                                                  |
| Napomena: Zvjezdica (*) pokraj vrijednosti naznačuje tvornički zadanu postavku.                                       |                                                                                                  |

### UPRAVLJANJE NAPAJANJEM

| STAVKA IZBORNIKA                                                                                                    | OPIS                                                                                                    |
|----------------------------------------------------------------------------------------------------|----------------------------------------------------------------------------------------------------|
| <ul> <li>Profil stanja mirovanja: Ispis iz stanja mirovanja</li> <li>Ostani aktivan nakon ispisivanja</li> <li>Prelazak u stanje mirovanja nakon ispisivanja*</li> </ul>                                                                                                | Postavite pisač da ostane u stanju pripravnosti ili da<br>se vrati u stanje mirovanja nakon ispisivanja.    |
| <ul> <li>Prekoračenja vremena: Stanje mirovanja</li> <li>1 – 120 minuta (15*)</li> </ul>                                                                                                    | Postavite vrijeme neaktivnosti prije prelaska pisača u<br>stanje mirovanja.                                 |
| <ul> <li>Prekoračenja vremena: Prekoračenje vremena za hibernaciju</li> <li>Onemogućeno</li> <li>1 sat</li> <li>2 sata</li> <li>3 sata</li> <li>6 sati</li> <li>1 dan</li> <li>2 dana</li> <li>3 dana*</li> <li>1 tjedan</li> <li>2 tjedna</li> <li>1 mjesec</li> </ul> | Postavite vrijeme prije isključivanja pisača.                                                               |
| <ul> <li>Prekoračenja vremena: Prekoračenje vremena za hibernaciju po povezivanju</li> <li>Hibernacija</li> <li>Nemoj hibernirati*</li> </ul>                                                                                                    | Postavite Prekoračenje vremena za hibernaciju za<br>isključivanje pisača dok aktivna Ethernet veza postoji. |
|                                                                                                    |                                                                                                    |

Napomena: Zvjezdica (\*) pokraj vrijednosti naznačuje tvornički zadanu postavku.

# VRAĆANJE TVORNIČKI ZADANIH POSTAVKI

| STAVKA IZBORNIKA      | OPIS                                        |
|-----------------------|---------------------------------------------|
| Vraćanje postavki     | Vraćanje tvornički zadanih postavki pisača. |
| Vrati sve postavke    |                                             |
| Vrati postavke pisača |                                             |
| Vrati postavke mreže  |                                             |
| Vrati postavke faksa  |                                             |

### ODRŽAVANJE

# Izbornik Konfiguracija

| STAVKA IZBORNIKA                                                                                                    | OPIS                                                                                                    |
|----------------------------------------------------------------------------------------------------|----------------------------------------------------------------------------------------------------|
| <ul> <li>Konfiguriranje USB-a: USB PnP</li> <li>1*</li> <li>2</li> </ul>                                                                                   | Promijenite način rada USB upravljačkog programa<br>pisača kako bi se poboljšala njegova kompatibilnost s<br>osobnim računalom.                          |
| <ul> <li>Konfiguriranje USB-a: USB skeniranje na lokalno odredište</li> <li>Uključeno*</li> <li>Isključeno</li> </ul>                                      | Postavite hoće li se upravljački program USB uređaja<br>navoditi kao Jednostavni USB uređaj (jedno sučelje)<br>ili Kompozitni USB uređaj (više sučelja). |
| <ul> <li>Konfiguriranje USB-a: Brzina USB-a</li> <li>Najveća</li> <li>Automatski*</li> </ul>                                                               | Postavite USB priključak na rad pri najvećoj brzini i<br>onemogućite mogućnosti velike brzine.                                                           |
| <ul> <li>Konfiguriranje odlagača: Prikaži poruku za umetak<br/>odlagača</li> <li>Isključeno</li> <li>Samo za nepoznate formate*</li> <li>Uvijek</li> </ul> | Prikaži poruku o statusu odlagača.                                                                                                    |
| <ul> <li>Konfiguriranje odlagača: Ulaganje A5</li> <li>Kratki rub</li> <li>Dugi rub*</li> </ul>                                                            | Odredite orijentaciju prilikom ulaganja papira<br>formata A5.                                                                                            |
| <ul> <li>Konfiguriranje odlagača: Upiti za papir</li> <li>Automatski*</li> <li>Ručno umetanje papira</li> </ul>                                            | Postavite izvor papira koji će korisnik napuniti kada se<br>prikaže zahtjev za ulaganjem papira.                                                         |
| <ul> <li>Konfiguriranje odlagača: Upiti za omotnice</li> <li>Automatski*</li> <li>Ručno umetanje omotnica</li> </ul>                                       | Postavite izvor papira koji će korisnik napuniti kada se<br>prikaže zahtjev za ulaganjem omotnica.                                                       |

| STAVKA IZBORNIKA                                                                                                    | OPIS                                                                                                    |
|----------------------------------------------------------------------------------------------------|----------------------------------------------------------------------------------------------------|
| <ul> <li>Konfiguriranje odlagača: Radnja za upite</li> <li>Upit za korisnika*</li> <li>Nastavi</li> <li>Upotrijebi trenutačno</li> </ul>                                 | Postavite kako će pisač riješiti upite koji se tiču<br>promjene papira ili omotnice.                                                               |
| <ul> <li>Izvješća: Stranica s postavkama izbornika</li> <li>Zapisnik događaja</li> <li>Sažetak zapisnika događaja</li> </ul>                                             | Ispišite izvješća o postavkama izbornika pisača,<br>statusu i zapisnicima događaja.                                                                |
| <b>Upotreba potrošnih materijala i brojači</b><br>Izbriši povijest upotrebe potrošnog materijala                                                                         | Ponovno postavite brojač stranica za potrošni<br>materijal ili pregledajte ukupan broj ispisanih<br>stranica.                                      |
| <b>Emulacije pisača</b> : Emulacija PS-α<br>• Isključeno*<br>• Uključeno                                                                                                 | Postavite pisač da prepoznaje i upotrebljava PS<br>podatkovni niz.<br>Napomena: Ta se stavka izbornika prikazuje<br>samo na nekim modelima pisača. |
| <ul><li>Emulacije pisača: Sigurnost emulatora</li><li>Istek vremena za stranicu (60*)</li></ul>                                                                          | Postavite istek vremena za stranicu tijekom<br>emulacije.                                                                                          |
| <ul> <li>Emulacije pisača: Sigurnost emulatora</li> <li>Ponovno postavljanje emulatora nakon zadatka<br/>(Isključeno*)</li> </ul>                                        | Nakon zadatka ispisa ponovo postavite emulator.                                                                                                    |
| <ul> <li>Emulacije pisača: Sigurnost emulatora</li> <li>Onemogući pristup porukama pisača (Uključeno*)</li> </ul>                                                        | Onemogući pristup porukama pisača tijekom<br>emulacije.                                                                                            |
| <ul> <li>Konfiguracija faksa: Podrška za faksiranje s niskom potrošnjom energije</li> <li>Onemogući mirovanje</li> <li>Dopusti mirovanje</li> <li>Automatski*</li> </ul> | Odredite postavku napajanja pisača u načinu rada<br>faksiranja.                                                                                    |
| <ul> <li>Konfiguracija ispisivanja: Izoštravanje fonta</li> <li>0 – 150 (24*)</li> </ul>                                                                                 | Postavite vrijednost točaka teksta u nastavku za<br>upotrebu zaslona visoke frekvencije prilikom<br>ispisivanja podataka fontova.                  |
| <ul> <li>Konfiguracija ispisivanja</li> <li>Gustoća ispisivanja</li> <li>Onemogućeno</li> <li>1 - 5 (3*)</li> <li>Gustoća kopiranja</li> </ul>                           | Prilagodite gustoću tonera prilikom ispisivanja ili<br>kopiranja dokumenata.                                                                       |

| STAVKA IZBORNIKA                                                                                                    | OPIS                                                                                                    |
|----------------------------------------------------------------------------------------------------|----------------------------------------------------------------------------------------------------|
| – Gustoća kopiranja                                                                                                    |                                                                                                    |
| – 1–5(3*)                                                                                                    |                                                                                                    |
| <ul><li>Postupci uređaja: Tihi način rada</li><li>Uključeno</li></ul>                                                                                                    | Postavite pisač tako da smanjuje količinu buke koju<br>proizvodi prilikom ispisivanja.                                                                                       |
| <ul> <li>Isključeno*</li> </ul>                                                                                                    | Napomena: Omogućavanjem ove postavke usporavaju se performanse pisača.                                                                                                    |
| <ul> <li>Postupci uređaja: Izbornici na ploči</li> <li>Omogući*</li> </ul>                                                                                                    | Postavite pisač za omogućivanje pristupa izbornicima<br>na upravljačkoj ploči.                                                                                               |
| • Onemogući                                                                                                    | Napomena: Ova stavka izbornika prikazuje se<br>samo u ugrađenom web-poslužitelju.                                                                                            |
| Postupci uređaja                                                                                                    | Izbrišite sve prilagođene poruke.                                                                                                    |
| Očisti prilagođeni status                                                                                                    |                                                                                                    |
| Postupci uređaja                                                                                                    | Izbrišite poruke koje su instalirane daljinskim putem.                                                                                                    |
| Izbriši sve daljinski instalirane poruke                                                                                                    |                                                                                                    |
| Postupci uređaja: Automatski prikaz zaslona s<br>pogreškama<br>• Uključeno*<br>• Isključeno                                                                                         | Prikažite postojeće poruke o pogreškama na zaslonu<br>nakon što pisač bude neaktivan na početnom<br>zaslonu vrijeme jednako postavci za Vrijeme do<br>isključivanja zaslona. |
|                                                                                                    | Napomena: Ta se stavka izbornika prikazuje samo na nekim modelima pisača.                                                                                                    |
| Konfiguracija skenera: Ručna registracija skenera                                                                                                    | Ispišite ciljnu stranicu kratkog testa.                                                                                                    |
| • Ispiši kratki test                                                                                                    | Napomena: Provjerite je li razmak margina na<br>ciljnoj stranici jednak sa svih strana. Ako nije,<br>možda ćete morati ponovo postaviti margine<br>pisača.                   |
| <ul> <li>Konfiguracija skenera: Ručna registracija skenera</li> <li>Registracija prednjeg automatskog ulagača<br/>dokumenata</li> <li>Registracija ležišta za skeniranje</li> </ul> | Ručno registrirajte ležište za skeniranje i ADF nakon<br>zamjene ADF-a, stakla skenera ili kontrolne ploče.                                                                  |
| <ul> <li>Konfiguracija skenera: Brisanje ruba</li> <li>Brisanje rubova dokumenta skeniranog iz ADF-a <ul> <li>0-6 (3*)</li> </ul> </li> </ul>                                       | Postavite veličinu (u milimetrima) područja na kojem<br>se neće ispisivati za zadatak skeniranja iz ADF-a ili<br>ležišta za skeniranje.                                      |
| <ul> <li>Brisanje rubova pri skeniranju iz ležišta za<br/>skeniranje</li> </ul>                                                                                                    |                                                                                                    |

| STAVKA IZBORNIKA                                                                                                    | OPIS                                                                           |
|----------------------------------------------------------------------------------------------------|--------------------------------------------------------------------------------|
| - 0-6(3*)                                                                                                    |                                                                                |
| <ul> <li>Konfiguracija skenera: Onemogući skener</li> <li>Omogućeno*</li> <li>Onemogućeno</li> <li>ADF onemogućen</li> </ul>                                   | Onemogućite skener ako ne radi ispravno.                                       |
| <ul> <li>Konfiguracija skenera: Poredak bajtova za TIFF</li> <li>Redoslijed zapisa bajtova procesora*</li> <li>Mali endijan</li> <li>Veliki endijan</li> </ul> | Postavite poredak bajtova za izlaz skeniranja u obliku<br>TIFF.                |
| <ul> <li>Konfiguracija skenera: Točan broj TIFF redaka po traci</li> <li>Uključeno*</li> <li>Isključeno</li> </ul>                                             | Postavite vrijednost oznake RowsPerStrip za izlaz<br>skeniranja u obliku TIFF. |
| Napomena: Zvjezdica (*) pokraj vrijednosti naznačuje tvornički zadanu postavku.                                                                                |                                                                                |

# Brisanje na kraju vijeka

| STAVKA IZBORNIKA                                                                                                    | OPIS                                                                                                    |
|----------------------------------------------------------------------------------------------------|----------------------------------------------------------------------------------------------------|
| <ul> <li>Posljednje brisanje memorije pisača</li> <li>Izbriši sve podatke s trajne memorije</li> <li>Izbriši sve postavke pisača i mreže</li> <li>Izbriši sve prečace i postavke prečaca</li> </ul> | Čišćenje svih postavki i prečaca pohranjenih na<br>pisaču.<br>Mapomena: Opcija Izbriši sve prečace i<br>postavke prečaca dostupna je samo na nekim<br>modelima pisača. |

### VIDLJIVE IKONE POČETNOG ZASLONA

| IZBORNIK                                                                                                    | OPIS                                                          |  |
|----------------------------------------------------------------------------------------------------|---------------------------------------------------------------|--|
| <ul> <li>Kopiranje</li> <li>E-pošta</li> <li>Faks</li> <li>Status / potrošni materijal</li> <li>Zadaci u redu čekanja</li> <li>Promjena jezika</li> <li>Zadaci na čekanju</li> <li>USB</li> <li>Skeniraj na računalo</li> </ul> | Odredite koje će se ikone prikazivati na početnom<br>zaslonu. |  |

# O OVOM PISAČU

| STAVKA IZBORNIKA                                                  | OPIS                                                                |
|-------------------------------------------------------------------|---------------------------------------------------------------------|
| Oznaka imovine Xerox                                              | Maksimalna duljina je 32 znaka.                                     |
| Oznaka imovine klijenta                                           | Opišite pisač. Maksimalna duljina je 32 znaka.                      |
| Lokacija pisača                                                   | Identificirajte lokaciju pisača. Maksimalna duljina je<br>63 znaka. |
| Kontakt                                                           | Prilagodite naziv pisača. Maksimalna duljina je 63<br>znaka.        |
| Izvezite konfiguracijsku datoteku na USB*                         | Izvezite konfiguracijske datoteke na memorijski<br>pogon.           |
| Izvezite komprimirane zapisnike na USB*                           | Izvezite komprimirane datoteke zapisnika na<br>memorijski pogon.    |
| * Ta se stavka izbornika prikazuje samo na nekim modelima pisača. |                                                                     |

# Ispis

### IZGLED

| STAVKA IZBORNIKA                                                                                                    | OPIS                                                                                                    |
|----------------------------------------------------------------------------------------------------|----------------------------------------------------------------------------------------------------|
| Strane<br>• Jednostrano*<br>• Obostrano                                                                                                    | Odredite hoće li se ispisivati na jednu ili na obje<br>strane papira.                                                                                                    |
| <ul> <li>Stil okretanja</li> <li>Dugi rub*</li> <li>Kratki rub</li> </ul>                                                                                                    | Odredite koja će se strana papira (dugi ili kratki rub)<br>uvezivati prilikom obostranog ispisivanja.<br>Mapomena: Ovisno o odabranoj opciji, pisač<br>automatski pomiče svaku ispisanu informaciju<br>stranice radi pravilnog uvezivanja zadatka. |
| <ul> <li>Prazne stranice</li> <li>Ispis</li> <li>Nemoj ispisivati*</li> </ul>                                                                                                    | Ispišite prazne stranice obuhvaćene u zadatku<br>ispisivanja.                                                                                                    |
| <ul> <li>Razvrstavanje</li> <li>Isključeno [1,1,1,2,2,2]</li> <li>Uključeno [1,2,1,2,1,2]*</li> </ul>                                                                                                    | Složite stranice zadatka ispisivanja u nizu, naročito<br>prilikom ispisivanja više kopija zadatka.                                                                                                    |
| <ul> <li>Razdjelne stranice</li> <li>Ništa*</li> <li>Između kopija</li> <li>Između zadataka</li> <li>Između stranica</li> </ul>                                                                                                    | Omogućite umetanje praznih razdjelnih stranica<br>prilikom ispisivanja.                                                                                                    |
| <b>Izvor razdjelne stranice</b><br>Odlagač [x] (1*)                                                                                                    | Navedite izvor papira za razdjelnu stranicu.                                                                                                    |
| <ul> <li>Stranice po strani</li> <li>Isključeno*</li> <li>2 stranice po strani</li> <li>3 stranice po strani</li> <li>4 stranice po strani</li> <li>6 stranica po strani</li> <li>9 stranica po strani</li> <li>12 stranica po strani</li> <li>16 stranica po strani</li> </ul> | Ispišite više slika na jednu stranu lista papira.                                                                                                    |
| <ul> <li>Redoslijed stranica po strani</li> <li>Vodoravno*</li> <li>Obrnuto vodoravno</li> </ul>                                                                                                    | Odredite položaj više slika kada se koristi opcija<br>Stranica po strani.                                                                                                    |

| STAVKA IZBORNIKA                                                                                             | OPIS                                                                                               |
|----------------------------------------------------------------------------------------------------|----------------------------------------------------------------------------------------------------|
| <ul><li>Okomito</li><li>Obrnuto okomito</li></ul>                                                            | Napomena: Položaj ovisi o broju slika stranica i orijentaciji stranica.                            |
| <ul> <li>Orijentacija stranica po strani</li> <li>Automatski*</li> <li>Vodoravno</li> <li>Okomito</li> </ul> | Odredite orijentaciju dokumenta s više stranica kada<br>se upotrebljava opcija Stranica po strani. |
| <ul> <li>Obrub za stranice po strani</li> <li>Ništa*</li> <li>Ispuna</li> </ul>                              | Ispišite obrub oko svake slike stranice kada se koristi<br>opcija Stranica po strani.              |
| <b>Коріје</b><br>1 – 9999 (1*)                                                                               | Odredite broj kopija za svaki zadatak ispisivanja.                                                 |
| <ul> <li>Područje ispisivanja</li> <li>Normalno*</li> <li>Cijela stranica</li> </ul>                         | Postavite područje ispisivanja na listu papira.                                                    |
| 🔗 Napomena: Zvjezdica (*) pokraj vrijednosti naznačuje tvornički zadanu postavku.                            |                                                                                                    |

POSTAVLJANJE

| STAVKA IZBORNIKA                                                              | OPIS                                                                                                    |
|-------------------------------------------------------------------------------|----------------------------------------------------------------------------------------------------|
| Jezik pisača<br>• Emulacija PCL-a<br>• Emulacija PS-a                         | Postavite jezik pisača.<br>Napomena: Postavljanje zadane vrijednosti za<br>jezik pisača ne sprječava softverski program u<br>slanju zadataka ispisa koji koriste drugi jezik<br>pisača.                                                                                                    |
| <ul> <li>Spremanje resursa</li> <li>Uključeno</li> <li>Isključeno*</li> </ul> | <ul> <li>Odredite što će pisač učiniti s preuzetim resursima,<br/>kao što su fontovi i makronaredbe, kada primi<br/>zadatak koji zahtijeva više memorije nego što je<br/>dostupno.</li> <li>Kada je postavljena opcija Isključeno, pisač<br/>zadržava preuzete resurse samo dok je memorija<br/>potrebna. Izbrisat će se resursi povezani s<br/>neaktivnim jezikom pisača.</li> <li>Kad je postavljena opcija Uključeno, pisač<br/>zadržava sve trajne preuzete resurse za sve jezike<br/>pisača. Po potrebi, pisač prikazuje poruke o punoj<br/>memoriji umjesto brisanja trajnih resursa.</li> </ul> |

| STAVKA IZBORNIKA                                                                                                    | OPIS                                                                                               |  |
|----------------------------------------------------------------------------------------------------|----------------------------------------------------------------------------------------------------|--|
| <ul> <li>Redoslijed ispisivanja svega</li> <li>Abecedno*</li> <li>Najprije najnovije</li> <li>Najprije najstarije</li> </ul> | Odredite redoslijed kad odaberete ispisivanje svih<br>zadataka na čekanju i povjerljivih zadataka. |  |
| Napomena: Zvjezdica (*) pokraj vrijednosti naznačuje tvornički zadanu postavku.                                              |                                                                                                    |  |

### **KVALITETA**

| STAVKA IZBORNIKA                                                                                                    | OPIS                                                                                                    |
|----------------------------------------------------------------------------------------------------|----------------------------------------------------------------------------------------------------|
| <ul> <li>Razlučivost ispisa</li> <li>300 dpi</li> <li>600 dpi*</li> <li>Kval. slike 1200</li> <li>Kval. slike 2400</li> </ul> | Postavite razlučivost teksta i slika na ispisima.<br>Napomena: Razlučivost se određuje u<br>točkama po inču ili kvaliteti slike. |
| Zatamnjenost tonera<br>• Svijetlo<br>• Normalno*<br>• Tamno                                                                   | Odredite svjetlinu ili zatamnjenost slika s tekstom.                                                                             |
| <ul> <li>Poluton</li> <li>Normalno*</li> <li>Detalji</li> </ul>                                                               | Poboljšajte ispise tako da imaju uglađenije linije s<br>oštrijim rubovima.                                                       |
| Napomena: Zvjezdica (*) pokraj vrijednosti naznačuje tvornički zadanu postavku.                                               |                                                                                                    |

### PDF

| STAVKA IZBORNIKA                                                         | OPIS                                                                                 |
|--------------------------------------------------------------------------|--------------------------------------------------------------------------------------|
| <ul> <li>Prilagodi veličinu stranici</li> <li>Da</li> <li>Ne*</li> </ul> | Prilagodite veličinu sadržaja stranice tako da<br>odgovara odabranom formatu papira. |
| <ul><li>Bilješke</li><li>Ispis</li><li>Nemoj ispisivati*</li></ul>       | Odredite hoće li se ispisivati napomene u PDF-u.                                     |

| STAVKA IZBORNIKA                                                                | OPIS                        |
|---------------------------------------------------------------------------------|-----------------------------|
| Ispis PDF pogreške <ul> <li>Isključeno</li> <li>Uključeno*</li> </ul>           | Omogući ispis PDF pogreške. |
| napomena: Zvjezdica (*) pokraj vrijednosti naznačuje tvornički zadanu postavku. |                             |

### POSTSCRIPT

| STAVKA IZBORNIKA                                                                                | OPIS                                                                                                    |
|-------------------------------------------------------------------------------------------------|----------------------------------------------------------------------------------------------------|
| Ispis PS pogreške<br>• Isključeno*<br>• Uključeno                                               | Ispišite stranicu s opisom pogreške PostScript®.<br>Napomena: Kada dođe do pogreške,<br>zaustavlja se obrada zadatka, pisač ispisuje<br>poruku o pogrešci, a ostatak zadatka ispisa se<br>provlači.        |
| <b>Minimalna širina retka</b><br>1 – 30 (2*)                                                    | Postavite minimalnu širinu linije svakog zadatka<br>ispisanog pri 1200 dpi.                                                                                                    |
| <ul> <li>Način sa zaključanim PS pokretanjem</li> <li>Isključeno</li> <li>Uključeno*</li> </ul> | Onemogućite datoteku SysStart.                                                                                                    |
| Istek vremena čekanja<br>• Onemogućeno<br>• Omogućeno*                                          | Omogućite pisaču da čeka dodatne podatke prije<br>otkazivanja zadatka ispisivanja.                                                                                                    |
| <b>Istek vremena čekanja</b><br>15 – 65.535 (40*)                                               | Postavite vrijeme, u sekundama, tijekom kojeg pisač<br>čeka više podataka prije otkazivanja zadatka<br>ispisivanja.<br>Napomena: Ova stavka izbornika prikazuje se<br>samo kada je omogućen Rok za čekapje |
| Napomena: Zvjezdica (*) pokraj vrijednosti naznačuje tvornički zadanu postavku.                 |                                                                                                    |

### PCL

| STAVKA IZBORNIKA                                                                      | OPIS                                                                                                    |
|---------------------------------------------------------------------------------------|----------------------------------------------------------------------------------------------------|
| Naziv fonta                                                                           | Odaberite font iz navedenog izvora fonta.                                                                                                    |
| [Popis dostupnih fontova] (Courier*)                                                  |                                                                                                    |
| Skup simbola                                                                          | Odredite skup simbola za svaki naziv fonta.                                                                                                    |
| [Popis dostupnih skupova simbola] (10U PC-8*)                                         | Napomena: Skup simbola je skup slova i<br>brojki, interpunkcijskih znakova i posebnih<br>simbola. Skupovi simbola podržavaju različite<br>jezike ili određene programe kao što su<br>matematički simboli za znanstveni tekst.                                                                                                    |
| <b>Razmak točaka</b><br>0,08 – 100 (10*)                                              | Navedite razmak za fontove fiksnog razmaka ili<br>neproporcionalne fontove.                                                                                                    |
|                                                                                       | Napomena: Razmak je broj znakova fiksnog razmaka u vodoravnom inču vrste.                                                                                                    |
| Orijentacija<br>• Okomito*<br>• Vodoravno<br>• Obrnuto okomito<br>• Obrnuto vodoravno | Odredite orijentaciju teksta i grafika na stranici.                                                                                                    |
| <b>Reci po stranici</b><br>1 – 255                                                    | <ul> <li>Navedite broj redaka teksta za svaku stranicu<br/>ispisanu kroz PCL prijenos podataka.</li> <li>Ova stavka izbornika aktivira okomiti prored koji<br/>uzrokuje ispisivanje odabranog broja potrebnih<br/>redaka između zadanih margina stranice.</li> <li>U SAD-u je 60 tvornički zadana postavka. 64 je<br/>međunarodna tvornički zadana postavka.</li> </ul> |
| PCL5 – minimalna širina retka<br>1 – 30 (2*)                                          | Postavite početnu minimalnu širinu linije svakog<br>zadatka ispisanog pri 1200 dpi.                                                                                                    |
| PCLXL – minimalna širina retka                                                        |                                                                                                    |
| 1 – 30 (2*)                                                                           |                                                                                                    |
| Širinα A4<br>• 198 mm*<br>• 203 mm                                                    | Postavite širinu logične stranice prilikom ispisivanja<br>na papiru formata A4.<br>Napomena: Logična je stranica razmak na<br>fizičkoj stranici gdje se podaci ispisuju.                                                                                                    |
| Automatski na početak retka nakon odabira<br>novog retka<br>• Isključeno*             | Postavite pisač tako da umetne znak za početak reda<br>nakon naredbe za prelazak u novi redak.                                                                                                    |
| STAVKA IZBORNIKA                                                                        | OPIS                                                                                                    |
|-----------------------------------------------------------------------------------------|----------------------------------------------------------------------------------------------------|
| • Uključeno                                                                             | Napomena: Znak za početak retka<br>mehanizam je koji pisaču daje naredbu da<br>premjesti pokazivač na početak trenutnog<br>retka.                           |
| Automatski na novi redak nakon odabira početka<br>retka<br>• Isključeno*<br>• Uključeno | Postavite pisač da prelazi na novi redak nakon<br>naredbe za znak za početak reda.                                                                          |
| Istek vremena za ispisivanje<br>• Onemogućeno<br>• Omogućeno*                           | Omogućite pisaču da prekine zadatak ispisivanja<br>nakon navedenog vremena neaktivnosti (u<br>sekundama).                                                   |
| Istek vremena za ispis<br>1 – 255 (90*)                                                 | Postavite vrijeme u sekundama tijekom kojeg će<br>pisač prekinuti zadatak ispisivanja nakon<br>neaktivnosti.<br>Napomena: Ova stavka izbornika prikazuje se |
|                                                                                         | samo kada je omogućena opcija Istek<br>vremena za ispis.                                                                                                    |

Napomena: Zvjezdica (\*) pokraj vrijednosti naznačuje tvornički zadanu postavku.

#### SLIKA

| STAVKA IZBORNIKA                                                                                                    | OPIS                                                                                                    |
|----------------------------------------------------------------------------------------------------|----------------------------------------------------------------------------------------------------|
| <ul> <li>Automatska prilagodba formata</li> <li>Uključeno</li> <li>Isključeno*</li> </ul>                                                                                                    | Odaberite najbolje dostupne postavke formata i<br>orijentacije papira za sliku.<br>Napomena: Kada je postavljena na<br>Uključeno, ova stavka izbornika zamjenjuje<br>postavke skaliranja i orijentacije za sliku.                 |
| Obrnuto<br>• Isključeno*<br>• Uključeno                                                                                                    | Obrnite crno-bijele monokromatske slike.<br>Napomena: Ova stavka izbornika ne vrijedi za<br>formate slika GIF i JPEG.                                                                                                    |
| <ul> <li>Skaliranje</li> <li>Sidrenje gore lijevo</li> <li>Uskladi kako je najprikladnije*</li> <li>Sidrenje u sredini</li> <li>Prilagodi visinu/širinu</li> <li>Prilagodi visinu</li> </ul> | Prilagodite sliku tako da odgovara površini za<br>ispisivanje.<br>Napomena: Kada je opcija Automatska<br>prilagodba formata postavljena na Uključeno,<br>Skaliranje se automatski postavlja na Uskladi<br>kako je najprikladnije. |

| STAVKA IZBORNIKA                                                                | OPIS                                                |
|---------------------------------------------------------------------------------|-----------------------------------------------------|
| • Prilagodi širinu                                                              |                                                     |
| Orijentacija<br>• Okomito*                                                      | Odredite orijentaciju teksta i grafika na stranici. |
| <ul><li>Vodoravno</li><li>Obrnuto okomito</li></ul>                             |                                                     |
| Obrnuto vodoravno                                                               |                                                     |
| Napomena: Zvjezdica (*) pokraj vrijednosti naznačuje tvornički zadanu postavku. |                                                     |

# Papir

# KONFIGURIRANJE ODLAGAČA

| STAVKA IZBORNIKA                                                                                                    | OPIS                                                                                                    |
|----------------------------------------------------------------------------------------------------|----------------------------------------------------------------------------------------------------|
| <ul> <li>Zadani izvor</li> <li>Odlagač [x] (1*)</li> <li>Ručno umetanje papira</li> <li>Ručno umetanje omotnica</li> </ul>        | Postavite izvor papira za sve zadatke ispisa.                                                                                                    |
| <ul> <li>Format/vrsta papira</li> <li>Odlagač [x] (1*)</li> <li>Ručno umetanje papira</li> <li>Ručno umetanje omotnica</li> </ul> | Navedite format ili vrstu papira uloženog u svaki od<br>izvora papira.                                                                                                    |
| Zamjenski format<br>• Isključeno<br>• Letter/A4<br>• Sve navedeno*                                                                | <ul> <li>Postavite pisač da zamijeni navedeni format papira<br/>ako potrebni format nije uložen ni u jedan izvor<br/>papira.</li> <li>Opcija Isključeno zatražit će od korisnika da uloži<br/>potreban format papira.</li> <li>Opcija Letter/A4 omogućuje ispisivanje<br/>dokumenta formata A4 na format Letter kada se<br/>uloži Letter i zadatke formata Letter na formatu<br/>A4 kada se uloži A4.</li> <li>Sve navedeno zamjenjuje Letter/A4.</li> </ul> |
| Napomena: Zvjezdica (*) pokraj vrijednosti naznačuje tvornički zadanu postavku.                                                   |                                                                                                    |

## KONFIGURIRANJE MEDIJA

# Univerzalno postavljanje

| STAVKA IZBORNIKA                                                                                           | OPIS                                                                                                    |
|----------------------------------------------------------------------------------------------------|----------------------------------------------------------------------------------------------------|
| <ul><li>Mjerne jedinice</li><li>Inči</li><li>Milimetri</li></ul>                                           | Odredite mjernu jedinicu za univerzalni papir.<br>Napomena: U SAD-u je Inči tvornički zadana<br>postavka. Milimetri je međunarodna tvornički<br>zadana postavka. |
| <ul> <li>Širina okomitog formata</li> <li>3,00 – 14,17 inča (8,50*)</li> <li>76 – 360 mm (216*)</li> </ul> | Postavite okomitu širinu univerzalnog papira.                                                                                                    |

| STAVKA IZBORNIKA                                                                                         | OPIS                                                                                                    |
|----------------------------------------------------------------------------------------------------|----------------------------------------------------------------------------------------------------|
| <ul> <li>Visina okomitog formata</li> <li>3,00 – 14,17 inča (14*)</li> <li>76 – 360 mm (356*)</li> </ul> | Postavite okomitu visinu univerzalnog papira.                                                                                                    |
| <ul> <li>Smjer ulaganja</li> <li>Kratki rub*</li> <li>Dugi rub</li> </ul>                                | Postavite pisač da ulaže papir iz smjera kratkog ruba<br>ili dugog ruba.<br>Napomena: Opcija Dugi rub prikazuje se<br>samo kada je najdulji rub kraći od<br>maksimalne podržane širine. |
|                                                                                                    | maksimalne podržane širine.                                                                                                    |

Napomena: Zvjezdica (\*) pokraj vrijednosti naznačuje tvornički zadanu postavku.

# Prilagođeni formati skena

| STAVKA IZBORNIKA                                                                             | OPIS                                                              |
|----------------------------------------------------------------------------------------------|-------------------------------------------------------------------|
| <ul> <li>Prilagođeni format skena[x]</li> <li>Naziv formata skena</li> <li>Širina</li> </ul> | Dodijelite naziv formata i konfigurirajte postavke<br>skeniranja. |
| – 1–8,50 inča (8,50*)                                                                        |                                                                   |
| – 25 – 216 mm (216*)                                                                         |                                                                   |
| • Visina                                                                                     |                                                                   |
| – 1–14 inča (11*)                                                                            |                                                                   |
| – 25 – 356mm (279*)                                                                          |                                                                   |
| • Orijentacija                                                                               |                                                                   |
| – Okomito*                                                                                   |                                                                   |
| – Vodoravno                                                                                  |                                                                   |
| • 2 skena po stranici                                                                        |                                                                   |
| – Isključeno*                                                                                |                                                                   |
| – Uključeno                                                                                  |                                                                   |
| Napomena: Zvjezdica (*) pokraj vrijednosti naznačuje tvornički zadanu postavku.              |                                                                   |

# Vrste medija

| STAVKA IZBORNIKA                                                                                                    | OPIS                                                         |
|----------------------------------------------------------------------------------------------------|--------------------------------------------------------------|
| <ul> <li>Obični papir</li> <li>Kartonski papir</li> <li>Reciklirani</li> <li>Etikete</li> </ul>                                                                               | Navedite teksturu, težinu i orijentaciju uloženog<br>papira. |
| <ul> <li>Uvezani papir</li> <li>Omotnica</li> <li>Papir sa zaglavljem</li> <li>Unaprijed ispisani</li> <li>Papir u boji</li> <li>Lagani papir</li> <li>Teški papir</li> </ul> |                                                              |

# Kopiranje

# ZADANE POSTAVKE ZA KOPIRANJE

| STAVKA IZBORNIKA                                                                                                    | OPIS                                                                                                |
|----------------------------------------------------------------------------------------------------|----------------------------------------------------------------------------------------------------|
| Vrsta sadržaja<br>• Tekst<br>• Tekst/fotografija*<br>• Fotografija<br>• Grafika                                                                                                 | Poboljšajte rezultate izlaza na temelju sadržaja originalnog<br>dokumenta.                          |
| <ul> <li>Strane</li> <li>Jednostrano u jednostrano*</li> <li>Jednostrano u dvostrano</li> </ul>                                                                                 | Odredite ponašanje tijekom skeniranja na temelju originalnog<br>dokumenta.                          |
| <ul> <li>Stranice po strani</li> <li>Isključeno*</li> <li>2 okomite stranice</li> <li>4 okomite stranice</li> <li>2 vodoravne stranice</li> <li>4 vodoravne stranice</li> </ul> | Odredite koliko će se slika stranice ispisati po strani lista papira.                               |
| Ispisuj rubove stranice<br>• Isključeno*<br>• Uključeno                                                                                                    | Postavite obrub oko svake slike prilikom ispisivanja više stranica na<br>jednoj stranici.           |
| <ul> <li>Razvrstavanje</li> <li>Isključeno [1,1,1,2,2,2]</li> <li>Uključeno [1,2,1,2,1,2]*</li> </ul>                                                                           | Ispišite više kopija u nizu.                                                                        |
| Format za postavku "Kopiraj iz"                                                                                                    | Postavite format papira originalnog dokumenta.                                                      |
| [Popis formata papira]                                                                                                    | Napomena: U SAD-u je Letter tvornički zadana postavka. A4 je međunarodna tvornički zadana postavka. |
| <ul> <li>Izvor za postavku "Kopiraj na"</li> <li>Odlagač [x] (1*)</li> <li>Ručni ulagač</li> <li>Automatska prilagodba veličine</li> </ul>                                      | Navedite izvor papira za zadatak kopiranja.                                                         |
| Zatamnjenost                                                                                                    | Prilagodite zatamnjenost skenirane slike.                                                           |
| 1 – 9 (5*)                                                                                                    |                                                                                                    |
| Broj kopija                                                                                                    | Navedite broj kopija.                                                                               |
| 1 – 9999 (1*)                                                                                                    |                                                                                                    |

### Napredno ispisivanje

| STAVKA IZBORNIKA                                                                       | OPIS                                                            |
|----------------------------------------------------------------------------------------|-----------------------------------------------------------------|
| Kontrast<br>• Najbolje za sadržaj*<br>• -0<br>• -1<br>• -2<br>• -3<br>• -4<br>• -5     | Odredite kontrast ispisa.                                       |
| Uklanjanje pozadine<br>• Razina<br>• od -4 do 4 (0*)                                   | Prilagodite količinu pozadine koja se vidi na skeniranoj slici. |
| <ul> <li>Skeniranje od ruba do ruba</li> <li>Isključeno*</li> <li>Uključeno</li> </ul> | Omogućite skeniranje originalnog dokumenta od ruba do ruba.     |
| Napomena: Zvjezdica (*) pokraj vrijednosti naznačuje tvornički zadanu postavku.        |                                                                 |

# Faks

#### ZADANE POSTAVKE ZA FAKS

## Način rada faksa

| STAVKA IZBORNIKA                                                                | OPIS                        |
|---------------------------------------------------------------------------------|-----------------------------|
| Način rada faksa<br>• Faks*<br>• Onemogućeno                                    | Odaberite način rada faksa. |
| Napomena: Zvjezdica (*) pokraj vrijednosti naznačuje tvornički zadanu postavku. |                             |

### Postavljanje faksa

#### Općenite postavke faksa

| STAVKA IZBORNIKA                                                                                                    | OPIS                                                                                                    |
|----------------------------------------------------------------------------------------------------|----------------------------------------------------------------------------------------------------|
| Naziv faks-uređaja                                                                                                    | Identificirajte svoj faks-uređaj.                                                                                                    |
| Broj faksa                                                                                                    | Identificirajte svoj broj faksa.                                                                                                    |
| ID faksa<br>• Naziv faks-uređaja<br>• Broj faksa*                                                                                                    | Obavijestite primatelje faksa o nazivu svog faks-<br>uređaja i broju faksa.                                                                                         |
| <ul> <li>Upotreba memorije</li> <li>Sve primljeno</li> <li>Većinu primljenoga</li> <li>Jednako*</li> <li>Većinu poslanoga</li> <li>Sve poslano</li> </ul> | Postavite dio interne memorije pisača koji će se<br>dodijeliti faksiranju.<br>Napomena: Ova stavka izbornika sprječava<br>stanja međuspremnika i neuspjele faksove. |
| Otkaži faksove<br>• Dopusti*<br>• Nemoj dopustiti                                                                                                    | Otkažite odlazne faksove prije nego što se prenesu ili<br>otkažite dolazne faksove prije nego što se dovrši<br>njihovo ispisivanje.                                 |
| Maskiranje broja faksa<br>• Isključeno*<br>• Slijeva<br>• Zdesna                                                                                          | Navedite format maskiranja odlaznog broja faksa.                                                                                                    |
| Broj znamenki za maskiranje                                                                                                    | Navedite broj znamenki za maskiranje u broju                                                                                                    |

| STAVKA IZBORNIKA                                                                               | OPIS                                                                                                    |
|------------------------------------------------------------------------------------------------|----------------------------------------------------------------------------------------------------|
| 0 – 58 (0*)                                                                                    | odlaznog faksa.                                                                                                    |
| <ul> <li>Omogući otkrivanje povezane linije</li> <li>Uključeno*</li> <li>Isključeno</li> </ul> | Utvrdite je li telefonska linija povezana s pisačem.<br>Napomena: Otkrivanje se odvija prilikom<br>uključivanja pisača i prije svakog poziva. |
| Optimiziraj kompatibilnost faksa                                                               | Konfigurirajte funkciju faksa pisača za optimalnu<br>kompatibilnost s drugim faks-uređajima.                                                  |

Napomena: Zvjezdica (\*) pokraj vrijednosti naznačuje tvornički zadanu postavku.

### Postavke za slanje faksova

| STAVKA IZBORNIKA                                                                                                    | OPIS                                                                                                    |
|----------------------------------------------------------------------------------------------------|----------------------------------------------------------------------------------------------------|
| Razlučivost<br>• Standardna*<br>• Fina<br>• Superfina<br>• Ultrafina                                                | Postavite razlučivost skenirane slike.<br>Napomena: Veća razlučivost povećava vrijeme prijenosa<br>faksa i zahtijeva više memorije.                                                                                                    |
| <b>Izvorna veličina</b><br>[Popis formata papira] (Razne veličine*)                                                 | Odredite format originalnog dokumenta.                                                                                                    |
| Orijentacija<br>• Okomito*<br>• Vodoravno                                                                           | Odredite orijentaciju originalnog dokumenta.<br>Napomena: Ta se stavka izbornika prikazuje samo na nekim<br>modelima pisača.                                                                                                    |
| <ul> <li>Vrsta sadržaja</li> <li>Tekst*</li> <li>Tekst/fotografija</li> <li>Fotografija</li> <li>Grafika</li> </ul> | Poboljšajte rezultate izlaza na temelju sadržaja originalnog<br>dokumenta.                                                                                                    |
| Zatamnjenost<br>1 – 9 (5*)                                                                                          | Prilagodite zatamnjenost skenirane slike.                                                                                                    |
| Iza PABX-a<br>• Uključeno<br>• Isključeno*                                                                          | <ul> <li>Postavite pisač tako da bira broj faksa bez čekanja prepoznavanja tona biranja.</li> <li>Napomena: Private Automated Branch Exchange (PABX) telefonska je mreža koja omogućuje jedan pristupni broj za pružanje više linija vanjskim pozivateljima.</li> </ul> |

| STAVKA IZBORNIKA                                                                  | OPIS                                                           |
|-----------------------------------------------------------------------------------|----------------------------------------------------------------|
| Način rada s biranjem<br>• Tonski*<br>• Pulsni                                    | Navedite način rada s biranjem za dolazne ili odlazne faksove. |
| 🖉 Napomena: Zvjezdica (*) pokraj vrijednosti naznačuje tvornički zadanu postavku. |                                                                |

#### Napredno ispisivanje

| STAVKA IZBORNIKA                                                                                                    | OPIS                                                            |
|----------------------------------------------------------------------------------------------------|-----------------------------------------------------------------|
| <ul> <li>Kontrast</li> <li>Najbolje za sadržaj*</li> <li>0</li> <li>1</li> <li>2</li> <li>3</li> <li>4</li> <li>5</li> </ul> | Postavite kontrast ispisa.                                      |
| Uklanjanje pozadine<br>• Razina<br>• od -4 do 4 (0*)                                                                         | Prilagodite količinu pozadine koja se vidi na skeniranoj slici. |
| <ul> <li>Skeniranje od ruba do ruba</li> <li>Uključeno</li> <li>Isključeno*</li> </ul>                                       | Omogućite skeniranje originalnog dokumenta od ruba do ruba.     |
| 🖉 Napomena: Zvjezdica (*) pokraj                                                                                             | vrijednosti naznačuje tvornički zadanu postavku.                |

# Administrativne kontrole

| STAVKA IZBORNIKA                                               | OPIS                                                                             |
|----------------------------------------------------------------|----------------------------------------------------------------------------------|
| Automatsko ponovno biranje                                     | Prilagodite broj pokušaja ponovnog biranja na temelju razina                     |
| 0 – 9 (5*)                                                     | aktivnosti faks-uređaja primatelja.                                              |
| <b>Učestalost ponovnog biranja</b>                             | Povećajte vrijeme između pokušaja ponovnog biranja kako biste                    |
| 1 – 200 minuta (3*)                                            | povećali šansu za uspješno slanje faksa.                                         |
| Omogući ECM <ul> <li>Uključeno*</li> <li>Isključeno</li> </ul> | Aktivirajte način rada s ispravljanjem pogrešaka (ECM) za zadatke<br>faksiranja. |

| STAVKA IZBORNIKA                                                                                                    | OPIS                                                                                                    |
|----------------------------------------------------------------------------------------------------|----------------------------------------------------------------------------------------------------|
|                                                                                                    | Napomena: ECM prepoznajte i ispravlja pogreške u postupku prijenosa faksa uzrokovane smetnjama na telefonskoj liniji i slabim signalom. |
| Omogući skeniranja faksova<br>• Uključeno*<br>• Isključeno                                                                                                    | Faksom pošaljite dokumente koji su skenirani na pisaču.                                                                                 |
| <b>Upravljački program na faks-<br/>uređaj</b><br>• Uključeno*<br>• Isključeno                                                                                                    | Omogućite upravljačkom programu za ispisivanje slanje faksa.                                                                            |
| Omogući spremanje u obliku<br>prečaca<br>• Uključeno*<br>• Isključeno                                                                                                    | Spremite brojeve faksa u obliku prečaca na pisaču.                                                                                      |
| Maks. brzina<br>• 33.600*<br>• 14.400<br>• 9600<br>• 4800<br>• 2400                                                                                                    | Postavite maksimalnu brzinu za slanje faksa.                                                                                            |
| <ul> <li>Omogući skeniranje faksova u boji</li> <li>Isključeno prema zadanoj postavci*</li> <li>Uključeno prema zadanoj postavci</li> <li>Nikada nemoj koristiti</li> <li>Uvijek koristi</li> </ul> | Omogućite skenove u boji za faks.                                                                                                    |
| Automatski pretvaraj faksove u<br>boji u monokromatske<br>• Uključeno*<br>• Isključeno                                                                                                    | Sve odlazne faksove u boji pretvorite u crno-bijele.                                                                                    |
| Potvrdi broj faksa<br>• Uključeno*<br>• Isključeno                                                                                                    | Zatražite od korisnika da potvrdi broj faksa.                                                                                           |

| STAVKA IZBORNIKA                                                                | OPIS                |
|---------------------------------------------------------------------------------|---------------------|
| Predbroj                                                                        | Postavite predbroj. |
| Napomena: Zvjezdica (*) pokraj vrijednosti naznačuje tvornički zadanu postavku. |                     |

#### Postavke za primanje faksova

| STAVKA IZBORNIKA                                                                                       | OPIS                                                                          |
|----------------------------------------------------------------------------------------------------|-------------------------------------------------------------------------------|
| Broj zvona prije javljanja                                                                             | Postavite broj zvona za dolazni faks.                                         |
| 1 – 25 (3*)                                                                                            |                                                                               |
| Automatsko smanjenje<br>• Uključeno*<br>• Isključeno                                                   | Omogućite promjenu veličine dolaznog faksa sukladno stranici.                 |
| Izvor papira<br>• Odlagač [X]<br>• Automatski*                                                         | Odredite izvor papira za ispisivanje dolaznog faksa.                          |
| <ul> <li>Razdjelne stranice</li> <li>Ništa*</li> <li>Prije zadatka</li> <li>Poslije zadatka</li> </ul> | Odredite hoće li se tijekom ispisivanja umetati prazne razdjelne<br>stranice. |
| <b>Izvor razdjelne stranice</b><br>Odlagač [X] (1*)                                                    | Navedite izvor papira za razdjelnu stranicu.                                  |
| <ul><li>Podnožje faksa</li><li>Uključeno</li><li>Isključeno*</li></ul>                                 | Ispišite informacije o prijenosu na dnu svake primljene stranice<br>faksa.    |
| Vremenska oznaka na podnožju<br>faksa<br>• Primanje*<br>• Ispis                                        | Ispišite vremensku oznaku na dnu svake primljene stranice faksa.              |
|                                                                                                    |                                                                               |

Napomena: Zvjezdica (\*) pokraj vrijednosti naznačuje tvornički zadanu postavku.

#### Administrativne kontrole

| STAVKA IZBORNIKA                                                                                                    | OPIS                                                                                                    |
|----------------------------------------------------------------------------------------------------|----------------------------------------------------------------------------------------------------|
| Omogući primanje faksa<br>• Uključeno*<br>• Isključeno                                                                                                    | Postavite pisač na primanje faksa.                                                                                                    |
| Omogući primanje faksova u boji<br>• Uključeno*<br>• Isključeno                                                                                                    | Postavite pisač na primanje faksa u boji.                                                                                                    |
| Omogući ID pozivatelja<br>• Uključeno*<br>• Isključeno                                                                                                    | Omogućite prikaz broja koji šalje dolazni faks.                                                                                                    |
| <ul> <li>Blokiranje bezimenih faksova</li> <li>Uključeno*</li> <li>Isključeno</li> </ul>                                                                                      | Blokirajte dolazne faksove poslane s uređaja koji nemaju ID<br>stanice ili ID faks-uređaja.                                                                                                    |
| Odgovaranje uključeno<br>Sva zvona*<br>Samo jedno zvono<br>Samo dva zvona<br>Samo tri zvona<br>Samo jedno ili dva zvona<br>Samo jedno ili tri zvona<br>Samo dva ili tri zvona | Postavite prepoznatljiv uzorak zvona za dolazni faks.                                                                                                    |
| Automatsko javljanje<br>• Uključeno*<br>• Isključeno                                                                                                    | Postavite pisač na automatsko primanje faksa.                                                                                                    |
| <ul> <li>Prosljeđivanje faksova</li> <li>Ispis*</li> <li>Ispiši i proslijedi</li> <li>Proslijedi</li> </ul>                                                                   | Odredite hoće li se primljeni faks proslijediti.                                                                                                    |
| <ul><li>Proslijedi primatelju</li><li>Odredište 1</li><li>Odredište 2</li></ul>                                                                                               | Odredite mjesto prosljeđivanja primljenog faksa.<br>Napomena: Ova stavka izbornika pojavljuje se samo kada<br>je opcija Prosljeđivanje faksova postavljena na Ispiši i<br>proslijedi ili Proslijedi. |

| STAVKA IZBORNIKA                                                                  | OPIS                                         |
|-----------------------------------------------------------------------------------|----------------------------------------------|
| Maks. brzina                                                                      | Postavite maksimalnu brzinu prijenosa faksa. |
| • 33.600*                                                                         |                                              |
| • 14.400                                                                          |                                              |
| • 9600                                                                            |                                              |
| • 4800                                                                            |                                              |
| • 2400                                                                            |                                              |
| 🖉 Napomena: Zvjezdica (*) pokraj vrijednosti naznačuje tvornički zadanu postavku. |                                              |

#### Postavke zapisnika faks-uređaja

| STAVKA IZBORNIKA                                                                                                    | OPIS                                                                                           |
|----------------------------------------------------------------------------------------------------|------------------------------------------------------------------------------------------------|
| <ul> <li>Učestalost zapisnika prijenosa</li> <li>Uvijek*</li> <li>Nikad</li> <li>Samo za pogrešku</li> </ul>          | Odredite koliko često pisač izrađuje zapisnik<br>prijenosa.                                    |
| Radnja zapisnika prijenosaIspisIsključenoUključeno*E-poštaIsključeno*Uključeno                                        | Ispišite ili pošaljite e-poštom zapisnik za uspješan<br>prijenos faksa ili pogrešku prijenosa. |
| <ul> <li>Zapisnik pogrešaka pri primanju</li> <li>Bez ispisivanja*</li> <li>Ispisivanje u slučaju pogreške</li> </ul> | Ispišite zapisnik za neuspjelo primanje faksa.                                                 |
| Automatsko ispisivanje zapisnika<br>• Uključeno*<br>• Isključeno                                                      | Ispišite sve aktivnosti faksa.                                                                 |
| <b>Izvor papira za zapisnik</b><br>Odlagač [x] (1*)                                                                   | Odredite izvor papira za zapisnike ispisivanja.                                                |
| <ul> <li>Prikaz zapisnika</li> <li>Naziv udaljenog faks-uređaja*</li> <li>Birani broj</li> </ul>                      | Identificirajte pošiljatelja po nazivu ili broju<br>udaljenog faks-uređaja.                    |
| Omogući zapisnik zadataka<br>• Uključeno*<br>• Isključeno                                                             | Prikažite sadržaj svih zadataka faksiranja.                                                    |

| STAVKA IZBORNIKA                                                                    | OPIS                                              |
|-------------------------------------------------------------------------------------|---------------------------------------------------|
| <ul> <li>Omogući zapisnik poziva</li> <li>Uključeno*</li> <li>Isključeno</li> </ul> | Prikažite sažetak povijesti biranja faks-uređaja. |
| 🖉 Napomena: Zvjezdica (*) pokraj vrijednosti naznačuje tvornički zadanu postavku.   |                                                   |

#### Postavke zvučnika

| STAVKA IZBORNIKA                                                                                                    | OPIS                                 |
|----------------------------------------------------------------------------------------------------|--------------------------------------|
| <ul> <li>Način rada zvučnika</li> <li>Uvijek isključeno*</li> <li>Uvijek uključeno</li> <li>Uključeno do povezivanja</li> </ul> | Postavite način rada zvučnika faksa. |
| Glasnoća zvučnika<br>• Niska*<br>• Visoka                                                                                       | Prilagodite glasnoću zvučnika faksa. |
| Glasnoća zvona<br>• Isključeno*<br>• Uključeno                                                                                  | Omogućite glasnoću zvona.            |
| 🖉 Napomena: Zvjezdica (*) pokraj vrijednosti naznačuje tvornički zadanu postavku.                                               |                                      |

# E-pošta

# POSTAVLJANJE E-POŠTE

| STAVKA IZBORNIKA                                                                                                    | OPIS                                                                                                    |
|----------------------------------------------------------------------------------------------------|----------------------------------------------------------------------------------------------------|
| Primarni SMTP pristupnik                                                                                                    | Unesite IP adresu ili naziv glavnog računala<br>primarnog SMTP poslužitelja za slanje e-pošte.            |
| Priključak primarnog SMTP pristupnika                                                                                                    | Unesite broj priključka primarnog SMTP poslužitelja.                                                      |
| 1 – 65.535 (25*)                                                                                                    |                                                                                                    |
| Sekundarni SMTP pristupnik                                                                                                    | Unesite IP adresu poslužitelja ili naziv glavnog<br>računala sekundarnog ili rezervnog SMTP poslužitelja. |
| <b>Priključak sekundarnog SMTP pristupnika</b><br>1 – 65.535 (25*)                                                                                                    | Unesite broj priključka poslužitelja za sekundarni ili<br>rezervni SMTP poslužitelj.                      |
| SMTP – prekoračenje vremena<br>5 – 30 sekundi (30*)                                                                                                    | Postavite vrijeme prije prekoračenja vremena pisača<br>ako SMTP poslužitelj ne odgovori.                  |
| Adresa za odgovor                                                                                                    | Odredite adresu za odgovor u e-pošti.                                                                     |
| <ul> <li>Uvijek koristi SMTP zadanu adresu za odgovor</li> <li>Isključeno*</li> <li>Uključeno</li> </ul>                                                                                | Uvijek koristite zadanu adresu za odgovor na SMTP<br>poslužitelju.                                        |
| Koristi SSL/TLS <ul> <li>Onemogućeno*</li> <li>Dogovori</li> <li>Obavezno</li> </ul>                                                                                                    | Odredite hoće li se e-pošta slati koristeći šifriranu<br>vezu.                                            |
| Zatraži pouzdani certifikat<br>• Isključeno<br>• Uključeno*                                                                                                    | Zatražite pouzdani certifikat prilikom pristupa SMTP poslužitelju.                                        |
| <ul> <li>Provjera autentičnosti SMTP poslužitelja</li> <li>Provjera autentičnosti nije potrebna*</li> <li>Prijava/Obično</li> <li>NTLM</li> <li>CRAM-MD5</li> <li>Digest-MD5</li> </ul> | Postavite vrstu provjere autentičnosti za SMTP<br>poslužitelj.                                            |
| <ul> <li>E-pošta koju je pokrenuo uređaj</li> <li>Ništa*</li> <li>Koristi SMTP vjerodajnice uređaja</li> </ul>                                                                          | Odredite jesu li za e-poštu koju je pokrenuo uređaj<br>potrebne vjerodajnice.                             |

| STAVKA IZBORNIKA                                                                | OPIS                                                   |
|---------------------------------------------------------------------------------|--------------------------------------------------------|
| Korisnički ID za uređaj                                                         | Odredite korisnički ID i lozinku za povezivanje s SMTP |
| Lozinka za uređaj                                                               | poslužiteljem.                                         |
| NTLM domena                                                                     | Odredite naziv domene za sigurnosni protokol NTLM.     |
| Napomena: Zvjezdica (*) pokraj vrijednosti naznačuje tvornički zadanu postavku. |                                                        |

## ZADANE POSTAVKE E-POŠTE

| STAVKA IZBORNIKA                                          | OPIS                                                       |
|-----------------------------------------------------------|------------------------------------------------------------|
| Predmet                                                   | Navedite predmet i poruku e-pošte.                         |
| Poruka                                                    |                                                            |
| Naziv datoteke                                            | Navedite naziv datoteke skenirane slike.                   |
| Format<br>• PDF (.pdf)*<br>• TIFF (.tif)<br>• JPEG (.jpg) | Odredite oblik datoteke skenirane slike.                   |
| Postavke za PDF                                           | Postavite format PDF-a za skeniranu sliku.                 |
| <ul> <li>Verzija PDF-a</li> </ul>                         | Napomena: Opcije Arhivska verzija i Arhivski (PDF/A)       |
| - 1.3                                                     | prikazuju se samo ako je Verzija PDF-a postavljena na 1.4. |
| - 1.4                                                     |                                                            |
| – 1.5*                                                    |                                                            |
| – 1.6                                                     |                                                            |
| - 1.7                                                     |                                                            |
| • Arhivska verzija                                        |                                                            |
| – A-1a*                                                   |                                                            |
| – A-1b                                                    |                                                            |
| • Zaštita                                                 |                                                            |
| – Isključeno*                                             |                                                            |
| – Uključeno                                               |                                                            |
| • Arhivski (PDF/A)                                        |                                                            |
| – Isključeno*                                             |                                                            |
| – Uključeno                                               |                                                            |

| STAVKA IZBORNIKA                                                                          | OPIS                                                                                                    |
|-------------------------------------------------------------------------------------------|----------------------------------------------------------------------------------------------------|
| Vrsta sadržaja<br>• Tekst<br>• Tekst/fotografija*<br>• Fotografija<br>• Grafika           | Poboljšajte rezultate izlaza na temelju sadržaja originalnog<br>dokumenta.                                                   |
| Boja<br>Crno-bijelo<br>Siva<br>U boji*<br>Automatski                                      | Odredite boju prilikom skeniranja slike.                                                                                     |
| Razlučivost<br>• 75 dpi<br>• 150 dpi*<br>• 200 dpi<br>• 300 dpi<br>• 400 dpi<br>• 600 dpi | Postavite razlučivost skenirane slike.                                                                                       |
| Zatamnjenost<br>1 – 9 (5*)                                                                | Prilagodite zatamnjenost skenirane slike.                                                                                    |
| Orijentacija<br>• Okomito*<br>• Vodoravno                                                 | Odredite orijentaciju originalnog dokumenta.<br>Napomena: Ta se stavka izbornika prikazuje samo na nekim<br>modelima pisača. |
| <b>Izvorna veličina</b><br>[Popis formata papira]                                         | Postavite format papira originalnog dokumenta.<br>Napomena: Postavka Razne veličine tvornički je zadana<br>postavka.         |

### Napredno ispisivanje

| STAVKA IZBORNIKA                                                                   | OPIS                                                            |
|------------------------------------------------------------------------------------|-----------------------------------------------------------------|
| <ul><li>Kontrast</li><li>Najbolje za sadržaj*</li></ul>                            | Odredite kontrast ispisa.                                       |
| - 0                                                                                |                                                                 |
| - 1<br>- 2                                                                         |                                                                 |
| - 3                                                                                |                                                                 |
| - 4                                                                                |                                                                 |
| Uklanjanje pozadine<br>• Razina<br>• od –4 do 4 (0*)                               | Prilagodite količinu pozadine koja se vidi na skeniranoj slici. |
| <ul><li>Skeniranje od ruba do ruba</li><li>Uključeno</li><li>Isključeno*</li></ul> | Omogućite skeniranje originalnog dokumenta od ruba do ruba.     |

## Administrativne kontrole

| STAVKA IZBORNIKA                                                                                                    | OPIS                                                                                                    |
|----------------------------------------------------------------------------------------------------|----------------------------------------------------------------------------------------------------|
| Maksimalna veličina e-pošte                                                                                                    | Postavite najveću veličinu datoteke za svaku poruku e-pošte.                                                                                |
| 0 – 65.535 (0*)                                                                                                    |                                                                                                    |
| Poruka o pogrešnoj veličini                                                                                                    | Odredite poruku o pogrešci koju će pisač slati kada poruka e-pošte<br>premaši dopuštenu veličinu datoteke.<br>Možete unijeti do 1024 znaka. |
| <ul> <li>Pošalji mi kopiju</li> <li>Nikada se ne prikazuje*</li> <li>Uključeno prema zadanoj postavci</li> <li>Isključeno prema zadanoj postavci</li> <li>Uvijek uključeno</li> </ul> | Pošaljite kopiju poruke e-pošte sebi.                                                                                                    |
| Zadana postavka za tekst<br>5 – 95 (75*)                                                                                                    | Postavite kvalitetu teksta na skeniranoj slici.                                                                                             |
| Zadana postavka za tekst/<br>fotografiju                                                                                                    | Postavite kvalitetu teksta ili fotografije na skeniranoj slici.                                                                             |
| 5 – 95 (75*)                                                                                                    |                                                                                                    |

| STAVKA IZBORNIKA                                                                                                    | OPIS                                                                                                    |
|----------------------------------------------------------------------------------------------------|----------------------------------------------------------------------------------------------------|
| Zadana postavka za fotografiju                                                                                                    | Postavite kvalitetu fotografije na skeniranoj slici.                                                                                                    |
| 5 – 95 (50*)                                                                                                    |                                                                                                    |
| <ul> <li>Zapisnik prijenosa</li> <li>Ispiši zapisnik*</li> <li>Nemoj ispisivati zapisnik</li> <li>Ispisuj samo u slučaju pogreške</li> </ul> | Ispišite zapisnik za uspješne prijenose e-pošte.                                                                                                    |
| Izvor papira za zapisnik                                                                                                    | Odredite izvor papira za zapisnike ispisivanja.                                                                                                    |
| Odlagač [x] (1*)                                                                                                    |                                                                                                    |
| Omogući spremanje u obliku<br>prečaca<br>• Uključeno*<br>• Isključeno                                                                        | Spremite adrese e-pošte kao prečace.<br>Napomena: Kada je postavljena opcija Isključeno, gumb<br>Spremi kao prečac ne prikazuje se na zaslonu odredišta e-<br>pošte. |
| Ponovo postavi informacije e-pošte<br>nakon slanja<br>• Uključeno*<br>• Isključeno                                                           | Vratite zadane informacije e-pošte nakon slanja.                                                                                                    |
| Napomena: Zvjezdica (*) pokraj vrijednosti naznačuje tvornički zadanu postavku.                                                              |                                                                                                    |

# FTP

## ZADANE POSTAVKE FTP-A

| STAVKA IZBORNIKA                                                                                                    | OPIS                                                                                                    |
|----------------------------------------------------------------------------------------------------|----------------------------------------------------------------------------------------------------|
| Format <ul> <li>PDF (.pdf)*</li> <li>TIFF (.tif)</li> <li>JPEG (.jpg)</li> </ul>                                                                                                    | Odredite oblik datoteke skenirane slike.                                                                                                    |
| Postavke za PDF<br>• Verzija PDF-a<br>- 1.3<br>- 1.4<br>- 1.5*<br>- 1.6<br>- 1.7<br>• Arhivska verzija<br>- A-1a*<br>- A-1b<br>• Zaštita<br>- Isključeno*<br>- Uključeno<br>• Arhivski (PDF/A)<br>- Isključeno*<br>- Uključeno | Postavite format PDF-a za skeniranu sliku.<br>Napomena: Opcije Arhivska verzija i Arhivski (PDF/A)<br>prikazuju se samo ako je Verzija PDF-a postavljena na 1.4. |
| Vrsta sadržaja<br>• Tekst<br>• Tekst/fotografija*<br>• Fotografija<br>• Grafika                                                                                                    | Poboljšajte rezultate izlaza na temelju sadržaja originalnog<br>dokumenta.                                                                                       |
| Boja<br>• Crno-bijelo<br>• Siva<br>• U boji*<br>• Automatski                                                                                                    | Odredite boju prilikom skeniranja slike.                                                                                                    |

| STAVKA IZBORNIKA                                                                          | OPIS                                                                                                    |
|-------------------------------------------------------------------------------------------|----------------------------------------------------------------------------------------------------|
| Razlučivost<br>• 75 dpi<br>• 150 dpi*<br>• 200 dpi<br>• 300 dpi<br>• 400 dpi<br>• 600 dpi | Postavite razlučivost skenirane slike.                                                                                       |
| Zatamnjenost<br>1 – 9 (5*)                                                                | Prilagodite zatamnjenost skenirane slike.                                                                                    |
| Orijentacija<br>• Okomito*<br>• Vodoravno                                                 | Odredite orijentaciju originalnog dokumenta.<br>Napomena: Ta se stavka izbornika prikazuje samo na nekim<br>modelima pisača. |
| Izvorna veličina<br>[Popis formata papira] (Razne veličine*)                              | Postavite format papira originalnog dokumenta.                                                                               |
| Naziv datoteke                                                                            | Navedite naziv datoteke skenirane slike.                                                                                     |
| 🧷 Napomena: Zvjezdica (*) pokraj vrijednosti naznačuje tvornički zadanu postavku.         |                                                                                                    |

# Napredno ispisivanje

| STAVKA IZBORNIKA                         | OPIS                                                         |
|------------------------------------------|--------------------------------------------------------------|
| Balans boja                              | Prilagodite intenzitet boje tijekom skeniranja.              |
| • Cijan – crvena                         |                                                              |
| – od –4 do 4 (0*)                        |                                                              |
| • Magenta – zelena                       |                                                              |
| – od –4 do 4 (0*)                        |                                                              |
| • Žuta – plava                           |                                                              |
| – od –4 do 4 (0*)                        |                                                              |
| Automatsko otkrivanje boja               | Postavite količinu boje koju pisač prepoznaje iz originalnog |
| <ul> <li>Osjetljivost za boje</li> </ul> | dokumenta.                                                   |
| - 1-9(5*)                                |                                                              |
| Osjetljivost za područja                 |                                                              |
| - 1-9 (5*)                               |                                                              |
| • Dubina u bitovima za FTP               |                                                              |

| STAVKA IZBORNIKA                                   | OPIS                                                            |
|----------------------------------------------------|-----------------------------------------------------------------|
| – 1 bit*                                           |                                                                 |
| – 8 bita                                           |                                                                 |
| • Minimalna razlučivost skeniranja                 |                                                                 |
| – 75 dpi                                           |                                                                 |
| – 150 dpi                                          |                                                                 |
| – 200 dpi                                          |                                                                 |
| – 300 dpi*                                         |                                                                 |
| Kontrast                                           | Odredite kontrast ispisa.                                       |
| <ul> <li>Najbolje za sadržaj*</li> </ul>           |                                                                 |
| - 0                                                |                                                                 |
| - 1                                                |                                                                 |
| - 2                                                |                                                                 |
| - 3                                                |                                                                 |
| - 4                                                |                                                                 |
| - 5                                                |                                                                 |
| Uklanjanje pozadine                                | Prilagodite količinu pozadine koja se vidi na skeniranoj slici. |
| • Razina                                           |                                                                 |
| • od –4 do 4 (0*)                                  |                                                                 |
| Skeniranje od ruba do ruba                         | Omogućite skeniranje originalnog dokumenta od ruba do ruba.     |
| <ul> <li>UKIJUCENO</li> <li>Iskliučeno*</li> </ul> |                                                                 |
|                                                    |                                                                 |
| Napomena: Zvjezdica (*) pokraj vi                  | rijednosti naznačuje tvornički zadanu postavku.                 |

Administrativne kontrole

| STAVKA IZBORNIKA                         | OPIS                                                            |
|------------------------------------------|-----------------------------------------------------------------|
| Zadana postavka za tekst                 | Postavite kvalitetu teksta na skeniranoj slici.                 |
| 5 – 95 (75*)                             |                                                                 |
| Zadana postavka za tekst/<br>fotografiju | Postavite kvalitetu teksta ili fotografije na skeniranoj slici. |
| 5 – 95 (75*)                             |                                                                 |
| Zadana postavka za fotografiju           | Postavite kvalitetu fotografije na skeniranoj slici.            |

| STAVKA IZBORNIKA                                                                                                    | OPIS                                                   |
|----------------------------------------------------------------------------------------------------|--------------------------------------------------------|
| 5 – 95 (50*)                                                                                                    |                                                        |
| <ul> <li>Zapisnik prijenosa</li> <li>Ispiši zapisnik*</li> <li>Nemoj ispisivati zapisnik</li> <li>Ispisuj samo u slučaju pogreške</li> </ul> | Ispišite zapisnik za uspješne prijenose skena na FTP.  |
| <b>Izvor papira za zapisnik</b><br>Odlagač [x] (1*)                                                                                          | Odredite izvor papira za ispisivanje zapisnika za FTP. |
| 🖉 Napomena: Zvjezdica (*) pokraj vrijednosti naznačuje tvornički zadanu postavku.                                                            |                                                        |

# USB pogon

## SKENIRANJE IZBRISIVOG MEMORIJSKOG POGONA

| STAVKA IZBORNIKA                                                                                                    | OPIS                                                                                                    |
|----------------------------------------------------------------------------------------------------|----------------------------------------------------------------------------------------------------|
| Format <ul> <li>PDF (.pdf)*</li> <li>TIFF (.tif)</li> <li>JPEG (.jpg)</li> </ul>                                                                                                    | Odredite oblik datoteke skenirane slike.                                                                                                    |
| Postavke za PDF<br>• Verzija PDF-a<br>- 1.3<br>- 1.4<br>- 1.5*<br>- 1.6<br>- 1.7<br>• Arhivska verzija<br>- A-1a*<br>- A-1b<br>• Zaštita<br>- Isključeno*<br>- Uključeno<br>• Arhivski (PDF/A)<br>- Isključeno*<br>- Uključeno | Postavite format PDF-a za skeniranu sliku.<br>Napomena: Opcije Arhivska verzija i Arhivski (PDF/A)<br>prikazuju se samo ako je Verzija PDF-a postavljena na 1.4. |
| Vrsta sadržaja<br>• Tekst<br>• Tekst/fotografija*<br>• Fotografija<br>• Grafika                                                                                                    | Poboljšajte rezultate izlaza na temelju sadržaja originalnog<br>dokumenta.                                                                                       |
| Boja<br>• Crno-bijelo<br>• Siva<br>• U boji*<br>• Automatski                                                                                                    | Odredite boju prilikom skeniranja slike.                                                                                                    |

| STAVKA IZBORNIKA                                                                                                    | OPIS                                                                                                    |
|----------------------------------------------------------------------------------------------------|----------------------------------------------------------------------------------------------------|
| Razlučivost<br>• 75 dpi<br>• 150 dpi*<br>• 200 dpi<br>• 300 dpi<br>• 400 dpi<br>• 600 dpi                                                             | Postavite razlučivost skenirane slike.                                                                                       |
| Zatamnjenost<br>1 – 9 (5*)                                                                                                    | Prilagodite zatamnjenost skenirane slike.                                                                                    |
| Orijentacija<br>• Okomito*<br>• Vodoravno                                                                                                    | Odredite orijentaciju originalnog dokumenta.<br>Napomena: Ova stavka izbornika dostupna je samo na<br>nekim modelima pisača. |
| <b>Izvorna veličina</b><br>[Popis formata papira] (Razne<br>veličine*)                                                                                | Postavite format papira originalnog dokumenta.                                                                               |
| Naziv datoteke       Navedite naziv datoteke skenirane slike.         Napomena: Zvjezdica (*) pokraj vrijednosti naznačuje tvornički zadanu postavku. |                                                                                                    |

# Napredno ispisivanje

| STAVKA IZBORNIKA                         | OPIS                                                            |
|------------------------------------------|-----------------------------------------------------------------|
| Kontrast                                 | Odredite kontrast ispisa.                                       |
| <ul> <li>Najbolje za sadržaj*</li> </ul> |                                                                 |
| - 0                                      |                                                                 |
| - 1                                      |                                                                 |
| - 2                                      |                                                                 |
| - 3                                      |                                                                 |
| - 4                                      |                                                                 |
| - 5                                      |                                                                 |
| Uklanjanje pozadine                      | Prilagodite količinu pozadine koja se vidi na skeniranoj slici. |
| Razina                                   |                                                                 |
| • od –4 do 4 (0*)                        |                                                                 |

| STAVKA IZBORNIKA                                                                   | OPIS                                                        |
|------------------------------------------------------------------------------------|-------------------------------------------------------------|
| <ul><li>Skeniranje od ruba do ruba</li><li>Uključeno</li><li>Isključeno*</li></ul> | Omogućite skeniranje originalnog dokumenta od ruba do ruba. |
| 🖉 Napomena: Zvjezdica (*) pokraj vrijednosti naznačuje tvornički zadanu postavku.  |                                                             |

#### Administrativne kontrole

| STAVKA IZBORNIKA                                                                  | OPIS                                                            |
|-----------------------------------------------------------------------------------|-----------------------------------------------------------------|
| Zadana postavka za tekst                                                          | Postavite kvalitetu teksta na skeniranoj slici.                 |
| 5 – 95 (75*)                                                                      |                                                                 |
| Zadana postavka za tekst/<br>fotografiju                                          | Postavite kvalitetu teksta ili fotografije na skeniranoj slici. |
| 5 – 95 (75*)                                                                      |                                                                 |
| Zadana postavka za fotografiju                                                    | Postavite kvalitetu fotografije na skeniranoj slici.            |
| 5 – 95 (50*)                                                                      |                                                                 |
| 🔗 Napomena: Zvjezdica (*) pokraj vrijednosti naznačuje tvornički zadanu postavku. |                                                                 |

### ISPIS S IZBRISIVOG MEMORIJSKOG POGONA

| STAVKA IZBORNIKA                                                                           | OPIS                                                                  |
|--------------------------------------------------------------------------------------------|-----------------------------------------------------------------------|
| Broj kopija                                                                                | Postavite broj kopija.                                                |
| 1 – 9999 (1*)                                                                              |                                                                       |
| Izvor papira<br>• Odlagač [x] (1*)<br>• Ručno umetanje papira<br>• Ručno umetanje omotnica | Postavite izvor papira za zadatak ispisivanja.                        |
| Razvrstavanje<br>• (1,1,1) (2,2,2)<br>• (1,2,3) (1,2,3)*                                   | Ispišite više kopija u nizu.                                          |
| Strane<br>• Jednostrano*<br>• Obostrano                                                    | Odredite hoće li se ispisivati na jednu ili na obje<br>strane papira. |
| Stil okretanja                                                                             | Odredite koja će se strana papira (dugi ili kratki rub)               |

| STAVKA IZBORNIKA                                                                                                    | OPIS                                                                                                    |
|----------------------------------------------------------------------------------------------------|----------------------------------------------------------------------------------------------------|
| <ul> <li>Dugi rub*</li> <li>Kratki rub</li> </ul>                                                                                                    | uvezivati prilikom obostranog ispisivanja.<br>Napomena: Ovisno o odabranoj opciji, pisač<br>automatski pomiče svaku ispisanu informaciju<br>stranice radi pravilnog uvezivanja zadatka. |
| <ul> <li>Stranice po strani</li> <li>Isključeno*</li> <li>2 stranice po strani</li> <li>3 stranice po strani</li> <li>4 stranice po strani</li> <li>6 stranica po strani</li> <li>9 stranica po strani</li> <li>12 stranica po strani</li> <li>16 stranica po strani</li> </ul> | Ispišite više slika na jednu stranu lista papira.                                                                                                    |
| <ul> <li>Redoslijed stranica po strani</li> <li>Vodoravno*</li> <li>Obrnuto vodoravno</li> <li>Obrnuto okomito</li> <li>Okomito</li> </ul>                                                                                                    | Odredite položaj više slika kada se koristi opcija<br>Stranica po strani.<br>Napomena: Položaj ovisi o broju slika stranica<br>i orijentaciji stranica.                                 |
| Orijentacija stranica po strani<br>• Automatski*<br>• Vodoravno<br>• Okomito                                                                                                    | Odredite orijentaciju dokumenta s više stranica kada<br>se upotrebljava opcija Stranica po strani.                                                                                      |
| <ul> <li>Obrub za stranice po strani</li> <li>Ništa*</li> <li>Ispuna</li> </ul>                                                                                                    | Ispišite obrub oko svake slike stranice kada se koristi<br>opcija Stranica po strani.                                                                                                   |
| <ul> <li>Razdjelne stranice</li> <li>Isključeno*</li> <li>Između kopija</li> <li>Između zadataka</li> <li>Između stranica</li> </ul>                                                                                                    | Odredite hoće li se tijekom ispisivanja umetati prazne<br>razdjelne stranice.                                                                                                    |
| <b>Izvor razdjelne stranice</b><br>Odlagač 1                                                                                                    | Navedite izvor papira za razdjelnu stranicu.                                                                                                    |

| STAVKA IZBORNIKA                                                                | OPIS                                                                             |  |
|---------------------------------------------------------------------------------|----------------------------------------------------------------------------------|--|
| <ul><li>Prazne stranice</li><li>Nemoj ispisivati*</li><li>Ispis</li></ul>       | Odredite hoće li zadatak ispisivanja obuhvaćati<br>ispisivanje praznih stranica. |  |
| Napomena: Zvjezdica (*) pokraj vrijednosti naznačuje tvornički zadanu postavku. |                                                                                  |  |

# Mreža/priključci

# PREGLED MREŽE

| STAVKA IZBORNIKA                                                                                    | OPIS                                                                                                    |
|----------------------------------------------------------------------------------------------------|----------------------------------------------------------------------------------------------------|
| Aktivni adapter<br>• Automatski*<br>• Standardna mreža<br>• Bežično                                 | Navedite vrstu mrežne veze.                                                                                                    |
| Mrežni status                                                                                       | Prikažite status veze mreže pisača.                                                                                                    |
| <ul> <li>Prikaži status mreže na pisaču</li> <li>Uključeno*</li> <li>Isključeno</li> </ul>          | Prikažite status mreže na zaslonu.                                                                                                    |
| Brzina, dvosmjerno                                                                                  | Prikažite brzinu trenutačno aktivne mrežne kartice.                                                                                                    |
| IPv4                                                                                                | Prikažite IPv4 adresu.                                                                                                    |
| Sve IPv6 adrese                                                                                     | Prikažite sve IPv6 adrese.                                                                                                    |
| <b>Ponovo postavi poslužitelj za ispisivanje</b><br>Pokreni                                         | Ponovo postavite sve aktivne mrežne veze s pisačem.<br>Napomena: Ova postavka uklanja sve mrežne<br>konfiguracijske postavke.                                                                           |
| <ul> <li>Prekoračenje vremena za mrežni zadatak</li> <li>Onemogućeno</li> <li>Omogućeno*</li> </ul> | Postavite vrijeme prije nego što pisač otkaže zadatak<br>mrežnog ispisivanja.                                                                                                    |
| Prekoračenje vremena za mrežni zadatak                                                              | Odredite vrijednost prekoračenja vremena (u<br>sekundama) kada je omogućena postavka<br>Prekoračenje vremena za mrežni zadatak.<br>Napomena: Ova je značajka dostupna samo<br>na nekim modelima pisača. |
| <ul> <li>Stranica s natpisom</li> <li>Isključeno*</li> <li>Uključeno</li> </ul>                     | Ispišite stranicu s natpisom.                                                                                                    |
| Raspon priključaka za skeniranje na računalo                                                        | Odredite valjan raspon priključaka za pisače iza<br>vatrozida za blokiranje priključaka.                                                                                                    |
| Omogućavanje mrežnih veza<br>• Omogući*<br>• Onemogući                                              | Omogućavanje/onemogućavanje svih mrežnih veza.                                                                                                    |

| STAVKA IZBORNIKA                                                                  | OPIS                                                        |
|-----------------------------------------------------------------------------------|-------------------------------------------------------------|
| <ul> <li>Omogućite LLDP</li> <li>Isključeno*</li> <li>Uključeno</li> </ul>        | Omogućite Link Layer Discovery Protocol (LLDP) za<br>pisač. |
| 🖉 Napomena: Zvjezdica (*) pokraj vrijednosti naznačuje tvornički zadanu postavku. |                                                             |

## BEŽIČNO

Napomena: Ovaj izbornik dostupan je samo na pisačima povezanima s Wi-Fi mrežom ili pisačima koji imaju adapter za bežičnu mrežu.

| STAVKA IZBORNIKA                                                                                                    | OPIS                                                                                                    |
|----------------------------------------------------------------------------------------------------|----------------------------------------------------------------------------------------------------|
| <ul><li>Postavljanje na ploči pisača</li><li>Odabir mreže</li></ul>                                                                                                    | Odredite s kojom će se bežičnom mrežom pisač povezati.                                                                                                    |
| Dodavanje Wi-Fi mreže                                                                                                    | Odaberite <b>Odabir mreže</b> kako biste birali s popisa<br>otkrivenih bežičnih mreža                                                                                                    |
| <ul> <li>Naziv mreze</li> <li>Mrežni način rada         <ul> <li>Infrastruktura</li> <li>Način bežične sigurnosti</li> <li>Onemogućeno</li> <li>WPA2/WPA – Personal</li> <li>WPA2 – Personal</li> <li>WPA2/WPA3 – Personal</li> <li>WPA3 – Personal</li> <li>S02 1x – RADIUS</li> </ul> </li> </ul> | <ul> <li>Odaberite Dodaj Wi-Fi mrežu da biste ručno dodali nenavedenu mrežu.</li> <li>Kada postavite 802.1x-RADIUS, svakako konfigurirajte postavke 802.1x provjere autentičnosti kako biste izbjegavali prekide veze s mrežom.</li> <li>Napomena: Ova stavka izbornika prikazuje se kao <i>Postavljanje bežične veze</i> u ugrađenom web-poslužitelju.</li> </ul>                                                                                               |
| <ul> <li>Wi-Fi Protected Setup</li> <li>Pokreni način pritiska gumba</li> <li>Pokreni način PIN-a</li> </ul>                                                                                                    | <ul> <li>Alternativni način za pridruživanje bežičnoj mreži je upotrebom protokola Wi-Fi Protected Setup.</li> <li>Opcija Pokreni način pritiska gumba omogućuje povezivanje pisača s bežičnom mrežom pritiskom gumba na pisaču i na pristupnoj točki (bežični usmjerivač) unutar zadanog vremena.</li> <li>Opcija Pokreni način PIN-a omogućuje povezivanje pisača s bežičnom mrežom unosom PIN-a na pisaču u postavke bežične veze pristupne točke.</li> </ul> |
| <b>Kompatibilnost</b><br>802.11b/g/n (2,4 GHz)*                                                                                                    | Odredite standard bežične veze za bežičnu mrežu.                                                                                                    |

| STAVKA IZBORNIKA                                                            | OPIS                                                                                                |
|-----------------------------------------------------------------------------|----------------------------------------------------------------------------------------------------|
| Način bežične sigurnosti                                                    | Postavite vrstu zaštite za povezivanje pisača s<br>bežičnim uređajima.                              |
| WPA2/WPA-Personal                                                           | Omogućite zaštitu bežične mreže putem Wi-Fi                                                         |
| – WPA2/WPA-PSK način šifriranja                                             | Protected Accessa (WPA) ili standarda 802.1x.                                                       |
| <ul> <li>AES</li> <li>Postavljanje unaprijed podijeljenog ključa</li> </ul> | Kada postavljate na WPA način sigurnosti, za<br>unaprijed podijeljeni ključ unesite zaporku kako bi |
| • WPA2-Personal                                                             | bežično povezivanje bilo zaštićeno.                                                                 |
| – WPA2-PSK način šifriranja                                                 | Kada postavite 802.1x-RADIUS, svakako                                                               |
| – AFS                                                                       | kako biste izbjegavali prekide veze s mrežom.                                                       |
| <ul> <li>Postavljanje unaprijed podijeljenog ključa</li> </ul>              | PMF kratica je za zaštićeni okviri za upravljanje.                                                  |
| WPA2/WPA3 – Personal                                                        |                                                                                                    |
| – WPA2/WPA3 – PSK način šifriranja                                          |                                                                                                    |
| – Postavljanje unaprijed podijeljenog ključa                                |                                                                                                    |
| • WPA3 – Personal                                                           |                                                                                                    |
| – WPA3 – PSK način šifriranja                                               |                                                                                                    |
| <ul> <li>Postavljanje unaprijed podijeljenog ključa</li> </ul>              |                                                                                                    |
| • 802.1x – RADIUS                                                           |                                                                                                    |
| – Način šifriranja 802.1x                                                   |                                                                                                    |
| – WPA+                                                                      |                                                                                                    |
| – WPA2*                                                                     |                                                                                                    |
| – WPA2 + PMF                                                                |                                                                                                    |
| IPv4<br>• Omogući DHCP                                                      | Omogućite protokol DHCP (Dynamic Host<br>Configuration Protocol) i konfigurirajte statičku IP       |
| – Ukliučeno*                                                                | adresu.                                                                                             |
| – Isključeno                                                                | DHCP je standardni protokol koji poslužitelju                                                       |
| <ul> <li>Postavi statičnu IP adresu</li> </ul>                              | adrese i informacije o konfiguraciji.                                                               |
| – IP adresa                                                                 |                                                                                                    |
| – Mrežna maska                                                              |                                                                                                    |
| – Pristupnik                                                                |                                                                                                    |
| IPv6                                                                        | Omogućite i konfigurirajte IPv6 postavke pisača.                                                    |
| Omogući IPv6                                                                |                                                                                                    |

| STAVKA IZBORNIKA                                                                                                    | OPIS                                                                                                    |
|----------------------------------------------------------------------------------------------------|----------------------------------------------------------------------------------------------------|
| <ul> <li>Uključeno*</li> <li>Isključeno</li> <li>Omogući DHCPv6</li> </ul>                                                                                                    |                                                                                                    |
| <ul> <li>Uključeno</li> <li>Isključeno*</li> <li>Automatska konfiguracija adrese bez statusa</li> <li>Uključeno*</li> <li>Isključeno</li> <li>Adresa DNS poslužitelja</li> <li>Ručno dodijeljena IPv6 adresa</li> <li>Ručno dodijeljen IPv6 usmjerivač</li> <li>Prefiks adrese</li> </ul> |                                                                                                    |
| <ul> <li>0 – 128 (64*)</li> <li>Sve IPv6 adrese</li> <li>Sve IPv6 adrese usmjerivača</li> </ul>                                                                                                    | Prikažite mrežne adrese.                                                                                                    |
| <ul><li>UAA</li><li>LAA</li></ul>                                                                                                    |                                                                                                    |
| <ul> <li>PCL SmartSwitch</li> <li>Uključeno*</li> <li>Isključeno</li> </ul>                                                                                                    | Postavite pisač da automatski prijeđe na PCL<br>emulaciju kada to zahtijeva zadatak ispisivanja, bez<br>obzira na zadani jezik pisača.<br>Ako je opcija PCL SmartSwitch isključena, pisač ne<br>provjerava dolazne podatke i upotrebljava zadani<br>jezik pisača naveden u izborniku Postavljanje. |
| <ul> <li>PS SmartSwitch</li> <li>Uključeno*</li> <li>Isključeno</li> </ul>                                                                                                    | Postavite pisač da automatski prijeđe na PS<br>emulaciju kada to zahtijeva zadatak ispisivanja, bez<br>obzira na zadani jezik pisača.<br>Ako je opcija PS SmartSwitch isključena, pisač ne<br>provjerava dolazne podatke i upotrebljava zadani<br>jezik pisača naveden u izborniku Postavljanje.   |

| STAVKA IZBORNIKA                                                                               | OPIS                                                                                                    |
|------------------------------------------------------------------------------------------------|----------------------------------------------------------------------------------------------------|
| <ul> <li>Mac binarni PS</li> <li>Automatski*</li> <li>Uključeno</li> <li>Isključeno</li> </ul> | <ul> <li>Postavite pisač da obrađuje Macintosh binarne</li> <li>PostScript zadatke ispisivanja.</li> <li>Opcija Uključeno omogućuje obradu raw binarnih<br/>PostScript zadataka ispisivanja.</li> <li>Opcija Isključeno filtrira zadatke ispisivanja<br/>koristeći standardni protokol.</li> </ul> |
|                                                                                                |                                                                                                    |

🔗 Napomena: Zvjezdica (\*) pokraj vrijednosti naznačuje tvornički zadanu postavku.

## WI-FI DIRECT

| STAVKA IZBORNIKA                                                                                     | OPIS                                                                                                    |
|----------------------------------------------------------------------------------------------------|----------------------------------------------------------------------------------------------------|
| <ul> <li>Omogući Wi-Fi Direct</li> <li>Uključeno</li> <li>Isključeno*</li> </ul>                     | Postavite pisač da se izravno povezuje s Wi-Fi<br>uređajima.                                                                 |
| Naziv za Wi-Fi Direct                                                                                | Navedite naziv mreže Wi-Fi Direct.                                                                                           |
| Lozinka za Wi-Fi Direct                                                                              | Postavite lozinku za provjeru autentičnosti i provjeru<br>korisnika Wi-Fi veze.                                              |
| <ul> <li>Prikaži lozinku na stranici s postavkama</li> <li>Isključeno</li> <li>Uključeno*</li> </ul> | Prikaz lozinke za Wi-Fi Direct na stranici za<br>postavljanje mreže.                                                         |
| <ul> <li>Broj preferiranog kanala</li> <li>1 – 11</li> <li>Automatski*</li> </ul>                    | Postavite željeni kanal Wi-Fi mreže.                                                                                         |
| IP adresa vlasnika grupe                                                                             | Navedite IP adresu vlasnika grupe.                                                                                           |
| Automatsko prihvaćanje zahtjeva na pritisak<br>gumba<br>• Isključeno*<br>• Uključeno                 | Automatsko prihvaćanje zahtjeva za povezivanje s<br>mrežom.<br>Napomena: Automatsko prihvaćanje klijenata<br>nije zaštićeno. |

Napomena: Zvjezdica (\*) pokraj vrijednosti naznačuje tvornički zadanu postavku.

#### AIRPRINT

| STAVKA IZBORNIKA                         | OPIS                                                                                                    |
|------------------------------------------|----------------------------------------------------------------------------------------------------|
| AirPrint<br>• Omogućeno<br>• Onemogućeno |                                                                                                    |
| Bonjour naziv                            | Naziv za upotrebu radi identificiranja pisača u<br>značajci Airprint.                                                                                                    |
| Naziv organizacije                       |                                                                                                    |
| Organizacijska jedinica                  |                                                                                                    |
| Lokacija pisača                          |                                                                                                    |
| Zemljopisna širina pisača                | GPS zemljopisna širina pisača. Raspon je od -90 do<br>90.                                                                                                    |
| Zemljopisna dužina pisača                | GPS zemljopisna dužina pisača. Raspon je od -180 do<br>180.                                                                                                    |
| Nadmorska visina pisača                  | GPS nadmorska visina pisača. Raspon je od -100000<br>do 100000.                                                                                                    |
| Više opcija                              | Iz softvera Embedded Web Server (Ugrađeni web-<br>poslužitelj) idite na <b>Postavke &gt; Mreža/priključci &gt;</b><br><b>AirPrint &gt; Više opcija</b> da biste pristupili sljedećim<br>opcijama. |
| Potrošni materijal                       | Na tom se izborniku navodi stanje potrošnog                                                                                                    |
| Crni spremnik s tonerom                  | materijala / obavijesti o potrošnom materijalu.                                                                                                    |
| Jedinica za prijenos slike               |                                                                                                    |
| Pisač                                    | Na tom se izborniku navode specifikacije pisača i                                                                                                    |
| Vrsta uređaja                            | status ulazne/izlazne ladice / obavijesti o ulaznoj/<br>izlaznoj ladici.                                                                                                    |
| Brzina uređaja                           |                                                                                                    |
| Razina firmvera                          |                                                                                                    |
| Odlagač 1                                |                                                                                                    |
| Standardni odjeljak                      |                                                                                                    |
| Metode prijave                           | Više informacija možete pronaći u odjeljku <mark>Metode</mark><br>prijave                                                                                                    |

| STAVKA IZBORNIKA                      | OPIS                                                                                |
|---------------------------------------|-------------------------------------------------------------------------------------|
| Upravljanje certifikatima             | Više informacija možete pronaći u odjeljku<br>Upravljanje certifikatima             |
| Postavljanje povjerljivog ispisivanja | Više informacija možete pronaći u odjeljku<br>Postavljanje povjerljivog ispisivanja |

## UPRAVLJANJE MOBILNIM USLUGAMA

| STAVKA IZBORNIKA                                                                                           | OPIS                                                                                                    |
|----------------------------------------------------------------------------------------------------|----------------------------------------------------------------------------------------------------|
| Omogući IPP ispis<br>• Uključeno*<br>• Isključeno                                                          | Omogućite postavku IPP ispisa na pisaču.                                                                                                   |
| Omogući IPP putem USB-α<br>• Uključeno*<br>• Isključeno                                                    | Omogućite postavku IPP ispisa putem USB-a na<br>pisaču.<br>Napomena: Nakon promjene te postavke<br>korisnik treba ponovno pokrenuti pisač. |
| Omogući skeniranje<br>• Uključeno*<br>• Isključeno                                                         | Omogućite postavku mobilnog skeniranja na pisaču.                                                                                          |
| Omogući uslugu Mopria Print Discovery (Usluga<br>otkrivanja ispisa Mopria)<br>• Uključeno*<br>• Isključeno | Omogućite postavku Mopria Print Discovery (Usluga<br>otkrivanja ispisa Mopria) na pisaču.                                                  |
| Napomena: Zvjezdica (*) pokraj vrijednosti naznačuje tvornički zadanu postavku.                            |                                                                                                    |

### ETHERNET

| STAVKA IZBORNIKA                                       | OPIS                                                                                                    |
|--------------------------------------------------------|----------------------------------------------------------------------------------------------------|
| Brzina mreže                                           | Prikažite brzinu aktivnog mrežnog adaptera.                                                                                                    |
| IPv4<br>• Omogući DHCP<br>• Uključeno*<br>• Isključeno | Omogućite DHCP (Dynamic Host Configuration<br>Protocol).<br>Napomena: DHCP je standardni protokol koji<br>poslužitelju omogućuje da klijentima<br>dinamički raspoređuje IP adrese i informacije<br>o konfiguraciji. |
| IPv4                                                   | Postavite statičku IP adresu pisača.                                                                                                    |
| STAVKA IZBORNIKA                                                                                                    | OPIS                                                                                                    |
|----------------------------------------------------------------------------------------------------|----------------------------------------------------------------------------------------------------|
| <ul> <li>Postavi statičnu IP adresu</li> <li>IP adresa</li> <li>Mrežna maska</li> <li>Pristupnik</li> </ul>           |                                                                                                    |
| IPv6<br>• Omogući IPv6<br>• Isključeno<br>• Uključeno*                                                                | Omogućite IPv6 na pisaču.                                                                                                    |
| IPv6<br>• Omogući DHCPv6<br>• Isključeno<br>• Uključeno*                                                              | Omogućite DHCPv6 na pisaču.                                                                                                    |
| <ul> <li>IPv6</li> <li>Automatska konfiguracija adrese bez statusa</li> <li>Uključeno*</li> <li>Isključeno</li> </ul> | Postavite mrežni adapter da prihvati automatske<br>konfiguracijske unose IPv6 adrese koje pruža<br>usmjerivač.                         |
| IPv6                                                                                                    | Navedite adresu DNS poslužitelja.                                                                                                    |
|                                                                                                    |                                                                                                    |
| Ručno dodijeljena IPv6 adresa                                                                                         | Napomena: Ta se stavka izbornika prikazuje samo na nekim modelima pisača.                                                              |
| IPv6                                                                                                    | Odredite usmjerivač za IPv6 mrežu.                                                                                                    |
| Ručno dodijeljen IPv6 usmjerivač                                                                                      | Napomena: Ta se stavka izbornika prikazuje samo na nekim modelima pisača.                                                              |
| IPv6                                                                                                    | Navedite prefiks adrese.                                                                                                    |
| Prefiks adrese                                                                                                    |                                                                                                    |
| 0 – 128 (64*)                                                                                                    |                                                                                                    |
| IPv6                                                                                                    | Prikažite sve IPv6 adrese.                                                                                                    |
| Sve IPv6 adrese                                                                                                    |                                                                                                    |
| IPv6                                                                                                    | Prikažite sve IPv6 adrese usmjerivača.                                                                                                 |
| Sve IPv6 adrese usmjerivača                                                                                           |                                                                                                    |
| Mrežna adresa<br>• UAA                                                                                                | Prikažite Media Access Control (MAC) adrese pisača:<br>Locally Administered Address (LAA) i Universally<br>Administered Address (UAA). |

| STAVKA IZBORNIKA                                                                                              | OPIS                                                                                                    |
|----------------------------------------------------------------------------------------------------|----------------------------------------------------------------------------------------------------|
| • LAA                                                                                                    | Napomena: LAA pisača možete promijeniti ručno.                                                                                                    |
| <ul> <li>PCL SmartSwitch</li> <li>Uključeno*</li> <li>Isključeno*</li> </ul>                                  | <ul> <li>Postavite pisač da automatski prijeđe na PCL<br/>emulaciju kada to zahtijeva zadatak ispisivanja, bez<br/>obzira na zadani jezik pisača.</li> <li>Ova stavka izbornika dostupna je samo na nekim<br/>modelima pisača.</li> <li>Ako je opcija PCL SmartSwitch isključena, pisač ne<br/>provjerava dolazne podatke i upotrebljava zadani<br/>jezik pisača naveden u izborniku Postavljanje.</li> </ul> |
| <ul> <li><b>PS SmartSwitch</b></li> <li>Uključeno*</li> <li>Isključeno*</li> </ul>                            | <ul> <li>Postavite pisač da automatski prijeđe na PS<br/>emulaciju kada to zahtijeva zadatak ispisivanja, bez<br/>obzira na zadani jezik pisača.</li> <li>Ova stavka izbornika dostupna je samo na nekim<br/>modelima pisača.</li> <li>Ako je opcija PS SmartSwitch isključena, pisač ne<br/>provjerava dolazne podatke i upotrebljava zadani<br/>jezik pisača naveden u izborniku Postavljanje.</li> </ul>   |
| Mac binarni PS<br>• Automatski*<br>• Uključeno<br>• Isključeno                                                | <ul> <li>Postavite pisač da obrađuje Macintosh binarne</li> <li>PostScript zadatke ispisivanja.</li> <li>Opcija Uključeno omogućuje obradu raw binarnih<br/>PostScript zadataka ispisivanja.</li> <li>Opcija Isključeno filtrira zadatke ispisivanja<br/>koristeći standardni protokol.</li> </ul>                                                                                                    |
| <ul> <li>Energetski učinkovit Ethernet</li> <li>Automatski*</li> <li>Uključeno</li> <li>Isključeno</li> </ul> | Smanjite potrošnju energije kada pisač ne prima<br>podatke od Ethernet mreže.                                                                                                    |
| Napomena: Zvjezdica (*) pokraj vrijednosti naznačuje tvornički zadanu postavku.                               |                                                                                                    |

#### TCP/IP

D

Napomena: Ovaj izbornik prikazuje se samo kod mrežnih pisača ili pisača povezanih s poslužiteljima za ispisivanje.

| STAVKA IZBORNIKA                                                                                          | OPIS                                                                                                    |
|----------------------------------------------------------------------------------------------------|----------------------------------------------------------------------------------------------------|
| Postavi naziv glavnog računala                                                                            | Postavite naziv trenutačnog TCP/IP glavnog računala.                                                     |
| Naziv domene                                                                                              | Postavite naziv domene.                                                                                  |
|                                                                                                    | Napomena: Ova stavka izbornika dostupna je samo na nekim modelima pisača.                                |
| <ul> <li>Dopusti da DHCP/BOOTP ažurira NTP poslužitelj</li> <li>Uključeno*</li> <li>Isključeno</li> </ul> | Omogućite DHCP i BOOTP klijentima ažuriranje NTP<br>postavki pisača.                                     |
| Naziv nulte konfiguracije                                                                                 | Odredite naziv usluge za mrežu nulte konfiguracije.                                                      |
|                                                                                                    | Napomena: Ova stavka izbornika dostupna je samo na nekim modelima pisača.                                |
| Omogući automatski IP<br>• Uključeno*<br>• Isključeno                                                     | Automatski dodijelite IP adresu.                                                                         |
| DNS adresa                                                                                                | Navedite adresu trenutačnog Domain Name System<br>(DNS) poslužitelja.                                    |
| Sekundarni DNS                                                                                            | Odredite adresu sekundarnog DNS poslužitelja.                                                            |
| Sekundarni DNS 2                                                                                          |                                                                                                    |
| Sekundarni DNS 3                                                                                          |                                                                                                    |
| Redoslijed pretraživanja domene                                                                           | Navedite popis naziva domena radi lociranja pisača i<br>njegovih resursa u različitim domenama na mreži. |
|                                                                                                    | Napomena: Ova stavka izbornika dostupna je samo na nekim modelima pisača.                                |
| Omogući DDNS<br>• Isključeno*<br>• Uključeno                                                              | Ažurirajte postavke za dinamički DNS.                                                                    |
| DDNS TTL                                                                                                  | Odredite postavke za trenutačni DDNS.                                                                    |
| Zadani TTL                                                                                                |                                                                                                    |
| DDNS – vrijeme osvježavanja                                                                               |                                                                                                    |
| Omogući mDNS<br>• Uključeno*<br>• Isključeno                                                              | Ažurirajte postavke za višesmjerni DNS.                                                                  |
| WINS adresa                                                                                               | Odredite adresu poslužitelja za Windows Internet<br>Name Service (WINS).                                 |

| STAVKA IZBORNIKA                                                                                                    | OPIS                                                                                                    |
|----------------------------------------------------------------------------------------------------|----------------------------------------------------------------------------------------------------|
| Omogući BOOTP<br>• Isključeno*<br>• Uključeno                                                                                                    | Omogućite da BOOTP dodijeli IP adresu pisača.                                                                                                    |
| MTU                                                                                                    | Odredite parametar najveće jedinice prijenosa (MTU)<br>za TCP veze.<br>Napomena: Maksimalno ograničenje je 1500.                                                                                                    |
| Popis ograničenih poslužitelja                                                                                                    | <ul> <li>Odredite IP adresu za TCP veze.</li> <li>Ova stavka izbornika prikazuje se samo u ugrađenom web-poslužitelju.</li> <li>Za odvajanje IP adresa koristite zareze.</li> <li>Možete dodati do 50 IP adresa.</li> <li>Ova stavka izbornika dostupna je samo na nekim modelima pisača.</li> </ul> |
| <ul> <li>Opcije popisa ograničenih poslužitelja</li> <li>Blokiraj sve priključke*</li> <li>Blokiraj samo priključke za ispisivanje</li> <li>Blokiraj samo priključke za ispisivanje i HTTP</li> </ul> | <ul> <li>Odredite kako IP adrese na popisu mogu pristupiti funkcijama pisača.</li> <li>Ova stavka izbornika prikazuje se samo u ugrađenom web-poslužitelju.</li> <li>Ova stavka izbornika dostupna je samo na nekim modelima pisača.</li> </ul>                                                      |
| Priključak za ispis raw datoteka<br>1 – 65535 (9100*)                                                                                                    | Odredite broj priključka za raw datoteke za pisače povezane s mrežom.                                                                                                    |
| Maksimalna brzina izlaznog prometa <ul> <li>Onemogućeno*</li> <li>Omogućeno</li> </ul>                                                                                                    | Omogućite maksimalnu brzinu prijenosa pisača.                                                                                                    |
| Kilobita/s                                                                                                    | Ako za stavku <b>Maksimalna brzina izlaznog</b><br><b>prometa</b> odaberete mogućnost <b>Uključeno</b> , prikazat<br>će se polje Kilobita/s. Unesite broj u rasponu 100 –<br>1000000.                                                                                                    |
| Podrška za TLS                                                                                                    | Iz softvera Embedded Web Server (Ugrađeni web-<br>poslužitelj) idite na <b>Postavke &gt; Mreža/priključci &gt;</b><br>TCP/IP.                                                                                                    |
|                                                                                                    | Poboljšajte privatnost i integritet podataka pisača.                                                                                                    |

| Napomena: Postavke TLS-a odnose se samo<br>na softver Embedded Web Server (Ugrađeni<br>web-poslužitelj). Ne odnose se na klijente koji<br>upotrebljavaju TLS. Više informacija možete<br>pronaći u Vodiču za administratore softvera<br>Embedded Web Server (Ugrađeni web-<br>poslužitelj). |
|----------------------------------------------------------------------------------------------------|
| Napomena: TLSv1.3 je prema zadanom<br>podržan i ne može se onemogućiti.<br>Poništavanje odabira postavki TLS-a prisilit će<br>EWS da upotrebljava samo TLSv1.3.                                                                                                    |
| Postavite omogućivanje postavki protokola TLSv1.0.                                                                                                    |
| Postavite omogućivanje postavki protokola TLSv1.1.                                                                                                    |
| Postavite omogućivanje postavki protokola TLSv1.2.                                                                                                    |
| Odredite algoritme šifriranja koji će se upotrebljavati<br>za SSL ili TLS veze.                                                                                                    |
| TLS_AES_256_GCM_SHA384:TLS_AES_128_GCM_<br>SHA256                                                                                                    |
| Navodi sve dostupne priključke i njihov status.                                                                                                    |
|                                                                                                    |
|                                                                                                    |

Napomena: Zvjezdica (\*) pokraj vrijednosti naznačuje tvornički zadanu postavku.

#### SNMP

0

Ó

Napomena: Ovaj izbornik prikazuje se samo kod mrežnih pisača ili pisača povezanih s poslužiteljima za ispisivanje.

| STAVKA IZBORNIKA                                                                                                    | OPIS                                                                                                    |
|----------------------------------------------------------------------------------------------------|----------------------------------------------------------------------------------------------------|
| <ul> <li>SNMP verzije 1 i 2c</li> <li>Omogućeno <ul> <li>Isključeno</li> <li>Uključeno*</li> </ul> </li> <li>Dopusti SNMP post. <ul> <li>Isključeno</li> <li>Uključeno*</li> </ul> </li> <li>Omogući PPM MIB <ul> <li>Isključeno</li> <li>Uključeno*</li> </ul> </li> <li>SNMP zajednica</li> </ul>                                                                                                    | Konfigurirajte Simple Network Management Protocol<br>(SNMP) verzije 1 i 2c kako biste instalirali upravljačke<br>programe za ispisivanje i aplikacije. |
| <ul> <li>SNMP verzija 3</li> <li>Omogućeno <ul> <li>Isključeno</li> <li>Uključeno*</li> </ul> </li> <li>Naziv konteksta</li> <li>Postavi vjerodajnice za čitanje/pisanje <ul> <li>Korisničko ime</li> <li>Lozinka provjere autentičnosti</li> <li>Lozinka za privatnost</li> </ul> </li> <li>Postavi vjerodajnice samo za čitanje <ul> <li>Korisničko ime</li> <li>Lozinka provjere autentičnosti</li> <li>Lozinka provjere autentičnosti</li> <li>Lozinka provjere autentičnosti</li> <li>Korisničko ime</li> <li>Lozinka provjere autentičnosti</li> <li>Korisničko ime</li> <li>Lozinka provjere autentičnosti</li> <li>Shalt</li> </ul> </li> <li>MD5 <ul> <li>SHA1*</li> </ul> </li> <li>Minimalna razina provjere autentičnosti, nema privatnosti</li> </ul> | Konfigurirajte SNMP verziju 3 kako biste instalirali i<br>ažurirali zaštitu pisača.                                                                    |

| STAVKA IZBORNIKA                                                                  | OPIS |
|-----------------------------------------------------------------------------------|------|
| <ul> <li>Provjera autentičnosti, privatnost*</li> </ul>                           |      |
| Algoritam za privatnost                                                           |      |
| – DES                                                                             |      |
| – AES-128*                                                                        |      |
| 🎢 Napomena: Zvjezdica (*) pokraj vrijednosti naznačuje tvornički zadanu postavku. |      |

#### IPSEC

Napomena: Ovaj izbornik prikazuje se samo kod mrežnih pisača ili pisača povezanih s poslužiteljima za ispisivanje.

| STAVKA IZBORNIKA                                                                                                    | OPIS                                                                                                    |
|----------------------------------------------------------------------------------------------------|----------------------------------------------------------------------------------------------------|
| Omogući IPSec<br>• Isključeno*<br>• Uključeno                                                                                                    | Omogućite Internet Protocol Security (IPSec).                                                                                                    |
| Osnovna konfiguracija<br>• Zadano*<br>• Kompatibilnost<br>• Zaštita                                                                                       | Postavite osnovnu IPSec konfiguraciju.<br>Napomena: Ova stavka izbornika prikazuje se<br>samo kada je opcija Omogući IPSec<br>postavljena na Uključeno.               |
| <ul> <li>Prijedlog DH (Diffie-Hellman) grupiranja</li> <li>modp2048 (14)*</li> <li>modp3072 (15)</li> <li>modp4096 (16)</li> <li>modp6144 (17)</li> </ul> | Postavite IPSec šifriranje.<br>Napomena: Ova stavka izbornika prikazuje se<br>samo kada je opcija Osnovna konfiguracija<br>postavljena na Kompatibilnost.             |
| <ul> <li>Predložen način šifriranja</li> <li>AES*</li> <li>3DES</li> </ul>                                                                                | Odaberite način šifriranja.<br>Napomena: Ova stavka izbornika prikazuje se<br>samo kada je opcija Osnovna konfiguracija<br>postavljena na Kompatibilnost.             |
| <ul> <li>Predložen način provjere autentičnosti</li> <li>SHA256*</li> <li>SHA512</li> <li>SHA1</li> </ul>                                                 | Odaberite način provjere autentičnosti.<br>Napomena: Ova stavka izbornika prikazuje se<br>samo kada je opcija Osnovna konfiguracija<br>postavljena na Kompatibilnost. |
| Istek IKE SA (sati)<br>• -1<br>• -2                                                                                                    | Odaberite razdoblje isteka IKE SA.                                                                                                    |

| STAVKA IZBORNIKA                                                                                                    | OPIS                                                                                                    |
|----------------------------------------------------------------------------------------------------|----------------------------------------------------------------------------------------------------|
| <ul> <li>-4</li> <li>-8</li> <li>-24</li> </ul>                                                                                    | Napomena: Ova stavka izbornika prikazuje se samo kada je opcija Osnovna konfiguracija postavljena na Zaštićeno.                                                        |
| Istek IPSec SA (sati)<br>-1<br>-2<br>-4<br>-8<br>-24                                                                               | Odredite razdoblje isteka za IPSec SA.<br>Napomena: Ova stavka izbornika prikazuje se<br>samo kada je opcija Osnovna konfiguracija<br>postavljena na Zaštićeno.        |
| <b>Certifikat IPSec uređaja</b><br>zadane postavke                                                                                 | Odredite IPSec certifikat.<br>Napomena: Ova stavka izbornika prikazuje se<br>samo kada je opcija Osnovna konfiguracija<br>postavljena na Kompatibilnost ili Zaštićeno. |
| Veze čiju autentičnost jamči unaprijed<br>podijeljeni ključ<br>• Glavno računalo [x]<br>• Adresa<br>• Ključ                        | Konfigurirajte provjerene veze pisača.<br>Napomena: Ova stavka izbornika prikazuje se<br>samo kada je opcija Omogući IPSec<br>postavljena na Uključeno.                |
| <ul> <li>Veze čiju autentičnost jamči certifikat</li> <li>Adresa glavnog računala [x][/subnet]</li> <li>Adresa[/subnet]</li> </ul> |                                                                                                    |

#### 802.1X

Napomena: Ovaj izbornik prikazuje se samo kod mrežnih pisača ili pisača povezanih s poslužiteljima za ispisivanje.

| STAVKA IZBORNIKA                        | OPIS                                                                                                    |
|-----------------------------------------|----------------------------------------------------------------------------------------------------|
| Aktivno<br>• Isključeno*<br>• Uključeno | Dopustite pisaču da se pridruži mrežama koje<br>zahtijevaju provjeru autentičnosti prije dopuštanja<br>pristupa. |
|                                         |                                                                                                    |

Napomena: Zvjezdica (\*) pokraj vrijednosti naznačuje tvornički zadanu postavku.

#### LPD KONFIGURACIJA

Napomena: Ovaj izbornik prikazuje se samo kod mrežnih pisača ili pisača povezanih s poslužiteljima za ispisivanje.

| STAVKA IZBORNIKA                                                                                 | OPIS                                                                                                    |
|--------------------------------------------------------------------------------------------------|----------------------------------------------------------------------------------------------------|
| <b>LPD – prekoračenje vremena</b><br>0 – 65.535 sekundi (90*)                                    | Postavite vrijednost prekoračenja vremena za<br>zaustavljanje poslužitelja Line Printer Daemon (LPD)<br>u neograničenom čekanju na prekinute ili nevaljane<br>zadatke ispisivanja.                                                                           |
| <ul> <li>Stranica s natpisom za LPD</li> <li>Isključeno*</li> <li>Uključeno</li> </ul>           | Ispišite stranicu s natpisom za sve LPD zadatke<br>ispisivanja.<br>Napomena: Stranica s natpisom prva je<br>stranica zadatka ispisa koja se koristi kao<br>razdjelnik zadataka ispisivanja i za<br>identifikaciju izdavatelja zahtjeva za zadatak<br>ispisa. |
| <ul> <li>LPD završna stranica</li> <li>Isključeno*</li> <li>Uključeno</li> </ul>                 | Ispišite završnu stranicu za sve LPD zadatke<br>ispisivanja.<br>Napomena: Završna je ona stranica kojom<br>zadatak ispisa završava.                                                                                                    |
| <ul> <li>Pretvorba LPD znaka za početak retka</li> <li>Isključeno*</li> <li>Uključeno</li> </ul> | Omogućite pretvorbu novog retka.<br>Napomena: Znak za početak retka<br>mehanizam je koji pisaču daje naredbu da<br>premjesti pokazivač na početak trenutnog<br>retka.                                                                                        |
| 🧷 Napomena: Zvjezdica (*) pokraj vrijednosti nazr                                                | načuje tvornički zadanu postavku.                                                                                                    |

#### POSTAVKE ZA HTTP/FTP

Napomena: Ovaj izbornik prikazuje se samo kod mrežnih pisača ili pisača povezanih s poslužiteljima za ispisivanje.

| STAVKA IZBORNIKA                                                                     | OPIS                                                                                  |
|--------------------------------------------------------------------------------------|---------------------------------------------------------------------------------------|
| <ul> <li>Omogući HTTP poslužitelj</li> <li>Isključeno</li> <li>Uključeno*</li> </ul> | Pristupite ugrađenom web-poslužitelju kako biste<br>pratili pisač i upravljali njime. |
| Omogući HTTPS<br>• Isključeno*                                                       | Konfigurirajte postavke za Hypertext Transfer<br>Protocol Secure (HTTPS).             |

| STAVKA IZBORNIKA                                                                          | OPIS                                                                         |
|-------------------------------------------------------------------------------------------|------------------------------------------------------------------------------|
| Uključeno                                                                                 |                                                                              |
| <ul> <li>Prisilno uspostavi HTTPS veze</li> <li>Isključeno</li> <li>Uključeno*</li> </ul> | Prisilite pisač da upotrebljava HTTPS veze.                                  |
| Omogući FTP/TFTP<br>• Isključeno<br>• Uključeno*                                          | Pošaljite datoteke koristeći FTP.                                            |
| IP adresa za HTTP Proxy                                                                   | Konfigurirajte postavke HTTP i FTP poslužitelja.                             |
| IP adresa za FTP Proxy                                                                    | Napomena: Ova je značajka dostupna samo                                      |
| HTTP – zadani IP priključak                                                               | na nekim modelima pisača.                                                    |
| 1 – 65.535 (80*)                                                                          |                                                                              |
| Certifikat HTTPS uređaja                                                                  |                                                                              |
| FTP - zadani IP priključak                                                                |                                                                              |
| 1 – 65.535 (21*)                                                                          |                                                                              |
| Prekoračenje vremena za HTTP/FTP zahtjeve                                                 | Odredite vrijeme prije prekida veze s poslužiteljem.                         |
| 1 – 299 (30*)                                                                             |                                                                              |
| Ponovni pokušaji HTTP/FTP zahtjeva<br>1 – 299 (3*)                                        | Postavite broj ponovnih pokušaja za povezivanje s<br>HTTP/FTP poslužiteljem. |
|                                                                                           |                                                                              |

Napomena: Zvjezdica (\*) pokraj vrijednosti naznačuje tvornički zadanu postavku.

#### USB

| STAVKA IZBORNIKA                                                        | OPIS                                                                                                    |
|-------------------------------------------------------------------------|----------------------------------------------------------------------------------------------------|
| <ul><li>PCL SmartSwitch</li><li>Isključeno</li><li>Uključeno*</li></ul> | Postavite pisač da prijeđe na PCL emulaciju kada to<br>zahtijeva zadatak ispisivanja primljen putem USB<br>priključka, bez obzira na zadani jezik pisača.<br>Napomena: Ako je opcija PCL SmartSwitch<br>isključena, pisač ne provjerava dolazne<br>podatke i upotrebljava zadani jezik pisača<br>naveden u izborniku Postavljanje. |
| <ul><li>PS SmartSwitch</li><li>Isključeno</li><li>Uključeno*</li></ul>  | Postavite pisač da prijeđe na PS emulaciju kada to<br>zahtijeva zadatak ispisivanja primljen putem USB<br>priključka, bez obzira na zadani jezik pisača.                                                                                                    |

| STAVKA IZBORNIKA                                                                               | OPIS                                                                                                    |
|------------------------------------------------------------------------------------------------|----------------------------------------------------------------------------------------------------|
|                                                                                                | Napomena: Ako je opcija PCL SmartSwitch<br>isključena, pisač ne provjerava dolazne<br>podatke i upotrebljava zadani jezik pisača<br>naveden u izborniku Postavljanje.                                                                                                    |
| Omogući USB priključak<br>• Omogući*<br>• Onemogući                                            | Omogućite standardni USB priključak.                                                                                                    |
| <ul> <li>Mac binarni PS</li> <li>Automatski</li> <li>Uključeno*</li> <li>Isključeno</li> </ul> | <ul> <li>Postavite pisač da obrađuje Macintosh binarne</li> <li>PostScript zadatke ispisivanja.</li> <li>Ta se stavka izbornika prikazuje samo na nekim<br/>modelima pisača.</li> <li>Opcija Uključeno omogućuje obradu raw binarnih<br/>PostScript zadataka ispisivanja.</li> <li>Opcija Isključeno filtrira zadatke ispisivanja<br/>koristeći standardni protokol.</li> </ul> |

Napomena: Zvjezdica (\*) pokraj vrijednosti naznačuje tvornički zadanu postavku.

#### OGRANIČENJE VANJSKOG PRISTUPA MREŽI

| STAVKA IZBORNIKA                                                            | OPIS                                                                          |
|-----------------------------------------------------------------------------|-------------------------------------------------------------------------------|
| Ograničenje vanjskog pristupa mreži<br>• Isključeno*<br>• Uključeno         | Ograničenje pristupa mrežnim lokacijama.                                      |
| Vanjski pristup mreži                                                       | Definirajte mrežne adrese s ograničenim pristupom.                            |
| Adresa e-pošte za obavijesti                                                | Definirajte adresu e-pošte za slanje obavijesti o<br>zabilježenim događajima. |
| <b>Frekvencija pinga</b><br>1 – 300 (10*)                                   | Definirajte interval mrežnih upita u sekundama.                               |
| Predmet                                                                     | Odredite predmet i poruku e-pošte za obavijesti.                              |
| Poruka                                                                      |                                                                               |
| 🔗 Nama ana any 701 and any 741 ang kang ang ang ang ang ang ang ang ang ang |                                                                               |

Napomena: Zvjezdica (\*) pokraj vrijednosti naznačuje tvornički zadanu postavku.

#### UNIVERZALNI ISPIS

Univerzalni ispis protokol je za ispis koji se temelji na oblaku i koji pruža jednostavna i sigurna rješenja za ispis za korisnike sustava Microsoft<sup>®</sup> 365. Univerzalni ispis omogućuje administratorima da upravljaju pisačima bez potrebe odlaska na lokaciju poslužitelja za ispis. Univerzalni ispis omogućuje korisnicima pristup pisačima u oblaku bez potrebe za pokretačkim programima pisača.

Stranicu Univerzalni ispis možete upotrijebiti da registrirate svoj Xerox<sup>®</sup> uređaj za Univerzalni ispis.

#### Preduvjeti

- Microsoft Azure AD račun
- Windows 10 Client verzije 1903 ili novije

| STAVKA IZBORNIKA        | OPIS                                                                                                    |
|-------------------------|----------------------------------------------------------------------------------------------------|
| Status                  | Uređaj trenutačno nije registriran s Univerzalnim ispisom.                                                                                                    |
| Registracija            | Stranicu Univerzalni ispis korisnik može upotrijebiti da registrira Xerox® uređaj<br>za Univerzalni ispis.                                                                                                    |
| Naziv pisača            | Prikazuje se zadani naziv pisača. Možete i ažurirati naziv Xerox® pisača.                                                                                                    |
| Registriraj             | <ul> <li>Da biste registrirali, poduzmite sljedeće korake:</li> <li>1 Idite na Postavke &gt; Mreža/priključci &gt; Univerzalni ispis, a zatim kliknite Registriraj. Postupak registracije provjerava autentičnost uređaja pomoću Microsoft* Azure* Active Directoryja.</li> <li>2 Prikazuje se prozor Registriranje uređaja. Da biste kopirali kod za registraciju, kliknite Kopiraj, a zatim kliknite vezu https://microsoft.com/devicelogin.</li> <li>Napomena: Kod za registraciju ističe nakon 15 minuta. Postupak registracije potrebno je dovršiti prije nego što kod istekne.</li> <li>3 Otvara se web-stranica kojom upravlja Microsoft. Poduzmite sljedeće korake: <ul> <li>a Zalijepite kod za registraciju u polje koda u prozoru Unos koda, a zatim kliknite Dalje.</li> <li>b Odaberite odgovarajući Microsoft* račun u prozoru Odabir računa.</li> </ul> </li> <li>Napomena: Za registraciju odaberite dostupan Microsoft* račun. Odabrani račun upotrebljava se isključivo za uspostavljanje pouzdane veze za uređaj s uslugom Univerzalni ispis. Nakon registracije Univerzalni ispis ne upotrebljava ponovno taj račun.</li> <li>4 Prikazuje se prozor Xerox univerzalni ispis. Kliknite Nastavi i zatvorite prozor.</li> </ul> |
| 🔊 Napomena: Više infori | macija možete pronaći u Vodiču za administratora za ugrađeni Web poslužitelj.                                                                                                    |

| STAVKA IZBORNIKA          | OPIS                                                                                                    |
|---------------------------|----------------------------------------------------------------------------------------------------|
| Status                    | Uređaj je na mreži i registriran je s Univerzalnim ispisom.                                                           |
| Registracija              | Stranicu Univerzalni ispis korisnik može upotrijebiti da poništi registraciju<br>Xerox° uređaja za Univerzalni ispis. |
| Naziv pisača              | Prikazuje se registrirani naziv pisača.                                                                               |
| Poništavanje registracije | Upotrijebite ovu funkciju da poništite registraciju uređaja na usluzi Univerzalni<br>ispis.                           |

#### Dodatne informacije za Univerzalni ispis

#### Za dodavanje pisača iz Windows Servera

- 1. Idite na Postavke > Pisači i skeneri, a zatim kliknite Dodaj pisač ili skener.
- 2. Odaberite pisač s popisa, a zatim kliknite **Dodaj uređaj**. Ako se pisač ne pojavljuje na popisu pronađenih pisača, poduzmite sljedeće korake:
  - a. Idite na Traži pisače u mojoj organizaciji.
  - b. Registrirani naziv upišite u tekstualno polje, a zatim kliknite **Traži**. Kada se pisač pojavi na popisu, kliknite **Dodaj uređaj**.
  - Napomena: Windows 11 supports PIN-protected printing. For example, to protect your print, you can use a 4-digit PIN between 0 and 9.

# Sigurnost

#### METODE PRIJAVE

#### Javno

Napomena: Taj se izbornik može konfigurirati samo iz ugrađenog web-poslužitelja.

| STAVKA IZBORNIKA                                          | OPIS                                                |
|-----------------------------------------------------------|-----------------------------------------------------|
| Upravljanje dozvolama                                     | Upravljajte pristupom funkcijama pisača.            |
| Pristup funkciji                                          | 🧷 Napomena: Ispisivanje s memorijskog               |
| – Upravljanje prečacima                                   | pogona i Skeniranje memorijskog pogona              |
| – Izrada profila                                          | dostupni su santo na nekim modelima pisaca.         |
| <ul> <li>Ispis s izbrisivog memorijskog pogona</li> </ul> |                                                     |
| – Skeniranje izbrisivog memorijskog pogona                |                                                     |
| – Funkcija kopiranja                                      |                                                     |
| – Funkcija e-pošte                                        |                                                     |
| – Funkcija faksa                                          |                                                     |
| – Funkcija FTP                                            |                                                     |
| – Otpuštanje faksova na čekanju                           |                                                     |
| – Pristup zadacima na čekanju                             |                                                     |
| – Korisnički profili                                      |                                                     |
| – Otkazivanje zadataka na uređaju                         |                                                     |
| – Promjena jezika                                         |                                                     |
| <ul> <li>Internet Printing Protocol (IPP)</li> </ul>      |                                                     |
| – Udaljeno pokretanje skeniranja                          |                                                     |
| – Crno-bijelo ispisivanje                                 |                                                     |
| – Skeniranje u mrežnu mapu                                |                                                     |
| Upravljanje dozvolama                                     | Upravljajte pristupom izbornicima pisača.           |
| Administrativni izbornici                                 |                                                     |
| – Sigurnosni izbornik                                     |                                                     |
| – Izbornik mreže/priključaka                              |                                                     |
| – Izbornik papira                                         |                                                     |
| – Izbornik izvješća                                       |                                                     |
| – Izbornici konfiguracije funkcija                        |                                                     |
| – Izbornik potrošnog materijala                           |                                                     |
| – Servisni izbornik                                       |                                                     |
| – Izbornik uređaja                                        |                                                     |
| Upravljanje dozvolama                                     | Upravljajte pristupom opcijama upravljanja pisačem. |
| Upravljanje uredajem                                      |                                                     |
| – Daljinsko upravljanje                                   |                                                     |

| STAVKA IZBORNIKA                                       | OPIS |
|--------------------------------------------------------|------|
| – Ažuriranja firmvera                                  |      |
| <ul> <li>Pristup ugrađenom web-poslužitelju</li> </ul> |      |
| – Uvezi/izvezi sve postavke                            |      |
| – Brisanje na kraju vijeka                             |      |

#### Lokalni računi

| STAVKA IZBORNIKA                                                                                                    | OPIS                                                                                                   |
|----------------------------------------------------------------------------------------------------|----------------------------------------------------------------------------------------------------|
| Dodavanje korisnika<br>• Korisničko ime/lozinka<br>• Korisničko ime<br>• Lozinka<br>• PIN                                                                                                    | Izradite lokalne račune kako biste upravljali<br>pristupom funkcijama pisača.                          |
| <ul> <li>Upravljanje grupama/dopuštenjima</li> <li>Dodaj grupu <ul> <li>Uvoz pristupnih kontrola</li> <li>Pristup funkciji</li> <li>Administrativni izbornici</li> <li>Upravljanje uređajem</li> </ul> </li> <li>Svi korisnici <ul> <li>Uvoz pristupnih kontrola</li> <li>Pristup funkciji</li> <li>Administrativni izbornici</li> <li>Upravljanje uređajem</li> </ul> </li> <li>Administrativni izbornici <ul> <li>Upravljanje uređajem</li> </ul> </li> <li>Administrativni izbornici <ul> <li>Upravljanje uređajem</li> </ul> </li> </ul> | Upravljajte pristupom grupe ili korisnika funkcijama,<br>aplikacijama i sigurnosnim postavkama pisača. |
| – Upravljanje uređajem                                                                                                    |                                                                                                    |

#### UPRAVLJANJE CERTIFIKATIMA

| STAVKA IZBORNIKA                           | STAVKA IZBORNIKA                                                   |
|--------------------------------------------|--------------------------------------------------------------------|
| Konfiguracija zadanih postavki certifikata | Postavite zadane vrijednosti za generirane certifikate.            |
| Uobičajeni naziv                           |                                                                    |
| Naziv organizacije                         |                                                                    |
| Naziv jedinice                             |                                                                    |
| • Država/regija                            |                                                                    |
| Naziv provincije                           |                                                                    |
| Naziv grada                                |                                                                    |
| Alternativni naziv predmeta                |                                                                    |
| Certifikati uređaja                        | Generirajte, izbrišite ili prikažite certifikate uređaja.          |
| Upravljanje CA certifikatima               | Učitajte, izbrišite ili prikažite izdavatelje certifikata<br>(CA). |

#### POSTAVLJANJE POVJERLJIVOG ISPISIVANJA

| STAVKA IZBORNIKA                                                                     | OPIS                                                                                                    |
|--------------------------------------------------------------------------------------|----------------------------------------------------------------------------------------------------|
| Maks. broj unosa nevaljanog PIN-a<br>2–10 (0*)                                       | <ul> <li>Postavite maksimalni broj pogrešnih unosa PIN-a.</li> <li>Ako se postavi vrijednost nula, postavka će se isključiti.</li> <li>Nakon što se ograničenje dostigne, zadaci ispisa za to korisničko ime i PIN izbrisat će se.</li> </ul>                                                                                                    |
| Istek povjerljivog zadatka<br>Isključeno*<br>1 sat<br>4 sata<br>24 sata<br>1 tjedan  | <ul> <li>Postavite vrijeme isteka za povjerljive zadatke ispisivanja.</li> <li>Ako se ova stavka izbornika promijeni dok su povjerljivi zadaci ispisivanja u memoriji pisača, vrijeme isteka za te zadatke ispisivanja ne mijenja se na novu zadanu vrijednost.</li> <li>Ako je pisač isključen, izbrisat će se svi povjerljivi zadaci zadržani u memoriji pisača.</li> </ul> |
| Istek ponavljajućeg zadatka<br>Isključeno*<br>1 sat<br>4 sata<br>24 sata<br>1 tjedan | Postavite vrijeme isteka za zadatak ispisivanja koji<br>želite ponoviti.                                                                                                    |
| Istek zadatka s provjerom                                                            | Postavite vrijeme isteka za ispisivanje kopije koja služi                                                                                                    |

| STAVKA IZBORNIKA                                                                | OPIS                                                          |
|---------------------------------------------------------------------------------|---------------------------------------------------------------|
| Isključeno*                                                                     | za provjeru kvalitete prije ispisivanja preostalih<br>kopija. |
| 1 sat                                                                           |                                                               |
| 4 sata                                                                          |                                                               |
| 24 sata                                                                         |                                                               |
| 1 tjedan                                                                        |                                                               |
| Istek zadatka rezervacije                                                       | Postavite vrijeme isteka za pohranu zadataka                  |
| Isključeno*                                                                     | ispisivanja radi naknadnog ispisivanja.                       |
| 1 sat                                                                           |                                                               |
| 4 sata                                                                          |                                                               |
| 24 sata                                                                         |                                                               |
| 1 tjedan                                                                        |                                                               |
| Prenošenje svih zadataka u red čekanja                                          | Postavite pisač tako da zadrži sve zadatke ispisivanja.       |
| Isključeno*                                                                     |                                                               |
| Uključeno                                                                       |                                                               |
| Zadržavanje dupliciranih dokumenata                                             | Dopustite spremanje dokumenata istog naziva                   |
| Isključeno*                                                                     | datoteke.                                                     |
| Uključeno                                                                       |                                                               |
| Napomena: Zvjezdica (*) pokraj vrijednosti naznačuje tvornički zadanu postavku. |                                                               |

#### IZRADA RASPOREDA ZA USB UREĐAJE

| STAVKA IZBORNIKA    | OPIS                                                |
|---------------------|-----------------------------------------------------|
| Rasporedi           | Izradite raspored pristupa prednjem USB priključku. |
| Dodaj novi raspored |                                                     |

#### OGRANIČENJA PRIJAVE

| STAVKA IZBORNIKA                       | OPIS                                                |
|----------------------------------------|-----------------------------------------------------|
| Neuspjele prijave                      | Navedite broj neuspjelih pokušaja prijave prije     |
| 1 – 10 (3*)                            | DIOKIFANJA KOFISNIKA.                               |
| Vremenski okvir neuspjeha              | Navedite vremenski okvir između neuspjelih pokušaja |
| 1 – 60 minuta (5*)                     | prijave prije blokiranja korisnika.                 |
| Vrijeme blokade                        | Odredite trajanje blokade.                          |
| 1 – 60 minuta (5*)                     |                                                     |
| Prekoračenje vremena za prijavu na web | Odredite odgodu za daljinsku prijavu prije nego što |
| 1 – 120 minuta (10*)                   | se korisnik automatski odjavi.                      |

#### BRISANJE PRIVREMENIH PODATKOVNIH DATOTEKA

| STAVKA IZBORNIKA                                                                             | OPIS                                                 |
|----------------------------------------------------------------------------------------------|------------------------------------------------------|
| <ul> <li>Pohranjeno na ugrađenoj memoriji</li> <li>Isključeno*</li> <li>Uključeno</li> </ul> | Izbrišite sve datoteke pohranjene u memoriji pisača. |
| 🔗 Napomena: Zvjezdica (*) pokraj vrijednosti naznačuje tvornički zadanu postavku.            |                                                      |

#### POSTAVKE SOLUTIONS LDAP-A

| OPCIJA                                                                          | OPIS                                              |
|---------------------------------------------------------------------------------|---------------------------------------------------|
| Slijedi LDAP referiranja                                                        | Tražite poslužitelje u domeni računa prijavljenog |
| Isključeno*                                                                     | korisnika.                                        |
| Uključeno                                                                       |                                                   |
| Provjera LDAP certifikata                                                       | Omogućite provjeru valjanosti LDAP certifikata.   |
| Ne*                                                                             |                                                   |
| Da                                                                              |                                                   |
| Napomena: Zvjezdica (*) pokraj vrijednosti naznačuje tvornički zadanu postavku. |                                                   |

#### RAZNO

| STAVKA IZBORNIKA                                                                                                    | OPIS                                                                                                    |
|----------------------------------------------------------------------------------------------------|----------------------------------------------------------------------------------------------------|
| <ul> <li>Dozvola za ispis</li> <li>Isključeno*</li> <li>Uključeno</li> </ul>                                                   | Dopustite korisniku ispis.                                                                                                    |
| Zadana prijava za dopuštenje ispisivanja                                                                                       | Dopustite korisniku ispis.<br>Napomena: Ova se postavka prikazuje samo<br>kada se stvori jedna ili više Metoda prijave.                                                                                                    |
| <ul> <li>Kratkospojnik za sigurnosno ponovno postavljanje</li> <li>Omogući pristup kao "gost"</li> <li>Bez utjecaja</li> </ul> | <ul> <li>Odredite korisnički pristup pisaču.</li> <li>Kratkospojnik se nalazi pokraj ikone lokota na kontrolnoj ploči.</li> <li>Opcija Omogućit pristup kao "gost" svima pruža pristup svim aspektima pisača.</li> <li>Opcija Bez utjecaja može onemogućiti pristup pisaču kada obavezne informacije nisu dostupne.</li> </ul> |
| Minimalna duljina lozinke<br>0 – 32                                                                                            | Navedite duljinu lozinke.                                                                                                    |
| 🎢 Napomena: Zvjezdica (*) pokraj vrijednosti naznačuje tvornički zadanu postavku.                                              |                                                                                                    |

# Izvješća

#### STRANICA S POSTAVKAMA IZBORNIKA

| STAVKA IZBORNIKA                | OPIS                                         |
|---------------------------------|----------------------------------------------|
| Stranica s postavkama izbornika | Ispis izvješća koje sadrži izbornike pisača. |

#### UREÐAJ

| STAVKA IZBORNIKA      | OPIS                                                                |
|-----------------------|---------------------------------------------------------------------|
| Informacije o uređaju | Ispis izvješća koje sadrži informacije o pisaču.                    |
| Statistika uređaja    | Ispis izvješća o upotrebi pisača i statusu potrošnog<br>materijala. |
| Popis profila         | Ispis popisa profila koji su pohranjeni na pisaču.                  |
| Izvješće o imovini    | Ispis izvješća koje sadrži serijski broj i naziv modela<br>pisača.  |

#### ISPIS

| STAVKA IZBORNIKA           | OPIS                                                                               |
|----------------------------|------------------------------------------------------------------------------------|
| Ispis fontova: PCL fontovi | Ispis uzoraka i informacija o fontovima koji su<br>dostupni za svaki jezik pisača. |

#### PREČACI

| STAVKA IZBORNIKA     | OPIS                                            |
|----------------------|-------------------------------------------------|
| Svi prečaci          | Ispis izvješća s popisom prečaca pohranjenih na |
| Prečaci za faks      | pisaču.                                         |
| Prečaci za kopiranje |                                                 |
| Prečaci za e-poštu   |                                                 |
| Prečaci za FTP       |                                                 |
| Prečaci mrežne mape  |                                                 |

#### FAKS

| STAVKA IZBORNIKA             | OPIS                                                                                                    |
|------------------------------|----------------------------------------------------------------------------------------------------|
| Zapisnik zadataka faksiranja | Ispis izvješća o zadnjih 200 dovršenih zadataka<br>faksiranja.                                                            |
|                              | Napomena: Ova stavka izbornika prikazuje se<br>samo kada je opcija Omogući zapisnik<br>zadataka postavljena na Uključeno. |
| Zapisnik poziva faksa        | Ispis izvješća o zadnjih 100 pokušanih, primljenih i<br>blokiranih poziva.                                                |
|                              | Napomena: Ova stavka izbornika prikazuje se<br>samo kada je opcija Omogući zapisnik<br>zadataka postavljena na Uključeno. |

#### MREŽA

| STAVKA IZBORNIKA                  | OPIS                                                                                                    |
|-----------------------------------|----------------------------------------------------------------------------------------------------|
| Stranica za postavljanje mreže    | Ispis stranice koja prikazuje konfiguriranu mrežu i<br>postavke bežične veze na pisaču.<br>Napomena: Ova stavka izbornika prikazuje se<br>samo kod mrežnih pisača ili pisača povezanih<br>s poslužiteljima za ispisivanje. |
| Klijenti povezani na Wi-Fi Direct | Ispis stranice s popisom uređaja koji su s pisačem<br>povezani putem veze Wi-Fi Direct.<br>Napomena: Ova stavka izbornika prikazuje se<br>samo kada je opcija Omogući Wi-Fi Direct<br>postavljena na Uključeno.            |

# Plan potrošnog materijala

#### AKTIVIRANJE PLANA

| STAVKA IZBORNIKA                                                                       | OPIS                                                                                                    |
|----------------------------------------------------------------------------------------|----------------------------------------------------------------------------------------------------|
| <ul><li>Broj sekvence</li><li>Serijski broj uređaja</li><li>Aktivacijski kod</li></ul> | On opisuje pojedinosti postupka aktivacije za<br>naručeni plan potrošnog materijala. Kontaktirajte<br>zastupnika Xeroxa da biste dobili kod za aktivaciju za<br>potrošni materijal. |
|                                                                                        | Planovi potrošnog materijala ne nude se u na svim<br>geografskim lokacijama.                                                                                                    |
|                                                                                        | Više informacija o Xerox°potrošnom materijalu i<br>planovima usluge zatražite od predstavnika Xeroxa.                                                                               |

#### KONVERZIJA PLANA

| STAVKA IZBORNIKA                                                                                                    | OPIS                                                                                                    |
|----------------------------------------------------------------------------------------------------|----------------------------------------------------------------------------------------------------|
| <ul> <li>Trenutačni plan</li> <li>Serijski broj uređaja</li> <li>Ukupno otisaka</li> <li>Šifra konverzije</li> </ul> | Ona opisuje pojedinosti postupka konverzije za<br>postojeći plan potrošnog materijala. Kontaktirajte<br>zastupnika Xeroxa da biste dobili šifru konverzije za<br>potrošni materijal.<br>Planovi potrošnog materijala ne nude se u na svim<br>geografskim lokacijama.<br>Više informacija o Xerox*potrošnom materijalu i<br>planovima usluge zatražite od predstavnika Xeroxa. |

#### USLUGA PRETPLATE

| STAVKA IZBORNIKA   | OPIS                                                                                                    |
|--------------------|----------------------------------------------------------------------------------------------------|
| • Status           | Označava status pretplate.                                                                                           |
| Provjera pretplate | Da biste aktivirali plan usluge pretplate, učinite<br>sljedeće:                                                      |
|                    | <ol> <li>Idite na Postavke &gt; Plan potrošnog materijala</li> <li>&gt; Usluga pretplate.</li> </ol>                 |
|                    | 2 Za uslugu pretplate kliknite <b>Provjera pretplate</b> , a zatim slijedite upute koje vam je dao zastupnik Xeroxa. |

# Rješavanje problema

| STAVKA IZBORNIKA                                | OPIS                                                                                             |
|-------------------------------------------------|--------------------------------------------------------------------------------------------------|
| Ispiši stranicu za ispitivanje kvalitete ispisa | Ispišite probne stranice kako biste identificirali i uklo-<br>nili probleme s kvalitetom ispisa. |
| Čišćenje skenera                                | Ispis uputa za čišćenje skenera.                                                                 |

# 11

# Održavanje pisača

Ovo poglavlje sadrži:

| Provjera statusa potrošnog materijala            | 206 |
|--------------------------------------------------|-----|
| Konfiguriranje obavijesti o potrošnom materijalu | 207 |
| Postavljanje upozorenja za e-poštu               | 208 |
| Pregledavanje izvješća                           | 209 |
| Naručivanje potrošnog materijala                 | 210 |
| Zamjena potrošnih materijala                     | 211 |
| Čišćenje dijelova pisača                         | 216 |
| Štednja energije i papira                        | 219 |
| Premještanje pisača na drugu lokaciju            | 220 |

## Provjera statusa potrošnog materijala

- 1. Na upravljačkoj ploči idite na: **Postavke > Izvješća > Uređaj > Statistika uređaja** Za kretanje kroz postavke modela pisača bez dodirnog zaslona pritisnite U redu.
- 2. U odjeljku Informacije o potrošnom materijalu na ispisanim stranicama provjerite stanje potrošnog materijala.

#### Konfiguriranje obavijesti o potrošnom materijalu

- 1. Otvorite web-preglednik, a zatim u adresno polje upišite IP adresu pisača.
  - IP adresu pisača možete pogledati na početnom zaslonu pisača. IP adresa prikazuje se kao četiri skupa brojeva odvojenih točkama, primjerice 123.123.123.123.
  - Ako koristite proxy poslužitelj, za pravilno učitavanje web-stranice privremeno ga onemogućite.
- 2. Odaberite jednu od opcija:
  - Ako vaš pisač ima upravljačku ploču, kliknite Postavke > U redu > Uređaj > U redu > Obavijesti > U redu
  - Ako vaš pisač ima dodirni zaslon, kliknite Postavke > Uređaj > Obavijesti.
- 3. U izborniku Potrošni materijal kliknite **Prilagođene obavijesti o potrošnom materijalu**.
- 4. Odaberite obavijest za svaki od potrošnih materijala.
- 5. Primijenite izmjene.

#### Postavljanje upozorenja za e-poštu

Konfigurirajte pisač tako da šalje upozorenja e-poštom kad je potrošni materijal pri kraju, kad treba zamijeniti/ dodati papir ili kad se papir zaglavi.

- 1. Otvorite web-preglednik, a zatim u adresno polje upišite IP adresu pisača.
  - IP adresu pisača možete pogledati na početnom zaslonu pisača. IP adresa prikazuje se kao četiri skupa brojeva odvojenih točkama, primjerice 123.123.123.123.
  - Ako koristite proxy poslužitelj, za pravilno učitavanje web-stranice privremeno ga onemogućite.
- 2. Kliknite **Postavke > Uređaj > Obavijesti > Postavljanje upozorenja za e-poštu** i konfigurirajte postavke.

Napomena: Dodatne informacije o postavkama SMTP-a zatražite od svog pružatelja e-pošte.

- 3. Kliknite **Postavljanje upozorenja i popisa za e-poštu** i konfigurirajte postavke.
- 4. Primijenite izmjene.

# Pregledavanje izvješća

1. Na upravljačkoj ploči idite na:

#### Postavke > Izvješća

Za kretanje kroz postavke modela pisača bez dodirnog zaslona pritisnite **U redu**.

2. Odaberite izvješće koje želite pregledati.

#### Naručivanje potrošnog materijala

Za prikaz i naručivanje potrošnog materijala za svoj pisač, idite na https://www.xerox.com/supplies, a zatim unesite svoj proizvod u polje za pretraživanje.

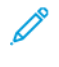

Napomena: Sve procjene koje se tiču vijeka trajanja potrošnog materijala pisača temelje se na upotrebi običnog papira veličine letter ili A4.

Upozorenje: Ako se ne održavaju optimalne performanse pisača ili ako se ne mijenja potrošni materijal, može doći do oštećenja pisača.

#### UPOTREBA ORIGINALNOG XEROX POTROŠNOG MATERIJALA

Xerox pisači najbolje funkcioniraju s originalnim Xerox potrošnim materijalom. Upotreba potrošnog materijala trećih strana može utjecati na performanse, pouzdanost i trajnost pisača i ispisnih dijelova. To također može utjecati na pokrivenost jamstvom. Oštećenja koja nastanu zbog upotrebe potrošnog materijala treće strane nisu pokrivena jamstvom.

Svi pokazatelji vijeka trajanja namijenjeni su upotrebi Xerox dijelova i potrošnog materijala te mogu davati nepredvidive rezultate ako se koriste potrošni materijali trećih strana. Upotreba ispisnih dijelova nakon isteka roka upotrebe može oštetiti vaš Xerox pisač ili povezane komponente.

**Upozorenje:** Potrošni materijal bez uvjeta ugovora programa za povrat mogu se ponovno postaviti i ponovno proizvesti. Međutim, jamstvo proizvođača ne pokriva štetu uzrokovanu upotrebom potrošnog materijala koji nije originalan. Ako ponovo postavite brojač za potrošni materijal bez ispravne ponovne proizvodnje, uređaj se može oštetiti. Nakon što ponovno postavite brojač za potrošni materijal, na vašem pisaču može se prikazati pogreška koja ukazuje na prisutnost ponovno postavljenog dijela.

## Zamjena potrošnih materijala

#### ZAMJENA SPREMNIKA S TONEROM

1. Otvorite prednja vratašca.

**Upozorenje:** Kako biste spriječili oštećenja uslijed elektrostatičkog pražnjenja, dodirnite bilo koji izloženi metalni okvir pisača prije pristupanja unutarnjim područjima pisača ili dodirivanja istih.

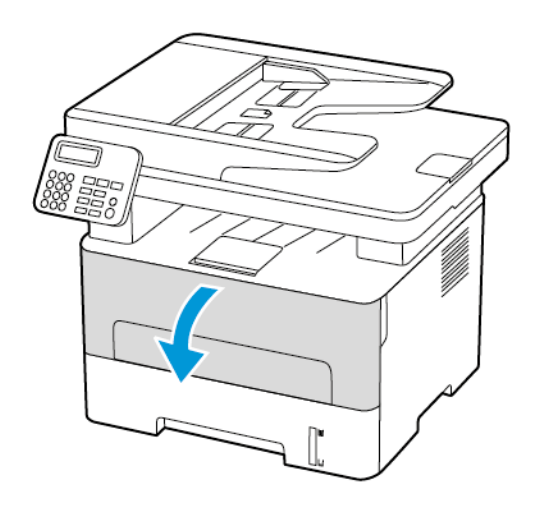

2. Izvadite ispisnu jedinicu.

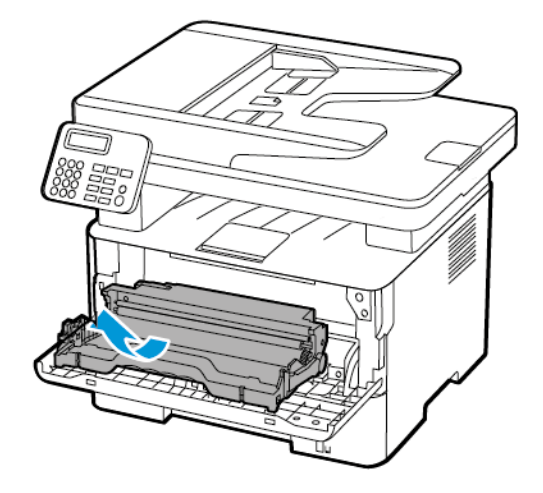

3. Izvadite spremnik s tonerom iz iskorištene ispisne jedinice.

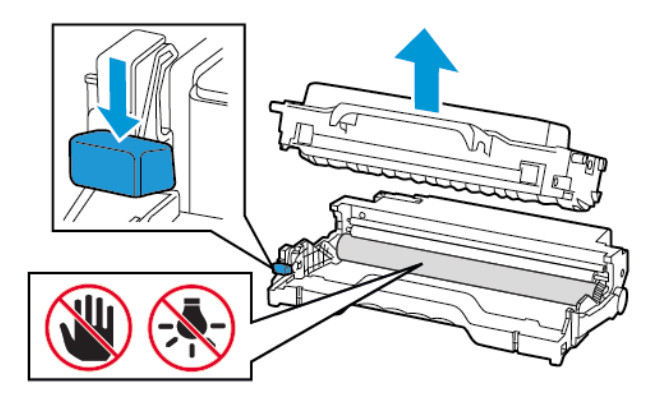

- 4. Otpakirajte novi spremnik tonera.
- 5. Protresite spremnik s tonerom kako biste rasporedili toner.

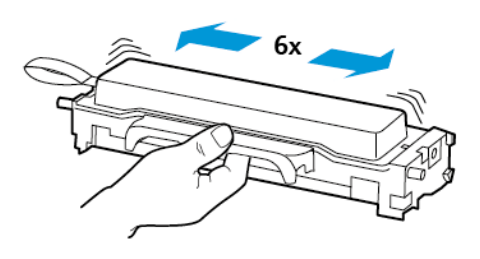

6. Skinite pečat, a zatim skinite i poklopac.

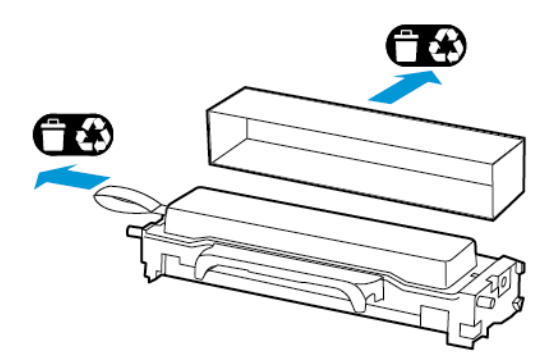

7. Umetnite novi spremnik tonera u ispisnu jedinicu.

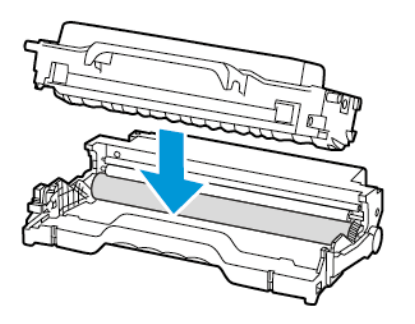

8. Umetnite ispisnu jedinicu.

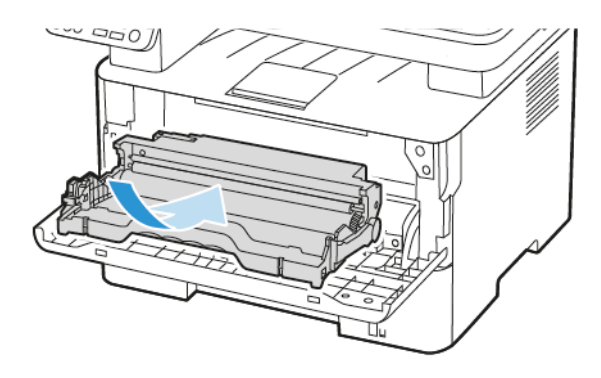

9. Zatvorite vratašca.

#### ZAMJENA ISPISNE JEDINICE

1. Otvorite prednja vratašca.

**Upozorenje:** Kako biste spriječili oštećenja uslijed elektrostatičkog pražnjenja, dodirnite bilo koji izloženi metalni okvir pisača prije pristupanja unutarnjim područjima pisača ili dodirivanja istih.

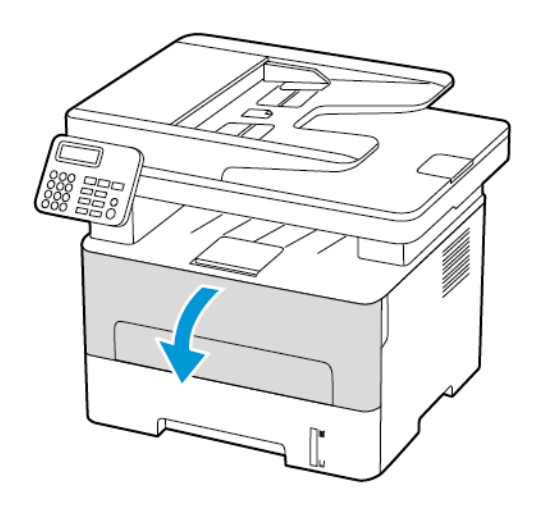

2. Izvadite iskorištenu ispisnu jedinicu.

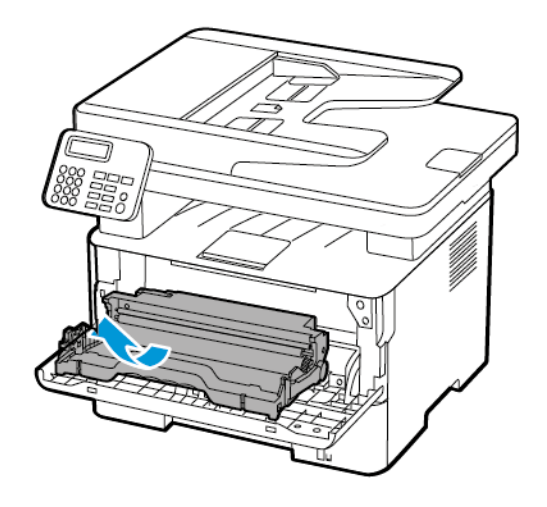

3. Izvadite spremnik s tonerom iz iskorištene ispisne jedinice.

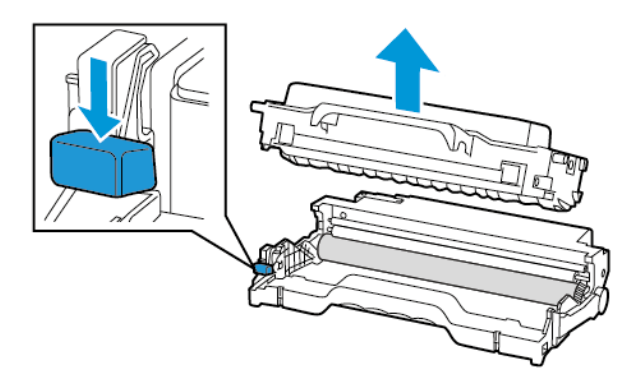

4. Raspakirajte novu ispisnu jedinicu, a zatim umetnite spremnik s tonerom.

**Upozorenje:** Ne izlažite ispisnu jedinicu izravnom svjetlu na duže od 10 minuta. Duže izlaganje svjetlu može uzrokovati probleme s kvalitetom ispisa.

**Upozorenje:** Nemojte dodirivati bubanj fotovodiča. To može utjecati na kvalitetu budućih ispisa.

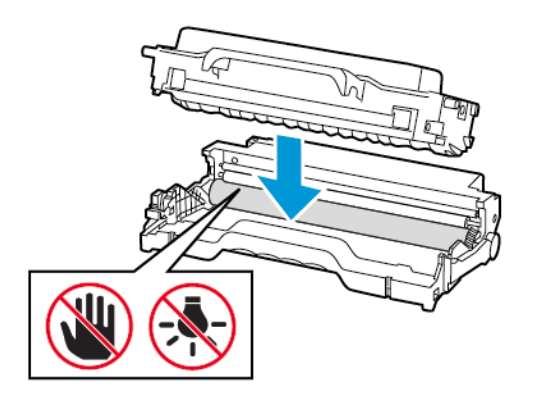

5. Umetnite novu ispisnu jedinicu.

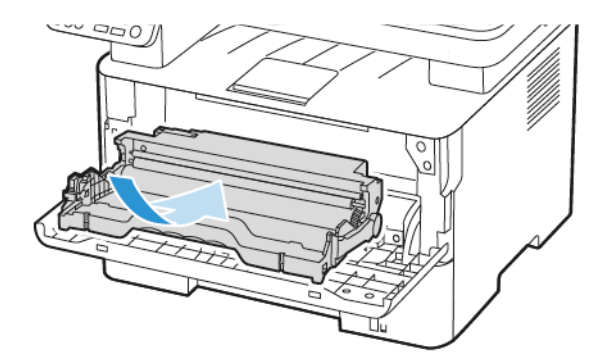

6. Zatvorite vratašca.

# Čišćenje dijelova pisača

#### ČIŠĆENJE PISAČA

OPREZ – OPASNOST OD STRUJNOG UDARA: Kako biste pri čišćenju vanjskog dijela pisača izbjegli rizik od strujnog udara, iskopčajte kabel napajanja iz električne mrežne utičnice te iskopčajte sve kabele iz pisača.

- Taj zadatak izvršite svakih nekoliko mjeseci.
- Oštećenja pisača prouzročena nepravilnim rukovanjem nisu pokrivena jamstvom pisača.
- 1. Isključite pisač, a zatim iskopčajte kabel napajanja iz električne mrežne utičnice.
- 2. Izvadite papir iz standardnog izlaznog odlagača.
- 3. Uklonite prašinu, dlačice i komadiće papira oko pisača pomoću meke četke ili usisavača.
- 4. Obrišite vanjski dio pisača vlažnom mekom krpom koja ne ostavlja dlačice.
  - Nemojte koristiti sredstva za čišćenje kućanstva ili deterdžente jer mogu oštetiti završnu obradu pisača.
  - Pazite da sva područja pisača ostanu suha nakon čišćenja.
- 5. Priključite kabel napajanja na električnu mrežnu utičnicu, a zatim uključite pisač.

**OPREZ – MOGUĆNOST OZLJEĐIVANJA:** Kako biste izbjegli rizik od požara ili strujnog udara, priključite kabel napajanja u ispravno uzemljenu mrežnu utičnicu odgovarajućih svojstava koja se nalazi u blizini proizvoda i lako je dostupna.

#### ČIŠĆENJE DODIRNOG ZASLONA

OPREZ – OPASNOST OD STRUJNOG UDARA: Kako biste pri čišćenju vanjskog dijela pisača izbjegli rizik od električnog udara, iskopčajte kabel napajanja iz električne mrežne utičnice te iskopčajte sve kabele iz pisača.

- 1. Isključite pisač, a zatim iskopčajte kabel napajanja iz električne mrežne utičnice.
- 2. Vlažnom, mekom krpom bez dlačica obrišite dodirni zaslon.
  - Nemojte koristiti sredstva za čišćenje kućanstva ili deterdžente jer mogu oštetiti dodirni zaslon.
  - Pobrinite se da dodirni zaslon ostane suh nakon čišćenja.
- 3. Priključite kabel napajanja na električnu mrežnu utičnicu, a zatim uključite pisač.

**OPREZ – MOGUĆNOST OZLJEĐIVANJA:** Kako biste izbjegli rizik od požara ili strujnog udara, priključite kabel napajanja u ispravno uzemljenu mrežnu utičnicu odgovarajućih svojstava koja se nalazi u blizini proizvoda i lako je dostupna.
# ČIŠĆENJE SKENERA

1. Otvorite poklopac skenera.

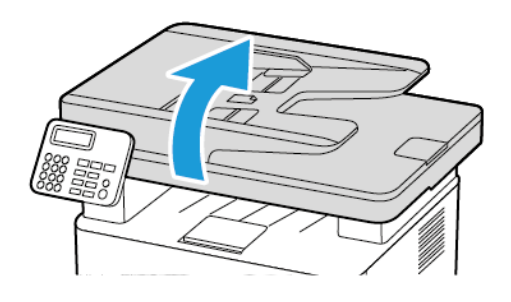

- 2. Vlažnom, mekom krpom bez dlačica obrišite sljedeća područja:
  - a. Staklena podloga ADF-a

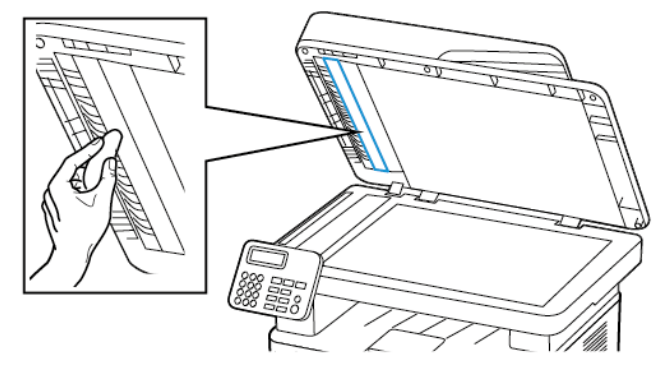

b. Staklena podloga skenera

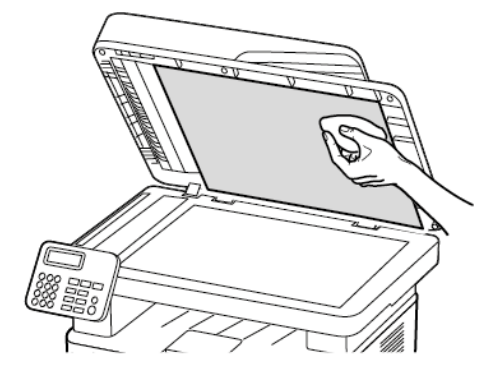

c. Staklo ADF-a

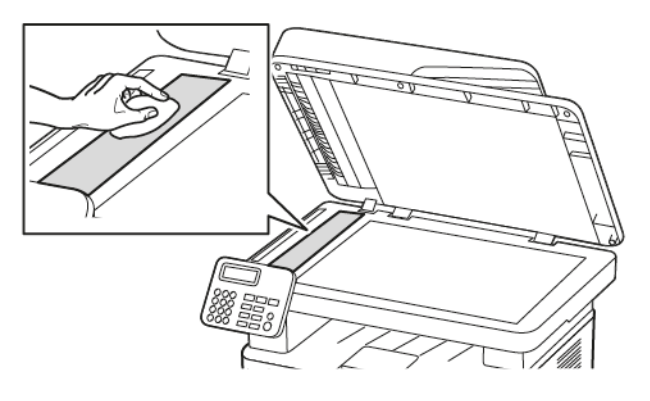

d. Staklo skenera

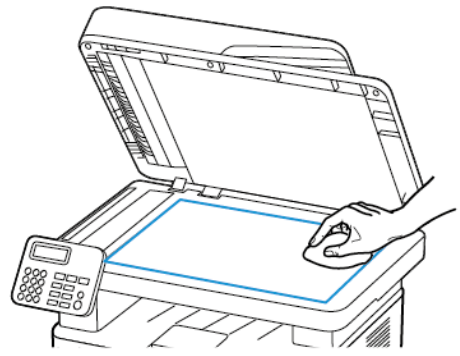

3. Zatvorite poklopac skenera.

# Štednja energije i papira

# KONFIGURIRANJE POSTAVKI NAČINA RADA ZA UŠTEDU ENERGIJE

#### Stanje mirovanja

- Na upravljačkoj ploči idite na Postavke > Uređaj > Upravljanje napajanjem > Prekoračenja vremena > Stanje mirovanja.
   Za pisače koji koriste upravljačku ploču, pritisnite gumb U redu nakon odabira svake od opcija izbornika.
- 2. Unesite vrijeme tijekom kojeg će pisač biti neaktivan prije ulaska u stanje mirovanja.

#### Način hibernacije

- Na upravljačkoj ploči idite na Postavke > Uređaj > Upravljanje napajanjem > Prekoračenja vremena > Prekoračenje vremena za hibernaciju Za pisače koji koriste upravljačku ploču, pritisnite gumb U redu nakon odabira svake od opcija izbornika.
- 2. Odaberite vrijeme prije ulaska pisača u način hibernacije.
  - Pazite da pisač aktivirate iz načina hibernacije prije slanja zadatka ispisivanja.
  - Kako biste pisač aktivirali iz načina hibernacije, pritisnite gumb za uključivanje/isključivanje.
  - Ugrađeni web-poslužitelj onemogućen je kada je pisač u načinu hibernacije.

# PRILAGOĐAVANJE SVJETLINE ZASLONA

- 🖉 Napomena: Ova je postavka dostupna samo na nekim modelima pisača.
- 1. Na početnom zaslonu dodirnite **Postavke > Uređaj > Preferencije**.
- 2. Prilagodite postavku u izborniku Svjetlina zaslona.

# ŠTEDNJA POTROŠNOG MATERIJALA

- Ispisujte papir obostrano.
  - 🖉 Napomena: Obostrano ispisivanje zadana je postavka u upravljačkom programu za ispisivanje.
- Ispisujte više stranica na jedan list papira.
- Prije ispisa uz pomoć značajke pretpregleda provjerite kako će dokument izgledati.
- Ispišite jednu kopiju dokumenta u svrhu provjere točnosti sadržaja i formata.

# Premještanje pisača na drugu lokaciju

OPREZ – MOGUĆNOST OZLJEĐIVANJA: Ako je masa pisača veća od 20 kg (44 lb), za njegovo sigurno podizanje potrebne su dvije osobe ili više njih.

**OPREZ – MOGUĆNOST OZLJEĐIVANJA:** Kako biste izbjegli rizik od požara ili strujnog udara, koristite samo kabel napajanja koji dolazi s proizvodom ili zamjenski kabel koji je odobrio proizvođač.

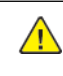

**OPREZ – MOGUĆNOST OZLJEĐIVANJA:** Prilikom premještanja pisača slijedite ove smjernice kako se ne biste ozlijedili ili oštetili pisač:

- Provjerite jesu li sva vratašca i odlagači zatvoreni.
- Isključite pisač, a zatim iskopčajte kabel napajanja iz električne mrežne utičnice.
- Iskopčajte sve kabele iz pisača.
- Ako pisač ima zasebne podne opcionalne odlagače ili izlazne opcije koje su postavljene na njega, odvojite ih prije premještanja pisača.
- Ako pisač ima postolje s kotačićima, pažljivo ga odgurajte na novu lokaciju. Pazite prilikom prelaska preko pragova i utora u podu.
- Ako pisač nema postolje s kotačićima, ali je konfiguriran s opcionalnim odlagačima ili izlaznim opcijama, odvojite izlazne opcije i podignite pisač s odlagača. Nemojte pokušavati istovremeno podići pisač i bilo koju od opcija.
- Za podizanje pisača obavezno koristite rukohvate na njemu.
- Bilo koja kolica koja koristite za premještanje pisača moraju imati površinu dovoljno veliku za cijeli pisač.
- Bilo koja kolica koja koristite za premještanje hardverskih opcija moraju imati površinu dovoljno veliku za njihove dimenzije.
- Držite pisač u uspravnom položaju.
- Izbjegavajte pokrete koji bi mogli uzrokovati veliko podrhtavanje.
- Pazite da vam prsti ne budu ispod pisača prilikom njegovog spuštanja.
- Pazite da oko pisača bude dovoljno slobodnog prostora.

Napomena: Oštećenja pisača prouzročena nepravilnim premještanjem nisu pokrivena jamstvom pisača.

# 12

# Rješavanje problema

Ovo poglavlje sadrži:

| Problemi s kvalitetom ispisa           | 222 |
|----------------------------------------|-----|
| Problemi s ispisivanjem                | 223 |
| Pisač ne reagira                       | 261 |
| Memorijski pogon se ne može očitati    | 263 |
| Omogućavanje USB priključka            | 264 |
| Problemi s mrežnom vezom               | 265 |
| Problemi s potrošnim materijalom       | 268 |
| Otklanjanje zaglavljenih papira        | 270 |
| Problemi s ulaganjem papira            | 281 |
| Problemi sa slanjem e-pošte            | 285 |
| Problemi s faksiranjem                 | 286 |
| Problemi sa skeniranjem                | 291 |
| Obraćanje službi za korisničku podršku | 300 |

# Problemi s kvalitetom ispisa

Pronađite sliku koja nalikuje problemu s kvalitetom koji imate, a zatim pritisnite vezu ispod nje kako biste pročitali korake za rješavanje problema.

- Prazne ili bijele stranice
- Taman ispis
- Tanke linije ne ispisuju se pravilno
- Savijeni ili zgužvani papir
- Siva pozadina
- Vodoravne svijetle pruge
- Neodgovarajuće margine
- Svijetao ispis
- Mrlje i točke na ispisu
- Savijanje papira
- Neravni ili iskrivljeni ispisi
- Ponavljajuće nepravilnosti
- Potpuno crne stranice
- Nepotpun tekst ili slike
- Toner se lako briše
- Okomite tamne pruge
- Okomite tamne crte ili pruge
- Okomite tamne crte umjesto sadržaja
- Okomite bijele crte
- Okomite svijetle pruge

Problemi s ispisivanjem

# KVALITETA ISPISA JE LOŠA

# Prazne ili bijele stranice

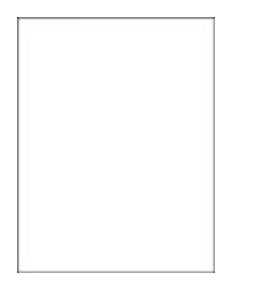

Ø

| RADNJA                                                                                                    | DA                     | NE                  |
|----------------------------------------------------------------------------------------------------|------------------------|---------------------|
| <ol> <li>korak         <ol> <li>Provjerite koristi li se u pisaču<br/>originalni i podržani spremnik s<br/>tonerom tvrtke Xerox.</li> <li>Ako spremnik nije podržan,<br/>umetnite onaj koji je podržan.</li> <li>Ispišite dokument.</li> </ol> </li> </ol> | Prijeđite na 2. korak. | Problem je riješen. |
| stranice?                                                                                                    |                        |                     |
| <ul> <li>2. korak</li> <li>a. Izvadite ispisnu jedinicu.</li> <li>Ne izlažite ispisnu jedinicu<br/>izravnom svjetlu na duže od 10<br/>minuta. Duže izlaganje svjetlu<br/>može uzrokovati probleme s<br/>kvalitetom ispisa.</li> </ul>                      | Prijeđite na 3. korak. | Problem je riješen. |
| Nemojte dodirivati bubanj<br>fotovodiča ispod ispisne<br>jedinice. To može utjecati na<br>kvalitetu budućih ispisa.                                                                                                    |                        |                     |
| <ul> <li>Provjerite ima li na ispisnoj<br/>jedinici znakova oštećenja.</li> </ul>                                                                                                    |                        |                     |

| RADNJA                                                                                               | DA                             | NE                  |
|----------------------------------------------------------------------------------------------------|--------------------------------|---------------------|
| Provjerite da kontakt<br>fotovodičkog bubnja nije savijen<br>ili da nije na odgovarajućem<br>mjestu. |                                |                     |
| c. Dobro protresite ispisnu jedinicu kako bi se toner rasporedio.                                    |                                |                     |
| <ul><li>d. Umetnite ispisnu jedinicu.</li><li>e. Ispišite dokument.</li></ul>                        |                                |                     |
| Ispisuje li pisač prazne ili bijele<br>stranice?                                                     |                                |                     |
| 3. korak                                                                                             | Prijeđite na 4. korak.         | Problem je riješen. |
| Zamijenite spremnik tonera.                                                                          |                                |                     |
| Ispisuje li pisač prazne ili bijele<br>stranice?                                                     |                                |                     |
| 4. korak                                                                                             | Pogledajte Obraćanje službi za | Problem je riješen. |
| Zamijenite ispisnu jedinicu.                                                                         | korisničku podršku.            |                     |
| Ispisuje li pisač prazne ili bijele<br>stranice?                                                     |                                |                     |

# Taman ispis

Ø

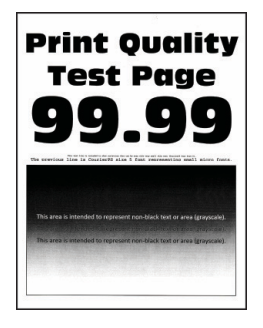

| RADNJA                                                                                                    | DA                     | NE                     |
|----------------------------------------------------------------------------------------------------|------------------------|------------------------|
| <ol> <li>korak         <ol> <li>Provjerite koristi li se u pisaču<br/>originalni i podržani spremnik s<br/>tonerom tvrtke Xerox.</li> <li>Ako spremnik nije podržan,<br/>umetnite onaj koji je podržan.</li> <li>Ispišite dokument.</li> </ol> </li> <li>Je li ispis taman?</li> </ol>                                                                                                    | Prijeđite na 2. korak. | Problem je riješen.    |
| <ul> <li>2. korak</li> <li>a. Isključite pisač, pričekajte oko<br/>10 sekundi, a zatim ga<br/>ponovno uključite.</li> <li>b. Smanjite zatamnjenost tonera.<br/>Na upravljačkoj ploči idite na:<br/>Postavke &gt; Ispis &gt; Kvaliteta &gt;<br/>Zatamnjenost tonera</li> <li>c. Ispišite dokument.</li> <li>Je li ispis taman?</li> </ul>                                                                                               | Prijeđite na 3. korak. | Problem je riješen.    |
| <ul> <li>3. korak</li> <li>a. Ovisno o operacijskom sustavu, navedite vrstu papira u dijaloškom okviru Preferencije ispisa ili Ispis.</li> <li>Provjerite odgovaraju li postavke uloženom papiru.</li> <li>Također možete promijeniti postavke na upravljačkoj ploči pisača. Idite na Postavke &gt; Papir &gt; Konfiguriranje odlagača &gt; Format/vrsta papira.</li> <li>b. Ispišite dokument.</li> <li>Je li ispis taman?</li> </ul> | Prijeđite na 4. korak. | Problem je riješen.    |
| <b>4. korak</b><br>Provjerite ima li papir teksturu ili<br>grubu završnu obradu.<br>Ispisujete li na papiru izražene                                                                                                    | Prijeđite na 5. korak. | Prijeđite na 6. korak. |

| RADNJA                                                                                                    | DA                                                    | NE                  |
|----------------------------------------------------------------------------------------------------|-------------------------------------------------------|---------------------|
| teksture ili grubom papiru?                                                                                                    |                                                       |                     |
| <ul> <li>5. korak</li> <li>a. Papir s teksturom zamijenite<br/>običnim papirom.</li> <li>b. Ispišite dokument.</li> <li>Je li ispis taman?</li> </ul>                                                                                                    | Prijeđite na 6. korak.                                | Problem je riješen. |
| 6. korak                                                                                                    | Prijeđite na 7. korak.                                | Problem je riješen. |
| a. Uložite papir iz novog paketa.                                                                                                    |                                                       |                     |
| Papir u vlažnim uvjetima upija<br>vlagu. Čuvajte papir u<br>originalnom pakiranju do<br>upotrebe.                                                                                                    |                                                       |                     |
| b. Ispišite dokument.                                                                                                    |                                                       |                     |
| Je li ispis taman?                                                                                                    |                                                       |                     |
| <ul> <li>7. korak</li> <li>a. Izvadite pa ponovno umetnite<br/>ispisnu jedinicu.</li> <li>Ne izlažite ispisnu jedinicu<br/>izravnom svjetlu na duže od 10<br/>minuta. Duže izlaganje svjetlu<br/>može uzrokovati probleme s<br/>kvalitetom ispisa.</li> <li>Nemojte dodirivati bubanj<br/>fotovodiča ispod ispisne<br/>jedinice. To može utjecati na<br/>kvalitetu budućih ispisa.</li> <li>b. Ispišite dokument.</li> <li>Je li ispis taman?</li> </ul> | Prijeđite na 8. korak.                                | Problem je riješen. |
| <ul><li>8. korak</li><li>a. Zamijenite ispisnu jedinicu.</li><li>b. Ispišite dokument.</li><li>Je li ispis taman?</li></ul>                                                                                                    | Pogledajte Obraćanje službi za<br>korisničku podršku. | Problem je riješen. |

# Tanke linije ne ispisuju se pravilno

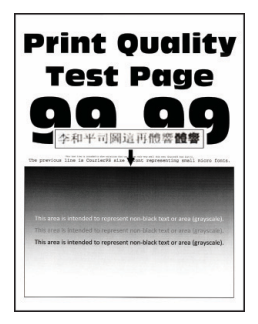

| RADNJA                                                                                                    | DA                                                    | NE                  |
|----------------------------------------------------------------------------------------------------|-------------------------------------------------------|---------------------|
| <ol> <li>korak         <ol> <li>Provjerite koristi li se u pisaču<br/>originalni i podržani spremnik s<br/>tonerom tvrtke Xerox.</li> </ol> </li> </ol> | Prijeđite na 2. korak.                                | Problem je riješen. |
| Ako spremnik nije podržan,<br>umetnite onaj koji je podržan.                                                                                            |                                                       |                     |
| b. Ispišite dokument.                                                                                                    |                                                       |                     |
| Ispisuju li se pravilno tanke linije?                                                                                                    |                                                       |                     |
| <ul> <li>2. korak</li> <li>a. Povećajte zatamnjenost tonera.</li> </ul>                                                                                 | Pogledajte Obraćanje službi za<br>korisničku podršku. | Problem je riješen. |
| Na upravljačkoj ploči idite na:<br>Postavke > Ispis > Kvaliteta ><br>Zatamnjenost tonera                                                                |                                                       |                     |
| b. Ispišite dokument.                                                                                                    |                                                       |                     |
| Ispisuju li se pravilno tanke linije?                                                                                                    |                                                       |                     |

Savijeni ili zgužvani papir

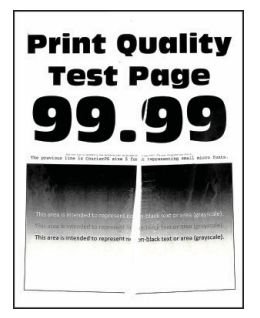

| RADNJA                                                                                                    | DA                                                    | NE                  |
|----------------------------------------------------------------------------------------------------|-------------------------------------------------------|---------------------|
| <ol> <li>korak         <ol> <li>Provjerite koristi li se u pisaču<br/>originalni i podržani spremnik s<br/>tonerom tvrtke Xerox.</li> <li>Ako spremnik nije podržan,<br/>umetnite onaj koji je podržan.</li> <li>Ispišite dokument.</li> </ol> </li> </ol>                                                                                                    | Prijeđite na 2. korak.                                | Problem je riješen. |
| Je li papir savijen ili zgužvan?                                                                                                    |                                                       |                     |
| <ul> <li>2. korak</li> <li>a. Uložite papir iz novog paketa.</li> <li>Papir u vlažnim uvjetima upija vlagu. Čuvajte papir u originalnom pakiranju do upotrebe.</li> </ul>                                                                                                    | Prijeđite na 3. korak.                                | Problem je riješen. |
| b. Ispisite dokument.                                                                                                    |                                                       |                     |
| Je li papir savijen ili zguzvan?                                                                                                    |                                                       |                     |
| <ul> <li>3. korak</li> <li>a. Ovisno o operacijskom sustavu, navedite vrstu papira u dijaloškom okviru Preferencije ispisa ili Ispis.</li> <li>Provjerite odgovaraju li postavke uloženom papiru.</li> <li>Postavke možete promijeniti i na upravljačkoj ploči pisača. Idite na Postavke &gt; Papir &gt; Konfiguriranje odlagača &gt; Format/vrsta papira.</li> <li>b. Ispišite dokument.</li> </ul> | Pogledajte Obraćanje službi za<br>korisničku podršku. | Problem je riješen. |
| Je li papir savijen ili zgužvan?                                                                                                    |                                                       |                     |

#### Siva pozadina

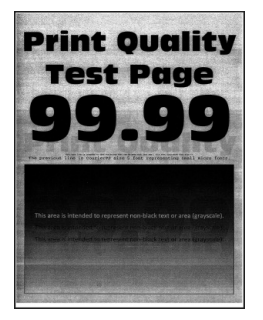

| RADNJA                                                                                                    | DA                     | NE                  |
|----------------------------------------------------------------------------------------------------|------------------------|---------------------|
| <ol> <li>korak         <ol> <li>Isključite pisač, pričekajte 10<br/>sekundi, a zatim ga ponovno<br/>uključite.</li> <li>Smanjite zatamnjenost tonera.</li> <li>Na upravljačkoj ploči idite na:<br/>Postavke &gt; Ispis &gt; Kvaliteta &gt;<br/>Zatamnjenost tonera</li> </ol> </li> </ol> | Prijeđite na 2. korak. | Problem je riješen. |
| c. Ispišite dokument.                                                                                                    |                        |                     |
| Pojavljuje li se na ispisima siva<br>pozadina?                                                                                                    |                        |                     |
| <ul> <li>2. korak</li> <li>a. Provjerite koristi li se u pisaču originalni i podržani spremnik s tonerom tvrtke Xerox.</li> <li>Ako spremnik s tonerom nije podržan, umetnite onaj koji je podržan.</li> </ul>                                                                            | Prijeđite na 3. korak. | Problem je riješen. |
| b. Ispišite dokument.                                                                                                    |                        |                     |
| Pojavljuje li se na ispisima siva<br>pozadina?                                                                                                    |                        |                     |
| <ul> <li>3. korak</li> <li>a. Ovisno o operacijskom sustavu,<br/>navedite vrstu papira u<br/>dijaloškom okviru Preferencije<br/>ispisa ili Ispis.</li> </ul>                                                                                                    | Prijeđite na 4. korak. | Problem je riješen. |

| RADNJA                                                                                                    | DA                                                    | NE                  |
|----------------------------------------------------------------------------------------------------|-------------------------------------------------------|---------------------|
| <ul> <li>Provjerite odgovaraju li postavke uloženom papiru.</li> <li>Postavke možete promijeniti i na upravljačkoj ploči pisača. Idite na Postavke &gt; Papir &gt; Konfiguriranje odlagača &gt; Format/vrsta papira.</li> <li>Ispišite dokument.</li> <li>Pojavljuje li se na ispisima siva pozadina?</li> </ul> |                                                       |                     |
| <ul> <li><b>4. korak</b></li> <li>a. Izvadite pa ponovno umetnite<br/>ispisnu jedinicu.</li> </ul>                                                                                                    | Prijeđite na 5. korak.                                | Problem je riješen. |
| Ne izlažite ispisnu jedinicu<br>izravnom svjetlu na duže od 10<br>minuta. Duže izlaganje svjetlu<br>može uzrokovati probleme s<br>kvalitetom ispisa.                                                                                                    |                                                       |                     |
| Nemojte dodirivati bubanj<br>fotovodiča ispod ispisne<br>jedinice. To može utjecati na<br>kvalitetu budućih ispisa.                                                                                                    |                                                       |                     |
| b. Ispišite dokument.                                                                                                    |                                                       |                     |
| Pojavljuje li se na ispisima siva<br>pozadina?                                                                                                    |                                                       |                     |
| <ul> <li>5. korak</li> <li>a. Ažurirajte firmver pisača. Više informacija možete pronaći u odjeljku Ažuriranje softvera.</li> <li>b. Ispišite dokument.</li> <li>Pojavljuje li se na ispisima siva</li> </ul>                                                                                                    | Prijeđite na 6. korak.                                | Problem je riješen. |
| pozadina?                                                                                                    |                                                       |                     |
| <ul><li><b>6. korak</b></li><li>a. Zamijenite ispisnu jedinicu.</li><li>b. Ispišite dokument.</li></ul>                                                                                                    | Pogledajte Obraćanje službi za<br>korisničku podršku. | Problem je riješen. |
| Pojavljuje li se na ispisima siva<br>pozadina?                                                                                                    |                                                       |                     |

# Neodgovarajuće margine

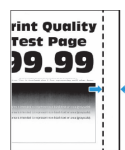

| RADNJA                                                                                                    | DA                  | NE                                                    |
|----------------------------------------------------------------------------------------------------|---------------------|-------------------------------------------------------|
| <ol> <li>korak</li> <li>Prilagodite položaj vodilica za<br/>papir sukladno uloženom<br/>papiru.</li> <li>Ispišite dokument.</li> <li>Jesu li margine ispravne?</li> </ol>                                                                                                    | Problem je riješen. | Prijeđite na 2. korak.                                |
| <ul> <li>2. korak</li> <li>a. Postavite format papira.</li> <li>Na upravljačkoj ploči idite na:<br/>Postavke &gt; Papir &gt;<br/>Konfiguracija odlagača &gt;<br/>Format/vrsta papira</li> <li>b. Ispišite dokument.</li> <li>Jesu li margine ispravne?</li> </ul>                                 | Problem je riješen. | Prijeđite na 3. korak.                                |
| <ul> <li>3. korak</li> <li>a. Ovisno o operacijskom sustavu,<br/>navedite veličinu papira u<br/>dijaloškom okviru Preferencije<br/>ispisa ili Ispis.</li> <li>Provjerite odgovaraju li<br/>postavke uloženom papiru.</li> <li>b. Ispišite dokument.</li> <li>Jesu li margine ispravne?</li> </ul> | Problem je riješen. | Pogledajte Obraćanje službi za<br>korisničku podršku. |

# Svijetao ispis

|                                                                                                    | <b>Print Quality</b>                                                                                                    |
|----------------------------------------------------------------------------------------------------|----------------------------------------------------------------------------------------------------|
| <b>99.9.99</b>                                                                                                    | Test Page                                                                                                    |
| n sona a si a su a sona a si a sona anno a si a sona anno anno anno anno anno anno an                                                          | 99.99                                                                                                    |
| This area is interested to represent one-back test or one of groupsoid;                                                                        | The province the solution of the solution of t |
| The same is instanded to represent non-black text or area (grownole).<br>This area is intended to represent non-black text or area (grownole). |                                                                                                    |
|                                                                                                    | This area is intended to represent non-black text or area (grayscale).                                                                                                    |
|                                                                                                    |                                                                                                    |

| RADNJA                                                                                                    | DA                     | NE                  |
|----------------------------------------------------------------------------------------------------|------------------------|---------------------|
| <ol> <li>korak</li> <li>Provjerite koristi li se u pisaču<br/>originalni i podržani spremnik s<br/>tonerom tvrtke Xerox.</li> <li>Ako spremnik nije podržan.</li> </ol>                                                                                                    | Prijeđite na 2. korak. | Problem je riješen. |
| umetnite onaj koji je podržan.                                                                                                    |                        |                     |
| b. Ispišite dokument.                                                                                                    |                        |                     |
| Je li ispis svijetao?                                                                                                    |                        |                     |
| <ul> <li>2. korak</li> <li>a. Isključite pisač, pričekajte oko<br/>10 sekundi, a zatim ga<br/>ponovno uključite.</li> <li>b. Povećajte zatamnjenost<br/>tonera.</li> <li>Na upravljačkoj ploči idite na:<br/>Postavke &gt; Ispis &gt; Kvaliteta &gt;<br/>Zatamnjenost tonera</li> <li>c. Ispišite dokument.</li> <li>Je li ispis svijetao?</li> </ul> | Prijeđite na 3. korak. | Problem je riješen. |
| 3. korak                                                                                                    | Prijeđite na 4. korak. | Problem je riješen. |
| <ul> <li>a. Ovisno o operacijskom sustavu,<br/>navedite vrstu papira u<br/>dijaloškom okviru Preferencije<br/>ispisa ili Ispis.</li> <li>Provjerite odgovaraju li<br/>postavke uloženom papiru.</li> </ul>                                                                                                    |                        |                     |

| RADNJA                                                                                                    | DA                     | NE                  |
|----------------------------------------------------------------------------------------------------|------------------------|---------------------|
| <ul> <li>Također možete promijeniti postavke na upravljačkoj ploči pisača. Idite na Postavke &gt; Papir &gt; Konfiguriranje odlagača &gt; Format/vrsta papira.</li> <li>b. Ispišite dokument.</li> </ul>                                                                                                    |                        |                     |
| Je li ispis svijetao?                                                                                                    |                        |                     |
| <ul> <li>4. korak</li> <li>a. Ovisno o operacijskom sustavu, odredite razlučivost ispisivanja u dijaloškom okviru Preferencije ispisa ili Ispis.</li> <li>b. Postavite razlučivost na 600 dpi.</li> <li>c. Ispišite dokument.</li> </ul>                                                                                                | Prijeđite na 5. korak. | Problem je riješen. |
| Je li ispis svijetao?                                                                                                    |                        |                     |
| <ul> <li>5. korak</li> <li>a. Izvadite ispisnu jedinicu.</li> <li>Ne izlažite ispisnu jedinicu<br/>izravnom svjetlu na duže od 10<br/>minuta. Duže izlaganje svjetlu<br/>može uzrokovati probleme s<br/>kvalitetom ispisa.</li> <li>Nemojte dodirivati bubanj<br/>fotovodiča ispod ispisne<br/>jedinice. To može utjecati na</li> </ul> | Prijeđite na 6. korak. | Problem je riješen. |
| <ul> <li>kvalitetu budućih ispisa.</li> <li>b. Dobro protresite ispisnu<br/>jedinicu kako bi se toner<br/>rasporedio.</li> <li>c. Umetnite ispisnu jedinicu.</li> <li>d. Isključite pisač, pričekajte 10<br/>sekundi, a zatim ga ponovno<br/>uključite.</li> <li>e. Ispišite dokument.</li> <li>Je li ispis svijetao?</li> </ul>        |                        |                     |

| RADNJA                                                                                                    | DA                                                    | NE                                                    |
|----------------------------------------------------------------------------------------------------|-------------------------------------------------------|-------------------------------------------------------|
| <ul><li><b>6. korak</b></li><li>a. Provjerite status spremnika s tonerom.</li></ul>                                                             | Prijeđite na 7. korak.                                | Pogledajte Obraćanje službi za<br>korisničku podršku. |
| Na upravljačkoj ploči idite na:<br><b>Postavke &gt; Izvješća &gt; Uređaj</b><br>> <b>Statistika uređaja</b>                                     |                                                       |                                                       |
| <ul> <li>b. U odjeljku Informacije o<br/>potrošnom materijalu na<br/>ispisanim stranicama provjerite<br/>status spremnika s tonerom.</li> </ul> |                                                       |                                                       |
| Bliži li se spremnik s tonerom kraju<br>radnog vijeka?                                                                                          |                                                       |                                                       |
| <ul> <li>7. korak</li> <li>a. Zamijenite spremnik tonera.</li> <li>b. Ispišite dokument.</li> <li>Je li ispis svijetao?</li> </ul>              | Pogledajte Obraćanje službi za<br>korisničku podršku. | Problem je riješen.                                   |

# Mrlje i točke na ispisu

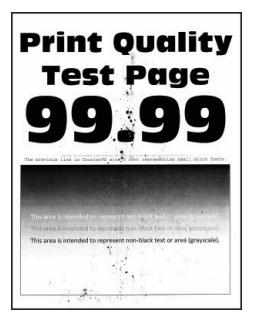

| RADNJA                                                                                                    | DA                                                     | NE                                                     |
|----------------------------------------------------------------------------------------------------|--------------------------------------------------------|--------------------------------------------------------|
| <ul> <li>1. korak</li> <li>a. Provjerite koristi li se u pisaču originalni i podržani spremnik s tonerom tvrtke Xerox.</li> <li>Ako spremnik nije podržan, umetnite onaj koji je podržan.</li> <li>b. Ispišite dokument.</li> <li>Sadrži li ispis mrlje?</li> </ul>                                    | Prijeđite na 2. korak.                                 | Problem je riješen.                                    |
| <b>2. korak</b><br>Provjerite je li procurio toner u<br>pisaču.<br>Je li procurio toner u pisaču?                                                                                                    | Prijeđite na 3. korak.                                 | Pogledajte Obraćanje službi za<br>korisničku podršku.  |
| <ul> <li>3. korak</li> <li>a. Provjerite status ispisne jedinice.</li> <li>Na upravljačkoj ploči idite na: Postavke &gt; Izvješća &gt; Uređaj &gt; Statistika uređaja</li> <li>b. U odjeljku Informacije o potrošnom materijalu na ispisanim stranicama provjerite status ispisne jedinice.</li> </ul> | Prijeđite na 4. korak.                                 | Obratite se Obraćanje službi za<br>korisničku podršku. |
| Bliži li se ispisna jedinica kraju<br>radnog vijeka?                                                                                                    |                                                        |                                                        |
| <ul> <li>4. korak</li> <li>a. Zamijenite ispisnu jedinicu.</li> <li>b. Ispišite dokument.</li> <li>Sadrži li ispis mrlje?</li> </ul>                                                                                                    | Obratite se Obraćanje službi za<br>korisničku podršku. | Problem je riješen.                                    |

# Savijanje papira

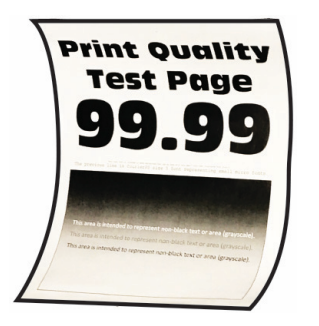

| RADNJA                                                                                                    | DA                     | NE                  |
|----------------------------------------------------------------------------------------------------|------------------------|---------------------|
| <ul> <li>1. korak</li> <li>a. Provjerite je li uloženi papir<br/>podržan.</li> <li>Ako papir nije podržan, uložite<br/>podržani papir.</li> </ul>                                                                                            | Prijeđite na 2. korak. | Problem je riješen. |
| b. Ispišite dokument.                                                                                                    |                        |                     |
| Je li papir savijen?                                                                                                    |                        |                     |
| <ul> <li>2. korak</li> <li>a. Provjerite koristi li se u pisaču originalni i podržani spremnik s tonerom tvrtke Xerox.</li> <li>Ako spremnik nije podržan, umetnite onaj koji je podržan.</li> </ul>                                         | Prijeđite na 3. korak. | Problem je riješen. |
| b. Ispišite dokument.                                                                                                    |                        |                     |
| Je li papir savijen?                                                                                                    |                        |                     |
| <ul> <li><b>3. korak</b></li> <li>a. Prilagodite vodilice u odlagaču na odgovarajući položaj za uloženi papir.</li> <li>b. Ispišite dokument.</li> </ul>                                                                                     | Prijeđite na 4. korak. | Problem je riješen. |
| Je li papir savijen?                                                                                                    |                        |                     |
| <ul> <li>4. korak</li> <li>a. Ovisno o operacijskom sustavu,<br/>navedite format papira i vrstu<br/>papira u dijaloškom okviru<br/>Preferencije ispisa ili Ispis.</li> <li>Provjerite odgovaraju li<br/>postavke uloženom papiru.</li> </ul> | Prijeđite na 5. korak. | Problem je riješen. |

| RADNJA                                                                                                    | DA                                                    | NE                  |
|----------------------------------------------------------------------------------------------------|-------------------------------------------------------|---------------------|
| <ul> <li>Također možete promijeniti postavke na upravljačkoj ploči pisača. Idite na Postavke &gt; Papir &gt; Konfiguriranje odlagača &gt; Format/vrsta papira. Za kretanje kroz postavke modela pisača bez dodirnog zaslona pritisnite OK_</li> <li>Ispišite dokument.</li> </ul> |                                                       |                     |
| <ul> <li>5. korak</li> <li>a. Izvadite papir, okrenite ga i potom ga ponovno uložite.</li> <li>b. Ispišite dokument.</li> <li>Je li papir savijen?</li> </ul>                                                                                                    | Prijeđite na 6. korak.                                | Problem je riješen. |
| <ul> <li>6. korak</li> <li>a. Uložite papir iz novog paketa.</li> <li>Papir u vlažnim uvjetima upija<br/>vlagu. Čuvajte papir u<br/>originalnom pakiranju do<br/>upotrebe.</li> </ul>                                                                                             | Pogledajte Obraćanje službi za<br>korisničku podršku. | Problem je riješen. |
| b. Ispišite dokument.                                                                                                    |                                                       |                     |
| Je li papir savijen?                                                                                                    |                                                       |                     |

# Neravni ili iskrivljeni ispisi

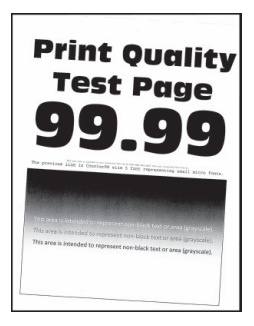

| RADNJA                                                                                                    | DA                                                    | NE                  |
|----------------------------------------------------------------------------------------------------|-------------------------------------------------------|---------------------|
| <ol> <li>korak         <ol> <li>Prilagodite vodilice u odlagaču<br/>na odgovarajući položaj za<br/>uloženi papir.</li> <li>Ispišite dokument.</li> </ol> </li> </ol>         | Prijeđite na 2. korak.                                | Problem je riješen. |
| Je li ispis neravan ili iskrivljen?                                                                                                    |                                                       |                     |
| <b>2. korak</b><br>a. Uložite papir iz novog paketa.                                                                                                    | Prijeđite na 3. korak.                                | Problem je riješen. |
| Papir u vlažnim uvjetima upija<br>vlagu. Čuvajte papir u<br>originalnom pakiranju do<br>upotrebe.                                                                            |                                                       |                     |
| b. Ispišite dokument.                                                                                                    |                                                       |                     |
| Je li ispis neravan ili iskrivljen?                                                                                                    |                                                       |                     |
| <ol> <li>korak</li> <li>a. Provjerite je li uloženi papir<br/>podržan.</li> </ol>                                                                                            | Pogledajte Obraćanje službi za<br>korisničku podršku. | Problem je riješen. |
| Ako papir nije podržan, uložite<br>podržani papir.                                                                                                    |                                                       |                     |
| b. Ispišite dokument.                                                                                                    |                                                       |                     |
| Je li ispis neravan ili iskrivljen?                                                                                                    |                                                       |                     |
| <ul> <li>4. korak</li> <li>a. Za obostrano ispisivanje<br/>provjerite je li postavka<br/>formata papira u jedinici za<br/>obostrani rad pravilno<br/>postavljena.</li> </ul> | Pogledajte Obraćanje službi za<br>korisničku podršku. | Problem je riješen. |
| Za Letter, Legal, Oficio ili Folio<br>morate odabrati Letter.                                                                                                    |                                                       |                     |
| b. Ispišite dokument.                                                                                                    |                                                       |                     |
| Je li ispis neravan ili iskrivljen?                                                                                                    |                                                       |                     |

# Potpuno crne stranice

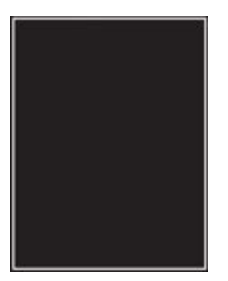

| RADNJA                                                                                                    | DA                     | NE                  |
|----------------------------------------------------------------------------------------------------|------------------------|---------------------|
| <ol> <li>korak</li> <li>Provjerite koristi li se u pisaču<br/>originalni i podržani spremnik s<br/>tonerom tvrtke Xerox.</li> </ol>                  | Prijeđite na 2. korak. | Problem je riješen. |
| Ako spremnik s tonerom nije<br>podržan, umetnite onaj koji je<br>podržan.                                                                            |                        |                     |
| b. Ispišite dokument.                                                                                                    |                        |                     |
| Ispisuje li pisač potpuno crne<br>stranice?                                                                                                    |                        |                     |
| 2. korak                                                                                                    | Prijeđite na 3. korak. | Problem je riješen. |
| a. Izvadite pa ponovno umetnite<br>ispisnu jedinicu.                                                                                                 |                        |                     |
| Ne izlažite ispisnu jedinicu<br>izravnom svjetlu na duže od 10<br>minuta. Duže izlaganje svjetlu<br>može uzrokovati probleme s<br>kvalitetom ispisa. |                        |                     |
| Nemojte dodirivati bubanj<br>fotovodiča ispod ispisne<br>jedinice. To može utjecati na<br>kvalitetu budućih ispisa.                                  |                        |                     |
| b. Ispišite dokument.                                                                                                    |                        |                     |
| Ispisuje li pisač potpuno crne<br>stranice?                                                                                                    |                        |                     |

| RADNJA                                                                                                    | DA                                                     | NE                     |
|----------------------------------------------------------------------------------------------------|--------------------------------------------------------|------------------------|
| <b>3. korak</b><br>Provjerite ima li na ispisnoj jedinici<br>znakova oštećenja.                                                                            | Pogledajte Obraćanje službi za<br>korisničku podršku.  | Prijeđite na 4. korak. |
| Provjerite da kontakt fotovodičkog<br>bubnja nije savijen ili da nije na<br>odgovarajućem mjestu.<br>Ima li na ispisnoj jedinici znakova<br>oštećenja?     |                                                        |                        |
| <ul> <li>4. korak</li> <li>a. Zamijenite ispisnu jedinicu.</li> <li>b. Ispišite dokument.</li> <li>Ispisuje li pisač potpuno crne<br/>stranice?</li> </ul> | Obratite se Obraćanje službi za<br>korisničku podršku. | Problem je riješen.    |

# Nepotpun tekst ili slike

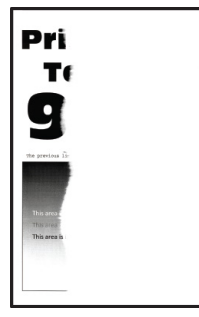

| RADNJA                                                                                                    | DA                                                    | NE                  |
|----------------------------------------------------------------------------------------------------|-------------------------------------------------------|---------------------|
| <ol> <li>korak         <ol> <li>Provjerite koristi li se u pisaču<br/>originalni i podržani spremnik s<br/>tonerom tvrtke Xerox.</li> <li>Ako spremnik s tonerom nije<br/>podržan, umetnite onaj koji je<br/>podržan.</li> <li>Ispišite dokument.</li> </ol> </li> <li>Jesu li tekst ili slike nepotpuni?</li> </ol>                                                                                                    | Prijeđite na 2. korak.                                | Problem je riješen. |
| <ul> <li>2. korak</li> <li>a. Izvadite pa ponovno umetnite ispisnu jedinicu.</li> <li>Ne izlažite ispisnu jedinicu izravnom svjetlu na duže od 10 minuta. Duže izlaganje svjetlu može uzrokovati probleme s kvalitetom ispisa.</li> <li>Nemojte dodirivati bubanj fotovodiča ispod ispisne jedinice. To može utjecati na kvalitetu budućih ispisa.</li> <li>b. Ispišite dokument.</li> <li>Jesu li tekst ili slike nepotpuni?</li> </ul> | Prijeđite na 3. korak.                                | Problem je riješen. |
| <ul> <li>3. korak</li> <li>a. Zamijenite ispisnu jedinicu.</li> <li>b. Ispišite dokument.</li> <li>Jesu li tekst ili slike nepotpuni?</li> </ul>                                                                                                    | Pogledajte Obraćanje službi za<br>korisničku podršku. | Problem je riješen. |

#### Toner se lako briše

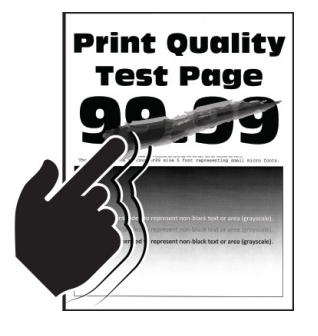

| RADNJA                                                                                                    | DA                                                    | NE                  |
|----------------------------------------------------------------------------------------------------|-------------------------------------------------------|---------------------|
| <ul> <li>1. korak</li> <li>a. Provjerite koristi li se u pisaču originalni i podržani spremnik s tonerom tvrtke Xerox.</li> <li>Ako spremnik s tonerom nije podržan, umetnite onaj koji je podržan.</li> </ul>                                                                                                    | Prijeđite na 2. korak.                                | Problem je riješen. |
| b. Ispišite dokument.                                                                                                    |                                                       |                     |
| Skida li se toner lako?                                                                                                    |                                                       |                     |
| <ul> <li>2. korak</li> <li>a. Ovisno o operacijskom sustavu, navedite vrstu papira u dijaloškom okviru Preferencije ispisa ili Ispis.</li> <li>Provjerite odgovaraju li postavke uloženom papiru.</li> <li>Također možete promijeniti postavke na upravljačkoj ploči pisača. Idite na Postavke &gt; Papir &gt; Konfiguriranje odlagača &gt; Format/vrsta papira.</li> <li>b. Ispišite dokument.</li> </ul> | Pogledajte Obraćanje službi za<br>korisničku podršku. | Problem je riješen. |

Vodoravne svijetle pruge

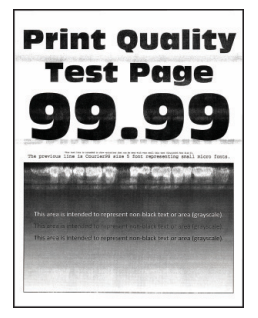

| RADNJA                                                                                                    | DA                                                    | NE                  |
|----------------------------------------------------------------------------------------------------|-------------------------------------------------------|---------------------|
| <ol> <li>korak         <ol> <li>Provjerite koristi li se u pisaču<br/>originalni i podržani spremnik s<br/>tonerom tvrtke Xerox.</li> </ol> </li> </ol> | Prijeđite na 2. korak.                                | Problem je riješen. |
| Ako spremnik nije podržan,<br>umetnite onaj koji je podržan.                                                                                            |                                                       |                     |
| b. Ispišite dokument.                                                                                                    |                                                       |                     |
| Pojavljuju li se na ispisima<br>vodoravne svijetle pruge?                                                                                               |                                                       |                     |
| <ul> <li><b>2. korak</b></li> <li>a. Izvadite pa ponovno umetnite ispisnu jedinicu.</li> </ul>                                                          | Prijeđite na 3. korak.                                | Problem je riješen. |
| Ne izlažite ispisnu jedinicu<br>izravnom svjetlu na duže od 10<br>minuta. Duže izlaganje svjetlu<br>može uzrokovati probleme s<br>kvalitetom ispisa.    |                                                       |                     |
| Nemojte dodirivati bubanj<br>fotovodiča ispod ispisne<br>jedinice. To može utjecati na<br>kvalitetu budućih ispisa.                                     |                                                       |                     |
| b. Ispišite dokument.                                                                                                    |                                                       |                     |
| Pojavljuju li se na ispisima<br>vodoravne svijetle pruge?                                                                                               |                                                       |                     |
| <ul><li>3. korak</li><li>a. Zamijenite ispisnu jedinicu.</li><li>b. Ispišite dokument.</li></ul>                                                        | Pogledajte Obraćanje službi za<br>korisničku podršku. | Problem je riješen. |
| Pojavljuju li se na ispisima<br>vodoravne svijetle pruge?                                                                                               |                                                       |                     |

Okomite svijetle pruge

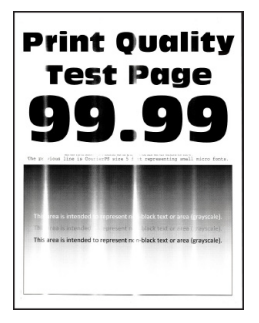

| RADNJA                                                                                                    | DA                                                    | NE                  |
|----------------------------------------------------------------------------------------------------|-------------------------------------------------------|---------------------|
| <ol> <li>korak         <ol> <li>Provjerite koristi li se u pisaču<br/>originalni i podržani spremnik s<br/>tonerom tvrtke Xerox.</li> <li>Ako spremnik nije podržan,<br/>umetnite onaj koji je podržan.</li> <li>Ispišite dokument.</li> </ol> </li> <li>Pojavljuju li se na ispisima okomite<br/>svijetle pruge?</li> </ol>                                                           | Prijeđite na 2. korak.                                | Problem je riješen. |
| <ul> <li>2. korak <ul> <li>a. Provjerite status spremnika s tonerom.</li> <li>Na upravljačkoj ploči idite na: Postavke &gt; Izvješća &gt; Uređaj &gt; Statistika uređaja</li> </ul> </li> <li>b. U odjeljku Informacije o potrošnom materijalu na ispisanim stranicama provjerite status spremnika s tonerom.</li> <li>Pojavljuju li se na ispisima okomite svijetle pruge?</li> </ul> | Prijeđite na 3. korak.                                | Problem je riješen. |
| <ul> <li>3. korak</li> <li>a. Zamijenite spremnik tonera.</li> <li>b. Ispišite dokument.</li> <li>Pojavljuju li se na ispisima okomite<br/>svijetle pruge?</li> </ul>                                                                                                    | Pogledajte Obraćanje službi za<br>korisničku podršku. | Problem je riješen. |

# Okomite bijele crte

| Print Quality                                                                                                    |
|----------------------------------------------------------------------------------------------------|
| Test Page                                                                                                    |
| <b>99.99</b>                                                                                                    |
| The provides that is described over 1 from expressing and show tools.                                                                                                    |
| The Series of Record Language transformed back for the one present of the Series Series of the Series Series of Series Series Se |
|                                                                                                    |

| RADNJA                                                                                                    | DA                                                    | NE                  |
|----------------------------------------------------------------------------------------------------|-------------------------------------------------------|---------------------|
| <ul> <li>1. korak</li> <li>Provjerite koristi li se u pisaču originalni i podržani spremnik s tonerom tvrtke Xerox.</li> <li>Ako spremnik nije podržan, umetnite onaj koji je podržan.</li> <li>Ispišite dokument.</li> <li>Pojavljuju li se na ispisima okomite bijele crte?</li> </ul>                                                                                                    | Prijeđite na 2. korak.                                | Problem je riješen. |
| <ul> <li>2. korak</li> <li>a. Ovisno o operacijskom sustavu, navedite vrstu papira u dijaloškom okviru Preferencije ispisa ili Ispis.</li> <li>Provjerite odgovaraju li postavke uloženom papiru.</li> <li>Također možete promijeniti postavke na upravljačkoj ploči pisača. Idite na Postavke &gt; Papir &gt; Konfiguriranje odlagača &gt; Format/vrsta papira.</li> <li>b. Ispišite dokument.</li> <li>Pojavljuju li se na ispisima okomite bijele crte?</li> </ul> | Pogledajte Obraćanje službi za<br>korisničku podršku. | Problem je riješen. |

Okomite tamne pruge

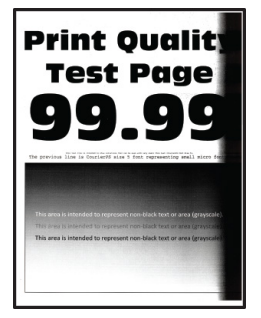

| RADNJA                                                                                                    | DA                                                    | NE                  |
|----------------------------------------------------------------------------------------------------|-------------------------------------------------------|---------------------|
| <ol> <li>korak         <ol> <li>Provjerite koristi li se u pisaču<br/>originalni i podržani spremnik s<br/>tonerom tvrtke Xerox.</li> <li>Ako spremnik s tonerom nije<br/>podržan, umetnite onaj koji je<br/>podržan.</li> </ol> </li> <li>Ispišite dokument.</li> <li>Pojavljuju li se na ispisima okomite</li> </ol> | Prijeđite na 2. korak.                                | Problem je riješen. |
| tamne pruge?<br><b>2. korak</b><br>a. Izvadite pa ponovno umetnite<br>ispispu jedinicu                                                                                                    | Prijeđite na 3. korak.                                | Problem je riješen. |
| Ne izlažite ispisnu jedinicu<br>izravnom svjetlu na duže od 10<br>minuta. Duže izlaganje svjetlu<br>može uzrokovati probleme s<br>kvalitetom ispisa.                                                                                                    |                                                       |                     |
| Nemojte dodirivati bubanj<br>fotovodiča ispod ispisne<br>jedinice. To može utjecati na<br>kvalitetu budućih ispisa.                                                                                                    |                                                       |                     |
| b. Ispišite dokument.                                                                                                    |                                                       |                     |
| Pojavljuju li se na ispisima okomite<br>tamne pruge?                                                                                                    |                                                       |                     |
| <ul> <li>3. korak</li> <li>a. Provjerite ulazi li jarko svjetlo s<br/>desne strane pisača i po<br/>potrebi premjestite pisač.</li> <li>b. Ispišite dokument.</li> <li>Pojavljuju li se na ispisima okomite</li> </ul>                                                                                                  | Pogledajte Obraćanje službi za<br>korisničku podršku. | Problem je riješen. |

Okomite tamne crte ili pruge

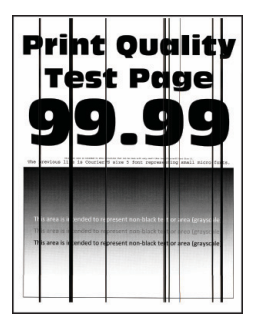

| RADNJA                                                                                                    | DA                                                    | NE                  |
|----------------------------------------------------------------------------------------------------|-------------------------------------------------------|---------------------|
| <ol> <li>korak</li> <li>Provjerite koristi li se u pisaču<br/>originalni i podržani spremnik s<br/>tonerom tvrtke Xerox.</li> </ol>                  | Prijeđite na 2. korak.                                | Problem je riješen. |
| Ako spremnik s tonerom nije<br>podržan, umetnite onaj koji je<br>podržan.                                                                            |                                                       |                     |
| b. Ispišite dokument.                                                                                                    |                                                       |                     |
| Pojavljuju li se na ispisima tamne<br>crte ili pruge?                                                                                                |                                                       |                     |
| <ul> <li><b>2. korak</b></li> <li>a. Izvadite, a zatim ponovo<br/>umetnite ispisnu jedinicu.</li> </ul>                                              | Prijeđite na 3. korak.                                | Problem je riješen. |
| Ne izlažite ispisnu jedinicu<br>izravnom svjetlu na duže od 10<br>minuta. Duže izlaganje svjetlu<br>može uzrokovati probleme s<br>kvalitetom ispisa. |                                                       |                     |
| Nemojte dodirivati bubanj<br>fotovodiča ispod ispisne<br>jedinice. To može utjecati na<br>kvalitetu budućih ispisa.                                  |                                                       |                     |
| b. Ispišite dokument.                                                                                                    |                                                       |                     |
| Pojavljuju li se na ispisima tamne<br>crte ili pruge?                                                                                                |                                                       |                     |
| <ul><li>3. korak</li><li>a. Zamijenite ispisnu jedinicu.</li><li>b. Ispišite dokument.</li></ul>                                                     | Pogledajte Obraćanje službi za<br>korisničku podršku. | Problem je riješen. |
| Pojavljuju li se na ispisima tamne<br>crte ili pruge?                                                                                                |                                                       |                     |
#### Okomite tamne crte umjesto sadržaja

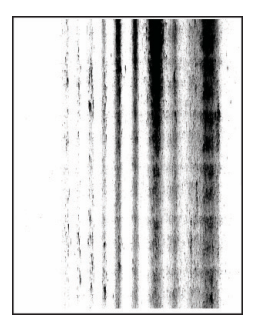

Napomena: Prije rješavanja problema ispišite stranice za ispitivanje kvalitete ispisa. Na upravljačkoj ploči idite na Postavke > Rješavanje problema > Ispis stranice za ispitivanje kvalitete ispisa. Za kretanje kroz postavke modela pisača bez dodirnog zaslona pritisnite U redu.

| RADNJA                                                                                                    | DA                                                    | NE                  |
|----------------------------------------------------------------------------------------------------|-------------------------------------------------------|---------------------|
| <ol> <li>korak</li> <li>a. Izvadite pa ponovno umetnite<br/>ispisnu jedinicu.</li> </ol>                                                             | Prijeđite na 2. korak.                                | Problem je riješen. |
| Ne izlažite ispisnu jedinicu<br>izravnom svjetlu na duže od 10<br>minuta. Duže izlaganje svjetlu<br>može uzrokovati probleme s<br>kvalitetom ispisa. |                                                       |                     |
| Nemojte dodirivati bubanj<br>fotovodiča ispod ispisne<br>jedinice. To može utjecati na<br>kvalitetu budućih ispisa.                                  |                                                       |                     |
| b. Ispišite dokument.                                                                                                    |                                                       |                     |
| Pojavljuju li se na ispisima okomite<br>tamne crte umjesto sadržaja?                                                                                 |                                                       |                     |
| <ul> <li>2. korak</li> <li>a. Provjerite koristi li se u pisaču<br/>originalni i podržani spremnik s<br/>tonerom tvrtke Xerox.</li> </ul>            | Pogledajte Obraćanje službi za<br>korisničku podršku. | Problem je riješen. |
| Ako spremnik s tonerom nije<br>podržan, umetnite onaj koji je<br>podržan.                                                                            |                                                       |                     |
| b. Ispišite dokument.                                                                                                    |                                                       |                     |
| Pojavljuju li se na ispisima okomite<br>tamne crte umjesto sadržaja?                                                                                 |                                                       |                     |

Ponavljajuće nepravilnosti

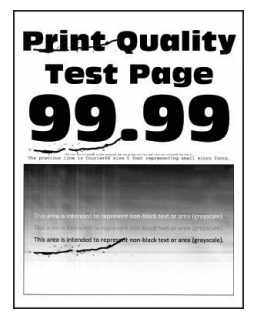

Napomena: Prije rješavanja problema ispišite stranice za ispitivanje kvalitete ispisa. Na upravljačkoj ploči idite na Postavke > Rješavanje problema > Ispis stranice za ispitivanje kvalitete ispisa. Za kretanje kroz postavke modela pisača bez dodirnog zaslona pritisnite U redu.

| RADNJA                                                                                                    | DA                             | NE                                                  |
|----------------------------------------------------------------------------------------------------|--------------------------------|-----------------------------------------------------|
| 1. korak                                                                                                    | Prijeđite na 2. korak.         | Zabilježite udaljenost i zatim se                   |
| Pomoću opcije "Ispiši stranicu za<br>ispitivanje kvalitete ispisa"<br>provjerite je li razmak između<br>ponavljajućih nepravilnosti jednak<br>nekome od sljedećih: |                                | obratite Obraćanje službi za<br>korisničku podršku. |
| • Ispisna jedinica                                                                                                    |                                |                                                     |
| – 75,40 mm (2,97 inča)                                                                                                    |                                |                                                     |
| – 34,70 mm (1,37 inča)                                                                                                    |                                |                                                     |
| – 23,9 mm (0,94 inča)                                                                                                    |                                |                                                     |
| Spremnik s tonerom                                                                                                    |                                |                                                     |
| – 35,70 mm (1,41 inč)                                                                                                    |                                |                                                     |
| – 36,80 mm (1,45 inča)                                                                                                    |                                |                                                     |
| • Valjak za prijenos                                                                                                    |                                |                                                     |
| – 44 mm (1,73 inča)                                                                                                    |                                |                                                     |
| • Grijač                                                                                                    |                                |                                                     |
| – 78,1 mm (3,07 inča)                                                                                                    |                                |                                                     |
| – 75,4 mm (2,97 inča)                                                                                                    |                                |                                                     |
| Odgovara li razmak između<br>ponavljajućih nepravilnosti nekoj<br>od sljedećih mjera?                                                                              |                                |                                                     |
| 2. korak                                                                                                    | Pogledajte Obraćanje službi za | Problem je riješen.                                 |
| <ul> <li>Zamijenite potrošni materijal</li> <li>koji odgovara udaljenosti</li> <li>ponavljajućih nepravilnosti.</li> </ul>                                         | korisničku podršku.            |                                                     |
| Ako je stavka potrošnog<br>materijala valjak za prijenos ili<br>grijač, pogledajte Obraćanje<br>službi za korisničku podršku.                                      |                                |                                                     |
| b. Ispišite dokument.                                                                                                    |                                |                                                     |
| Pojavljuju li se ponavljajuće<br>nepravilnosti?                                                                                                    |                                |                                                     |

# ZADACI ISPISIVANJA NE ISPISUJU SE

| RADNJA                                                                                                    | DA                  | NE                                                    |
|----------------------------------------------------------------------------------------------------|---------------------|-------------------------------------------------------|
| <ol> <li>korak</li> <li>U dokumentu koji pokušavate<br/>ispisati otvorite dijaloški okvir<br/>ispisa, zatim provjerite jeste li<br/>odabrali odgovarajući pisač.</li> <li>Ispišite dokument.</li> </ol>                                                                                                    | Problem je riješen. | Prijeđite na 2. korak.                                |
|                                                                                                    |                     |                                                       |
| <ol> <li>korak</li> <li>Provjerite je li pisač uključen.</li> <li>Razriješite poruke o<br/>pogreškama koje se pojavljuju<br/>na zaslonu.</li> <li>Ispišite dokument.</li> </ol>                                                                                                    | Problem je riješen. | Prijeđite na 3. korak.                                |
| Je li dokument ispisan?                                                                                                    |                     |                                                       |
| <ol> <li>korak</li> <li>Provjerite jesu li priključci<br/>aktivni te jesu li kabeli čvrsto<br/>priključeni na računalo i pisač.</li> <li>Dodatne informacije potražite<br/>u dokumentaciji za<br/>postavljanje koju ste dobili s<br/>pisačem.</li> <li>Ispišite dokument.</li> <li>Je li dokument ispisan?</li> </ol> | Problem je riješen. | Prijeđite na 4. korak.                                |
| 4 korak                                                                                                    | Problem je riješen  | Prijeđite na 5. korak                                 |
| <ol> <li>Isključite pisač, pričekajte oko<br/>10 sekundi, a zatim ga<br/>ponovno uključite.</li> <li>Ispišite dokument.</li> </ol>                                                                                                    |                     |                                                       |
| Je li dokument ispisan?                                                                                                    |                     |                                                       |
| <ul> <li>5. korak</li> <li>1 Uklonite, a zatim ponovo<br/>instalirajte upravljački program<br/>za ispisivanje.</li> <li>2 Ispišite dokument.</li> <li>Je li dokument ispisan?</li> </ul>                                                                                                    | Problem je riješen. | Pogledajte Obraćanje službi za<br>korisničku podršku. |

| RADNJA                                                                                                    | DA                     | NE                                                    |
|----------------------------------------------------------------------------------------------------|------------------------|-------------------------------------------------------|
| <ol> <li>korak         <ol> <li>Provjerite ispisujete li na<br/>odgovarajućem papiru.</li> <li>Ispišite dokument.</li> </ol> </li> <li>Je li dokument ispisan na<br/>odgovarajućem papiru?</li> </ol> | Prijeđite na 2. korak. | Uložite papir odgovarajućeg<br>formata i vrste.       |
| <ul> <li>2. korak</li> <li>a. Ovisno o operacijskom sustavu,<br/>navedite format papira i vrstu<br/>papira u dijaloškom okviru<br/>Preferencije ispisa ili Ispis.</li> </ul>                          | Problem je riješen.    | Pogledajte Obraćanje službi za<br>korisničku podršku. |
| Isto tako možete promijeniti<br>postavke na upravljačkoj ploči<br>pisača. Idite na:                                                                                                    |                        |                                                       |
| Postavke > Papir ><br>Konfiguracija odlagača ><br>Format/vrsta papira                                                                                                    |                        |                                                       |
| Za kretanje kroz postavke<br>modela pisača bez dodirnog<br>zaslona pritisnite <b>OK</b> .                                                                                                    |                        |                                                       |
| <ul> <li>b. Provjerite odgovaraju li<br/>postavke uloženom papiru.</li> <li>c. Ispišite dokument.</li> </ul>                                                                                          |                        |                                                       |
| Je li dokument ispisan na<br>odgovarajućem papiru?                                                                                                    |                        |                                                       |

# ZADATAK SE ISPISUJE IZ POGREŠNOG ODLAGAČA ILI NA POGREŠNOM PAPIRU

#### SPORO ISPISIVANJE

| RADNJA                                                                                                    | DA                     | NE                  |
|----------------------------------------------------------------------------------------------------|------------------------|---------------------|
| <ol> <li>korak</li> <li>Provjerite je li kabel pisača sigurno<br/>ukopčan u pisač i računalo, ispisni<br/>poslužitelj ili drugi mrežni uređaj.</li> </ol> | Prijeđite na 2. korak. | Problem je riješen. |
| Ispisuje li pisač sporo?                                                                                                    |                        |                     |
| 2. korak                                                                                                    | Prijeđite na 3. korak. | Problem je riješen. |

| RADNJA                                                                                                    | DA                     | NE                  |
|----------------------------------------------------------------------------------------------------|------------------------|---------------------|
| a. Pobrinite se da pisač nije u tihom načinu rada.                                                                                                    |                        |                     |
| Na upravljačkoj ploči idite na:<br>Postavke > Uređaj ><br>Održavanje > Konfiguracijski<br>izbornik > Postupci uređaja ><br>Tihi način rada                                                                                                    |                        |                     |
| Za kretanje kroz postavke<br>modela pisača bez dodirnog<br>zaclona priticnito <b>OK</b>                                                                                                    |                        |                     |
| h Ispišite dokument                                                                                                    |                        |                     |
| Ispisule li pisač sporo?                                                                                                    |                        |                     |
| <ul> <li>3. korak</li> <li>a. Ovisno o operacijskom sustavu, odredite razlučivost ispisivanja u dijaloškom okviru Preferencije ispisa ili Ispis.</li> <li>b. Postavite razlučivost na 600 dpi.</li> <li>c. Ispišite dokument.</li> <li>Ispisuje li pisač sporo?</li> </ul> | Prijeđite na 4. korak. | Problem je riješen. |
| 4. korak                                                                                                    | Prijeđite na 5. korak. | Problem je riješen. |
| a. Na upravljačkoj ploči idite na:<br>Postavke > Ispisivanje ><br>Kvaliteta > Razlučivost<br>ispisivanja                                                                                                    |                        |                     |
| Za kretanje kroz postavke<br>modela pisača bez dodirnog                                                                                                    |                        |                     |
| zaslona pritisnite OK.                                                                                                    |                        |                     |
| <ul> <li>b. Postavite razlučivost na 600</li> <li>dpi.</li> <li>c. Ispišite dokument.</li> </ul>                                                                                                    |                        |                     |
| Ispisuje li pisač sporo?                                                                                                    |                        |                     |
| <ul> <li>5. korak</li> <li>a. Ovisno o operacijskom sustavu,<br/>odredite postavku vrste papira<br/>u dijaloškom okviru<br/>Preferencije ispisa ili Ispis.</li> </ul>                                                                                                    | Prijeđite na 6. korak. | Problem je riješen. |

| RADNJA                                                                                                    | DA                     | NE                  |
|----------------------------------------------------------------------------------------------------|------------------------|---------------------|
| <ul> <li>Provjerite odgovaraju li postavke uloženom papiru.</li> <li>Također možete promijeniti postavke na upravljačkoj ploči pisača. Idite na Postavke &gt; Papir &gt; Konfiguriranje odlagača &gt; Format/vrsta papira. Za kretanje kroz postavke modela pisača bez dodirnog zaslona pritisnite OK.</li> <li>Teži papir ispisuje se sporije.</li> <li>Papir uži od papira Letter, A4 i Legal može se ispisivati sporije.</li> <li>Ispišite dokument.</li> <li>Ispisuje li pisač sporo?</li> </ul> |                        |                     |
| <ul> <li>6. korak</li> <li>a. Provjerite odgovaraju li<br/>postavke pisača za teksturu i<br/>težinu papiru koji se ulaže.</li> <li>Na upravljačkoj ploči idite na:<br/>Postavke &gt; Papir &gt;<br/>Konfiguriranje medija &gt;<br/>Vrste medija</li> <li>Za kretanje kroz postavke<br/>modela pisača bez dodirnog<br/>zaslona pritisnite</li> <li>Papiri grube teksture i velike<br/>težine mogu se sporije<br/>ispisivati.</li> </ul>                                                               | Prijeđite na 7. korak. | Problem je riješen. |
| b. Ispišite dokument.                                                                                                    |                        |                     |
| Ispisuje li pisač sporo?                                                                                                    |                        |                     |

| RADNJA                                                                                                    | DA                                                    | NE                  |
|----------------------------------------------------------------------------------------------------|-------------------------------------------------------|---------------------|
| 7. korak                                                                                                    | Prijeđite na 8. korak.                                | Problem je riješen. |
| Uklonite zadatke na čekanju.                                                                                                    |                                                       |                     |
| Ispisuje li pisač sporo?                                                                                                    |                                                       |                     |
| <ul> <li>8. korak</li> <li>a. Pobrinite se da se pisač ne pregrijava.</li> <li>Nakon vrlo dugačkog zadatka ispisivanja pričekajte da se pisač ohladi.</li> <li>Provjerite preporučenu temperaturu okruženja za pisač. Više informacija možete pronaći u odjeljku Odabir lokacije za pisač.</li> <li>b. Ispišite dokument.</li> </ul> | Pogledajte Obraćanje službi za<br>korisničku podršku. | Problem je riješen. |

# Pisač ne reagira

| RADNJA                                                                                                    | DA                                          | NE                                |
|----------------------------------------------------------------------------------------------------|---------------------------------------------|-----------------------------------|
| 1. korak                                                                                                    | Problem je riješen.                         | Prijeđite na 2. korak.            |
| Provjerite je li kabel napajanja<br>ukopčan u električnu utičnicu.                                                                                                    |                                             |                                   |
| Kako biste izbjegli rizik od požara<br>ili strujnog udara, priključite kabel<br>napajanja u ispravno uzemljenu<br>mrežnu utičnicu odgovarajućih<br>svojstava koja se nalazi u blizini<br>proizvoda i lako je dostupna. |                                             |                                   |
| Reagira li pisač?                                                                                                    |                                             |                                   |
| 2. korak                                                                                                    | Uključite sklopku ili ponovo posta-         | Prijeđite na 3. korak.            |
| Provjerite je li strujna utičnica is-<br>ključena pomoću sklopke ili<br>prekidača.                                                                                                    | vite prekidač.                              |                                   |
| Je li strujna utičnica isključena po-<br>moću sklopke ili prekidača?                                                                                                    |                                             |                                   |
| 3. korak                                                                                                    | Prijeđite na 4. korak.                      | Uključite pisač.                  |
| Provjerite je li pisač uključen.                                                                                                    |                                             |                                   |
| Je li pisač uključen?                                                                                                    |                                             |                                   |
| 4. korak                                                                                                    | Pritisnite gumb za uključivanje/is-         | Prijeđite na 5. korak.            |
| Provjerite je li pisač u stanju miro-<br>vanja ili hibernaciji.                                                                                                    | ključivanje kako biste aktivirali<br>pisač. |                                   |
| Je li pisač u stanju mirovanja ili<br>hibernaciji?                                                                                                    |                                             |                                   |
| 5. korak                                                                                                    | Prijeđite na 6. korak.                      | Priključite kabele u odgovarajuće |
| Provjerite jesu li kabeli koji pove-<br>zuju pisač i računalo priključeni u<br>odgovarajuće priključke.                                                                                                    |                                             | priključke.                       |
| Jesi li kabeli priključeni u odgovara-<br>juće priključke?                                                                                                    |                                             |                                   |

| RADNJA                                                                                              | DA                  | NE                                                    |
|----------------------------------------------------------------------------------------------------|---------------------|-------------------------------------------------------|
| 6. korak                                                                                            | Problem je riješen. | Prijeđite na 7. korak.                                |
| Instalirajte odgovarajući upravljač-<br>ki program za ispisivanje.                                  |                     |                                                       |
| Reagira li pisač?                                                                                   |                     |                                                       |
| <b>7. korak</b><br>Isključite pisač, pričekajte oko 10<br>sekundi, a zatim ga ponovno<br>uključite. | Problem je riješen. | Pogledajte Obraćanje službi za<br>korisničku podršku. |
| Reagira li pisač?                                                                                   |                     |                                                       |

# Memorijski pogon se ne može očitati

| RADNJA                                                                                                    | DA                     | NE                                                          |
|----------------------------------------------------------------------------------------------------|------------------------|-------------------------------------------------------------|
| 1. korak                                                                                                    | Prijeđite na 2. korak. | Pričekajte da pisač završi obrađiva-<br>nje drugog zadatka. |
| Provjerite da pisaĉ nije zauzet ob-<br>radom drugog zadatka ispisa, kopi-<br>ranja, skeniranja ili faksiranja.                                                                                |                        |                                                             |
| Je li pisač spreman?                                                                                                    |                        |                                                             |
| 2. korak<br>Provjerite je li memorijski pogon<br>podržan. Više informacija možete<br>pronaći u odjeljku Podržani<br>memorijski pogoni i vrste<br>datoteka.<br>Je li memorijski pogon podržan? | Prijeđite na 3. korak. | Umetnite podržani memorijski<br>pogon.                      |
| <b>3. korak</b><br>Izvadite i zatim umetnite memorij-<br>ski pogon.<br>Prepoznaje li pisač memorijski<br>pogon?                                                                               | Problem je riješen.    | Pogledajte Obraćanje službi za<br>korisničku podršku.       |

# Omogućavanje USB priključka

Na upravljačkoj ploči idite na Postavke > Mreža/priključci > USB > Omogući USB priključak

Za kretanje kroz postavke modela pisača bez dodirnog zaslona pritisnite OK.

# Problemi s mrežnom vezom

# UGRAĐENI WEB-POSLUŽITELJ NE MOŽE SE OTVORITI

| RADNJA                                                                                                    | DA                     | NE                                |
|----------------------------------------------------------------------------------------------------|------------------------|-----------------------------------|
| 1. korak                                                                                                    | Prijeđite na 2. korak. | Uključite pisač.                  |
| Provjerite je li pisač uključen.                                                                                                    |                        |                                   |
| Je li pisač uključen?                                                                                                    |                        |                                   |
| 2. korak                                                                                                    | Prijeđite na 3. korak. | Unesite ispravnu IP adresu u      |
| Provjerite je li IP adresa pisača<br>točna.                                                                                                    |                        | adresno polje.                    |
| <ul> <li>IP adresu možete pogledati na početnom zaslonu.</li> <li>IP adresa prikazuje se kao četiri skupa brojeva razdvojenih točkama, primjerice 123.123.123.123.</li> </ul>                                                     |                        |                                   |
| Je li IP adresa pisača točna?                                                                                                    |                        |                                   |
| 3. korak                                                                                                    | Prijeđite na 4. korak. | Instalirajte podržani preglednik. |
| Provjerite je li preglednik koji<br>koristite podržan:                                                                                                    |                        |                                   |
| <ul> <li>Internet Explorer verzije 11 ili<br/>noviji</li> <li>Microsoft Edge</li> <li>Safari verzije 6 ili noviji</li> <li>Google Chrome™ verzije 32 ili<br/>noviji</li> <li>Mozilla Firefox verzije 24 ili<br/>noviji</li> </ul> |                        |                                   |
| Je li vaš preglednik podržan?                                                                                                    |                        |                                   |
| 4. korak                                                                                                    | Prijeđite na 5. korak. | Obratite se administratoru.       |
| Provjerite funkcionira li mrežna<br>veza.                                                                                                    |                        |                                   |
| Funkcionira li mrežna veza?                                                                                                    |                        |                                   |
| 5. korak                                                                                                    | Prijeđite na 6. korak. | Pričvrstite kabelske veze.        |
| Provjerite jesu li kabelske veze<br>pisača i ispisnog poslužitelja dobro                                                                                                    |                        |                                   |

| RADNJA                                                                            | DA                     | NE                             |
|-----------------------------------------------------------------------------------|------------------------|--------------------------------|
| spojene. Dodatne informacije<br>potražite u dokumentaciji<br>priloženoj uz pisač. |                        |                                |
| Jesu li kabeli dobro ukopčani?                                                    |                        |                                |
| 6. korak                                                                          | Prijeđite na 7. korak. | Obratite se administratoru.    |
| Provjerite jesu li proxy web-<br>poslužitelji onemogućeni.                        |                        |                                |
| Jesu li proxy web-poslužitelji<br>onemogućeni?                                    |                        |                                |
| 7. korak                                                                          | Problem je riješen.    | Pogledajte Obraćanje službi za |
| Pristupite ugrađenom web-<br>poslužitelju.                                        |                        | korisničku podršku.            |
| Je li se ugrađeni web-poslužitelj<br>otvorio?                                     |                        |                                |

# POVEZIVANJE PISAČA S WI-FI MREŽOM NIJE MOGUĆE

| RADNJA                                                                                                    | DA                     | NE                     |
|----------------------------------------------------------------------------------------------------|------------------------|------------------------|
| 1. korak                                                                                                    | Problem je riješen.    | Prijeđite na 2. korak. |
| Provjerite je li Aktivni adapter<br>postavljen na Automatski.                                                      |                        |                        |
| Na upravljačkoj ploči idite na<br>Postavke > Mreža/priključci ><br>Pregled mreže > Aktivni adapter<br>> Automatski |                        |                        |
| Za kretanje kroz postavke modela<br>pisača bez dodirnog zaslona                                                    |                        |                        |
| pritisnite OK .                                                                                                    |                        |                        |
| Može li se pisač povezati s Wi-Fi<br>mrežom?                                                                       |                        |                        |
| 2. korak                                                                                                    | Prijeđite na 4. korak. | Prijeđite na 3. korak. |
| Provjerite je li odabrana ispravna<br>Wi-Fi mreža.                                                                 |                        |                        |
| Neki usmjerivači mogu imati<br>jednak zadani SSID.                                                                 |                        |                        |
| Povezujete li se s ispravnom Wi-Fi                                                                                 |                        |                        |

| RADNJA                                                                                                    | DA                     | NE                             |
|----------------------------------------------------------------------------------------------------|------------------------|--------------------------------|
| mrežom?                                                                                                    |                        |                                |
| 3. korak                                                                                                    | Problem je riješen.    | Prijeđite na 4. korak.         |
| Povežite se s ispravnom Wi-Fi<br>mrežom. Više informacija možete<br>pronaći u odjeljku Povezivanje<br>pisača na Wi-Fi mrežu. |                        |                                |
| Može li se pisač povezati s Wi-Fi<br>mrežom?                                                                                 |                        |                                |
| 4. korak                                                                                                    | Prijeđite na 6. korak. | Prijeđite na 5. korak.         |
| Provjerite način bežične sigurnosti.                                                                                         |                        |                                |
| Na upravljačkoj ploči idite na<br>Postavke > Mreža/priključci ><br>Bežično > Način bežične<br>sigurnosti                     |                        |                                |
| Za kretanje kroz postavke modela<br>pisača bez dodirnog zaslona<br>pritisnite <b>OK</b> .                                    |                        |                                |
| Je li odabran ispravan način<br>bežične sigurnosti?                                                                          |                        |                                |
| 5. korak                                                                                                    | Problem je riješen.    | Prijeđite na 6. korak.         |
| Odaberite ispravan način bežične<br>sigurnosti.                                                                              |                        |                                |
| Može li se pisač povezati s Wi-Fi<br>mrežom?                                                                                 |                        |                                |
| 6. korak                                                                                                    | Problem je riješen.    | Pogledajte Obraćanje službi za |
| Provjerite jeste li unijeli točnu<br>lozinku za mrežu.                                                                       |                        | korisničku podršku.            |
| Obratite pozornost na razmake,<br>brojeve i velika i mala slova<br>lozinke.                                                  |                        |                                |
| Može li se pisač povezati s Wi-Fi<br>mrežom?                                                                                 |                        |                                |

# Problemi s potrošnim materijalom

### ZAMIJENITE SPREMNIK, REGIJA PISAČA SE NE PODUDARA – UPOTRIJEBITE 708699

Kako biste ispravili taj problem, kupite spremnik s ispravnom regijom koja odgovara regiji pisača ili kupite univerzalni spremnik.

- Prvi broj u poruci nakon 42 označava regiju pisača.
- Drugi broj u poruci nakon 42 označava regiju spremnika.

#### Table 12.1 Regije pisača i spremnika s tonerom

| REGIJA                                                                        | BROJČANA ŠIFRA |
|-------------------------------------------------------------------------------|----------------|
| Univerzalna ili nedefinirana regija                                           | 0              |
| Sjeverna Amerika (SAD, Kanada)                                                | 1              |
| Europsko gospodarsko područje, Zapadna Europa,<br>Nordijske države, Švicarska | 2              |
| Azija; Pacifik                                                                | 3              |
| Latinska Amerika                                                              | 4              |
| Ostatak Europe, Bliski istok, Afrika                                          | 5              |
| Australija, Novi Zeland                                                       | 6              |
| Regija nije valjana                                                           | 9              |

Napomena: Kako biste pronašli postavke regije na pisaču i spremniku s tonerom, ispišite stranice za ispitivanje kvalitete ispisa. Na upravljačkoj ploči idite na: Postavke > Rješavanje problema > Ispiši stranicu za ispitivanje kvalitete ispisa.

#### POTROŠNI MATERIJAL KOJI NISU MARKE XEROX

Pisač je otkrio da je umetnut potrošni materijal koji nije proizvela tvrtka Xerox.

Xerox pisači najbolje funkcioniraju s originalnim Xerox potrošnim materijalom. Upotreba potrošnog materijala trećih strana može utjecati na performanse, pouzdanost i trajnost pisača i ispisnih dijelova.

Svi pokazatelji vijeka trajanja namijenjeni su upotrebi Xerox dijelova i potrošnog materijala te mogu davati nepredvidive rezultate ako se koriste potrošni materijali trećih strana. Upotreba ispisnih dijelova nakon isteka roka upotrebe može oštetiti vaš Xerox pisač ili povezane komponente.

**Upozorenje:** Upotreba potrošnog materijala i dijelova trećih strana može utjecati na pokrivenost jamstvom. Oštećenja koja nastanu zbog upotrebe dijelova ili potrošnog materijala trećih strana nisu pokrivena jamstvom.

Kako biste prihvatili sve navedene rizike i nastavili s upotrebom neoriginalnog potrošnog materijala u svom pisaču, istovremeno pritisnite X i U redu i zadržite pritisak 15 sekundi.

Ako ne želite prihvatiti te rizike, izvadite potrošni materijal ili dio treće strane iz pisača i umetnite originalni Xerox potrošni materijal ili dio. Više informacija možete pronaći u odjeljku Upotreba originalnog Xerox potrošnog materijala.

# Otklanjanje zaglavljenih papira

### IZBJEGAVANJE ZAGLAVLJIVANJA

#### Pravilno uložite papir

• Pazite da papir bude plošno položen u odlagaču.

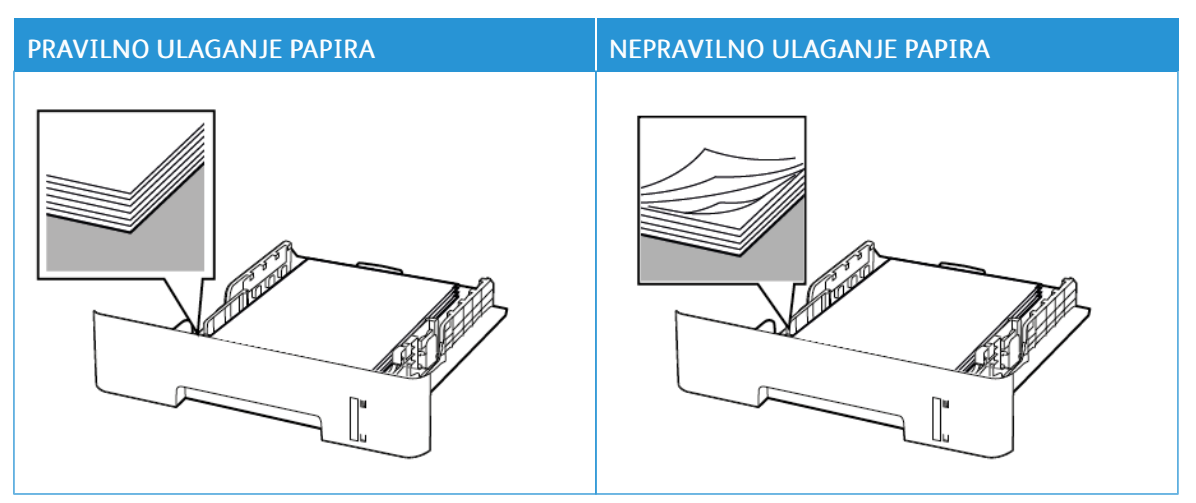

- Nemojte puniti niti vaditi odlagač dok pisač ispisuje.
- Nemojte ulagati previše papira. Provjerite je li visina umetnutog papira ispod oznake maksimalne visine papira.
- Nemojte gurati papir u odlagač. Uložite papir na način prikazan na slici.

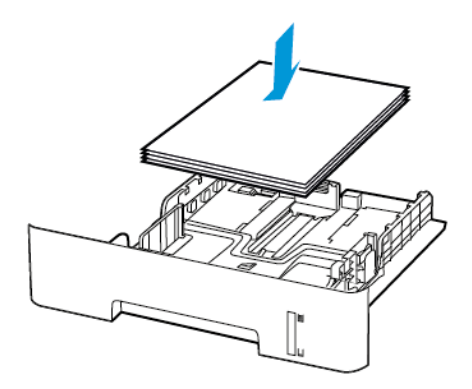

- Pazite da vodilice za papir budu ispravno postavljene i da previše ne pritišću papir ili omotnice.
- U slučaju obostranog ispisivanja na papiru formata A4, provjerite je li postavka za format papira u jedinici za obostrani rad postavljena na A4.
- U slučaju obostranog ispisivanja na papiru formata letter, legal, Oficio ili folio, provjerite je li postavka za format papira u jedinici za obostrani rad postavljena na Letter.
- Nakon ulaganja papira odlagač čvrsto gurnite u pisač.

#### Upotreba preporučenog papira

- Koristite isključivo preporučeni papir ili posebne medije.
- Nemojte ulagati papir koji je zgužvan, naboran, vlažan ili savijen.
- Prije ulaganja lagano savijte, prolistajte i poravnajte rubove papira.

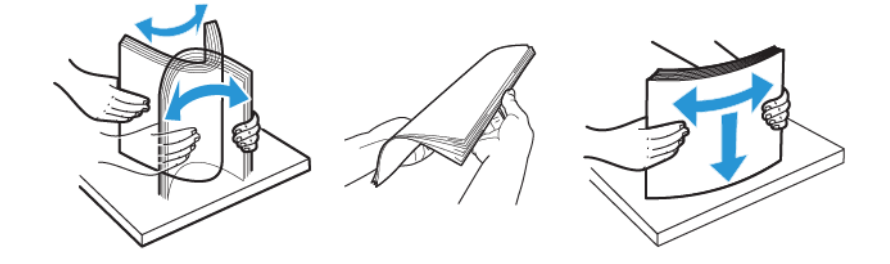

- Nemojte ulagati papir koji je ručno obrezan ili podrezan.
- Nemojte miješati formate, težine ili vrste papira u istom odlagaču.
- Pazite da format i vrsta papira budu ispravno postavljeni na računalu ili upravljačkoj ploči pisača.
- Spremite papir sukladno preporukama proizvođača.

#### PRONALAŽENJE MJESTA ZAGLAVLJIVANJA

- Kada je pomoć pri zaglavljivanju uključena, pisač nakon uklanjanja zaglavljenog papira provlači prazne ili djelomično ispisane papire. Potražite prazne stranice u izlaznom dijelu pisača.
- Kad je Oporavak od zaglavljivanja postavljen na Uključeno ili Automatski, pisač ponovo ispisuje zaglavljene stranice.

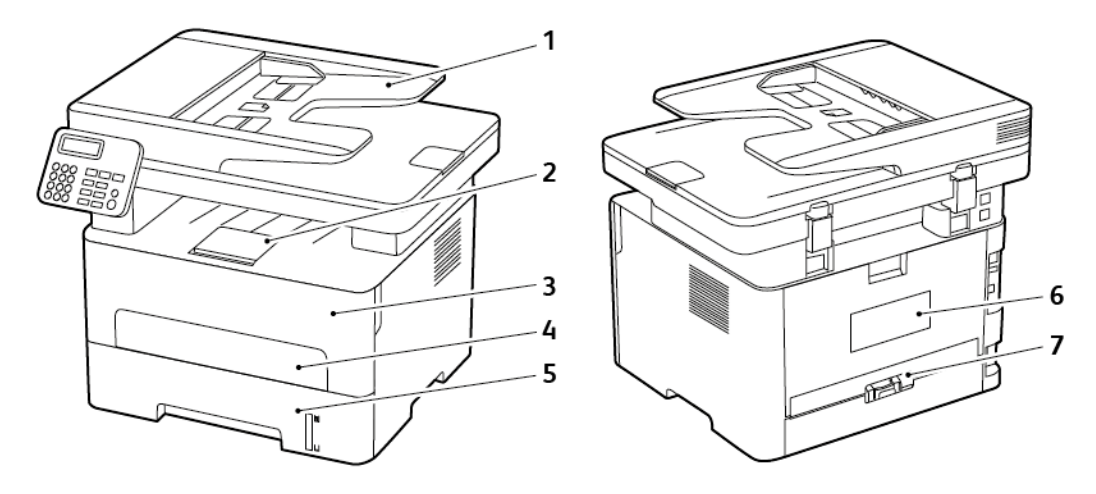

- 1. Automatski ulagač dokumenata (ADF)
- 2. Standardni izlazni odlagač
- 3. Prednja vratašca

- 4. Ručni ulagač
- 5. Odlagač
- 6. Stražnja vratašca
- 7. Jedinica za obostrani rad

# ZAGLAVLJENI PAPIR U ODLAGAČU

1. Izvadite odlagač.

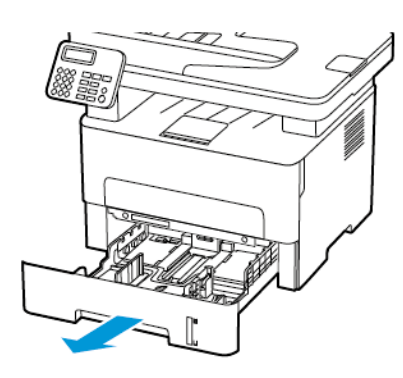

2. Uklonite zaglavljeni papir.

Napomena: Pripazite da ne zaostane nijedan komadić papira.

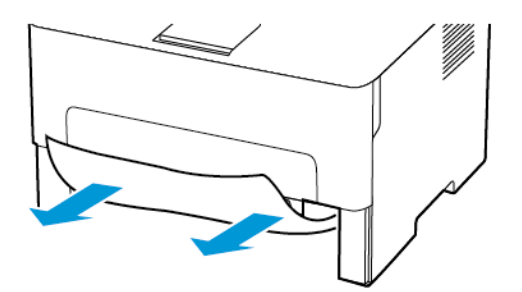

3. Umetnite odlagač.

# ZAGLAVLJENI PAPIR U PREDNJIM VRATAŠCIMA

1. Otvorite prednja vratašca.

 $\wedge$ 

Upozorenje: Kako biste spriječili oštećenja uslijed elektrostatičkog pražnjenja, dodirnite bilo koji izloženi metalni okvir pisača prije pristupanja unutarnjim područjima pisača ili dodirivanja istih.

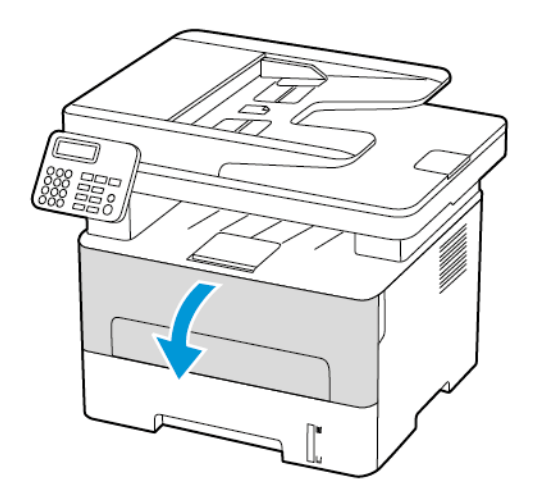

2. Izvadite ispisnu jedinicu.

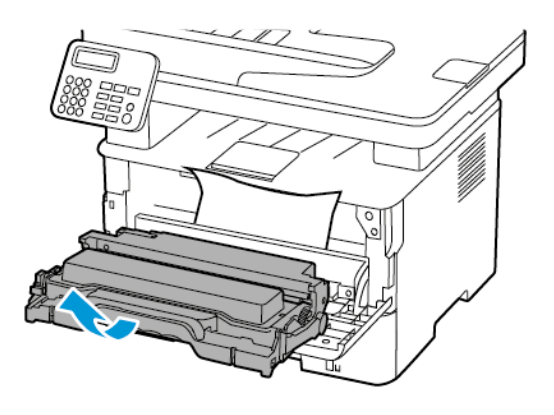

**Upozorenje:** Ne izlažite ispisnu jedinicu izravnom svjetlu na duže od 10 minuta. Duže izlaganje svjetlu može uzrokovati probleme s kvalitetom ispisa.

**Upozorenje:** Nemojte dodirivati bubanj fotovodiča. To može utjecati na kvalitetu budućih ispisa.

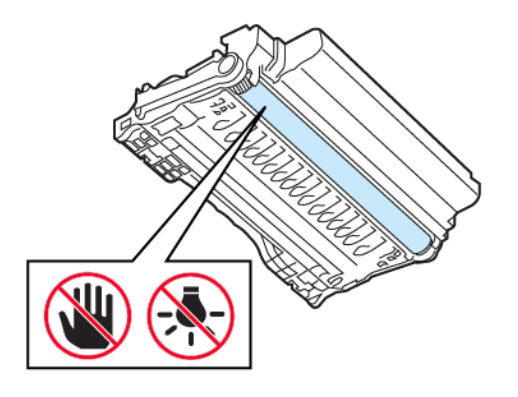

#### 3. Uklonite zaglavljeni papir.

OPREZ – VRUĆA POVRŠINA: Unutrašnjost pisača može biti vruća. Kako biste smanjili rizik od ozljede na vrućem dijelu, pričekajte da se površine ohlade.

Napomena: Pripazite da ne zaostane nijedan komadić papira.

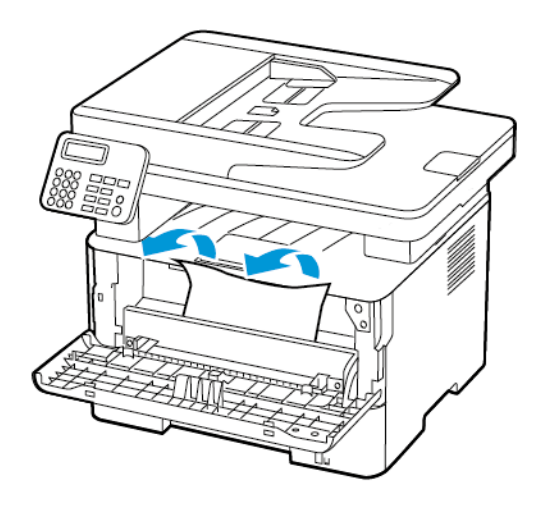

4. Umetnite ispisnu jedinicu.

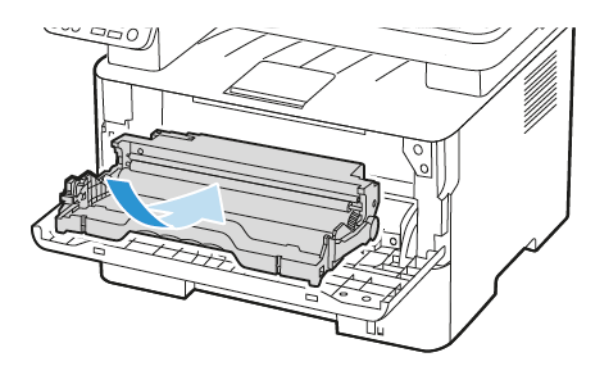

5. Zatvorite vratašca.

## ZAGLAVLJENI PAPIR U STRAŽNJIM VRATAŠCIMA

1. Otvorite stražnja vratašca.

**OPREZ – VRUĆA POVRŠINA:** Unutrašnjost pisača može biti vruća. Kako biste smanjili rizik od ozljede na vrućem dijelu, pričekajte da se površine ohlade.

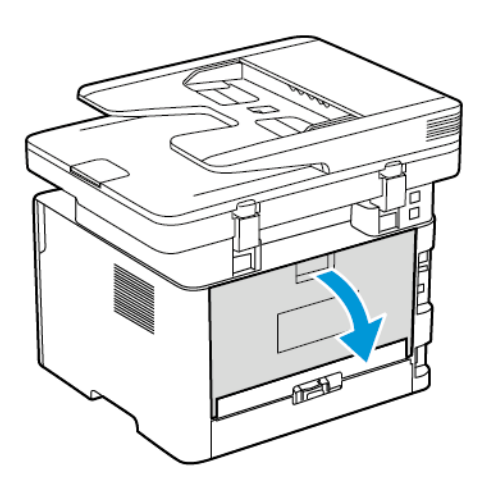

2. Otvorite vratašca za pristup grijaču.

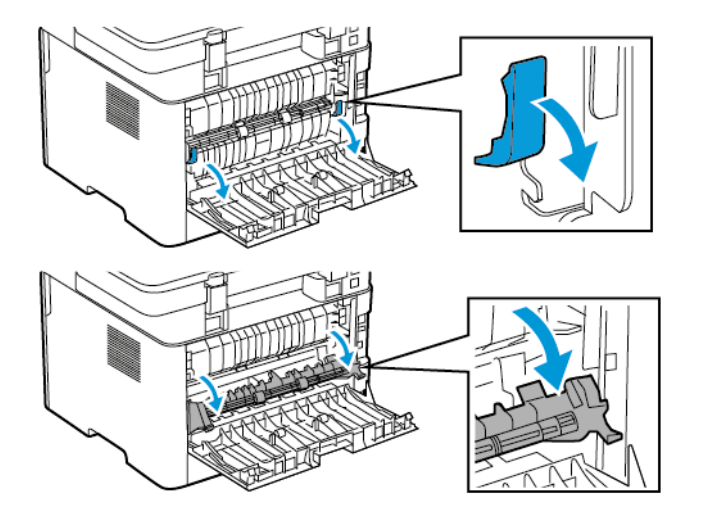

3. Uklonite zaglavljeni papir.

Napomena: Pripazite da ne zaostane nijedan komadić papira.

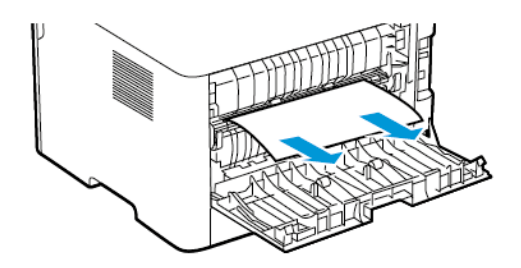

- 4. Zatvorite vratašca za pristup grijaču.
- 5. Zatvorite stražnja vratašca.

#### ZAGLAVLJENI PAPIR U JEDINICI ZA OBOSTRANI RAD

1. Izvucite jedinicu za obostrani rad i zatim izvadite zaglavljeni papir.

**Upozorenje:** Kako biste spriječili oštećenja uslijed elektrostatičkog pražnjenja, dodirnite bilo koji izloženi metalni okvir pisača prije pristupanja unutarnjim područjima pisača ili dodirivanja istih.

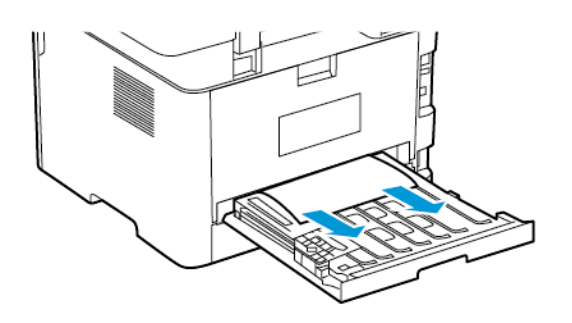

Napomena: Pripazite da ne zaostane nijedan komadić papira.

2. Umetnite jedinicu za obostrani rad.

#### ZAGLAVLJENI PAPIR U STANDARDNOM IZLAZNOM ODLAGAČU

1. Podignite skener i zatim izvadite zaglavljeni papir.

Napomena: Pripazite da ne zaostane nijedan komadić papira.

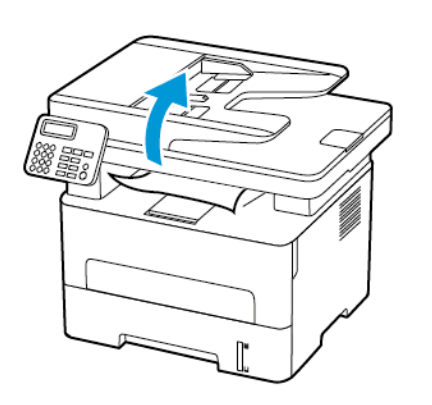

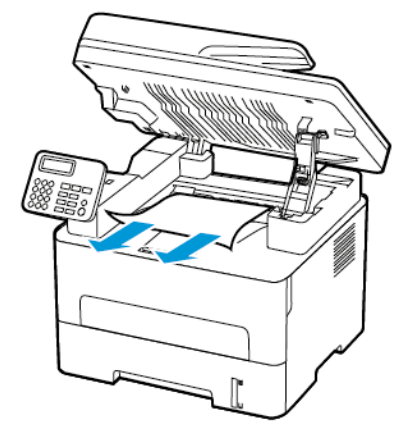

2. Spustite skener.

### ZAGLAVLJENI PAPIR U RUČNOM ULAGAČU

Uklonite zaglavljeni papir.

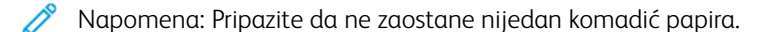

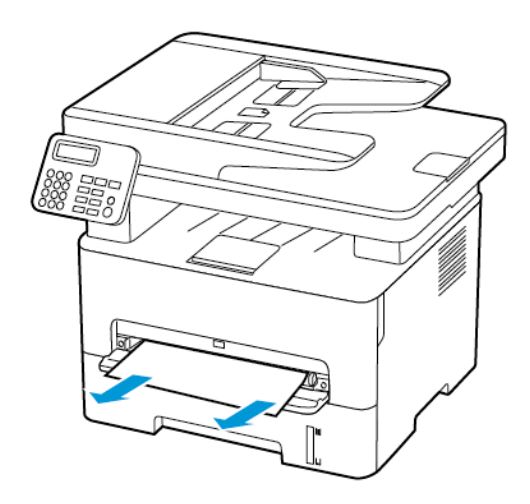

### ZAGLAVLJENI PAPIR U AUTOMATSKOM ULAGAČU DOKUMENATA

1. Izvadite sve originalne dokumente iz odlagača ADF-a.

#### 2. Otvorite poklopac ADF-a.

**Upozorenje:** Kako biste spriječili oštećenja uslijed elektrostatičkog pražnjenja, dodirnite bilo koji izloženi metalni okvir pisača prije pristupanja unutarnjim područjima pisača ili dodirivanja istih.

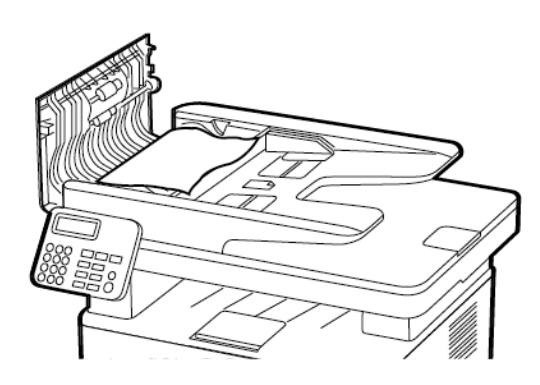

3. Uklonite zaglavljeni papir.

🔊 Napomena: Provjerite jesu li svi komadići papira uklonjeni.

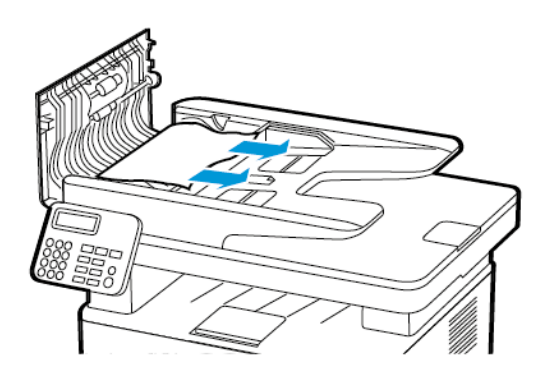

- 4. Zatvorite poklopac ADF-a.
- 5. Otvorite poklopac skenera.

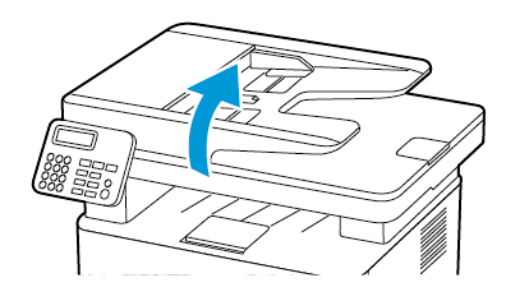

6. Uklonite zaglavljeni papir.

🔊 Napomena: Pripazite da ne zaostane nijedan komadić papira.

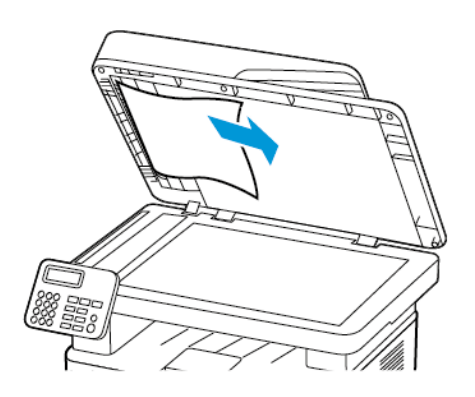

7. Zatvorite poklopac skenera.

# Problemi s ulaganjem papira

# OMOTNICE SE LIJEPE PRILIKOM ISPISIVANJA

| RADNJA                                                                                                    | DA                             | NE                  |
|----------------------------------------------------------------------------------------------------|--------------------------------|---------------------|
| <ol> <li>korak</li> <li>Upotrebljavajte omotnice koje<br/>su bile pohranjene na suhom<br/>mjestu.</li> </ol> | Prijeđite na 2. korak.         | Problem je riješen. |
| U slučaju ispisivanja na vlažne<br>omotnice može doći do<br>lijepljenja omotnica.                            |                                |                     |
| b. Pošaljite zadatak ispisa.                                                                                 |                                |                     |
| Lijepi li se omotnica prilikom<br>ispisivanja?                                                               |                                |                     |
| 2. korak                                                                                                    | Pogledajte Obraćanje službi za | Problem je riješen. |
| <ul> <li>a. Provjerite je li vrsta papira</li> <li>postavljena na opciju</li> <li>Omotnica.</li> </ul>       | korisničku podršku.            |                     |
| Na upravljačkoj ploči idite na<br>Postavke > Papir ><br>Konfiguriranje odlagača ><br>Format/vrsta papira     |                                |                     |
| Za kretanje kroz postavke<br>modela pisača bez dodirnog                                                      |                                |                     |
| zaslona pritisnite <b>OK</b> .                                                                               |                                |                     |
| b. Pošaljite zadatak ispisa.                                                                                 |                                |                     |
| Lijepi li se omotnica prilikom<br>ispisivanja?                                                               |                                |                     |

# ISPISIVANJE S RAZVRSTAVANJEM NE FUNKCIONIRA

| RADNJA                                                                                                    | DA                  | NE                                                    |
|----------------------------------------------------------------------------------------------------|---------------------|-------------------------------------------------------|
| <ol> <li>korak</li> <li>a. Na upravljačkoj ploči idite na<br/>Postavke &gt; Ispis &gt; Izgled &gt;<br/>Razvrstaj</li> </ol>                                                                                                    | Problem je riješen. | Prijeđite na 2. korak.                                |
| Za kretanje kroz postavke<br>modela pisača bez dodirnog<br>zaslona pritisnite OK.                                                                                                    |                     |                                                       |
| <ul> <li>b. Odaberite Uključeno<br/>[1,2,1,2,1,2].</li> <li>c. Ispišite dokument.</li> </ul>                                                                                                    |                     |                                                       |
| Je li dokument pravilno razvrstan?                                                                                                    |                     |                                                       |
| <ul> <li>2. korak</li> <li>a. Otvorite dijaloški okvir<br/>Ispisivanje u dokumentu koji<br/>pokušavate ispisati i zatim<br/>odaberite Razvrstavanje.</li> <li>b. Ispišite dokument.</li> <li>Je li dokument pravilno razvrstan?</li> </ul> | Problem je riješen. | Prijeđite na 3. korak.                                |
| <ul> <li>3. korak</li> <li>a. Smanjite broj stranica za ispisivanje.</li> <li>b. Ispišite dokument.</li> <li>Jesu li stranice pravilno razvrstane?</li> </ul>                                                                              | Problem je riješen. | Pogledajte Obraćanje službi za<br>korisničku podršku. |

# PAPIR SE ČESTO ZAGLAVLJUJE

| RADNJA                                                                                                    | DA                                                    | NE                  |
|----------------------------------------------------------------------------------------------------|-------------------------------------------------------|---------------------|
| <ol> <li>korak         <ul> <li>Izvadite odlagač.</li> <li>Provjerite je li papir pravilno<br/>umetnut.</li> <li>Provjerite jesu li vodilice za<br/>papir pravilno postavljene.</li> <li>Provjerite je li visina<br/>umetnutog papira ispod<br/>oznake maksimalne visine<br/>papira.</li> <li>Za ispisivanje svakako<br/>koristite papir<br/>preporučenog formata i<br/>vrste.</li> </ul> </li> <li>Umetnite odlagač.</li> <li>Ispišite dokument.</li> <li>Jesu li zaglavljivanja papira česta?</li> </ol> | Prijeđite na 2. korak.                                | Problem je riješen. |
| <ul> <li>2. korak <ul> <li>a. Na upravljačkoj ploči idite na Postavke &gt; Papir &gt; Konfiguriranje odlagača &gt; Format/vrsta papira</li> <li>Za kretanje kroz postavke modela pisača bez dodirnog zaslona pritisnite OK.</li> <li>b. Postavite odgovarajući format i vrstu papira.</li> <li>c. Ispišite dokument.</li> <li>Jesu li zaglavljivanja papira česta?</li> </ul> </li> </ul>                                                                                                    | Prijeđite na 3. korak.                                | Problem je riješen. |
| <ul> <li>3. korak</li> <li>a. Uložite papir iz novog paketa.</li> <li>Papir u vlažnim uvjetima upija vlagu. Čuvajte papir u originalnom pakiranju do upotrebe.</li> <li>b. Ispišite dokument.</li> <li>Jesu li zaglavljivanja papira česta?</li> </ul>                                                                                                    | Pogledajte Obraćanje službi za<br>korisničku podršku. | Problem je riješen. |

## ZAGLAVLJENE STRANICE NE ISPISUJU SE PONOVNO

| RA        | DNJA                                                                                                    | DA                  | NE                                                     |
|-----------|----------------------------------------------------------------------------------------------------|---------------------|--------------------------------------------------------|
| α.        | Na upravljačkoj ploči idite na<br>Postavke > Uređaj ><br>Obavijesti > Oporavak od<br>zaglavljivanja                   | Problem je riješen. | Obratite se Obraćanje službi za<br>korisničku podršku. |
|           | Za kretanje kroz postavke<br>modela pisača bez dodirnog<br>zaslona pritisnite OK                                      |                     |                                                        |
| b.<br>c.  | U izborniku Oporavak od<br>zaglavljivanja odaberite<br><b>Uključeno</b> ili <b>Automatski</b> .<br>Ispišite dokument. |                     |                                                        |
| Isp<br>po | pisuju li se zaglavljene stranice<br>novo?                                                                            |                     |                                                        |

# Problemi sa slanjem e-pošte

#### ONEMOGUĆAVANJE SMTP POSLUŽITELJA, PORUKA O POGREŠCI NIJE POSTAVLJENA

Ovisno o modelu pisača, na upravljačkoj ploči odaberite opciju:

- Dodirnite Početno > Postavke > E-mail > Postavljanje e-pošte > Onemogući pogrešku "SMTP poslužitelj nije postavljen" > Uključeno.
- Idite na Postavke > E-pošta > U redu > Postavljanje e-pošte > U redu > Onemogući pogrešku "SMTP poslužitelj nije postavljen" > U redu > Uključeno > U redu.

Kako biste spriječili ponovnu pojavu pogreške, učinite jedno od sljedećeg:

- Ažurirajte firmver. Više informacija možete pronaći u odjeljku
- Konfigurirajte postavke SMTP-a za e-poštu. Više informacija možete pronaći u odjeljku Ažuriranje softvera. Konfiguriranje postavki SMTP-a za e-poštu.

### SLANJE E-POŠTE NIJE MOGUĆE

| RADNJA                                                                                                    | DA                  | NE                                                    |
|----------------------------------------------------------------------------------------------------|---------------------|-------------------------------------------------------|
| 1. korak                                                                                                    | Problem je riješen. | Prijeđite na 2. korak.                                |
| Provjerite jesu li postavke SMTP-a<br>ispravno konfigurirane. Više<br>informacija možete pronaći u<br>odjeljku Konfiguriranje postavki<br>SMTP-a za e-poštu.                                                                                                    |                     |                                                       |
| Možete li slati poruke e-pošte?                                                                                                    |                     |                                                       |
| 2. korak                                                                                                    | Problem je riješen. | Prijeđite na 3. korak.                                |
| Provjerite upotrebljavate li točnu<br>lozinku. Ovisno o vašem davatelju<br>usluge e-pošte, upotrijebite lozinku<br>za svoj račun, lozinku aplikacije ili<br>lozinku za provjeru autentičnosti.<br>Više informacija možete pronaći u<br>odjeljku Konfiguriranje postavki<br>SMTP-a za e-poštu. |                     |                                                       |
| Možete li slati poruke e-pošte?                                                                                                    |                     |                                                       |
| <b>3. korak</b><br>Pobrinite se da je pisač povezan s<br>mrežom te da je mreža povezana<br>s internetom.                                                                                                    | Problem je riješen. | Pogledajte Obraćanje službi za<br>korisničku podršku. |
| Možete li slati poruke e-pošte?                                                                                                    |                     |                                                       |

# Problemi s faksiranjem

# SLANJE I PRIMANJE FAKSOVA NIJE MOGUĆE

| RADNJA                                                                                                    | DA                     | NE                     |
|----------------------------------------------------------------------------------------------------|------------------------|------------------------|
| 1. korak                                                                                                    | Problem je riješen.    | Prijeđite na 2. korak. |
| Razriješite poruke o pogreškama<br>koje se pojavljuju na zaslonu.                                                                                                    |                        |                        |
| Možete li slati i primati faksove?                                                                                                    |                        |                        |
| 2. korak                                                                                                    | Problem je riješen.    | Prijeđite na 3. korak. |
| Provjerite jesu li kabeli sljedeće<br>opreme dobro pričvršćeni:                                                                                                    |                        |                        |
| <ul><li>telefon</li><li>slušalice</li><li>telefonska sekretarica</li></ul>                                                                                                    |                        |                        |
| Možete li slati i primati faksove?                                                                                                    |                        |                        |
| 3. korak                                                                                                    | Prijeđite na 5. korak. | Prijeđite na 4. korak. |
| Provjerite čuje li se pozivni ton.                                                                                                    |                        |                        |
| <ul> <li>Pozovite broj faksa kako biste<br/>provjerili radi li ispravno.</li> <li>Ako koristite značajku<br/>pozivanja bez podizanja<br/>slušalice, povećajte glasnoću i<br/>provjerite čujete li pozivni ton.</li> </ul> |                        |                        |
| Čujete li pozivni ton?                                                                                                    |                        |                        |
| 4. korak                                                                                                    | Problem je riješen.    | Prijeđite na 5. korak. |
| Provjerite zidnu telefonsku<br>utičnicu.                                                                                                    |                        |                        |
| <ul> <li>a. Priključite analogni telefon<br/>izravno u zidnu utičnicu.</li> <li>b. Poslušajte čuje li se pozivni ton.</li> <li>c. Ako ne čujete pozivni ton,<br/>upotrijebite drugi telefonski<br/>kabel.</li> </ul>      |                        |                        |
| <ul> <li>Ako još uvijek ne čujete pozivni<br/>ton, priključite analogni telefon<br/>na drugu zidnu utičnicu.</li> </ul>                                                                                                   |                        |                        |

| RADNJA                                                                                                    | DA                  | NE                     |
|----------------------------------------------------------------------------------------------------|---------------------|------------------------|
| e. Ako čujete pozivni ton,<br>priključite pisač na tu zidnu<br>utičnicu.                                                                                                    |                     |                        |
| Možete li slati i primati faksove?                                                                                                    |                     |                        |
| 5. korak                                                                                                    | Problem je riješen. | Prijeđite na 6. korak. |
| Provjerite je li pisač povezan s<br>analognom telefonskom uslugom<br>ili s ispravnim digitalnim<br>priključkom.                                                                                                    |                     |                        |
| <ul> <li>Ako koristite telefonsku uslugu<br/>Integrated Services for Digital<br/>Network (ISDN), priključite se<br/>na analogni telefonski<br/>priključak ISDN terminalnog<br/>adaptera. Za dodatne<br/>informacije obratite se<br/>davatelju ISDN usluge.</li> <li>Ako upotrebljavate DSL,<br/>priključite se na DSL filtar ili<br/>usmjerivač koji podržava<br/>analognu upotrebu. Za<br/>dodatne informacije obratite<br/>se davatelju DSL usluge.</li> <li>Ako koristite telefonsku uslugu<br/>Private Branch Exchange (PBX),<br/>provjerite priključujete li se na<br/>analogni priključak PBX-a. Ako<br/>takvog priključka nema,<br/>razmislite o instaliranju<br/>analogne telefonske linije za<br/>faks-uređaj.</li> </ul> |                     |                        |
| Možete li slati i primati faksove?                                                                                                    |                     |                        |

| RADNJA                                                                                                    | DA                  | NE                                                    |
|----------------------------------------------------------------------------------------------------|---------------------|-------------------------------------------------------|
| 6. korak                                                                                                    | Problem je riješen. | Prijeđite na 7. korak.                                |
| Privremeno iskopčajte drugu<br>opremu i onemogućite druge<br>telefonske usluge.                                                                                                    |                     |                                                       |
| <ul> <li>a. Iskopčajte drugu opremu (npr. telefonske sekretarice, računala, modeme i razdjelnike telefonskih linija) koja se nalazi između pisača i telefonske linije.</li> <li>b. Onemogućite pozive na čekanju i glasovnu poštu. Za dodatne informacije obratite se davatelju telefonske usluge.</li> </ul> |                     |                                                       |
| Možete li slati i primati faksove?                                                                                                    |                     |                                                       |
| <ul> <li>7. korak</li> <li>Skenirajte originalni dokument<br/>stranicu po stranicu.</li> <li>a. Birajte broj faksa.</li> <li>b. Skenirajte dokument.</li> </ul>                                                                                                    | Problem je riješen. | Pogledajte Obraćanje službi za<br>korisničku podršku. |
| Možete li slati i primati faksove?                                                                                                    |                     |                                                       |

# FAKSOVI SE MOGU PRIMATI, ALI NE I SLATI

| RADNJA                                                                                                    | DA                  | NE                             |
|----------------------------------------------------------------------------------------------------|---------------------|--------------------------------|
| 1. korak                                                                                                    | Problem je riješen. | Prijeđite na 2. korak.         |
| Uložite originalni dokument<br>pravilno u odlagač ADF-a ili na<br>staklo skenera.                                                                    |                     |                                |
| Možete li slati faksove?                                                                                                    |                     |                                |
| 2. korak                                                                                                    | Problem je riješen. | Pogledajte Obraćanje službi za |
| Pravilno postavite broj prečaca.                                                                                                    |                     | korisničku podršku.            |
| <ul> <li>Provjerite je li postavljen broj<br/>prečaca za telefonski broj koji<br/>želite nazvati.</li> <li>Ručno birajte telefonski broj.</li> </ul> |                     |                                |
| Možete li slati faksove?                                                                                                    |                     |                                |
# FAKSOVI SE MOGU SLATI, ALI NE I PRIMATI

| RADNJA                                                                                                    | DA                  | NE                             |
|----------------------------------------------------------------------------------------------------|---------------------|--------------------------------|
| <b>1. korak</b><br>Provjerite da izvor papira nije<br>prazan.                                                                                   | Problem je riješen. | Prijeđite na 2. korak.         |
| Možete li primati faksove?                                                                                                    |                     |                                |
| <b>2. korak</b><br>Provjerite postavke odgode za broj<br>zvonjenja.                                                                             | Problem je riješen. | Prijeđite na 3. korak.         |
| Na upravljačkoj ploči idite na<br>Postavke > Faks > Postavljanje<br>faksa > Postavke za primanje<br>faksova > Broj zvonjenja prije<br>javljanja |                     |                                |
| Za kretanje kroz postavke modela<br>pisača bez dodirnog zaslona<br>pritisnite <b>OK</b> .<br>Možete li primati faksove?                         |                     |                                |
| 3. korak                                                                                                    | Problem je riješen. | Pogledajte Obraćanje službi za |
| Ako pisač ispisuje prazne stranice,<br>pogledajte Prazne ili bijele<br>stranice.                                                                |                     | korisničku podršku.            |
| Možete li primati faksove?                                                                                                    |                     |                                |

# LOŠA KVALITETA ISPISIVANJA FAKSOVA

| RADNJA                                                                                                    | DA                  | NE                             |
|----------------------------------------------------------------------------------------------------|---------------------|--------------------------------|
| 1. korak                                                                                                    | Problem je riješen. | Prijeđite na 2. korak.         |
| Provjerite da kvaliteta ispisa nije<br>narušena.                                                                                                    |                     |                                |
| a. Na upravljačkoj ploči idite na<br>Postavke > Rješavanje<br>problema > Ispis stranice za<br>ispitivanje kvalitete ispisa                                    |                     |                                |
| Za kretanje kroz postavke<br>modela pisača bez dodirnog<br>zaslona pritisnite <b>OK</b> .                                                                     |                     |                                |
| <ul> <li>b. Ispravite nedostatke u kvaliteti<br/>ispisa ako ih ima. Više<br/>informacija možete pronaći u<br/>odjeljku Kvaliteta ispisa je loša.</li> </ul>   |                     |                                |
| Je li kvaliteta ispisivanja faksova<br>zadovoljavajuća?                                                                                                    |                     |                                |
| 2. korak                                                                                                    | Problem je riješen. | Pogledajte Obraćanje službi za |
| Smanjite brzinu prijenosa dolaznih<br>faksova.                                                                                                    |                     | korisničku podršku.            |
| a. Na upravljačkoj ploči idite na<br>Postavke > Faks ><br>Postavljanje faksa> Postavke<br>primanja faksa ><br>Administrativne kontrole ><br>Maksimalna brzina |                     |                                |
| Za kretanje kroz postavke<br>modela pisača bez dodirnog                                                                                                    |                     |                                |
| zaslona pritisnite OK .                                                                                                    |                     |                                |
| <ul> <li>Odaberite nižu brzinu<br/>prijenosa.</li> </ul>                                                                                                    |                     |                                |
| Je li kvaliteta ispisivanja faksova<br>zadovoljavajuća?                                                                                                    |                     |                                |

# Problemi sa skeniranjem

# SKENIRANJE NA RAČUNALO NIJE MOGUĆE

| RADNJA                                                                                                    | DA                     | NE                                                    |
|----------------------------------------------------------------------------------------------------|------------------------|-------------------------------------------------------|
| 1. korak                                                                                                    | Prijeđite na 3. korak. | Prijeđite na 2. korak.                                |
| Izvršite zadatak kopiranja.                                                                                                    |                        |                                                       |
| Je li zadatak kopiranja uspješan?                                                                                                    |                        |                                                       |
| <ul> <li>2. korak</li> <li>a. Isključite pisač, pričekajte oko<br/>10 sekundi, a zatim ga<br/>ponovno uključite.</li> <li>b. Skenirajte dokument.</li> </ul>                                                                                       | Problem je riješen.    | Prijeđite na 3. korak.                                |
| računalo?                                                                                                    |                        |                                                       |
| 3. korak                                                                                                    | Prijeđite na 5. korak. | Prijeđite na 4. korak.                                |
| Provjerite vezu pisača.                                                                                                    |                        |                                                       |
| <ul> <li>a. Ispisivanje stranice za postavljanje mreže. Na upravljačkoj ploči idite na Postavke &gt; Izvješća &gt; Mreža &gt; Stranica za postavljanje mreže</li> <li>b. Provjera statusa mreže.</li> <li>Je li pisač povezan s mrežom?</li> </ul> |                        |                                                       |
| 4. korak                                                                                                    | Problem je riješen.    | Prijeđite na 5. korak.                                |
| <ul><li>a. Povežite pisač s mrežom.</li><li>b. Skenirajte dokument.</li></ul>                                                                                                    |                        |                                                       |
| Možete li skenirati dokument na<br>računalo?                                                                                                    |                        |                                                       |
| <ul> <li>5. korak</li> <li>a. Provjerite jesu li pisač i računalo povezani s istom mrežom.</li> <li>b. Skenirajte dokument.</li> </ul>                                                                                                    | Problem je riješen.    | Pogledajte Obraćanje službi za<br>korisničku podršku. |
| Možete li skenirati dokument na<br>računalo?                                                                                                    |                        |                                                       |

# SKENIRANJE U MREŽNU MAPU NIJE MOGUĆE

| RADNJA                                                                                                    | DA                     | NE                     |
|----------------------------------------------------------------------------------------------------|------------------------|------------------------|
| <ul> <li>1. korak</li> <li>a. Stvorite prečac za mrežnu mapu.</li> <li>b. Skenirajte dokument služeći se prečacem. Više informacija možete pronaći u odjeljku Skeniranje u mrežnu mapu.</li> <li>Možete li skenirati dokument i spremiti ga u mrežnu mapu?</li> </ul>                                                        | Problem je riješen.    | Prijeđite na 2. korak. |
| <ul> <li>2. korak</li> <li>Napomena: Provjerite jesu<br/>li putanja i format mrežne<br/>mape ispravni. Na primjer,<br/>//server_hostname/<br/>foldername/path, gdje je<br/>server_hostname potpuno<br/>kvalificirana domena<br/>(FQDN) ili IP adresa.</li> <li>Jesu li putanja i format mrežne<br/>mape ispravni?</li> </ul> | Prijeđite na 3. korak. | Prijeđite na 4. korak. |
| 3. korak                                                                                                    | Problem je riješen.    | Prijeđite na 4. korak. |
| Provjerite imate li dozvolu za<br>pristup za pisanje u mrežnu mapu.<br>Možete li skenirati dokument i                                                                                                    |                        |                        |
| Možete li skenirati dokument i<br>spremiti ga u mrežnu mapu?                                                                                                    |                        |                        |

| RADNJA                                                                                                    | DA                  | NE                     |
|----------------------------------------------------------------------------------------------------|---------------------|------------------------|
| 4. korak                                                                                                    | Problem je riješen. | Prijeđite na 5. korak. |
| Ažurirajte prečac mrežne mape.                                                                                                    |                     |                        |
| <ul> <li>a. Otvorite web-preglednik, a zatim u adresno polje upišite IP adresu pisača.</li> <li>IP adresu pisača možete pogledati na početnom zaslonu. IP adresa prikazuje se kao četiri skupa brojeva odvojenih točkama, primjerice 123.123.123.123.</li> <li>Ako koristite proxy poslužitelj, za pravilno učitavanje web-stranice privremeno ga onemogućite.</li> <li>Kliknite <b>Prečaci</b>, a zatim odaberite prečac.</li> </ul> |                     |                        |
| Ako imate više vrsta prečaca,<br>odaberite Mrežna mapa.                                                                                                    |                     |                        |
| <ul> <li>c. U polje Zajednička putanja<br/>unesite putanju mrežne mape.</li> <li>Ako je zajednička putanja \<br/>\server_hostname<br/>\foldername\path, upišite<br/>//server_hostname/<br/>foldername/path.</li> <li>Pobrinite se da prilikom<br/>unosa zajedničke putanje<br/>upotrebljavate kose crte.</li> </ul>                                                                                                    |                     |                        |
| <ul> <li>d. U izborniku Provjera<br/>autentičnosti odaberite način<br/>provjere autentičnosti.</li> </ul>                                                                                                    |                     |                        |
| Ako je provjera autentičnosti<br>postavljena na "Upotrijebi<br>dodijeljeno korisničko ime i<br>lozinku", u polja Korisničko ime<br>i Lozinka unesite svoje<br>vjerodajnice.                                                                                                    |                     |                        |
| e. Kliknite <b>Spremi</b> .                                                                                                    |                     |                        |

| RADNJA                                                                                                    | DA                  | NE                                                    |
|----------------------------------------------------------------------------------------------------|---------------------|-------------------------------------------------------|
| Možete li skenirati dokument i<br>spremiti ga u mrežnu mapu?                                                                                          |                     |                                                       |
| <b>5. korak</b><br>Provjerite jesu li pisač i mrežna<br>mapa povezani s istom mrežom.<br>Možete li skenirati dokument i<br>spremiti ga u mrežnu mapu? | Problem je riješen. | Pogledajte Obraćanje službi za<br>korisničku podršku. |

# DJELOMIČNE KOPIJE DOKUMENTA ILI FOTOGRAFIJE

| RADNJA                                                                                                    | DA                  | NE                                                    |
|----------------------------------------------------------------------------------------------------|---------------------|-------------------------------------------------------|
| <ol> <li>korak         <ol> <li>Provjerite je li dokument ili<br/>fotografija pravilno postavljena<br/>na staklo skenera, licem<br/>nadolje i u gornjem lijevom<br/>kutu.</li> <li>Kopirajte dokument ili<br/>fotografiju.</li> </ol> </li> </ol> | Problem je riješen. | Prijeđite na 2. korak.                                |
| fotografija, pravilno kopiran?                                                                                                    |                     |                                                       |
| <ul> <li>2. korak</li> <li>a. Provjerite odgovara li postavka veličine papira veličino papira postavljenog u odlagač.</li> <li>b. Kopirajte dokument ili fotografiju.</li> <li>Je li dokument, odnosno fotografija, pravilno kopiran?</li> </ul>  | Problem je riješen. | Pogledajte Obraćanje službi za<br>korisničku podršku. |

# ZADATAK SKENIRANJA NIJE USPIO

| RADNJA                                                                                                    | DA                  | NE                             |
|----------------------------------------------------------------------------------------------------|---------------------|--------------------------------|
| 1. korak                                                                                                    | Problem je riješen. | Prijeđite na 2. korak.         |
| Provjerite kabelske veze.                                                                                                    |                     |                                |
| <ul> <li>a. Provjerite je li Ethernet ili USB<br/>kabel čvrsto priključen na<br/>računalo i pisač.</li> <li>b. Ponovo pošaljite zadatak<br/>skeniranja.</li> </ul>                                                                                                    |                     |                                |
| Je li zadatak skeniranja uspješan?                                                                                                    |                     |                                |
| 2. korak                                                                                                    | Problem je riješen. | Prijeđite na 3. korak.         |
| Provjerite datoteku koju želite<br>skenirati.                                                                                                    |                     |                                |
| <ul> <li>a. Provjerite nije li naziv datoteke već upotrijebljen u odredišnoj mapi.</li> <li>b. Provjerite nisu li dokument ili fotografija koje želite skenirati otvoreni u nekoj drugoj aplikaciji.</li> <li>c. Ponovo pošaljite zadatak skeniranja.</li> <li>Je li zadatak skeniranja uspješan?</li> </ul> |                     |                                |
| 3 korak                                                                                                    | Problem je riješen  | Pogledaite Obraćanje službi za |
| <ul> <li>a. Provjerite jesu li odabrani<br/>potvrdni okviri Dodaj oznaku<br/>vremena ili Piši preko<br/>postojeće datoteke u<br/>konfiguracijskim postavkama<br/>odredišta.</li> <li>b. Ponovo pošaljite zadatak<br/>skeniranja.</li> </ul>                                                                  |                     | korisničku podršku.            |
| Je ii zadatak skeniranja uspjesan?                                                                                                    |                     |                                |

## NISKA KVALITETA KOPIJE

| RADNJA                                                                                                    | DA                  | NE                             |
|----------------------------------------------------------------------------------------------------|---------------------|--------------------------------|
| <ol> <li>korak</li> <li>Očistite staklo skenera i staklo<br/>ADF-a vlažnom, mekom krpom<br/>koja ne ostavlja dlačice Ako<br/>vaš pisač ima drugo staklo u<br/>ADF-u, očistite i to staklo.</li> </ol> | Problem je riješen. | Prijeđite na 2. korak.         |
| pronaći u odjeljku Čišćenje<br>skenera.                                                                                                    |                     |                                |
| <ul> <li>b. Provjerite je li dokument ili<br/>fotografija pravilno postavljena<br/>na staklo skenera, licem<br/>nadolje i u gornjem lijevom<br/>kutu.</li> </ul>                                      |                     |                                |
| c. Kopirajte dokument ili fotografiju.                                                                                                    |                     |                                |
| Je li kvaliteta kopije<br>zadovoljavajuća?                                                                                                    |                     |                                |
| 2. korak                                                                                                    | Problem je riješen. | Pogledajte Obraćanje službi za |
| a. Provjerite kvalitetu originalnog<br>dokumenta ili fotografije.                                                                                                    |                     | korisničku podršku.            |
| <ul> <li>Podesite postavke za kvalitetu<br/>skeniranja.</li> </ul>                                                                                                    |                     |                                |
| <ul> <li>Kopirajte dokument ili<br/>fotografiju.</li> </ul>                                                                                                    |                     |                                |
| Je li kvaliteta kopije<br>zadovoljavajuća?                                                                                                    |                     |                                |

## OKOMITE TAMNE PRUGE NA DOKUMENTIMA PRILIKOM SKENIRANJA S ADF-A

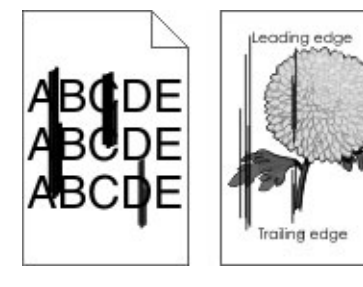

| RADNJA                                                                                                    | DA                                                    | NE                  |
|----------------------------------------------------------------------------------------------------|-------------------------------------------------------|---------------------|
| <ul> <li>a. Otvorite poklopac skenera.</li> <li>b. Vlažnom, mekom krpom bez<br/>dlačica obrišite staklo ADF-a i<br/>podlošku stakla ADF-a.</li> <li>c. Zatvorite poklopac skenera.</li> <li>d. Skenirajte dokument.</li> <li>Pojavljuju li se okomite pruge na<br/>skeniranim dokumentima?</li> </ul> | Pogledajte Obraćanje službi za<br>korisničku podršku. | Problem je riješen. |

## SKENER SE NE MOŽE ZATVORITI

| RADNJA                                                                            | DA                  | NE                                                    |
|-----------------------------------------------------------------------------------|---------------------|-------------------------------------------------------|
| Uklonite fizičke prepreke zbog<br>kojih se poklopac skenera ne može<br>zatvoriti. | Problem je riješen. | Pogledajte Obraćanje službi za<br>korisničku podršku. |
| Zatvara li se poklopac skenera<br>pravilno?                                       |                     |                                                       |

## SKENIRANJE TRAJE PREDUGO ILI SE RAČUNALO ZAMRZAVA

| RADNJA                                                   | DA                                                    | NE                  |
|----------------------------------------------------------|-------------------------------------------------------|---------------------|
| Zatvorite sve aplikacije koje<br>ometaju skeniranje.     | Pogledajte Obraćanje službi za<br>korisničku podršku. | Problem je riješen. |
| Traje li skeniranje predugo ili se<br>računalo zamrzava? |                                                       |                     |

## SKENER NE REAGIRA

| RADNJA                                                                                                    | DA                  | NE                                                    |
|----------------------------------------------------------------------------------------------------|---------------------|-------------------------------------------------------|
| <ol> <li>korak</li> <li>a. Provjerite je li kabel napajanja<br/>ispravno priključen u pisač i<br/>ukopčan u električnu utičnicu.</li> </ol>                                                                                     | Problem je riješen. | Prijeđite na 2. korak.                                |
| Kako biste izbjegli rizik od<br>požara ili strujnog udara,<br>priključite kabel napajanja u<br>ispravno uzemljenu mrežnu<br>utičnicu odgovarajućih<br>svojstava koja se nalazi u blizini<br>proizvoda i lako je dostupna.       |                     |                                                       |
| b. Kopirajte ili skenirajte<br>dokument.                                                                                                    |                     |                                                       |
| Reagira li skener?                                                                                                    |                     |                                                       |
| <ul> <li>2. korak</li> <li>a. Provjerite je li pisač uključen.</li> <li>b. Razriješite poruke o pogreškama koje se pojavljuju na zaslonu.</li> <li>c. Kopirajte ili skenirajte dokument.</li> <li>Reagira li skener?</li> </ul> | Problem je riješen. | Prijeđite na 3. korak.                                |
| <ul> <li>3. korak</li> <li>a. Isključite pisač, pričekajte oko<br/>10 sekundi, a zatim ga<br/>uključite.</li> <li>b. Kopirajte ili skenirajte<br/>dokument.</li> <li>Reagira li skener?</li> </ul>                              | Problem je riješen. | Pogledajte Obraćanje službi za<br>korisničku podršku. |

## PRILAGOĐAVANJE REGISTRACIJE SKENERA

1. Na upravljačkoj ploči idite na **Postavke > Uređaj > Održavanje > Konfiguracijski izbornik >** Konfiguracija skenera > Ručna registracija skenera > Kratki test ispisa.

Za kretanje kroz postavke modela pisača bez dodirnog zaslona pritisnite OK.

2. Postavite stranicu za Kratki test ispisa na staklo skenera i zatim odaberite **Registracija ležišta za** skeniranje.

#### 3. Odaberite Kratki test kopiranja.

4. Usporedite stranicu za Kratki test kopiranja s originalnim dokumentom.

Napomena: Ako se margine stranice za test razlikuju od originalnog dokumenta, prilagodite opcije Lijeva margina i Gornja margina.

5. Ponavljajte 3. korak i 4. korak dok se margine stranice za Kratki test kopiranja ne počnu podudarati s originalnim dokumentom.

#### PRILAGOĐAVANJE REGISTRACIJE ADF-A

1. Na upravljačkoj ploči idite na **Postavke > Uređaj > Održavanje > Konfiguracijski izbornik >** Konfiguracija skenera > Ručna registracija skenera > Kratki test ispisa.

Za kretanje kroz postavke modela pisača bez dodirnog zaslona pritisnite OK.

2. Postavite stranicu za Kratki test ispisa u odlagač ADF-a, a zatim odaberite Registracija prednjeg ADF-a.

Napomena: Kako biste poravnali registraciju prednjeg ADF-a, stavite probnu stranicu licem prema gore i kratkim rubom prema naprijed u ADF.

- 3. Odaberite Kratki test kopiranja.
- 4. Usporedite stranicu za Kratki test kopiranja s originalnim dokumentom.

Napomena: Ako se margine testne stranice razlikuju od originalnog dokumenta, prilagodite opcije Vodoravna prilagodba i Gornja margina.

5. Ponavljajte 3. korak i 4. korak dok se margine stranice za Kratki test kopiranja ne počnu podudarati s originalnim dokumentom.

# Obraćanje službi za korisničku podršku

Prije obraćanja službi za korisničku podršku pripremite sljedeće informacije:

- problem s pisačem
- poruka pogreške
- model i serijski broj pisača.

Kako biste dobili podršku putem e-pošte ili čavrljanja ili pak pregledali podržanu dokumentaciju, upravljačke programe i druga preuzimanja, idite na www.xerox.com, kliknite vezu **Služba za korisničku podršku** i pretražite svoj proizvod.

Dostupna je i tehnička podrška putem telefona. U SAD-u i Kanadi idite na www.xerox.com/supplies. U drugim državama ili regijama posjetite ili kontaktirajte mjesto na kojem ste kupili pisač.

# Regulatorne informacije

# Ovaj dodatak sadrži:

| Osnovni propisi             |  |
|-----------------------------|--|
| Propisi o kopiranju         |  |
| Sigurnosno-tehnički listovi |  |

# Osnovni propisi

## **RAZINE EMISIJE BUKE**

Sljedeća mjerenja izvršena su u skladu sa standardom ISO 7779 i navedena u skladu sa standardom ISO 9296.

Napomena: Neki načini rada možda neće biti dostupni na vašem proizvodu.

| PROSJEČNI ZVUČNI TLAK S UDALJENOSTI OD 1 METRA, DBA |                 |  |
|-----------------------------------------------------|-----------------|--|
| Ispis                                               | Jednostrano: 52 |  |
|                                                     | Obostrano: 50   |  |
| Skeniranje                                          | 52              |  |
| Kopiranje                                           | 55              |  |
| Spremno                                             | 14              |  |

#### EUROPSKA UNIJA SKUPINA 19, DIREKTIVA O EKOLOŠKOM DIZAJNU

Prema Direktivi o ekološkom dizajnu Europske komisije izvor svjetlosti koji se nalazi u ovom proizvodu ili u njegovim komponentama namijenjen je samo snimanju i projiciranju slika, a nije namijenjen upotrebi u drugim primjenama.

## OBAVIJEST O OSJETLJIVOSTI NA STATIČKI ELEKTRICITET

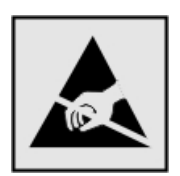

Ovim simbolom označeni su dijelovi koji su osjetljivi na statički elektricitet. Nemojte dodirivati područja blizu ovih simbola, a da prije toga ne dodirnete metalnu površinu u području dalje od simbola.

Kako biste spriječili oštećenja uslijed elektrostatičkog pražnjenja tijekom izvršavanja zadataka održavanja, kao što je uklanjanje zaglavljenog papira ili zamjena potrošnog materijala, dodirnite bilo koji izloženi metalni okvir pisača prije pristupanja unutarnjim područjima pisača ili njihovog dodirivanja, čak i ako nema simbola.

#### ENERGY STAR

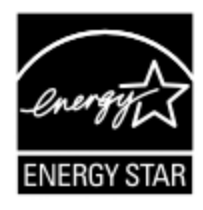

Svaki proizvod tvrtke Xerox sa ENERGY STAR simbolom na proizvodu ili na početnom zaslonu certificiran je u skladu s preduvjetima Agencije za zaštitu okoliša (EPA) i oznake ENERGY STAR od datuma proizvodnje.

## INFORMACIJE O TEMPERATURI

| Radna temperatura okruženja                      | 10 do 32,2 ° <b>C</b> (50 do 90 °F)                |
|--------------------------------------------------|----------------------------------------------------|
| Temperatura prilikom otpremanja                  | −40 do 43,3 °C (−40 do 110 °F)                     |
| Temperatura i relativna vlažnost za<br>spremanje | -40 do 43,3 °C (–40 do 110 °F), 8 do 80 % rel. vl. |

#### INFORMACIÓN DE LA ENERGÍA DE MÉXICO

- Consumo de energía en operación: 550 Wh
- Consumo de energía en modo de espera: 0.1 Wh
- Cantidad de producto por unidad de energía consumida: 4.15 páginas/Wh

#### **OBAVIJEST O LASERU**

Pisač je certificiran u SAD-u za sukladnost zahtjevima smjernice DHHS 21 CFR, poglavlje I, potpoglavlje J za laserske proizvode klase I (1), a drugdje je certificiran kao laserski proizvod klase I sukladan zahtjevima standarda IEC 60825-1: 2014.

Laserski proizvodi klase I ne smatraju se opasnima. Sustav lasera i pisač dizajnirani su tako da nitko nikada neće biti izložen laserskom zračenju koje nadilazi razinu klase I tijekom normalnog rada, korisničkog održavanja ili preporučenih servisnih uvjeta. Pisač ima sklop ispisne glave koju ne možete sami servisirati, a koja sadrži laser sljedećih tehničkih podataka:

- Klasa: IIIb (3b) AlGaAs
- Nazivna izlazna snaga (u milivatima): 15
- Valna duljina (u nanometrima): 775–800

#### NAPAJANJE

#### Potrošnja energije proizvoda

U sljedećoj tablici dokumentirane su karakteristike proizvoda po pitanju potrošnje energije.

| NAČIN     | OPIS                                                                    | POTROŠNJA ENERGIJE (W) |
|-----------|-------------------------------------------------------------------------|------------------------|
| Ispis     | Proizvod generira fizičke ispise od električnih signala.                | Jednostrano: 460       |
|           |                                                                         | Obostrano: 325         |
| Kopiranje | Proizvod generira fizičke ispise od originalnih fizičkih<br>dokumenata. | 460                    |

Napomena: Neki načini rada možda neće biti dostupni na vašem proizvodu.

| NAČIN       | OPIS                                                                    | POTROŠNJA ENERGIJE (W)                 |
|-------------|-------------------------------------------------------------------------|----------------------------------------|
| Skeniranje  | Proizvod skenira fizičke dokumente.                                     | N/Š (B225), 9,5 (B235, flash<br>pogon) |
| Spremno     | Proizvod čeka na zadatak ispisa.                                        | 5,5 (B225); 6,0 (B235)                 |
| Mirovanje   | Proizvod je u aktivnom načinu rada za uštedu energije.                  | 1,2 (B225) ili 1,1 (B235)              |
| Hibernacija | Proizvod je u neaktivnom načinu rada za uštedu<br>energije.             | nije primjenjivo                       |
| Isključen   | Proizvod je ukopčan u utičnicu, ali prekidač napajanja je<br>isključen. | 0,1 (B225); 0,2 (B235)                 |

Razine potrošnje energije navedene u prethodnoj tablici predstavljaju vremenski uprosječena mjerenja. Trenutačna potrošnja energije može biti značajno veća od prosječne.

## Mirovanje

Proizvod može koristiti način rada za uštedu energije, Stanje mirovanja. U stanju mirovanja energija se štedi smanjenjem potrošnje tijekom produljenih razdoblja neaktivnosti. Stanje mirovanja automatski se aktivira ako se proizvod ne koristi kroz određeno vremensko razdoblje, vrijeme za mirovanje.

Napomena: Tvornički zadano vrijeme za mirovanje za ovaj proizvod iznosi 15 minuta.

U konfiguracijskim izbornicima vrijeme za mirovanje možete postaviti između 1 i 120 minuta. Ako je brzina ispisivanja manja ili jednaka 30 stranica u minuti, istek vremena možete postaviti samo do 60 minuta. Odabirom kraćeg vremena za mirovanje smanjit ćete potrošnju energije, ali možete povećati vrijeme odziva proizvoda. Odabirom duljeg vremena za mirovanje zadržavate kratko vrijeme odziva, ali uz veću potrošnju energije.

## Način hibernacije

Proizvod može koristiti način rada u kojemu ima iznimno malu potrošnju energije, a naziva se Hibernacija. U hibernaciji se svi drugi sustavi i uređaji sigurno isključuju.

Hibernaciju možete aktivirati na jedan od sljedećih načina:

- Upotrebom vremena za hibernaciju
- Upotrebom načina rada za upravljanje napajanjem

Napomena: Tvornički zadano vrijeme za hibernaciju proizvoda u svim državama ili regijama iznosi 3 dana.

Za vremensko razdoblje nakon ispisa zadatka, a prije ulaska pisača u hibernaciju, možete odabrati bilo koje razdoblje između jednog sata i jednog mjeseca.

#### Proizvod isključen

Ako proizvod ima sklopku koja ga isključuje, ali i dalje troši malu količinu energije, iskopčajte kabel napajanja iz utičnice kako biste u potpunosti zaustavili potrošnju energije.

#### Ukupna potrošnja energije

Može biti korisno procijeniti ukupnu potrošnju energije proizvoda. Budući da se nazivna potrošnja iskazuje u W, za potrebe izračuna ukupne potrošnje, potrošnju energije treba umnožiti s vremenom koji proizvod provodi u svakom načinu rada. Ukupna potrošnja energije proizvoda zbroj je potrošnje energije u svakom od načina rada.

#### **REGULATORNE OBAVIJESTI O TELEKOMUNIKACIJAMA**

#### Regulatorne napomene za telekomunikacijsku terminalnu opremu

U ovom odjeljku možete pronaći regulatorne informacije o proizvodima koji sadrže analognu karticu za faksiranje.

#### Obavijest o zahtjevima FCC-a korisnicima telefonske mreže u SAD-u

Ova oprema u skladu je s dijelom 68 Pravila i zahtjeva FCC koje je osvojilo Upravno vijeće za trajnu priključnu opremu (ACTA). Na poleđini ove opreme nalazi se naljepnica koja sadrži, uz ostale informacije, identifikator proizvoda u formatu US:AAAEQ##TXXXX. Ako je potrebno, ovaj broj mora se navesti vašoj telefonskoj tvrtki.

#### Ova oprema upotrebljava utičnicu RJ-11C Universal Service Order Code (USOC)

Priključak i utičnica za priključivanje ove opreme s lokalnom žičanom i telefonskom mrežom mora biti u skladu s dijelom 68 pravila i zahtjeva FCC koje je usvojilo vijeće ACTA. Prilikom povezivanja proizvoda s javnom telefonskom mrežom koristite sukladan 26 AWG telekomunikacijski kabel (RJ-11). Dodatne informacije potražite u dokumentaciji za postavljanje.

REN (broj ekvivalentnosti zvona) upotrebljava se za određivanje broja uređaja koji se mogu povezati s telefonskom linijom. Prevelik broj REN-ova na telefonskoj liniji može dovesti do toga da uređaji ne zvone prilikom ulaznih poziva. U većini područja, ali ne u svim, ukupan broj REN-ova ne smije biti veći od pet (5.0). Da bi se osigurao određeni broj uređaja koji se može priključiti na liniju, kako je utvrđeno pomoću ukupnog broja RENova, obratite se lokalnoj telefonskoj tvrtki. Za proizvode koji su odobreni nakon 23. srpnja 2001. RENza ovaj proizvod dio je identifikatora proizvoda koji ima format US:AAAEQ##TXXXX. Brojevi koje predstavlja ## je REN bez decimalnih točaka (na primjer, REN za 03 je 0,3). Na starijim proizvodima REN se nalazi zasebno na naljepnici.

Ako ova oprema ošteti telefonsku mrežu, telefonska tvrtka će vas unaprijed obavijestiti da će možda biti potrebna privremena obustava usluge. Ako takva obavijest nije praktična, telefonska tvrtka obavijestit će korisnika o obustavi usluge u najkraćem mogućem roku. Bit ćete također upoznati sa svojim pravom na ulaganje prigovora kod FCC-a.

Telefonska tvrtka može izvršiti izmjene svojih uređaja, opreme, radnji ili postupaka koji mogu utjecati na rad ove opreme. Ako se to dogodi, telefonska tvrtka će vas unaprijed obavijestiti kako biste mogli provesti potrebne izmjene radi upotrebe neprekinute usluge.

Ako budete imali poteškoća s ovom opremom, za informacije o popravku ili jamstvu kontaktirajte prodajno mjesto. Ako ova oprema negativno utječe na telefonsku mrežu, telefonska tvrtka može zatražiti da odspojite opremu dok se problem ne riješi.

Ova oprema ne sadrži dijelove koje korisnik može servisirati. Za informacije o popravku ili jamstvu kontaktirajte prodajno mjesto.

Veza s uslugom grupne linije podliježe državnim pristojbama. Za više informacija obratite se državnoj, javnoj komisiji za uslužne programe, komisiji za javne usluge ili komisiji za tvrtke.

Ako je vaš dom opremljen sustavom s posebnim ožičenim alarmom koji je povezan s telefonskom linijom, pazite da instalacija ove opreme ne onemogući alarmni sustav. Ako imate pitanja o uzrocima onemogućavanja alarmnog sustava, posavjetujte se s telefonskom tvrtkom ili kvalificiranim instalaterom.

Prema Zakonu o zaštiti potrošača preko telefona iz 1991 nezakonito je da bilo koja osoba koristi računalo ili drugi elektronički uređaj, uključujući telefakse, za slanje bilo kakvih poruka, osim ako takve poruke na margini na vrhu ili dnu svake prenesene stranice ili na prvoj stranici prijenosa jasno sadrže, datum i vrijeme slanja i identifikaciju poslovne ili druge pravne osobe, ili druge fizičke osobe koja je poslala poruku i telefonski broj stroja pošiljatelja ili te poslovne ili druge pravne ili fizičke osobe. (Navedeni telefonski broj ne smije biti broj koji počinje s 900 ni bilo koji drugi broj s naknadama koje prekoračuju naknade za lokalne ili međugradske prijenose.)

Da biste programirali te podatke u telefaksu, pogledajte korisničku dokumentaciju.

## Obavijest korisnicima telefonske mreže Kanade

Ovaj proizvod ispunjava primjenjive tehničke specifikacije Kanadske agencije za inovacije, znanost i ekonomski razvoj.

REN (broj ekvivalentnosti zvona) označava maksimalni broj uređaja koji se mogu povezati s telefonskim sučeljem. Prekid sučelja može sadržavati bilo koju kombinaciju uređaja uz jedini uvjet da zbroj REN-ova svih uređaja ne prelazi pet. REN se nalazi na naljepnici proizvoda.

Ova oprema upotrebljava telefonske utičnice CA11A.

#### Avis Réservé aux Utilisateurs du Réseau Téléphonique du Canada

Ce produit est conforme aux spécifications techniques d'Innovation, Sciences et Développement économique Canada.

Le numéro REN (ringer equivalence number: numéro d'équivalence de sonnerie) indique le nombre maximum d'appareils pouvant être connectés à l'interface téléphonique. En bout de ligne, le nombre d'appareils qui peuvent être connectés n'est pas directement limité, mais la somme des REN de ces appareils ne doit pas dépasser cinq. Le numéro REN est indiqué sur l'étiquette produit.

Cet équipement utilise des prises de téléphone CA11A.

## Obavijest korisnicima telefonske mreže Novog Zelanda

Navedeni su posebni uvjeti za korisničke upute za faksiranje. Dozvola telepermit za bilo koji dio terminalne opreme znači samo kako je Telecom prihvatio da je neka stavka u skladu s minimalnim uvjetima za povezivanje s njegovom mrežom. To ne znači da Telecom podržava taj proizvod niti daje bilo kakvu vrstu jamstva. Prije svega, to ne daje nikakvo osiguranje da će bilo koja stavka u svakom pogledu ispravno raditi s drugom stavkom niti se podrazumijeva da je svaki proizvod kompatibilan sa svim mrežnim uslugama Telecoma.

Ova se oprema ne smije postavljati za upućivanje automatskih poziva hitnoj službi "111" Telecoma.

Ova oprema možda ne omogućuje učinkovito prebacivanje poziva na drugi uređaj priključen na istu liniju.

Ovaj se oprema ne smije upotrebljavati u okolnostima koji bi mogle predstavljati smetnju za druge korisnike Telecoma.

U svim radnim uvjetima ova oprema nije sposobna ispravno raditi na višim brzinama od onih za koje je namijenjena. Telecom ne prihvaća bilo kakvu odgovornost nastanu li poteškoće u takvim okolnostima.

Dekadsko (ili pulsno) biranje na ovom uređaju nije prikladno za upotrebu u mreži Telecoma u Novom Zelandu.

Za ispravan rad ukupan broj brojeva ekvivalentnosti zvona (REN-ova) paralelnih uređaja spojenih na istu telefonsku linije ne smije premašivati pet (5). REN ovog uređaja nalazi se na oznaci.

Ovaj uređaj upotrebljava RJ-11C modularni priključak. Ako je potreban BT adapter, obratite se prodajnom mjestu.

Neki parametri potrebni za usklađenost sa zahtjevima za Telecomovu dozvolu telepermit ovise o opremi koja je povezana s ovim uređajem. Povezana oprema mora se postaviti tako da radi unutar sljedećih ograničenja radi usklađenosti sa specifikacijama Telecoma:

- ne smije biti više od 10 pokušaja poziva na isti broj u bilo kojem razdoblju od 30 minuta za bilo koji pojedinačni inicirani ručni poziv i
- razmak između kraja jednog pokušaja i početka sljedećeg poziva ne smije biti kraći od 30 sekundi.
- oprema se mora postaviti tako da je razmak između završetka jednog pokušaja poziva i početka drugog za automatske pozive na različite brojeve najmanje pet (5) sekundi.

#### Verwendung dieses Produkts in Deutschland

Für dieses Produkt muss ein deutscher Billing Tone Filter zur Zählzeichenübertragung für jede Leitung installiert werden, über die in Deutschland Zeitsteuertakte übertragen werden. Zeitsteuertakte sind in analogen Leitungen in Deutschland möglicherweise nicht vorhanden. Der Teilnehmer kann die Bereitstellung von Zeitsteuertakten veranlassen oder beim deutschen Netzanbieter telefonisch deren Deaktivierung beantragen. Im Regelfall werden Zeitsteuertakte nur dann bereitgestellt, wenn dies vom Teilnehmer bei der Installation ausdrücklich erwünscht wird.

#### Upotreba ovog proizvoda u Švicarskoj

Za ovaj je proizvod potrebno instalirati švicarski filtar tona za naplatu na svakoj liniji koja prima mjerne impulse u Švicarskoj.

#### Utilisation de ce produit en Suisse

Cet appareil nécessite l'utilisation d'un filtre de tonalité de facturation suisse devant être installé sur toute ligne recevant des impulsions de comptage en Suisse.

#### Verwendung dieses Produkts in der Schweiz

Für dieses Produkt muss ein schweizerischer Billing Tone Filter zur Zählzeichenübertragung für jede Leitung installiert werden, über die in der Schweiz Zeitsteuertakte übertragen werden.

#### Uso del prodotto in Svizzera

Questo prodotto richiede un filtro toni Billing svizzero, da installare su tutte le linee che ricevono impulsi remoti in Svizzera.

#### **REGULATORNE NAPOMENE ZA BEŽIČNE PROIZVODE**

Ovaj odjeljak sadrži regulatorne informacije koje se odnose samo na bežične modele.

Ako niste sigurni je li vaš model bežični, posjetite http://support.xerox.com.

#### Obavijest o modularnoj komponenti

Bežični modeli sadrže modularne komponente. Kako biste utvrdili koje su modularne komponente ugrađene u određeni proizvod, pogledajte naljepnice na proizvodu.

#### Izloženost zračenju radijskih frekvencija

Snaga zračenja ovog uređaja daleko je ispod ograničenja za izloženost radijskim frekvencijama koje propisuju FCC i druge regulatorne agencije. Potrebno je održavati udaljenost od minimalno 20 cm (8 inča) između antene i osoba kako bi uređaj zadovoljavao zahtjeve za RF izloženost koje propisuju FCC i druge regulatorne agencije.

#### Inovacije, znanost i ekonomski razvoj u Kanadi

Ovaj je uređaj u skladu s RSS standardima izuzetih iz licence za inovacije, znanost i ekonomski razvoj. Rad podliježe sljedećim dvama uvjetima:

- 1. Ovaj uređaj ne smije prouzročiti smetnje i
- 2. Ovaj uređaj mora prihvatiti sve smetnje, uključujući smetnje koje mogu prouzročiti neželjeni rad uređaja.

#### Innovation, Sciences et Développement économique Canada

Cet appareil est conforme aux normes RSS exemptes de licence d'Innovation, Sciences et Développement économique Canada. Son fonctionnement est soumis aux deux conditions suivantes:

- 1. Cet appareil ne doit pas causer d'interférences et
- 2. Il doit accepter toutes les interférences, y compris les celles qui peuvent entraîner un fonctionnement indésirable.

#### Usklađenost s Europskom unijom i Europskim gospodarskim prostorom

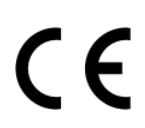

Oznaka CE primijenjena na ovaj proizvod označava usklađenost sa svim važećim direktivama EU-a. Cijeli tekst EU Izjave o usklađenosti nalazi se na web-mjestu https://www.xerox.com/en-us/about/ehs.

## Ograničenja

Ova radijska oprema ograničena je samo na upotrebu u zatvorenom. Upotreba na otvorenom zabranjena je. Ovo ograničenje vrijedi za sve zemlje koje su navedene u tablici u nastavku:

| AT | BE | BG | СН | СҮ | CZ |
|----|----|----|----|----|----|
| DE | DK | EE | EL | ES | FI |
| FR | HR | HU | IE | IS | IT |
| LI | LT | LU | LV | MT |    |
| NL | NO | PL | PT | RO |    |
| SE | SI | SK | TR | UK |    |

#### Izjava EU-a i drugih zemalja o frekvencijskim pojasevima radijskog odašiljača i maksimalnoj RF snazi

Ovaj radijski proizvod odašilje u pojasu od 2,4 GHz (2,412–2,472 GHz u EU) ili pojasu 5 GHz (5,15–5,35, 5,47–5,725 u EU). Maksimalna EIRP izlazna snaga odašiljača, uključujući pojačanje antene, iznosi ≤ 20 dBm za oba pojasa.

## IZJAVA O SUKLADNOSTI FEDERALNE KOMISIJE ZA KOMUNIKACIJE (FCC)

Ovaj proizvod testiran je i u skladu je s ograničenjima za razred B digitalnih uređaja, dio 15 FCC pravilnika. Rad podliježe sljedećim dvama uvjetima:

- 1. Ovaj uređaj ne smije prouzročiti štetne smetnje i
- 2. Ovaj uređaj mora prihvatiti sve primljene smetnje, uključujući smetnje koje mogu prouzročiti neželjen rad.

FCC ograničenja klase B dizajnirana su kako bi osigurala razumnu zaštitu protiv štetnih smetnji kada se s opremom rukuje u stambenoj instalaciji. Ova oprema generira, koristi i može zračiti energiju radijske frekvencije i, ako nije instalirana i ako se ne upotrebljava u skladu s ovim uputama, može uzrokovati štetne smetnje za radio komunikacije. Međutim, ne postoji jamstvo da do kod određene instalacije do smetnji neće doći. Ako ova oprema uzrokuje štetne smetnje radio i televizijskom prijemu, što može ovisiti o tome je li oprema uključena ili isključena, korisnik je dužan pokušati ispraviti smetnje jednom ili više sljedećih mjera:

- Preusmjeravanje ili premještanje prijemne antene.
- Povećanje razmaka između opreme i prijamnika.
- Ukopčavanje opreme u utičnicu drugačijeg strujnog kruga od one u koju je ukopčan prijamnik.
- Za dodatne prijedloge obratite se prodajnom mjestu ili prodajnom predstavniku.

Proizvođač nije odgovoran za smetnje na radiju ili televiziji uzrokovane upotrebom kabela koji nisu preporučeni ili izvršavanjem neovlaštenih promjena ili modifikacija ove opreme. Neovlaštene promjene ili modifikacije mogu poništiti korisnikovo ovlaštenje za rad na ovoj opremi. Napomena: Da biste osigurali usklađenost s FCC propisima za elektromagnetske smetnje za razred B računalnog uređaja, upotrijebite ispravno oklopljen i uzemljen kabel. Upotreba zamjenskog kabela koji nije ispravno oklopljen i uzemljen može uzrokovati kršenje FCC propisa.

Za dodatne informacije o zaštiti okoliša, zdravlju i sigurnosti u vezi s ovim Xeroxovim proizvodom i potrošnim materijalom kontaktirajte sljedeće:

Web adresa: https://www.xerox.com/en-us/about/ehs

Poziv (samo SAD i Kanada): 1-800-ASK-XEROX (1-800-275-9376)

E-pošta: EHS-Europe@xerox.com

#### IZJAVA O USKLAĐENOSTI S INOVACIJAMA, ZNANOSTI I EKONOMSKIM RAZVOJEM KANADE

Ovaj razred B digitalnih uređaja zadovoljava sve zahtjeve standarda za opremu koja uzrokuje smetnje Canadian Interference-Causing Equipment Standard ICES-003.

#### Avis de conformité aux normes de l'Innovation, Sciences et Développement économique Canada

Cet appareil numérique de classe B est conforme aux exigences de la norme canadienne relative aux équipements pouvant causer des interférences NMB-003.

### NJEMAČKA

#### Blendschutz

Das Gerät ist nicht für die Benutzung im unmittelbaren Gesichtsfeld am Bildschirmarbeitsplatz vorgesehen. Um störende Reflexionen am Bildschirmarbeitsplatz zu vermeiden, darf dieses Produkt nicht im unmittelbaren Gesichtsfeld platziert werden.

#### Importeur

Xerox GmbH Hellersbergstraße 2-4 41460 Neuss Niemačka

#### PROPISI O OGRANIČENJU UPORABE OPASNIH TVARI U TURSKOJ

U skladu s člankom 7 (d) ovime potvrđujemo da je "u skladu s propisom EEE".

"EEE yönetmeliğine uygundur."

## USKLAĐENOST S DIREKTIVOM ROHS U UKRAJINI

Обладнання відповідаєвимогам Технічного регламенту щодо обмеження

використання деяких небезпечних речовин в електричному та електронному

обладнані, затвердженого постановою Кабінету Міністрів України від 3 грудня

2008 № 1057.

(Oprema je u skladu sa zahtjevima Tehničkih propisa koje je odobrio Ured ministarstva Ukrajine 3. prosinca 2008. godine u pogledu upotrebe opasnih tvari u električnoj i elektroničkoj opremi.)

# Propisi o kopiranju

## SJEDINJENE AMERIČKE DRŽAVE

Kongres je ustavom zabranio proizvodnju sljedećih subjekata pod određenim okolnostima. Novčana kazna ili kazna zatvora može biti izrečena krivcima za takvu proizvodnju.

- 1. Obveznice ili vrijednosni papiri vlade Sjedinjenih Američkih Država, npr.:
  - Uvjerenja o zaduženju.
  - Nacionalna valuta.
  - Kuponi obveznica.
  - Novčanice regionalne federalne rezervne banke.
  - Certifikati o investicijskom srebru.
  - Certifikati o investicijskom zlatu.
  - Obveznice Sjedinjenih Američkih Država.
  - Obveznice Ministarstva financija.
  - Novčanice Federalne rezerve.
  - Frakcijske novčanice.
  - Uvjerenja o pologu.
  - Papirnate novčanice:
  - Obveznice određenih vladinih agencija, npr. FHA-e itd.
  - Obveznice. Štedne obveznice Sjedinjenih Američkih Država smije se fotografirati samo za oglašavanje u sklopu kampanje za njihovu prodaju.
  - Javni biljezi. Pravni dokument na kojemu se nalazi ovjereni javni biljeg dozvoljeno je umnažati samo ako se dokument umnaža u zakonite svrhe.
  - Poštanske marke, ovjerene ili neovjerene. Poštanske marke dozvoljeno je fotografirati za filatelističke svrhe jedino ako su fotografije crno-bijele te manje od 75 % ili veće od 150 % dimenzija vanjskog ruba izvornih marki.
  - Poštanska uplatnica.
  - Novčanice, čekovi ili bankovne mjenice koje isplaćuju ovlaštene osobe Sjedinjenih Američkih Država ili koje se njima naplaćuju.
  - Marke, biljezi i druge stavke koje predstavljaju vrijednost te koje su izdane ili ih se može izdati statutom Kongresa.
  - Certifikati za prilagođene mirovine veterana svjetskih ratova.
- 2. Obveznice ili vrijednosni papiri bilo koje inozemne vlade, banke ili korporacije.

- 3. Materijali zaštićeni autorskim pravim, osim ako je dobivena dozvola vlasnika autorskog prava ili umnažanje spada pod "pravednu upotrebu" ili odredbe za knjižnična prava na umnožavanje u sklopu zakona o autorskim pravima. Dodatne informacije o tim odredbama može vam pružiti ustanova Copyright Office, Library of Congress, Washington, D.C. 20559. Tražite dokument Circular R21.
- 4. Potvrda o državljanstvu ili naturalizaciji. Inozemne potvrde o naturalizaciji smije se fotografirati.
- 5. Putovnice. Inozemne putovnice smije se fotografirati.
- 6. Dokumentacija o imigraciji.
- 7. Iskaznice o novačenju u vojsku.
- 8. Dokumentacija o novačenju neprofesionalnih vojnika koja sadrži bilo koju od ovih informacija o pojedincu:
  - Zaradu ili prihode.
  - Sudski zapisnik.
  - Tjelesno ili mentalno stanje.
  - Stanje financijske ovisnosti.
  - Prethodna vojna služba.
  - Iznimka: Američke certifikate o otpuštanju iz vojne službe smije se fotografirati.
- 9. Značke, identifikacijske oznake, propusnice i oznake koje nosi vojno osoblje ili članovi raznih federalnih odjela, kao što su FBI, riznica itd. (osim ako fotografiju naruči voditelj tog odjela ili ureda).

U određenim državama zabranjeno je umnožavati i ove stavke:

- Prometne dozvole.
- Vozačke dozvole.
- Potvrde o vlasništvu automobila.

Gore navedeni popis nije zaključen i ne pretpostavlja odgovornost za njegovu potpunost ili točnost. Ako oko nečega niste sigurni, savjetujte se s odvjetnikom.

Dodatne informacije o tim odredbama možete zatražiti od ustanove Copyright Office, Library of Congress, Washington, D.C. 20559. Tražite dokument Circular R21.

#### KANADA

Parlament je ustavom zabranio proizvodnju sljedećih subjekata pod određenim okolnostima. Novčana kazna ili kazna zatvora može biti izrečena krivcima za takvu proizvodnju.

- Trenutne banknote ili trenutni papirnati novac
- Obveznice ili vrijednosni papiri vlade ili banke
- Mjenice ili obveznice
- Državni pečat Kanade ili provincije, pečat javnog tijela ili institucije u Kanadi ili pečat suda
- Objave, naredbe, regulative ili imenovanja ili obavijesti o tome (s namjerom lažno uzrokovati mišljenje da su ispisani kraljičinim pisačem za Kanadu ili ekvivalentnim pisačem za provinciju)

- Oznake, marke, pečati, omoti ili dizajni koje koristi ili koji se koriste u ime kanadske vlade ili provincije, ostalih državnih vlada ili odjela, odbora, komisija ili agencija koje je utemeljila kanadska vlada ili provincija ili ostale državne vlade
- Taksene ili ljepljive marke koje se koriste u svrhu prihoda kanadske vlade ili provincije ili ostalih državnih vlada
- Dokumenti, registri ili spisi koje posjeduju javni službenici, a koji se naplaćuju s dužnošću pravljenja ili izdavanja ovjerenih kopija istoga, a kopija lažno podrazumijeva da je ovjerena kopija istoga
- Materijal s autorskim pravom ili zaštitnim znakom bilo koje vrste bez pristanka vlasnika autorskog prava ili zaštitnog znaka

Popis je naveden kao pomoć za vas, ali nije sveobuhvatan i ne pretpostavlja odgovornost za njegovu potpunost ili točnost. U slučaju sumnje konzultirajte se sa svojim odvjetnikom.

## **OSTALE DRŽAVE**

Kopiranje određenih dokumenata možda je ilegalno u vašoj zemlji. Novčana kazna ili kazna zatvora može biti izrečena krivcima za takvu proizvodnju.

- Devize
- Novčanice i čekovi
- Obveznice i vrijednosni papiri banaka i vlada
- Putovnice i osobne iskaznice
- Autorska prava ili zaštitni znakovi bez pristanka vlasnika
- Poštanske marke i drugi prenosivi instrumenti

Ovaj popis nije zaključen i ne pretpostavlja odgovornost za njegovu potpunost ili točnost. U slučaju sumnje konzultirajte se sa svojim odvjetnikom.

# Sigurnosno-tehnički listovi

Za sigurnosno-tehnički list pisača idite na:

- Web adresa: https://safetysheets.business.xerox.com/en-us/
- Sjedinjene Države i Kanada: 1-800-ASK-XEROX (1-800-275-9376)
- Ostala tržišta, pošaljite zahtjev e-poštom naEHS-Europe@xerox.com

Regulatorne informacije

# Recikliranje i zbrinjavanje

# Ovaj dodatak sadrži:

| Zbrinjavanje i recikliranje proizvoda                     |  |
|-----------------------------------------------------------|--|
| Sjeverna Amerika                                          |  |
| Xerox Green World Alliance                                |  |
| Direktiva Otpadna električna i elektronička oprema (WEEE) |  |

# Zbrinjavanje i recikliranje proizvoda

Pisač i potrošni materijal nemojte odlagati zajedno s ostalim otpadom iz kućanstva. Više informacija o mogućnostima odlaganja i recikliranja zatražite od lokalnih nadležnih službi.

# Sjeverna Amerika

Xerox vodi program povrata i ponovne upotrebe i recikliranja opreme. Obratite se Xeroxovu predstavniku (1– 800–ASK-XEROX) kako biste utvrdili je li ovaj Xeroxov proizvod dio programa. Za dodatne informaciju o Xeroxovim ekološkim programima idite na https://www.xerox.com/en-us/about/ehs.

# Xerox Green World Alliance

Program Xerox Green World Alliance omogućuje vam da u Xerox vratite potrošni materijal na ponovnu upotrebu ili recikliranje. Sto posto praznih spremnika koji se vrate tvrtki Xerox ponovo se upotrebljava ili rastavlja u svrhu recikliranja. Kutije u kojima se spremnici vraćaju također se recikliraju.

Za povrat spremnika tvrtke Xerox radi ponovne upotrebe ili recikliranja, učinite sljedeće:

- 1. Posjetite web-mjesto https://www.xerox.com/office/recycle.
- 2. Kliknite **Recikliranje**.
- 3. Odaberite opciju za vraćanje.

# Direktiva Otpadna električna i elektronička oprema (WEEE)

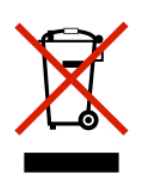

Logotip WEEE predstavlja specifične programe za recikliranje i postupke za obradu elektroničkih proizvoda u državama Europske unije. Zalažemo se za recikliranje naših proizvoda.

Ako imate dodatnih pitanja o mogućnostima recikliranja, obratite se lokalnom prodajnom uredu.

## NAPOMENA O ELEKTRONIČKOM OTPADU ZA INDIJU

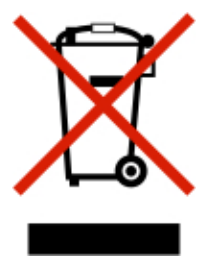

Ovaj proizvod s komponentama, potrošnim materijalom, dijelovima i rezervnim dijelovima u skladu je s "Indijskim pravilima o elektroničkom otpadu", a upotreba olova, žive, heksavalentnog kroma, etera polibromiranih bifenila ili polibromiranih difenila u koncentracijama koje prelaze 0,1 % mase, a za kadmij 0,01 % mase, uz izuzetak naveden u pravilima, zabranjuje se. Recikliranje i zbrinjavanje

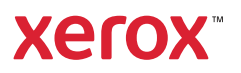